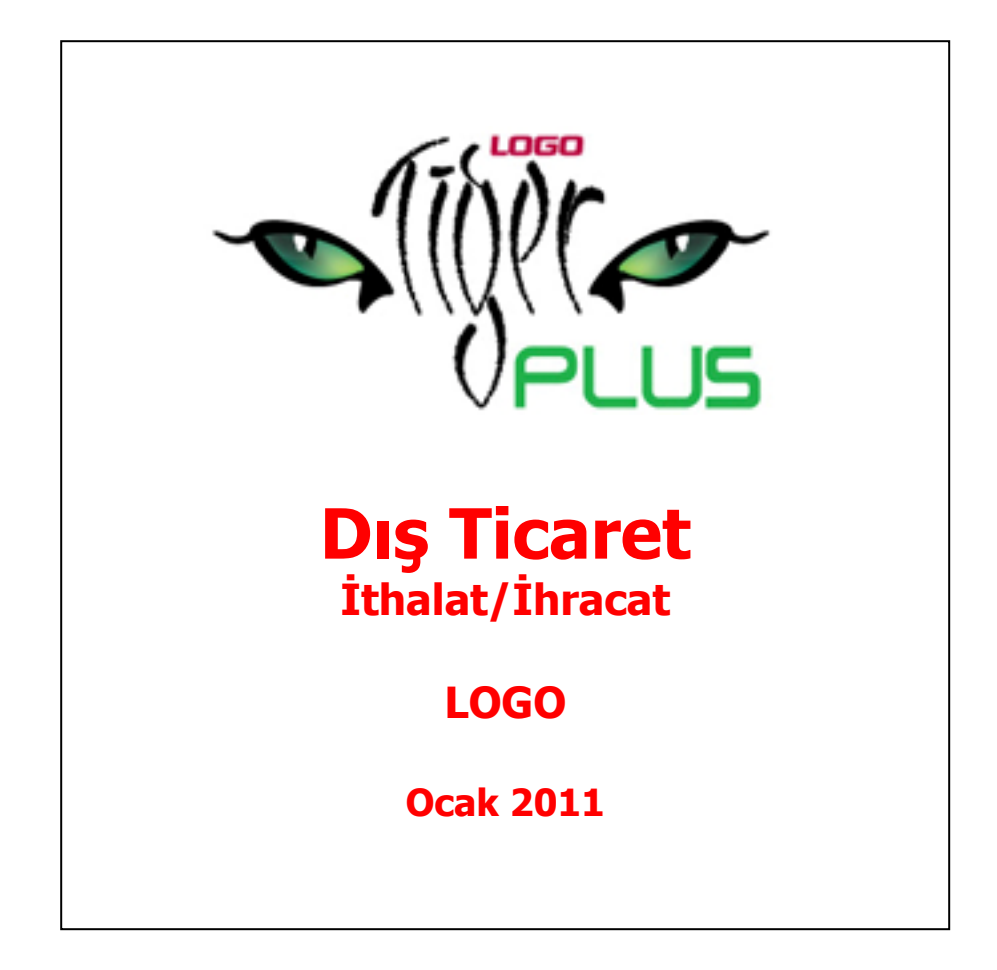

# İçindekiler

9

| Dış Ticaret                                                  | 5    |
|--------------------------------------------------------------|------|
| İthalat                                                      | 5    |
| İthalat Operasyon Fişleri                                    | 6    |
| İthalat Operasyon Fişi                                       | 8    |
| İthalat Bilgileri                                            | 9    |
| Fatura Bilgileri                                             | . 12 |
| Fatura Detay Bilgileri                                       | . 17 |
| İthalat Fişlerinde Dağıtım Tipinin Belirlenmesi              | . 18 |
| İthalat Tarihçesi                                            | . 21 |
| Malzeme Dolaşım Fişleri                                      | . 22 |
| Malzeme Dolaşım Fişi                                         | . 23 |
| Dağıtım Fişleri                                              | . 27 |
| Dağıtım Fişi                                                 | . 28 |
| Dağıtılacak Masraf Bilgileri                                 | . 31 |
| Malzeme Bilgileri                                            | . 32 |
| Millileştirme Fişleri                                        | . 34 |
| Millileştirme Fişi                                           | . 35 |
| İthalat Dövizi Güncelleme                                    | . 41 |
| İthalat İşlemlerinin Muhasebeleştirilmesi                    | . 41 |
| İhracat                                                      | . 42 |
| İhracat Kredileri                                            | . 42 |
| Döviz Kredisi                                                | . 43 |
| Eximbank Kredisi                                             | . 46 |
| İhracat Operasyon Fişleri                                    | . 49 |
| İrsaliye Parçala                                             | . 51 |
| Yabancı Ülkeye/Serbest Bölgeye İhracat                       | . 52 |
| İhracat Bilgileri                                            | . 52 |
| İhracat Fatura Bilgileri                                     | . 56 |
| Fatura Başlık Bilgileri                                      | . 56 |
| Fiş Genel Bilgileri                                          | . 62 |
| Fatura Detay Bilgileri                                       | . 63 |
| Dahilde İşleme İzin Belgeleri                                | . 65 |
| Dahilde İşleme İzin Belgesi                                  | . 66 |
| Dahilde İşleme İzin Belgesi                                  | . 66 |
| İthaline İzin Verilen Malzemelere Ait Bilgiler               | . 67 |
| İhracı Taahhüt Edilen Malzemelere Ait Bilgiler               | . 68 |
| Dahilde İşleme İzin Belgelerinin Saydırılması ve Kapatılması | . 68 |
| Dahilde İşleme İzin Belgesi Reçeteleri                       | . 69 |
| İhraç Kayıtlı Satış Faturaları                               | . 72 |
| Raporlama Sistemi                                            | . 75 |
| Rapor Bilgileri                                              | . 75 |
| Rapor Filtreleri                                             | . 76 |
| Bilgi Özelliklerine Göre Filtre Grupları                     | . 76 |
| Kullanım Şekillerine Göre Filtre Grupları                    | . 76 |
|                                                              |      |

|   |          | 202 |  |
|---|----------|-----|--|
| - |          |     |  |
|   | -        | 7   |  |
|   | <u>.</u> | 20  |  |

| Filtrelerin Dosyalanması                                               | . 77 |
|------------------------------------------------------------------------|------|
| Kayıtlı Filtre Dosyalarının Kullanımı                                  | . 79 |
| Rapor Üniteleri                                                        | . 79 |
| Ünite Özellikleri                                                      | . 79 |
| Ünite Özellikleri                                                      | . 82 |
| Rapor Alma Sırasında Yapılan İşlemler                                  | . 83 |
| Rapor Tasarımları                                                      | . 83 |
| Tasarım Genel Parametreleri                                            | . 84 |
| Tasarım Bilgileri                                                      | . 84 |
| Rapor Bölümleri                                                        | . 86 |
| Bölüm Bilgileri                                                        | . 86 |
| Rapor Alanları                                                         | . 87 |
| Veri Alanları                                                          | . 87 |
| Veri Alanı Özellikleri                                                 | . 87 |
| Alan Tür ve İçerik Bilgileri                                           | . 87 |
| Alan Gösterim ve Biçim Özellikleri                                     | . 88 |
| Parametre Bilgileri                                                    | . 88 |
| Yerleşim Bilgileri                                                     | . 88 |
| Tanımlı Alanlar                                                        | . 88 |
| Tanım Bilgileri                                                        | . 90 |
| Formül Kullanımı                                                       | . 90 |
| Tanım Bilgilerinin Değiştirilmesi                                      | . 90 |
| Alan Tanımının Silinmesi                                               | . 90 |
| Tanımlı Alanların Kullanımı                                            | . 92 |
| Tanımlı Alan Özellikleri                                               | . 92 |
| Metin Alanları                                                         | . 92 |
| Sayı Alanları                                                          | . 92 |
| Tarih Alanları                                                         | . 92 |
| Saat Alanları                                                          | . 93 |
| Parasal Değer Alanları                                                 | . 93 |
| Tanımlı Filtreler                                                      | . 93 |
| Filtre Tanım Bilgileri                                                 | . 94 |
| Tanım Bilgileri                                                        | . 94 |
| Güncelleme ve Gösterim Bilgileri                                       | . 94 |
| Metin ve metin aralığı türü filtreler güncelleme ve gösterim bilgileri | . 94 |
| Sayı ve sayı aralığı türü filtreler güncelleme ve gösterim bilgileri   | . 96 |
| Tarih ve tarih aralığı türü filtreler güncelleme ve gösterim bilgileri | . 96 |
| Listeden seçim türü filtreler güncelleme ve gösterim bilgileri         | . 98 |
| Grup seçim türü filtreler güncelleme ve gösterim bilgileri             | . 98 |
| Filtrelerin rapor tasarımında kullanımı                                | . 98 |
| Filtrelerin tanımlı alanlarda kullanımı                                | . 98 |
| Raporlarda tanımlı filtrelerin kullanımı                               | . 98 |
| Tasarımın Kaydedilmesi                                                 | . 98 |
| Raporlama ve Kayıtlı Raporlar                                          | . 99 |
| Raporun kaydedilmesi                                                   | . 99 |
| Tablo Raporları                                                        | 101  |

| Tablo Raporlarının Özellikleri 10       | )1             |
|-----------------------------------------|----------------|
| Kolay Tasarımlı Raporlar 13             | 30             |
| Pratik Tablo Raporları                  | 30             |
| Rapor Üretici                           | 32             |
| Detaylı Rapor Tanımı 14                 | <del>1</del> 0 |
| Kullanıcı Hakları 14                    | <del>1</del> 6 |
| Dış Ticaret Raporları 14                | <del>1</del> 7 |
| İthalat Raporları14                     | <del>1</del> 7 |
| İthalat İstatistik Raporu 14            | 17             |
| GGB-DSB Eşleme Raporu 14                | 18             |
| Masraf Kalemleri Raporu14               | 19             |
| Masraf Analiz Raporu 15                 | 50             |
| Malzeme İzleme Raporu 15                | 51             |
| DİİB-İthalat Raporu 15                  | 52             |
| İthalat Envanter Raporu 15              | 53             |
| İthalat Seri-Lot Envanter Raporu 15     | 54             |
| GKB-İthalat Raporu 15                   | 55             |
| İhracat Raporları                       | 56             |
| İhracat İstatistik Raporu 15            | 56             |
| GCB-DAB Eşleme Raporu 15                | 58             |
| İhraç Kayıtlı Alımlar Raporu            | 59             |
| İhraç Kayıtlı Satışlar Raporu 16        | 50             |
| Eximbank Kredileri Raporu 16            | 51             |
| Döviz Kredileri Raporu 16               | 52             |
| D.İ.İ.B/GKB Analiz Raporu 16            | 52             |
| Hammadde Sarfiyat Tablosu 16            | 54             |
| DİİB - İhracat Raporu                   | 55             |
| DİİB - İhraç Kayıtlı Alımlar Raporu 16  | 56             |
| DİİB - İhraç Kayıtlı Satışlar Raporu 16 | 57             |
| GKB-Ihracat Raporu 16                   | 58             |
| Örnek Uygulama 16                       | 59             |
| Satınalma – Satış Sipariş               | 71             |
| Finans- Krediler                        | 74             |
| Sarf                                    | 77             |
| Satınalma – Ithalat                     | 78             |
| Satınalma – Maliyetlendirme             | 31             |
| Satış-Ihracat                           | 34             |

9

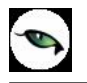

# **Dış Ticaret**

Dış Ticaret sistemi, yurt dışındaki firmadan malın ülkeye getirilmesi (ithalat) ve yurt içindeki malın yurt dışındaki müşteriye gönderilmesi (ihracat) sırasında yapılan işlemlerin takip edilmesidir.

# İthalat

İthalat, yurtdışındaki bir firmadan, menşei (yani orijini) yabancı olan bir malın yabancı para (döviz) ödenerek satın alınması ve satın alınan bu malın yurda kadar getirildikten sonra gümrük işlemlerinin tamamlanarak ülkeye girişinin yapılması işlemidir.

Bu işlemler İthalat program bölümünde yer alan seçenekler kullanılarak kaydedilir, izlenir ve raporlanır.

# İthalat Operasyon Fişleri

Yurtdışı satıcı firmalardan alınan mal ya da hizmetlerin kaydedildiği fişlerdir; ithalat fatura bilgilerinin girildiği fiş türüdür. Alınan hizmete ait bilgiler Alınan Hizmet Faturası ile kaydedilebildiği gibi, İthalat Operasyon Fişi ile de kaydedilir. İthalat operasyon fişi, İthalat program bölümünde Hareketler menüsü altında yer alır. Yeni fiş eklemek ve varolan kayıtlar üzerinde yapılacak işlemler için ilgili menü seçenekleri kullanılır.

|   | Ekle                                                                                                    | Yeni bir ithalat operasyon fişi eklemek için kullanılır.                                                                                               |  |
|---|----------------------------------------------------------------------------------------------------|----------------------------------------------------------------------------------------------------|--|
| 0 | Değiştir                                                                                                    | Fiş bilgilerinde değişiklik yapmak için kullanılır.                                                                                                    |  |
|   | Çıkar                                                                                                    | Fişi silmek için kullanılır.                                                                                                    |  |
| ß | İncele                                                                                                    | Fiş bilgilerini incelemek için kullanılır.                                                                                                    |  |
|   | İncele (Seri/Lot/Yerleşim<br>Yeri Takipsiz)                                                                                                    | Fişi, seri/lot/yerleşim bilgileri listelenmeden inceleme amaçlı kullanılır.                                                                            |  |
|   | Bul                                                                                                    | Fiş tarihi, numarası, GÇB numarası ve tarihi verilerek istenen fişi bulmak için kullanılır.                                                            |  |
|   | Kopyala                                                                                                    | Fişi kopyalamak için kullanılır.                                                                                                    |  |
|   | Dosyaya Ekle                                                                                                    | Dosya aktarımı yapılarak tek bir dosya altında toplanan işlemlere yeni bir fatura eklemek için kullanılır. Kolay kullanım amaçlıdır.                   |  |
|   | Toplu Kayıt Çıkar                                                                                                    | Seçilen kayıtları toplu olarak silmek için kullanılır.                                                                                                 |  |
|   | İthalat Bilgileri Değiştir                                                                                                    | İthalat bilgilerini değiştirmek için kullanılır.                                                                                                    |  |
|   | Dosyaya Aktar         Aynı ithalat dosyasına ait olan işlemleri (faturaları) tek bir operasyon fişi alt toplamak için kullanılır. İşlemler "sıra no" verilerek tek bir operasyon fişine olarak listelenir. |                                                                                                    |  |
|   | İptal Et Fisi intal etmek icin kullanılır.                                                                                                    |                                                                                                    |  |
|   | Geri Al                                                                                                    | İptal edilen fişi geri almak için kullanılır.                                                                                                    |  |
|   | FF Uygula                                                                                                    | Fiyat farkı uygulamak için kullanılır.                                                                                                    |  |
|   | Toplu FF Uygula                                                                                                    | Seçilen fişlere toplu olarak fiyat farkı uygulamak için kullanılır.                                                                                    |  |
|   | Muhasebeleştir                                                                                                    | Seçilen fişi muhasebeleştirmek için kullanılır.                                                                                                    |  |
|   | Toplu Muhasebeleştir                                                                                                    | Seçilen ithalat operasyon fişlerini toplu olarak muhasebeleştirmek için kullanılır.                                                                    |  |
|   | Toplu SMM Mahsubu<br>Olustur                                                                                                    | SMM mahsuplarını toplu olarak oluşturmak için kullanılır.                                                                                              |  |
|   | İthalat Tarihçesi                                                                                                    | İthalat tarihçesini izlemek için kullanılır.                                                                                                    |  |
|   | İş Akış Tarihçesi                                                                                                    | İthalat operasyon fişleri için İş Akış modülünde tanımlanan ve gerçekleştirilen<br>görevlerin listelenmesi için kullanılır. Bilgi ve izleme amaçlıdır. |  |
| i | Kayıt Bilgisi                                                                                                    | Fişin ilk kayıt ve son değişiklik işlemlerinin kim tarafından ve ne zaman yapıldığını görüntüler.                                                      |  |
|   | Kayıt Sayısı                                                                                                    | Kayıtlı fiş sayısını görüntüler.                                                                                                    |  |
|   | Ek Bilgi Formları                                                                                                    | Logo Object Design ile ithalat operasyon fişleri için kullanıcı tarafından tanımlanan                                                                  |  |
|   |                                                                                                    | ek alanları görüntülemek için kullanılır.                                                                                                    |  |
|   | Güncelle                                                                                                    | İthalat fişleri listesini güncellemek için kullanılır.                                                                                                 |  |
|   | Muhasebe Kodları                                                                                                    | Seçilen fişe ait muhasebe kodlarını kaydetmek için kullanılır.                                                                                         |  |
|   | Ödeme İşlemleri                                                                                                    | Fiş geneline ya da satırlarda yer alan mal ve hizmetlere ait tutarların ne zaman ve                                                                    |  |

|                  | hangi tutarlarda ödeneceğini görmek için kullanılır.                                   |  |  |
|------------------|----------------------------------------------------------------------------------------|--|--|
| Borç Takip       | Faturanın ait olduğu cari hesaba ait borç takip ve kapama işlemleri yapılır.           |  |  |
| Yaz              | Seçilen ithalat fişini yazdırmak için kullanılır.                                      |  |  |
| Toplu Basım      | Seçilen fişleri toplu olarak yazdırmak için kullanılır.                                |  |  |
| Gönder           | Seçilen faturayı ilgili cari hesaba göndermek için kullanılır.                         |  |  |
| Toplu Gönder     | Seçilen faturaları ilgili cari hesaplara toplu olarak göndermek için kullanılır.       |  |  |
| Filtrele         | İthalat fişleri listesini istenen özellikteki kayıtlarla görüntülemek için kullanılır. |  |  |
| Öndeğerlere Dön  | İthalat fişleri listesini programda tanımlı ölçütlerde görüntülemek için kullanılır.   |  |  |
| İrsaliye Parçala | İthalat sonucu girişi yapılan malın doğru miktarını operasyon fişine girmek için       |  |  |
|                  | kullanılır.                                                                            |  |  |

0

Logo – Tiger Plus

## İthalat Operasyon Fişi

Yurtdışı satıcı firmalardan alınan mal ya da hizmetlere ait ithalat fatura bilgileri, İthalat Operasyon Fişi ile kaydedilir. Alınan hizmete ait bilgiler Alınan Hizmet Faturası ile kaydedilebildiği gibi, İthalat Operasyon Fişi ile de kaydedilir. İthal edilen mal ve hizmetlere ait bilgiler ile ithalat işlemine ait bilgiler fiş üzerinde yer alan,

- İthalat Bilgileri
- Fatura
- Detaylar

sayfalarından kaydedilir.

| İthalat Operas                                  | yon Fişi - 000000000000003        |
|-------------------------------------------------|-----------------------------------|
| thalat Bilgileri Fatura                         | a Detaylar                        |
| Dosya Bilgileri                                 |                                   |
| Kodu 0000000                                    | 00000000000000 Sira No. 1 GGB No. |
| Adı                                             | GGB Tarih 27.04.2009              |
| Çıkış Ülke Tipi                                 | Avrupa Birliği Ülkeleri (AB)      |
| Çıkış Ülke Kodu                                 |                                   |
| Ödeme Şekli                                     |                                   |
| Aracı Banka Şubesi                              |                                   |
| Gümrük Kodu                                     |                                   |
| Rejim Şekli                                     |                                   |
| Bilgilendirilecek Firma<br>Gümrük Müsaviri Kodı | Kodu Unvani unvani                |
| Nakliyeci Firma Kodu                            |                                   |
| Sevkiyat Bilgileri                              |                                   |
| Teslim Şekli                                    |                                   |
| Taşıyıcı Kodu                                   |                                   |
| Paket/Koli No.                                  |                                   |
| Taşıma Tipi                                     |                                   |
|                                                 | Dövizi Kuru Toolam                |
| Arac Kodu                                       | Raporlama USD w                   |
|                                                 |                                   |
|                                                 |                                   |

## İthalat Bilgileri

İthalat bilgileri bölümünde, ithalat dosyasına ait bilgiler, sevkiyat bilgileri, ve fişin döviz bilgileri tanımlanır. İthalat işlemine ait bilgiler ithalat operasyon fişinde İthalat Bilgileri sayfasında yer alan,

- Dosya Bilgileri
- Sevkiyat Bilgileri

bölümlerindeki alanlardan kaydedilir.

(İthalat Bilgileri bölümünden kaydedilen bilgiler Gümrük Müşavirlik programlarına bilgi aktarımında kullanılmakta böylece, ilgili ithalat dosyasına ait işlemler online takip edilebilmektedir.)

İthalat operasyon fişi İthalat Bilgileri bölümünden kaydedilen bilgiler şunlardır:

#### <u>Dosya Bilgileri</u>

Kodu: İthalat dosyasının takip edildiği kodun girildiği alandır.

Adı: İthalat dosyasının adı yada açıklayıcı bilgisidir.

**Sıra No:** Aynı ithalat dosyasına ait işlemler ithalat operasyon fişleri listesi F9/sağ fare düğmesinde yer alan "dosyaya aktar" özelliği kullanılarak tek bir dosya altında toplandığında program tarafından verilen sıra numarasıdır; değiştirilemez.

**GGB No:** Gümrük Giriş Belgesinin numarasının girildiği alandır. Gümrük Giriş Belgesi numarası bilgi girilmesi zorunlu bir alandır.

**GGB Tarihi:** Gümrük Giriş Belgesinin hazırlandığı günün tarihidir. İthal edilen malzemelerin gümrüğe giriş tarihleri fatura tarihinden önce olamayacağından, ithalat operasyon fişi kaydedilirken Gümrük Giriş Belgesi tarihi ile fatura tarihi kontrol edilir. GGB tarihi fatura tarihi ile aynı ya da fatura tarihi sonrası ise fiş kaydedilmektedir.

Çıkış Ülke Tipi: İthalat yapılan ülke tipinin seçildiği alandır. 텊 simgesi tıklanır ve ilgili ülke tipi seçilir.

Avrupa Birliği Ülkeleri (AB) Avrupa Birliği Ülkeleri (AB) Avrupa Kömür Çelik Topluluğu Ülkeleri(AKÇT) Avrupa Serbest Ticaret Birliği Ülkeleri(ETFA) Pan Avrupa Meşe Komülasyonu Ülkeleri(PANK) Serbest Ticaret Anlaşması Yaptığımız Ülkeler (STA) Üçüncü Ülkeler

Çıkış Ülke Kodu: İthalat yapılan ülkenin seçildiği alandır.

Ödeme Şekli: İthalat yapılacak firma ile anlaşılan ödeme şeklinin seçildiği alandır.

**Aracı Banka Kodu:** İthalat işleminden bilgisi olacak, kendi anlaşmalı olduğumuz banka bilgisidir. Banka kodu, sistem işletmeni program bölümünde Kuruluş bilgilerinde tanımlanan banka kodlarından seçilmektedir.

**Gümrük Kodu:** İthalat sonucu malların girişinin yapıldığı gümrük bilgisidir.

**Rejim Şekli:** Gümrük müşavir programlarına veri aktarımı yapabilmek için girilmesi gereken Rejim bilgileridir. İthalatın hangi rejim üzerinden yapıldığı Dış Ticaret Müsteşarlığı tarafından belirlenmiştir.

| Kodu | Açıklama                                                                                               |
|------|----------------------------------------------------------------------------------------------------|
| 5300 | Daha önce bir rejime tabi tutulmamış eşyanın geçici ithalat rejimi kapsamında ithalatı                 |
| 7100 | Daha önce bir rejime tabi tutulmamış eşyanın gümrük idaresince eşya konulmasına izin verilen yerler da |
| 9100 | Daha önce bir rejime tabi tutulmamış eşyanın gümrük kontrolü altında işleme rejimine tabi tutulması 👘  |

Bilgilendirilecek Firma Kodu/Ünvanı: İthalat işleminden bilgisi olacak firmanın seçildiği alandır.

**Gümrük Müşaviri Kodu/Ünvanı:** İthalat işlemlerinin yürütüldüğü sırada Gümrük işlemlerini takip eden gümrük müşaviri bilgisinin girildiği alandır.

Nakliyeci Firma Kodu/Ünvanı: İthalatta kullanılacak nakliyeci firmanın seçildiği alandır.

#### Sevkiyat Bilgileri

İthalat işlemi sonucunda malların ülkeye ne şekilde girdiği aşağıdaki alanlardan kaydedilir.

**Teslim Şekli:** İthalat yapılacak firma ile anlaşılan teslim şeklinin seçildiği alandır. Sistem işletmeni program bölümünde Kuruluş bilgilerinde girilen teslim şekilleri alanına ulaşılarak seçim yapılır. Bu alanda seçilen teslim şekline göre İthalat Fatura satırında birim fiyat satırlarının önüne seçmiş olduğunuz teslim şeklinin kısaltması gelmektedir. Seçmiş olduğunuz teslim şeklinden CIF teslim şekline göre birim fiyat bulmak istendiğinde navlun ve sigorta girişi ile birlikte CIF teslim şekline göre birim fiyatınız otomatik oluşacaktır.

**Taşıyıcı Kodu:** İthal edilen malzemeyi ülkeye getirecek olan taşıyıcı firmanın seçildiği alandır. Sistem işletmeni Kuruluş bilgilerinde girilen taşıyıcı firmalar listelenir ve seçim yapılır.

**Paket/Koli No:** İthal edilen malzemenin paket ve koli numarasının girildiği alandır.

Taşıma Tipi: İthal edilen malzemenin ülkeye nasıl geleceği bilgisidir. (Karayolu, Havayolu v.b.)

Araç Kodu: İthal edilen malzemeyi ülkeye getiren araç bilgisidir.

**Raporlama Dövizi:** Bu bölümde fatura genel toplamına ait raporlama dövizi ve işlem dövizi bilgileri kaydedilir. Günlük kur tablosundan okunan raporlama dövizi değeri ile fatura toplam tutarı dikkate alınarak hesaplanan dövizli toplam tutar bilgileri otomatik olarak gelir. İşlem farklı bir kur değeri üzerinden kaydedilecekse yeni kur değeri girilir ya da kur tablosundan seçilir.

**İşlem Dövizi:** Fatura işlem dövizi bilgisidir. Döviz alanında işlem dövizi türü girilir ya da döviz kurları listesinden seçilir. Günlük kur tablosundan TL karşılığı dövizi değeri ile fatura toplam tutarı dikkate alınarak hesaplanan işlem

dövizi toplam tutar bilgileri otomatik olarak gelir. İşlem farklı bir kur değeri üzerinden kaydedilecekse yeni kur değeri girilir ya da kur tablosundan seçilir.

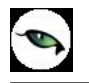

### Fatura Bilgileri

İthalat ile ilgili işlemleri kaydetmek için kullanılan fatura bilgileri Fatura ve Detaylar seçenekleri ile kaydedilir.

Fatura bölümünde, ithal edilen malzeme kodu seçilip teslim şekline göre oluşan birim fiyatı işlem dövizi seçilerek girilir. Bu malzeme Dahilde İşleme İzin Belgesi(DİİB)'ne saydırılmak isteniyorsa satırda DİİB seçimi yapılmalıdır. İthalat Operasyon Fişi'nde DİİB'e saydırılacak tutar, teslim şekline göre oluşan birim fiyatın üzerine Navlun (Taşımacılık) ve sigorta tutarı eklenmiş CIF tutarıdır. Birim fiyat üzerinden CIF tutarına ulaşmak için F9/sağ fare düğmesi menüsünde navlun ve sigorta girişi yapılmalıdır.

Fatura penceresi kaydedilen bilgiler açısından genel olarak üç ana bölümden oluşur. Bu bölümler,

- Fiş/fatura başlık bilgileri
- Fiş/fatura fatura satırlarına ait bilgiler
- Fiş/fatura genel bilgileri

bölümleridir.

**Fatura Başlık Bilgileri:** Bu bölümde fişe ait genel bilgiler kaydedilir ve görüntüsel olarak fiş girişi ekranının üst kısmında yer alır. Genel bilgiler, fişe kaydedilecek malzeme ya da hizmetlerin hepsi için aynı olması gereken bilgileri içermektedir. Örneğin fiş numarası, fiş tarihi, belge numarası, işyeri ve ambar vb. bilgiler, fişe ait olan ancak malzeme hareketlerine göre değişiklik göstermeyen bilgilerdir.

**Fatura Satır Bilgileri:** Satırlar çizgi ile ayrılmış iki bölümden oluşur. Çizginin üst bölümünde fiş satır bilgileri, yani hareket gören malzeme ve hizmet kartlarına ait bilgilerle, (malzeme/hizmet kodu, miktarı, birim fiyatı vb. bilgiler mal ya da hizmet bilgilerine örnek verilebilir) satırdaki işleme ait indirim, masraf ve promosyon bilgileri kaydedilir. Fiş geneline ait indirim, masraf ve promosyonlar ise çizginin alt bölümünde yer alan satırlardan işlenir. Fiş satırları ekrandaki görüntüsü ile sınırlı değildir. Yani bir malzeme, sipariş fişinde ya da faturada istenen sayıda satış hareketi işlenebilir.

Satırdaki malzeme/hizmet için geçerli olacak indirim, masraf ve promosyon işlemleri, ait olduğu işlem satırının altından, tür kolonunda uygulanacak işlem türü (indirim, masraf, promosyon) belirlenerek kaydedilir. Malzeme/hizmet satır bilgileri ekranda gözüken alanlar yanında F9/sağ fare düğmesi menüsünde yer alan seçenekler ile açılan pencerelerden girilir.

Her fiş satırında kaydedilen bilgiler ise şunlardır:

Tür: Satır türünü belirtir.

**Malzeme/Hizmet Kodu:** Satırda hareket gören mal ya da hizmetin kodudur. Program malzeme giriş ve çıkış işlemlerinde barkod kullanımını destekler. Barkod kullanılıyorsa, malzeme kodunun girilmesine gerek kalmaz. Malzeme kartı seçimi barkod okuyucu ile gerçekleştirilir.

**Varyant Kodu/Açıklaması:** İthal edilen malzemenin varyantlı olması durumunda satırda hareket gören malzemenin varyant kodu ve açıklamasıdır. Kod alanına bilgi girildiğinde, malzeme varyant açıklaması alana doğrudan gelir.

**Malzeme/Hizmet Açıklaması:** Malzeme ya da hizmetin açıklamasıdır. Kod alanına bilgi girildiğinde, malzeme ya da hizmet açıklaması alana otomatik olarak gelir.

**Miktar:** İlgili malzeme kaleminden ya da hizmetten kaç birim giriş yapılacağı bu kolonda belirtilir. Barkod okuyucu kullanılıyorsa, her malzeme kalemine ait barkod okutulduğunda miktar kolonu otomatik olarak güncellenir.

**Birim:** Giriş işleminin hangi birim üzerinden yapılacağı belirlenir. Malzemelere ve alınan hizmetlere ait işlemler, malzeme ya da hizmet kartında tanımlanan birimlerden herhangi biri üzerinden kaydedilir. Kartta verilen ana birim fişe öndeğer olarak aktarılır. Malzeme kartlarında her birim için ayrı barkod tanımlanabilir. Bu durumda, birim seçimi barkod okuyucudan gelen numaraya göre program tarafından belirlenir.

**Birim Fiyat:** Malzeme ya da hizmetin teslim şekline göre birim fiyatıdır. Bu alana birim fiyat bilgisi girilir. "Listele" düğmesi tıklanır ve birim fiyat seçenekleri listelenir. Stoklar için tanımlı fiyat, ortalama fiyatı, son alış ya da satış fiyatı, eldekilerin ortalaması, girişlerin ortalaması, dönemsel ortalama ile LIFO ve FIFO maliyet değeri seçilebilir. Alınan hizmetler için ise tanımlı fiyat ve son alış fiyatı seçilebilir.

**CIF Birim Fiyat:** Malzeme ya da hizmetin CIF teslim şekline göre birim fiyatıdır. Bu alana bilgi girilemez. Teslim şekline göre eklenecek navlun ve sigorta tutarları sonucunda otomatik olarak bilgi gelir.

**Dövizli Birim Fiyat:** Malzeme ya da hizmetin ithalat bilgileri içerisinde seçilen teslim şekline göre dövizli birim fiyatıdır. Kullanılacak para birimi alanında seçilen döviz türü üzerinden birim fiyat bilgisi girilir. Bu alana bilgi girilemez. Teslim şekline göre eklenecek navlun ve sigorta tutarları sonucunda otomatik olarak bilgi gelir.

**CIF Dövizli Birim Fiyat:** Malzeme ya da hizmetin CIF teslim şekline göre dövizli birim fiyatıdır. Bu alana bilgi girilemez. Teslim şekline göre eklenecek navlun ve sigorta tutarları sonucunda otomatik olarak bilgi gelir.

**Döviz Türü:** Fiş ya da fatura satırındaki işlemlerin yerel para birimi dışında farklı bir döviz üzerinden kaydedilmesi ve fatura kesilmesi durumunda döviz türünün belirtildiği alandır. Satırlar için geçerli olacak döviz türü, Kullanılacak Para Birimi alanında belirlenir. Döviz türleri listelenir ve seçim yapılır.

**Tutar:** Satırdaki teslim şekline göre işlem tutarıdır. Miktar ve birim fiyat üzerinden program tarafından otomatik olarak hesaplanır ve alana aktarılır.

**CIF Tutar:** Satırdaki CIF işlem tutarıdır. Miktar ve birim fiyat üzerinden program tarafından otomatik olarak hesaplanır ve alana aktarılır.

**Dövizli Tutar:** Satırdaki teslim şekline göre işlem tutarıdır. Miktar ve birim fiyat üzerinden program tarafından otomatik olarak hesaplanır ve alana aktarılır.

**CIF Dövizli Tutar:** Satırdaki CIF işlem tutarıdır. Miktar ve birim fiyat üzerinden program tarafından otomatik olarak hesaplanır ve alana aktarılır.

**Navlun:** Navlun (taşımacılık) masraf tutarının girildiği alandır. Navlun, taşıyıcı tarafından, taşınacak yük için istenen ücrettir. (Yurtdışındaki firmanın gümrüğe kadar yaptığı taşıma için)

Sigorta: Malların sigorta masrafının girildiği alandır.

(Sigorta ve Navlun ücretlerini hangi tarafın ödeyeceği yapılan anlaşmaya bağlıdır.)

Navlun Dövizli: Navlun masrafı dövizli tutarıdır.

Sigorta Dövizli: Sigorta masrafı dövizli tutarıdır.

**DİİB:** Satırdaki malzemenin saydırılacağı **DİİB** ve bu DİİB' e ait ithaline izin verilen hammaddenin seçildiği alandır.

**DİİB Kalan Miktar:** Satırdaki malzeme miktarı düşüldükten sonra **DİİB**' e ait ithaline izin verilen hammaddenin kalan miktarını gösteren alandır.

**DİİB Kalan Tutar:** Satırdaki malzeme tutarı düşüldükten sonra **DİİB**' e ait ithaline izin verilen hammaddenin kalan USD tutarını gösteren alandır.

**DİİB Paritesi:** Satırdaki malzeme tutarı düşüldükten sonra **DİİB** ' e ait ithaline izin verilen hammaddenin kalan tutarını gösteren alandır.

Seçilen DİİB ile fatura satırındaki malzemenin döviz cinsileri farklı ise bunu DİİB' in döviz cinsine çeviren parite bilgisinin girildiği alandır.

**Gümrük Kodu:** İthalat sonucu malların girişinin yapıldığı gümrük bilgisidir.

**Gümrük Açıklaması:** İthalat sonucu malların girişinin yapıldığı gümrük açıklamasıdır.

**GGB No ve Tarihi:** Gümrük giriş bele numarası ve tarihidir.

Menşei Ülke Kodu ve Adı: İthal edilen ürünün ait olduğu ülke kodu ve adıdır.

Kalite Kontrol Sonucu: Yapılan kontrol işlemleri sonucunda elde edilen bilginin görüntülendiği alandır.

**Hareket Özel Kodu:** Fiş satırlarını gruplamak, rapor alırken bir grup bilgiyi filtrelemek ve bu gruplanan bilginin toplamını görmek için kullanılır. Bu alanı kullanıcı, fiş üzerinde yer almayan fakat girmek istediği bir bilgiyi kaydetmek için de kullanabilir. Satırdaki özel kod ile fişin üst bölümünde yer alan özel kod farklıdır. Fişin üst bölümündeki özel kod fiş geneline ait özel koddur. Satırdaki özel kod alanı ise hareketleri gruplamak için kullanılır. Fişlerle ilgili tüm raporlarda hareket özel kodu bilgisine göre filtreleme yapılabilir. Ancak fişlerin hareket özel koduna göre sıralaması program tarafından yapılmaz.

**T. Kodu:** Teslimat kodudur.

**Sabit Kıymet Kaydı:** Satırdaki işlemin sabit kıymet kayıtları ile ilişkilendirilmesi durumunda sabit kıymet kayıt bilgisinin görüntülendiği alandır.

Çıkış İzleme Numarası: Çıkış izleme numarasının verildiği alandır.

Sipariş Fiş No: Satırdaki işlemin siparişle ilgili olması durumunda sipariş fiş numarası bu alana aktarılır.

Sipariş Tarihi: Satırdaki işlemin siparişle ilgili olması durumunda sipariş tarihi bu alana aktarılır.

Ödeme Şekli: İthalat yapılacak firma ile anlaşılan ödeme şeklinin seçildiği alandır.

Açıklama: Satıra ait açıklamadır.

Proje Kodu: Satırdaki işlemin ilgili olduğu proje kodudur.

**Ambar:** Satırdaki işlemin ait olduğu ambarı belirtir. Satınalma ve satış dağıtım parametrelerinde Fiş satırları ambar bilgisi değiştirilebilsin satırında evet seçiminin yapılması durumunda bilgi girilebilir.

### Fatura Genel Bilgileri

Bu bölüm fatura penceresinin alt bölümünde yer alır ve o faturaya girilen hareket satırlarına ait toplam tutar bilgileri görüntülenir. Fatura genelinde ve satırlarda kullanılacak para birimi belirlenir. Satırlardaki işlemler burada belirlenen para birimi üzerinden kaydedilir.

İthalat fatura penceresinin alt bölümünde bulunan alanlardan fatura geneline ve satırlara ait para birimi bilgileri kaydedilir ve toplamlar izlenir. Kullanılacak para birimi fiş geneli ve fiş satırları için ayrı ayrı belirlenir. Fiş geneli için kullanılacak para birimi,

- Raporlama Dövizi
- İşlem Dövizi
- EURO

seçeneklerini içerir. Fiş satırlarında yer alan işlemler için geçerli olması istenen para birimi Satırlar bölümünde belirlenir. Satırlarda yer alan işlemler için birim fiyat bilgileri,

- Yerel Para birimi
- Raporlama Dövizi
- İşlem Dövizi
- EURO
- Fiyatlandırma Dövizi

üzerinden kaydedilir. Burada yerel para birimi dışında bir seçim yapılması durumunda, satırlarda kaydedilen işlemlere ait birim fiyat bilgileri döviz türü seçilerek dövizli birim fiyat alanında belirtilir. Fiş geneline ait toplam masraf, indirim, net toplam, CIF toplam bilgileri, yerel para birimi ve fiş geneli için seçilen para birimi üzerinden izlenir.

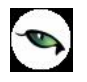

### Fatura Detay Bilgileri

Fatura detay bilgileri (sevkiyat bilgileri, döviz bilgileri ile fatura toplamını etkilemeyecek olan ek masraf bilgileri) Detaylar sayfasından kaydedilir.

**Dağıtılacak Toplam:** Fatura toplamını etkilemeyen, ancak malın maliyeti üzerinde etkili olacak masraf toplamıdır. Burada girilen masraf toplamı, fatura genel toplamını etkilemez.

**Lot No:** Fiş geneline ait lot numarasıdır.

İrsaliye Bilgileri: Faturaya ait irsaliye türü, numarası ve belge numaralarının yer aldığı bölümdür.

Sevkiyat Hesabı: Bu bölümde, sevkiyat işleminin yapılacağı cari hesap bilgileri belirtilir.

**Sevkiyat Adresi:** Sevkiyatın hangi adrese yapılacağı bu alanda belirtilir. Fişin ait olduğu cari hesaba ait kayıtlı sevkiyat adresleri listelenir ve ilgili kayıt seçilir. Sevkiyat Adresleri Finans program bölümünde Cari hesap kartları seçeneği ile kaydedilir.

**Teminat Riskini Etkileyecek:** Yapılan işleminin cari hesabın teminat riskini etkileyecek olması durumunda bu alanda yer alan kutu işaretlenir.

Açıklama: Fatura genel açıklama bilgilerinin kaydedildiği bölümdür.

**Doküman İzleme No:** Doküman izleme numarasının verildiği alandır.

Ödeme Tipi: Fatura için geçerli olacak ödeme tipini belirtir. Ödeme tipi öndeğeri cari hesap kartında belirtilir. Bu öndeğer faturalara otomatik olarak aktarılır. Ancak fatura üzerinde değiştirilebilir.

# İthalat Fişlerinde Dağıtım Tipinin Belirlenmesi

**Alınan Hizmet Kartı:** İthalat masrafları (Banka işlem masrafları, Gümrük vergisi, Navlun, Sigorta ve diğer masraflar) programa Alınan hizmet kartı olarak girilmelidir. İlgili ithalat dosyasına ait masraflar, ithalat masraf check'i işaretli olan alınan hizmet kartı olarak tanımlanır.

**Not:** İthalat operasyon fişine Satınalma/Hareketler/Alış Faturalarından da erişilebilir. Bu fatura listesinde "Dış Ticaret" i temsil eden "D" harfiyle gösterilir ve F9/İncele seçeneği ile incelenebilir.

Alınan hizmet faturası ile oluşturulmuş masrafın ithalat dosyasına dağıtım işleminin nasıl yapılacağı ithalat operasyon fişi içerisinde F9/sağ fare düğmesinde yer alan **Dağıtım Tipini Belirle**" seçeneği ile belirlenir.

Dağıtım tipleri, ilgili ithalat için hizmet faturası ile oluşturulmuş masrafların dağıtılma oranını belirlemek için kullanılır.

Hizmet Dağıtım Tipleri penceresinden kaydedilen bilgiler şunlardır:

| İthalat Opera                                    | asyon Fişi - 0000000000000003                                                                                        |          |  |  |  |  |  |
|--------------------------------------------------|----------------------------------------------------------------------------------------------------|----------|--|--|--|--|--|
| thalat Bilgileri 🛛 Fatu                          | ura Detaylar                                                                                                    |          |  |  |  |  |  |
| Dosya Bilgileri                                  |                                                                                                    |          |  |  |  |  |  |
| Kodu 0000000                                     | 00000000000000000000000000000000000000                                                                               |          |  |  |  |  |  |
| Adı                                              | GGB Tarih 27.04.2009                                                                                                 |          |  |  |  |  |  |
| Çıkış Ülke Tipi                                  | Avrupa Birliği Ülkeleri (AB)                                                                                         |          |  |  |  |  |  |
| Çıkış Ülke Kodu                                  |                                                                                                    |          |  |  |  |  |  |
| Ödeme Şekli                                      |                                                                                                    |          |  |  |  |  |  |
| Aracı Banka Şubesi                               |                                                                                                    |          |  |  |  |  |  |
| Gümrük Kodu                                      |                                                                                                    |          |  |  |  |  |  |
| Rejim Şekli                                      | <b>D</b>                                                                                                    |          |  |  |  |  |  |
| Bilgilendirilec<br>Gümrük Müşı<br>Nakliyeci Firr | Hizmet Kodu Hizmet Açıklaması Dağıtım Tip<br>Malzeme Bedeli<br>Malzeme Bedeli<br>Malzeme Miktarı<br>Ağırlık<br>Hacim |          |  |  |  |  |  |
| Teslim Sekli                                     | Uran Cra                                                                                                    | <u> </u> |  |  |  |  |  |
|                                                  | Kaydet Va                                                                                                    | azgeç    |  |  |  |  |  |
| Paket/Koli No.                                   |                                                                                                    |          |  |  |  |  |  |
|                                                  |                                                                                                    |          |  |  |  |  |  |
| Taşıma Tipi                                      |                                                                                                    |          |  |  |  |  |  |

**Hizmet Kodu ve Açıklaması:** Bu alanlara İthalat masraflarında kullanılacağı belirlenmiş hizmet kod ve açıklaması otomatik olarak aktarılır.

Dağıtım Tipi: Hizmet kartlarına dağıtım ne şekilde yapılacağı bu alandan belirlenir. Dağıtım tipi alanı,

- Dağıtılmayacak
- Malzeme Bedeli
- Malzeme Miktarı
- Ağırlık
- Hacim
- Oran
- Tutar
- İthalat Bedeli

seçeneklerini içerir.

Dağıtılmayacak: Bu durumda masraf dağıtımı yapılmaz.
Malzeme Bedeli: Dağıtımda malzeme bedeli dikkate alınır.
Malzeme Miktarı: Dağıtımda malzeme miktarı dikkate alınır.
Ağırlık: Malzemenin brüt ağırlığı dikkate alınır.
Hacim: Malzemenin brüt hacmi dikkate alınır.
Oran: Dağıtım oranı kullanıcı tarafından belirlenir.
Tutar: Dağıtım tutarı kullanıcı tarafından belirlenir.
İthalat Bedeli: Malzemenin ithalat bedeli (malzeme bedeli+masraf) üzerinden dağıtım yapılır.

# İthalat Tarihçesi

İthalat dosyası ile yapılan tüm hareketlerin izlendiği seçenektir. İthalat Operasyon Fişleri listesinde F9/sağ fare TUŞU menüsünde yer alır. İthalat dosyasına ait işlemler,

- İşlem Numarası
- Fiş Tipi
- Fiş Numarası
- Fiş Tarihi
- Belge Numarası
- Özel Kod
- Ambar

bilgileri ile listelenir.

| İthalat Tarih                                       | çesi                                    |                   |            |            |
|-----------------------------------------------------|-----------------------------------------|-------------------|------------|------------|
| İthalat Dosya<br>Kodu 00000000<br>Adı<br>Sıra No. 1 | 000000000000000000000000000000000000000 |                   |            |            |
| İşlem Numarası                                      | Fiş Tipi                                | Fiş Numarası      | Fiş Tarihi | Belge .    |
| 1                                                   | İthalat Operasyon Fişi                  | 00000000000000003 | 27.04.2009 |            |
|                                                     |                                         |                   |            |            |
|                                                     |                                         |                   |            |            |
|                                                     |                                         |                   |            |            |
|                                                     |                                         |                   |            |            |
|                                                     |                                         |                   |            |            |
| 0                                                   |                                         |                   |            | <u>_</u> @ |
| D                                                   |                                         |                   |            | Kapat      |

# Malzeme Dolaşım Fişleri

İthalat operasyon fişinde girilen malzemelerin antrepolar veya seçilen diğer depolarda arasında hareketleri Malzeme Dolaşım Fişleri ile kaydedilir. İthalat program bölümünde Hareketler menüsü altında yer alır. Yeni fiş eklemek ve varolan kayıtlar üzerinde yapılacak işlemler için ilgili menü seçenekleri kullanılır.

| 0 | Ekle                                                                                              | Yeni malzeme dolaşım fişi eklemek için kullanılır.                                                                            |
|---|---------------------------------------------------------------------------------------------------|----------------------------------------------------------------------------------------------------|
| 0 | Değiştir                                                                                          | Fiş bilgilerinde değişiklik yapmak için kullanılır.                                                                           |
|   | Çıkar                                                                                             | Seçilen fişi silmek için kullanılır.                                                                                          |
|   | İncele                                                                                            | Fiş bilgilerini incelemek için kullanılır.                                                                                    |
|   | Ek Bilgi Formları                                                                                 | Logo Object Design ile malzeme dolaşım fişleri için kullanıcı tarafından tanımlanan ek alanları görüntülemek için kullanılır. |
|   | Bul                                                                                               | Fiş tarihi ve numarasına göre istenen fişi bulmak için kullanılır.                                                            |
|   | <b>Kopyala</b> Seçilen fiş bilgilerini boş bir fişe kopyalar. Hızlı bilgi girişi için kullanılır. |                                                                                                    |
| i | Kayıt Bilgisi                                                                                     | Fişin ilk kayıt ve son değişiklik işlemlerinin kim tarafından ve zaman yapıldığını görüntüler.                                |
|   | Toplu Kayıt Çıkar                                                                                 | Seçilen fişleri toplu olarak silmek için kullanılır.                                                                          |
|   | Yaz                                                                                               | Seçilen fişi yazdırmak için kullanılır.                                                                                       |
|   | Toplu Basım                                                                                       | Seçilen fişleri toplu olarak yazdırmak için kullanılır.                                                                       |
|   | Filtrele                                                                                          | Malzeme dolaşım fişleri listesinin istenen özellikteki kayıtlarla listelemek için kullanılır.                                 |
|   | Kayıt Sayısı                                                                                      | Kayıtlı malzeme dolaşım fiş sayısını görüntüler.                                                                              |
|   | Güncelle                                                                                          | Malzeme dolaşım fişleri penceresini güncellemek için kullanılır.                                                              |
|   | Öndeğerlere Dön                                                                                   | Malzeme dolaşım fişleri penceresini programda tanımlı ölçütlerde görüntülemek için kullanılır.                                |

### Malzeme Dolaşım Fişi

İthalat operasyon fişinde girilen malzemelerin antrepolar veya seçilen diğer depolarda arasındaki hareketlerinin kaydedilmesini sağlayan fiş türüdür. Seçilen ithalat dosyası ve antrepo bilgisi sonucunda o antrepoda bulunan malzemelerin miktarları ve bu malzemelerin hangi antrepolara gönderileceği, ithal edilen malzemelerin hangi antrepoda ne miktarda bulunduğu dolaşım fişleri ile kaydedilir.

Dolaşım fişi ile hareketleri kaydedilecek malzemelere ait bilgiler,

- 1. İthalat dosya numarası verilerek
- 2. İthalat faturası aktarılarak

olmak üzere iki şekilde kaydedilir. Her iki durumda da bilgiler dolaşım fişi üzerinden kaydedilir.

#### 1. İthalat Dosya Numarası Verilerek

Bunun için dolaşım fişinde İthalat dosya kodu alanında "…" simgesi tıklanır. Kayıtlı İthalat Operasyon Fişleri listelenir. İlgili fiş seçildiğinde bu fişte yer alan malzemeler dolaşım fişi satırlarına aktarılır. İthalat dosya numarası girildiğinde ilgili ithalat dosya satırları dolaşım fişine ithalat fişindeki miktarlarıyla beraber getirilir. İthalat Miktarı alanı değiştirilemez. Dolaşımdaki malzeme miktarı, fiş satırındaki hareket miktarı alanında kaydedilir. Bu miktar fiş satırında ambar kolonunda belirtilen ambara gönderilecek miktardır.

#### 2. İthalat Faturası Aktarılarak

Dolaşım fişi ile hareketleri kaydedilecek malzemeler ithalat faturası aktarımı ile de fiş satırlarına yansıtılır. Bunun için malzeme dolaşım fişinde sağ fare düğmesi menüsünde yer alan "İthalat Faturası Aktar" seçeneği kullanılır.

"İthalat faturası aktar" seçildiğinde kayıtlı ithalat operasyon fişleri listelenir. Dolaşım bilgileri kaydedilecek malzemeye ait fiş işaretlenerek seçilir ve fişe aktarılır. Malzeme hareket miktarı fiş satırında Hareket Miktarı alanında kaydedilir. Bu miktar fiş satırında ambar kolonunda belirtilen ambara gönderilecek miktardır.

Yeni dolaşım fişi eklemek için malzeme dolaşım fişleri listesinde "Ekle" seçeneği kullanılır. Açılan fişin üst bölümünde yer alan alanlardan fiş geneline ait bilgiler satırlardan ise malzemelere ait bilgiler kaydedilir.

#### Malzeme dolaşım fişi ile kaydedilen bilgiler şunlardır:

**Fiş/No:** Fişin bilgisayardaki takip numarasıdır. Numara verilirken sayı ve harf birlikte kullanılabilir. Fişler numaralarına göre sıralıdır. Fiş numarası bilgi girilmesi zorunlu bir alandır.

**Tarih:** İşlemin yapıldığı günün tarihidir. Fiş tarihi bilgi girilmesi zorunlu bir alandır.

Saat: İşlemin kaydedildiği saati gösterir.

**Belge Numarası:** İşleme ait belgenin numarasıdır. 8 karakter uzunluğunda alfanümerik bir alandır. Farklı firmalardan gelen belgeler aynı numaraya sahip olabilmektedir. Fişler belge numarasına göre sıralı değildir. Bu nedenle aynı belge numarasına sahip birden fazla fiş olabilir.

### Dosya Bilgileri

İthalat Dosya Kodu: Dolaşım bilgileri kaydedilecek malzemenin ithalat dosya kodudur. Kayıtlı dosyalar listelenir ve ilgili dosya seçilir.

**İthalat Dosya Adı:** Dolaşım bilgileri kaydedilecek malzemenin ithalat dosya adıdır. Bu alandan da kayıtlı ithalat dosyaları listelenir ve seçim yapılabilir.

**Belge Numarası:** İşleme ait belgenin numarasıdır. 8 karakter uzunluğunda alfanümerik bir alandır. Farklı firmalardan gelen belgeler aynı numaraya sahip olabilmektedir. Fişler belge numarasına göre sıralı değildir. Bu nedenle aynı belge numarasına sahip birden fazla fiş olabilir.

| Malzeme Dolaşım Fişi                                  | i - 00000000000000000000000000000000000                                                              |                     |                                     |                                                          |                  |
|-------------------------------------------------------|----------------------------------------------------------------------------------------------------|---------------------|-------------------------------------|----------------------------------------------------------|------------------|
| Fiş No.         D000000000000000000000000000000000000 | Dosya Bilgileri<br>İthalat Dosya Kodu<br>İthalat Dosya Adı<br>İthalat Dosya Sıra No.<br>İşlem Sırası |                     | İşyeri<br>Bölüm<br>Fabrika<br>Ambar | 000, Merkez<br>000, Merkez<br>000, Merkez<br>000, Merkez | <br>  <br>  <br> |
| Özel Kod                                              | J Yetki Kodu                                                                                         |                     | 🗖 Grup Şir                          | rket Hareketi                                            |                  |
| Tür Kod                                               | Açıklama Vary                                                                                        | yant K Varyant Açık | l Kullanılabilir                    | Birim                                                    | Hareket !        |
|                                                       |                                                                                                    |                     |                                     | Kaydet                                                   | Vazgeç           |

#### **Dosya Bilgileri**

**İthalat Dosya Kodu:** Dolaşım bilgileri kaydedilecek malzemenin ithalat dosya kodudur. Kayıtlı dosyalar listelenir ve ilgili dosya seçilir.

**İthalat Dosya Adı:** Dolaşım bilgileri kaydedilecek malzemenin ithalat dosya adıdır. Bu alandan da kayıtlı ithalat dosyaları listelenir ve seçim yapılabilir.

İthalat Dosya Sıra No: İthalat dosyası sıra numarasıdır.

İşlem Sırası: İthalat dosyasındaki kaçıncı işlem olduğunu gösteren alandır.

**İşyeri:** Firma ya da kurumun merkezine bağlı olan, ancak ticari işlemlerini dışarıya karşı bağımsız yürüten birimlerdir. Bu alan, yapılan satın alma işleminin ya da verilen siparişin firmanın kayıtlı iş yerlerinden biriyle ilişkilendirilmesi için kullanılır.

**Bölüm:** Bir işletmenin örgütlenme ve muhasebe açılarından birbirinden ayrılmış faaliyetlerinden veya faaliyet gruplarından her biridir. Bu alan, yapılan işlemin firmanın kayıtlı bölümlerinden biriyle ilişkilendirilmesi için kullanılır.

Fabrika: Bu alan, yapılan işlemin firmanın kayıtlı fabrikalarından biriyle ilişkilendirilmesi için kullanılır.

**Ambar:** Firmaya ait malların konulduğu, ya da belirli amaçlara (hurda, üretim vb.) hizmet eden malların bulunduğu yerlerin her birine ambar denir. Ambarlar firma ya da İşyeri tanımlarına bağlı olarak belirlenir. Bu alan fiş ya da faturanın ait olduğu ambarı belirtmek için kullanılır.

Ambar fiş geneli ya da satırdaki işlem için ayrı ayrı girilebilir. Böylece aynı cari hesaba ait farklı ambarlara ait işlemler tek bir fiş üzerinden kaydedilebilir. Bunun için Satınalma ve Satış Dağıtım Parametrelerinde "**Fiş Satırları Ambar Bilgisi Değiştirilebilsin**" satırında "Evet" seçeneğinin işaretlenmesi gerekir. Bu durumda satırlarda yer alan Ambar alanında satırdaki malzemeye ait ambar kaydedilir.

İşlemler sırasında İşyeri/fabrika/ambar kontrolü yapılıp yapılmayacağı Malzeme Yönetimi Parametreleri ile belirlenir. İşyeri/Fabrika/Ambar kontrolü yapılacaksa, İşyeri ve fabrika belirtildiğinde, bağlı ambar kodu ambar alanına gelir. İşyeri bir kaç ambarla çalışıyorsa ambar alanında işlemin ait olduğu ambar seçilir. Kontrol yapılmayacaksa tanımlı tüm ambarlar listelenir ve seçim yapılır.

**Özel Kod:** Fişleri gruplamakta kullanılan 10 karakter uzunluğunda ikinci bir kodlama alanıdır. Özel kod kullanıcının, fişleri kendi firmasına özel kriterlere göre gruplaması için kullanılır. Özel kod alanını kullanıcı, fiş üzerinde yar almayan fakat girmek istediği bir bilgiyi işlemek için de kullanabilir.

**Yetki Kodu:** Detaylı yetki tanımlaması için kullanılır. Detaylı yetki tanımlaması için öncelikle planlama yapmak gerekir. İlk adım olarak, kullanıcıların veya kullanıcı gruplarının ulaşabileceği ve işlem yapabileceği fişler belirlenmelidir. Sonra, her yetki grubunun kullanabileceği fiş gruplarına farklı yetki kodları verilmelidir. Yetki koduna göre fiş bazında şifreleme yapılır. Fişe yalnızca burada verilen yetki kodu ile programa giren kişilerin ulaşması ve işlem yapması sağlanır.

### Malzeme Dolaşım fişi satır bilgileri şunlardır:

**Tür:** Satır türünü belirtir. Dosya kodu girildiğinde, bu dosya kodu ile kaydedilen ithalat operasyon fişi satır türü alana otomatik gelir.

**Malzeme Kodu:** Satırda hareket gören malzemenin kodudur. Dosya kodu girildiğinde, bu dosya kodu ile kaydedilen ithalat operasyon fişinde yer alan malzeme kodu alana otomatik olarak gelir.

**Malzeme Açıklaması:** Satırda hareket gören malzemenin açıklamasıdır. Dosya kodu girildiğinde, bu dosya kodu ile kaydedilen ithalat operasyon fişinde yer alan malzeme kodu alana otomatik olarak gelir.

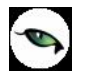

**Varyant Kodu/Açıklaması:** Satırda hareket gören malzeme varyantının kodu/açıklamasıdır. Dosya kodu girildiğinde, bu dosya kodu ile kaydedilen ithalat operasyon fişinde yer alan malzeme varyant kodu/açıklaması alana otomatik olarak gelir.

**Kullanılabilir Miktar:** İthalat operasyon fişinde belirtilen miktar, daha önceden girilen dolaşım fişleri ve başlık bilgilerinde seçilen ambar dikkate alınarak otomatik olarak hesaplanır.

**Birim:** Malzemenin birim bilgisidir.

**Hareket Miktarı:** Dolaştırılacak miktarın girildiği alandır. Hareket miktarı alanına girilen miktar satırda seçilen ambara gönderilecek miktardır.

Hareket Birimi: Dolaştırılacak miktarın birim bilgisidir.

Çıkış Ambarı: Malzemenin başlık bilgilerinden gelen ambar bilgisidir.

Giriş Ambarı: Malzemenin gönderileceği ambarın seçildiği alandır.

**Hareket Özel Kodu:** Fiş satırlarını gruplamak, rapor alırken bir grup bilgiyi filtrelemek ve bu gruplanan bilginin toplamını görmek için kullanılır. Satırdaki özel kod ile fişin üst bölümünde yer alan özel kod farklıdır. Fişin üst bölümündeki özel kod fiş geneline ait özel koddur. Satırdaki özel kod alanı ise hareketleri gruplamak için kullanılır. Fişlerle ilgili tüm raporlarda hareket özel kodu bilgisine göre filtreleme yapılabilir. Ancak fişlerin hareket özel koduna göre sıralaması program tarafından yapılmaz.

Açıklama: Fiş satırı ile ilgili açıklamanın girildiği alandır.

Birim Fiyat: Malzeme birim fiyatıdır.

Dövizli Birim Fiyat: Malzeme dövizli birim fiyatıdır.

#### Alınan Hizmet Faturası

İthalat sonrasında malların antrepolar arası veya ambarları dolaşımı sonucunda yapılan masrafların programa girilmesi işlemidir. Yapılan masraflar Alınan hizmet faturası seçildikten sonra satırlarda "İthalat Dosyası" seçilerek girilen masrafın ambara mı yoksa genele ait olduğu bilgisi seçilmelidir.

## Dağıtım Fişleri

Dağıtım Fişleri, ithal edilen malzemeler için yapılmış olan masrafların takibi ve bu masrafların malzemelerin tamamına veya belirli kısmına yansıtılması için kullanılmaktadır. İthalat dosyasına ait masraf tutarları, bu tutarların ne kadarının hangi antrepodaki malzemelere yansıtılacağı dağıtım fişleri ile kaydedilir. İthalat program bölümünde Hareketler menüsü altında yer alır. Yeni fiş eklemek ve varolan kayıtlar üzerinde yapılacak işlemler için ilgili menü seçenekleri kullanılır.

| 0 | Ekle                 | Yeni bir dağıtım fişi eklemek için kullanılır.                                                       |
|---|----------------------|----------------------------------------------------------------------------------------------------|
| 0 | Değiştir             | Fiş bilgilerinde değişiklik yapmak için kullanılır.                                                  |
|   | Çıkar                | Seçilen fişi silmek için kullanılır.                                                                 |
|   | İncele               | Fiş bilgilerini incelemek için kullanılır.                                                           |
|   | Ek Bilgi Formları    | Logo Object Design ile dağıtım fişleri için tanımlanmış ek alanları görüntülemek<br>için kullanılır. |
|   | Toplu Kayıt Çıkar    | Seçilen fişleri toplu olarak silmek için kullanılır.                                                 |
| i | Yaz                  | Seçilen fişi yazdırmak için kullanılır.                                                              |
|   | Toplu Basım          | Seçilen fişleri toplu olarak yazdırmak için kullanılır.                                              |
|   | Muhasebe Kodları     | Seçilen fişe ait muhasebe kodlarını kaydetmek için kullanılır.                                       |
|   | Muhasebeleştir       | Seçilen fişi muhasebeleştirmek için kullanılır.                                                      |
|   | Toplu Muhasebeleştir | Seçilen dağıtım fişlerini toplu olarak muhasebeleştirmek için kullanılır.                            |
|   | Bul                  | Tarih ve fiş numarası verilerek istenen kaydın aranmasında kullanılır.                               |
|   | Filtrele             | Dağıtım fişleri listesinin istenen özellikteki kayıtlarla listelemek için kullanılır.                |
|   | Kayıt Bilgisi        | Fişin ilk kayıt ve son değişiklik işlemlerinin kim tarafından ve zaman yapıldığını<br>görüntüler.    |
|   | Kayıt Sayısı         | Kayıtlı dağıtım fiş sayısını görüntüler.                                                             |
|   | Güncelle             | Malzeme dağıtım fişleri penceresini güncellemek için kullanılır.                                     |
|   | Öndeğerlere Dön      | Malzeme dağıtım fişleri penceresini programda tanımlı ölçütlerde görüntülemek<br>için kullanılır.    |

### Dağıtım Fişi

İthal edilen malzemeler için yapılmış olan masrafların takibi ve bu masrafların malzemelerin tamamına veya belirli bir kısmına yansıtılması için kullanılmaktadır. Yeni dağıtım fişi kaydetmek için Dağıtım Fişleri listesinde "Ekle" seçeneği kullanılır.

Dağıtım fiş bilgileri,

- Başlık bilgileri
- Dağıtılacak masraflar
- Malzemeler

bölümlerinden kaydedilir.

| Fiş No. 1000                          | Fişi                   | İthalat Dosy                                                 | va Kodu                       |                      |           | İşyeri 000                            | ), Merkez                           |   |
|---------------------------------------|------------------------|--------------------------------------------------------------|-------------------------------|----------------------|-----------|---------------------------------------|-------------------------------------|---|
| Tarih 08.06<br>Saat 16:1<br>Belge No. | 5.2009 <b></b><br>7:58 | İthalat Dosy<br>Dağıtım Şekl<br>İthalat Dosy<br>İşlem Sırası | va Adı<br>i Do<br>va Sıra No. | osya Sira No Bazinda |           | Bölüm 000<br>Fabrika 000<br>Ambar 000 | ), Merkez<br>), Merkez<br>), Merkez |   |
| Özel Kod                              |                        | Yetki Kodu                                                   |                               |                      |           |                                       |                                     |   |
| Dağıtılacak M                         | lasraflar              | M                                                            |                               |                      | 10        |                                       |                                     |   |
|                                       |                        |                                                              |                               |                      |           |                                       |                                     | Γ |
| @ <b></b>                             |                        |                                                              |                               |                      |           |                                       |                                     | 6 |
| Malzemeler<br>Fiş Türü                | Fiş No                 | ). Fiş T                                                     | arihi An                      | ibar Malzeme I       | Kodu Mala | eme Açıklan                           | nası Varyant                        | 0 |
| Malzemeler<br>Fiş Türü                | Fiş No                 | ı. Fiş T                                                     | arihi An                      | ibar Malzeme I       | Kodu Mala | reme Açıklan                          | nası Varyant                        | 0 |

Masraf tanımları için İthalat masrafı check'i işaretlenmiş alınan hizmet kartları kullanılmaktadır. Alınan hizmet faturasına bu hizmet kartları seçilip satırda masrafın ilişkilendirileceği ithalat dosya kodu seçilmelidir. Ayrıca her masraf satırında Dağıtım şekli tanımlanmalıdır. Dağıtım şekli genel ve ambar bazında olmak üzere ikiye ayrılmaktadır.

#### Dağıtım fişleri iki pencereden oluşmaktadır;

İlk pencerede ilgili ithalat operasyon fişinin masraflarının girildiği alınan hizmet faturaları fiş bazında, ikinci pencerede masrafların dağıtılacağı ithalat operasyon fişindeki malzemeler(dolaşım fişi ile son durumlarına göre) bulunur.

Dağıtım fişinin hizmetler bölümünde, dağıtım fişinin ambarına uygulanan hizmetler ve genele uygulanan alınan hizmet faturası satırları üzerinden dağıtım yapılır.

Dağıtım fişi ile ambara alınan malzemenin giriş maliyetine masraflar da eklenerek gerçek maliyeti belirlenir.

#### <u>Fiş Başlık Bilgileri</u>

**Fiş Numarası:** Fişin bilgisayardaki takip numarasıdır. Numara verilirken sayı ve harf birlikte kullanılabilir. Fişler numaralarına göre sıralıdır. Fiş numarası bilgi girilmesi zorunlu bir alandır.

**Fiş Tarihi:** İşlemin yapıldığı günün tarihidir. Fiş tarihi bilgi girilmesi zorunlu bir alandır.

**Saat:** İşlemin kaydedildiği saati gösterir.

**Belge Numarası:** İşleme ait belgenin numarasıdır. 8 karakter uzunluğunda alfanümerik bir alandır. Farklı firmalardan gelen belgeler aynı numaraya sahip olabilmektedir. Fişler belge numarasına göre sıralı değildir. Bu nedenle aynı belge numarasına sahip birden fazla fiş olabilir.

**İthalat Dosya Kodu:** Yapılan masraflar ve malzemeler arasındaki dağıtımın hangi ithalat dosyasına bağlı ise bu dosyanın kodunun girildiği alandır. "..." simgesi tıklanarak kayıtlı ithalat operasyon fişleri listelenir ve ilgili fiş seçilir.

İthalat Dosya Adı: Yapılan masraflar ve malzemeler arasındaki dağıtımın hangi ithalat dosyasına bağlı ise bu dosyanın adının girildiği alandır. Bu alandan da kayıtlı ithalat operasyon fişleri listelenerek ilgili fiş seçilebilir.

İthalat Dosya Sıra No: Yapılan masraflar ve malzemeler arasındaki dağıtımın yapılacağı ithalat dosyasının sıra numarasıdır.

İşlem Sırası: İthalat dosyasındaki kaçıncı işlem olduğunu gösteren alandır.

**İşyeri:** Firma ya da kurumun merkezine bağlı olan, ancak ticari işlemlerini dışarıya karşı bağımsız yürüten birimlerdir. Bu alan, yapılan satın alma işleminin ya da verilen siparişin firmanın kayıtlı iş yerlerinden biriyle ilişkilendirilmesi için kullanılır.

**Bölüm:** Bir işletmenin örgütlenme ve muhasebe açılarından birbirinden ayrılmış faaliyetlerinden veya faaliyet gruplarından her biridir. Bu alan, yapılan işlemin firmanın kayıtlı bölümlerinden biriyle ilişkilendirilmesi için kullanılır.

Fabrika: Bu alan, yapılan işlemin firmanın kayıtlı fabrikalarından biriyle ilişkilendirilmesi için kullanılır.

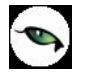

Ambar: Firmaya ait malların konulduğu, ya da belirli amaçlara (hurda, üretim vb.) hizmet

eden malların bulunduğu yerlerin her birine ambar denir. Ambarlar firma ya da İşyeri tanımlarına bağlı olarak belirlenir. Bu alan fiş ya da faturanın ait olduğu ambarı belirtmek için kullanılır.

Ambar fiş geneli ya da satırdaki işlem için ayrı ayrı girilebilir. Böylece aynı cari hesaba ait farklı ambarlara ait işlemler tek bir fiş üzerinden kaydedilebilir. Bunun için Satınalma ve Satış Dağıtım Parametrelerinde "**Fiş Satırları Ambar Bilgisi Değiştirilebilsin**" satırında Evet seçeneğinin işaretlenmesi gerekir. Bu durumda satırlarda yer alan Ambar alanında satırdaki malzemeye ait ambar kaydedilir.

İşlemler sırasında İşyeri/fabrika/ambar kontrolü yapılıp yapılmayacağı, Malzeme Yönetimi parametreleri ile belirlenir. İşyeri/Fabrika/ Ambar kontrolü yapılacaksa, İşyeri ve fabrika belirtildiğinde, bağlı ambar kodu ambar alanına gelir. İşyeri bir kaç ambarla çalışıyorsa ambar alanında işlemin ait olduğu ambar seçilir. Kontrol yapılmayacaksa tanımlı tüm ambarlar listelenir ve seçim yapılır.

**Özel Kod:** Fişleri gruplamakta kullanılan 10 karakter uzunluğunda ikinci bir kodlama alanıdır. Özel kod kullanıcının, fişleri kendi firmasına özel kriterlere göre gruplaması için kullanılır. Özel kod alanını kullanıcı, fiş üzerinde yar almayan fakat girmek istediği bir bilgiyi işlemek için de kullanabilir.

**Yetki Kodu:** Detaylı yetki tanımlaması için kullanılır. 10 karakter uzunluğundadır. Her kullanıcının iş tanımına göre, kullanabileceği kayıtlar değişik olacaktır. Detaylı yetki tanımlaması için öncelikle planlama yapmak gerekir. İlk adım olarak, kullanıcıların veya kullanıcı gruplarının ulaşabileceği ve işlem yapabileceği fişler belirlenmelidir. Sonra, her yetki grubunun kullanabileceği fiş gruplarına farklı yetki kodları verilmelidir. Yetki koduna göre fiş bazında şifreleme yapılır. Fişe yalnızca burada verilen yetki kodu ile programa giren kişilerin ulaşması ve işlem yapması sağlanır.

### Dağıtılacak Masraf Bilgileri

Dağıtılacak masraflarla ilgili bilgiler fişin orta bölümünde yer alan Dağıtılacak Masraflar bölümünden kaydedilir.

Fiş Türü: Dağıtılacak masraf fiş türüdür.

Fiş Numarası: Başlık bilgilerinde seçilen ithalat dosyasına istinaden girilen hizmet faturasının numarasıdır.

Fiş Tarihi: Başlık bilgilerinde seçilen ithalat dosyasına istinaden girilen hizmet faturasının tarihidir.

**Ambar:** Girilen hizmet faturası ambar bilgisidir.

**Hizmet Kodu/Açıklaması:** İthalat masrafı olarak tanımlanan ve hizmet faturasında yer alan hizmet kodu ve açıklamasıdır.

Cari Hesap Kodu/Açıklaması: Girilen hizmet faturası cari hesap bilgisidir.

**Dağıtım Tipi:** İthalat operasyon fişinde hizmet kartı için belirlenen dağıtım tipi otomatik olarak bu alana gelmektedir.

Tutar: Hizmet faturasında girilen tutarın otomatik olarak geldiği alandır.

Tutar (R.D): Hizmet faturasında, raporlama döviz cinsi üzerinden girilen tutarın otomatik olarak geldiği alandır.

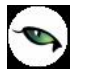

Dağıtılmış Tutar: Bu hizmete ait daha önceden dağıtılmış tutarı gösteren alandır.

**Dağıtılmış Tutar (R.D):** Bu hizmete ait daha önceden dağıtılmış tutarı raporlama dövizi üzerinden gösteren alandır.

Dağıtılacak Toplam: Dağıtım fişinde malzemelere yansıtılacak tutarın girildiği alandır.

**Dağıtılacak Tutar (R.D):** Dağıtım fişinde malzemelere yansıtılacak tutarın raporlama dövizi üzerinden girildiği alandır. **Malzeme Bilgileri** 

### Masrafların hangi malzemelere dağıtılacağı Malzeme bilgileri bölümünde kaydedilir.

Fiş Türü: Masraf dağıtımının yapılacağı fiş türüdür.

Fiş No: Başlık bilgilerinde seçilen ithalat operasyon fişinin numarasının otomatik olarak geldiği alandır.

Fiş Tarihi: Başlık bilgilerinde seçilen ithalat operasyon fişinin tarihinin otomatik olarak geldiği alandır.

Ambar: İthalat operasyon fişi ambar bilgisidir.

Malzeme Kodu/Açıklaması: İthali yapılan malzeme kodu ve açıklamasıdır.

**Varyant Kodu/Açıklaması:** Satırdaki işlemin varyantlı malzeme üzerinden olması durumunda, malzeme varyant kodunun izlendiği alandır.

Miktar: İthali yapılan ve masraf dağıtımı yapılacak olan malzeme miktarıdır.

**Birim Fiyat:** Başlık bilgilerinde seçilen ithalat operasyon fişindeki malzemenin birim fiyatının otomatik olarak geldiği alandır.

Ana Birim: Başlık bilgilerinde seçilen ithalat operasyon fişindeki malzemenin biriminin otomatik olarak geldiği alandır.

İthalat Birim Fiyatı: Malzeme birim fiyatıdır.

**Maliyet Dağıtılsın:** Bu alanda satırdaki malzemeye yukarıda bulunan masrafların dağıtılıp dağıtılmamasının seçiminin yapıldığı kutucuk bulunmaktadır.

**Dağıtım Oranı:** İthalat operasyon fişi F9/sağ fare düğmesi menüsünden girilen dağıtım tipinin "Oran" seçilmesi halinde, kullanıcının dağıtım oranını belirttiği alandır.

**Dağıtım Tutarı:** İthalat operasyon fişi F9/sağ fare düğmesi menüsünden girilen dağıtım tipinin "Tutar" seçilmesi halinde, kullanıcının dağıtım tutarını belirttiği alandır.

Alınan hizmet faturalarıyla ithalat operasyon fişinin ilişkilendirilmesi alınan hizmet faturalarının satırları üzerinden yapılır. Alınan hizmet faturalarının satırlarına ilişkilendirilecek ithalat operasyon kodu ve açıklaması, fatura satırında ilgili kolonlarda kaydedilir. Ayrıca seçilen bu hizmetin ambar bazında mı yoksa genel bir hizmet mi olduğu da yine faturada belirlenir.

### Millileştirme Fişleri

Masraf yansıtılan ithalat operasyon fişlerinin millileştirme işlemlerinin kaydedilmesinde kullanılır. İthal edilen malzemenin ülkeye girişi yapıldıktan sonra kullanıcının merkez ambarına aktarılmasında kullanılır. Kullanıcının malzemelerin tamamı veya bir kısmını kendi ambarına aktarması ve bu malzemelerin masraflar sonucu oluşmuş maliyetini girerek ithalatı sonlandırması için oluşturulan fişlerdir; malzemelerin merkez ambara girişleri fatura üzerindeki birim fiyatları üzerinden değil; masrafların yansıtıldığı gerçek maliyetler(ithalat fiyatı9 üzerinden yapılmaktadır. Millileştirme fişleri, İthalat program bölümünde Hareketler seçeneği altında yer alır. Fiş eklemek ve varolan kayıtlar üzerinde yapılacak işlemler için ilgili seçenekler kullanılır.

| $\bigcirc$ | Ekle                 | Yeni bir millileştirme fişi eklemek için kullanılır.                                                                        |
|------------|----------------------|----------------------------------------------------------------------------------------------------|
| 0          | Değiştir             | Fiş bilgilerinde değişiklik yapmak için kullanılır.                                                                         |
|            | Çıkar                | Fişi silmek için kullanılır.                                                                                                |
| 6          | İncele               | Fiş bilgilerini incelemek için kullanılır.                                                                                  |
|            | Ek Bilgi Formları    | Logo Object Design ile millileştirme fişleri için kullanıcı tarafından tanımlanan ek alanları görüntülemek için kullanılır. |
|            | Bul                  | Fiş tarihi ve numarası verilerek istenen fişi bulmak için kullanılır.                                                       |
|            | Kopyala              | Fişi kopyalamak için kullanılır.                                                                                            |
|            | Toplu Kayıt Çıkar    | Seçilen kayıtları toplu olarak silmek için kullanılır.                                                                      |
|            | Muhasebe Kodları     | Seçilen fişe ait muhasebe kodlarını kaydetmek için kullanılır.                                                              |
|            | Muhasebeleştir       | Seçilen fişi muhasebeleştirmek için kullanılır.                                                                             |
|            | Toplu Muhasebeleştir | Seçilen ithalat operasyon fişlerini toplu olarak muhasebeleştirmek için kullanılır.                                         |
| i          | Kayıt Bilgisi        | Fişin ilk kayıt ve son değişiklik işlemlerinin kim tarafından ve ne zaman<br>yapıldığını görüntüler.                        |
|            | Yaz                  | Seçilen ithalat fişini yazdırmak için kullanılır.                                                                           |
|            | Toplu Basım          | Seçilen fişleri toplu olarak yazdırmak için kullanılır.                                                                     |
| 0          | Filtrele             | Millileştirme fişleri listesini istenen özellikteki kayıtlarla görüntülemek için                                            |
| ALL Y      |                      | kullanılır.                                                                                                    |
|            | Kayıt Sayısı         | Kayıtlı fiş sayısını görüntüler.                                                                                            |
|            | Güncelle             | Fiş listesini güncellemek için kullanılır.                                                                                  |
|            | Öndeğerlere Dön      | Fiş listesini programda tanımlı ölçütlerde görüntülemek için kullanılır.                                                    |

### Millileştirme Fişi

Masraf yansıtılan malzemelerin millileştirilmesinin yapıldığı fiş türüdür. Bu fişe malzemeler maliyetli ve gerçek değerleri ile birlikte gelmekte ve bu malzemelerin hem ticari olarak hem de tek düzen muhasebe düzenine göre muhasebeleşmesini sağlar. Bu evrakta gelen malzemeler antrepolara göre gelmektedir.

Millileştirme fişiyle ambara alınan malzemenin giriş maliyetine masraflarda eklenerek gerçek maliyeti belirlenir. Yeni fiş eklemek için Millileştirme Fişleri listesinde "Ekle" seçeneği kullanılır.

Millileştirme Fişleri üzerinden kaydedilen bilgiler,

- Başlık Bilgileri
- Satır Bilgileri
- Genel Bilgiler

başlıkları altında toplanabilir.

| Millik                                 | eştirme Fişi - 00                                                                           | 0000000000 | 00001                                                                                         |                       |                                                 |        |                                     |                                                          |           |  |
|----------------------------------------|---------------------------------------------------------------------------------------------|------------|-----------------------------------------------------------------------------------------------|-----------------------|-------------------------------------------------|--------|-------------------------------------|----------------------------------------------------------|-----------|--|
| Fiş No.<br>Tarih<br>Saat<br>Belge No.  | 00000000000000000000000000000000000000                                                      |            | <b>Dosya Bilgile</b><br>İthalat Dosya K<br>İthalat Dosya A<br>İthalat Dosya S<br>İşlem Sırası | ri<br>iodu<br>irra No |                                                 |        | İşyeri<br>Bölüm<br>Fabrika<br>Ambar | 000, Merkez<br>000, Merkez<br>000, Merkez<br>000, Merkez |           |  |
| Özel Kod                               |                                                                                             |            | Yetki Kodu                                                                                    |                       |                                                 |        | 🧖 Grup Şir                          | rket Hareketi                                            |           |  |
| Tür                                    | Kod                                                                                         | Aç         | ıklama                                                                                        | Varyant K             | Varyant Açıkl                                   | Kullaı | nılabilir                           | Birim                                                    | Hareket ( |  |
|                                        |                                                                                             |            |                                                                                               |                       |                                                 |        |                                     |                                                          |           |  |
|                                        |                                                                                             |            |                                                                                               |                       |                                                 |        |                                     |                                                          |           |  |
| Kullanılac<br>Genel<br>O Rapor<br>EURO | Kullanılacak Para Birimi         Genel         O Raporlama Dövizi         EURO         EURO |            |                                                                                               |                       | Genel     Yerel Para Birimi       Toplam Masraf |        |                                     | Raporlama Dövizi                                         |           |  |
|                                        | Kaydet Vazgeç                                                                               |            |                                                                                               |                       |                                                 |        |                                     |                                                          |           |  |

Fiş başlık bilgileri şunlardır:

**Fiş Numarası:** Fişin bilgisayardaki takip numarasıdır. Numara verilirken sayı ve harf birlikte kullanılabilir. Fişler numaralarına göre sıralıdır. Fiş numarası bilgi girilmesi zorunlu bir alandır.

**Fiş Tarihi:** İşlemin yapıldığı günün tarihidir. Fiş tarihi bilgi girilmesi zorunlu bir alandır.

Saat: İşlemin kaydedildiği saati gösterir.
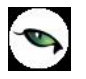

**Belge Numarası:** İşleme ait belgenin numarasıdır. 8 karakter uzunluğunda alfanümerik bir alandır. Farklı firmalardan gelen belgeler aynı numaraya sahip olabilmektedir. Fişler belge numarasına göre sıralı değildir. Bu nedenle aynı belge numarasına sahip birden fazla fiş olabilir.

İthalat Dosya Kodu: Millileştirilmek istenen malzemelerin hangi ithalat dosyasına bağlı ise bu dosyanın kodunun girildiği alandır.

İthalat Dosya Adı: Millileştirilmek istenen malzemelerin hangi ithalat dosyasına bağlı ise bu dosyanın adının girildiği alandır.

İthalat Dosya Sıra No: İthalat dosyası sıra numarasıdır.

İşlem Sırası: İthalat dosyasındaki kaçıncı işlem olduğunu gösteren alandır.

**İşyeri:** Firma ya da kurumun merkezine bağlı olan, ancak ticari işlemlerini dışarıya karşı bağımsız yürüten birimlerdir. Bu alan, yapılan satın alma işleminin ya da verilen siparişin firmanın kayıtlı iş yerlerinden biriyle ilişkilendirilmesi için kullanılır.

**Bölüm:** Bir işletmenin örgütlenme ve muhasebe açılarından birbirinden ayrılmış faaliyetlerinden veya faaliyet gruplarından her biridir. Bu alan, yapılan işlemin firmanın kayıtlı bölümlerinden biriyle ilişkilendirilmesi için kullanılır.

Fabrika: Bu alan, yapılan işlemin firmanın kayıtlı fabrikalarından biriyle ilişkilendirilmesi için kullanılır.

**Ambar:** Firmaya ait malların konulduğu, ya da belirli amaçlara (hurda, üretim vb.) hizmet eden malların bulunduğu yerlerin her birine ambar denir. Ambarlar firma ya da İşyeri tanımlarına bağlı olarak belirlenir. Bu alan fiş ya da faturanın ait olduğu ambarı belirtmek için kullanılır.

Ambar fiş geneli ya da satırdaki işlem için ayrı ayrı girilebilir. Böylece aynı cari hesaba ait farklı ambarlara ait işlemler tek bir fiş üzerinden kaydedilebilir. Bunun için Satınalma ve Satış Dağıtım Parametrelerinde "**Fiş Satırları Ambar Bilgisi Değiştirilebilsin**" satırında Evet seçeneğinin işaretlenmesi gerekir. Bu durumda satırlarda yer alan Ambar alanında satırdaki malzemeye ait ambar kaydedilir.

İşlemler sırasında İşyeri/fabrika/ambar kontrolü yapılıp yapılmayacağı Malzeme Yönetimi parametreleri ile belirlenir. İşyeri/Fabrika/ Ambar kontrolü yapılacaksa, işyeri ve fabrika belirtildiğinde, bağlı ambar kodu ambar alanına gelir. İşyeri bir kaç ambarla çalışıyorsa ambar alanında işlemin ait olduğu ambar seçilir. Kontrol yapılmayacaksa tanımlı tüm ambarlar listelenir ve seçim yapılır.

**Özel Kod:** Fişleri gruplamakta kullanılan 10 karakter uzunluğunda ikinci bir kodlama alanıdır. Özel kod kullanıcının, fişleri kendi firmasına özel kriterlere göre gruplaması için kullanılır. Özel kod alanını kullanıcı, fiş üzerinde yar almayan fakat girmek istediği bir bilgiyi işlemek için de kullanabilir.

**Yetki Kodu:** Detaylı yetki tanımlaması için kullanılır. 10 karakter uzunluğundadır. Her kullanıcının iş tanımına göre, kullanabileceği kayıtlar değişik olacaktır. Detaylı yetki tanımlaması için öncelikle planlama yapmak gerekir. İlk adım olarak, kullanıcıların veya kullanıcı gruplarının ulaşabileceği ve işlem yapabileceği fişler belirlenmelidir. Sonra, her yetki grubunun kullanabileceği fiş gruplarına farklı yetki kodları verilmelidir. Yetki koduna göre fiş bazında şifreleme yapılır. Fişe yalnızca burada verilen yetki kodu ile programa giren kişilerin ulaşması ve işlem yapması sağlanır.

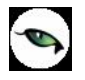

Millileştirme fişi satırlarından malzemeye ait bilgiler kaydedilir.

Tür: Fiş satır türüdür.

**Malzeme Kodu:** Satırda hareket gören malzemenin kodudur. Bu alana bilgi ithalat operasyon fişinden ve daha önce girilen dolaşım fişlerinden otomatik olarak gelmektedir.

**Malzeme Açıklaması:** Satırda hareket gören malzemenin açıklamasıdır. Bu alana bilgi ithalat operasyon fişinden ve daha önce girilen dolaşım fişlerinden otomatik olarak gelmektedir.

**Varyant Kodu/Açıklaması:** Satırda hareket gören malzeme varyantının kodu ve açıklamasıdır. Bu alana bilgi ithalat operasyon fişinden ve daha önce girilen dolaşım fişlerinden otomatik olarak gelmektedir.

**Kullanılabilir Miktar:** İthalat operasyon fişi, daha önceden girilen dolaşım fişleri ve başlık bilgilerinde seçilen ambara göre otomatik olarak miktar bilgisi gelmektedir.

Hareket Miktarı: Dolaştırmak istediğiniz miktarın girildiği alandır.

**Hareket Birimi:** İthalat operasyon fişinde kullanılan birim ile millileştirme fişi ile içeri alınan birim farklı olabilir. Bu durumda hareket gören ve millileştirme fişi ile girişi yapılan malzemenin birim bilgisi bu alana yazılır.

Birim: Malzemenin birim bilgisidir.

İthalat Birim Fiyatı: İthalat operasyon işinde girilen, malzemenin birim fiyat bilgisidir.

Birim Masraf: Malzemenin ithalat masrafi tutarıdır.

**Birim Fiyat:** Dağıtım fişi çalıştırıldıktan sonra, malzemenin ithalat birim fiyat ve birim masraf üzerinden hesaplanan birim fiyatıdır. Alana otomatik olarak gelir.

**Dövizli Birim Fiyat:** Dağıtım fişi çalıştırıldıktan sonra malzemenin maliyetli dövizli birim fiyatının otomatik olarak geldiği alandır.

Döviz Türü: Malzemenin döviz türünün otomatik olarak geldiği alandır.

**Tutar:** Miktar ve maliyetli birim fiyat üzerinden program tarafından otomatik olarak hesaplanır ve alana aktarılır.

Dövizli Tutar: Satırda belirtilen döviz türü, birim fiyat ve miktar üzerinden hesaplanan dövizli tutardır.

Çıkış Ambarı: Çıkış ambar numarasıdır.

Giriş Ambarı: Giriş ambar numarasıdır.

Hareket Özel Kodu: Fiş satırı özel kodudur.

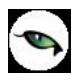

Açıklama: Fiş satır açıklamasıdır.

#### **Genel Bilgiler**

Bu bölüm fiş penceresinin alt bölümünde yer alır. Fişte girilen hareket satırlarına ait toplam tutar bilgileri görüntülenir ve fiş genelinde ve satırlarda kullanılacak para birimi belirlenir. Satırlardaki işlemler burada belirlenen para birimi üzerinden kaydedilir.

#### <u>Kullanılacak Para Birimi</u>

Fatura penceresinin alt bölümünde bulunan bu alandan fiş geneline ve satırlara ait para birimi bilgileri kaydedilir. Kullanılacak para birimi fiş geneli ve fiş satırları için ayrı, ayrı belirlenir. Fiş geneli için kullanılacak para birimi,

- Raporlama Dövizi
- EURO

seçeneklerini içerir. Fiş satırlarında yer alan işlemler için geçerli olması istenen para birimi Satırlar bölümünde belirlenir. Satırlarda yer alan işlemler için birim fiyat bilgileri şunlardır:

- Yerel Para Birimi
- Raporlama Dövizi
- Euro

#### <u>Genel</u>

Millileştirme fişinin alt bölümünde bulunan "genel" alanında fişe ait toplam bilgileri yer alır. Bu alan izleme amaçlıdır. Yerel para birimi ve raporlama dövizi üzerinden hesaplanan toplam bilgileri şunlardır:

- Toplam Masraf
- İthalat Toplamı
- Toplam (Genel Toplam)

Bu bölümde yer alan bilgiler sayesinde ithalat dosyasına ait olan toplam masraf tutarı ile toplam ithalat tutarı ayrı ayrı izlenebilmektedir. İthalat toplamları, millileştirme fişi üzerinde yer alan ithalat değerleri üzerinden ithalat birim fiyatı ve hareket miktarı dikkate alınarak; toplam masraf ise hareket miktarı ve birim masraf dikkate alınarak hesaplanır.

#### Döviz Satış Belgesi

İthal edilen mal bedelleri için satıcıya yapılan ödemeler (döviz transferleri) karşılığında ithalata aracılık yapan banka tarafından düzenlenen belgelere Döviz Satış Belgesi (DSB) denmektedir.

İthalat işlemleri sonrasında Satıcı firmanın alacağı Döviz Satış Belgesi ile kapatılmaktadır. Döviz Satış Belgesi, Finans modülü, Banka işlemleri içerisinden "(08) – Döviz Satış Belgesi" içerisinden girilmektedir.

#### İthalat Dövizi Güncelleme

Millileştirme fişi F9/sağ fare düğmesi menü seçeneklerinde yer alan ithalat dövizi güncelleme menü seçeneği ile aynı işlem döviz türüne sahip ithalat fatura satırlarının kur bilgisi millileştirme fişinin tarihine göre toplu olarak güncellenebilmektedir.

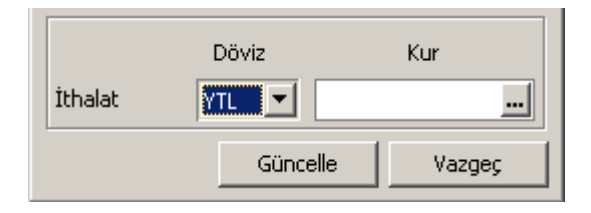

Açılan ithalat dövizi güncelleme penceresine operasyon fişindeki işlem dövizi ve kur bilgisi öndeğer olarak gelir. Tercih edilen döviz türü ve kur bilgisi girilip güncelle butonuna basıldığında millileştirme fişi satırları için geçerli olan işlem dövizi türü ve pencerede girilen döviz türü aynı olan tüm satırların kur bilgisi güncellenecektir.

### İthalat İşlemlerinin Muhasebeleştirilmesi

- İthalat faturası programa girildiğinde mal millileştirilmemiş ise 320 satıcı hesaplarını alacaklandırır, 159 verilen sipariş avansları hesabını borçlandırır.
- İthalat faturası programa girildiğinde mal millileştirilmiş ise 320 satıcı hesaplarını alacaklandırır, 153 ticari mallar hesabını borçlandırır.
- Bu ithalata istinaden yapılan masraflar programa girildiğinde 320 satıcı hesaplarını alacaklandırır, 159 verilen sipariş avansları hesabını borçlandırır.(İthalat malları ve yapılan masraflar 159 verilen sipariş avansları hesaplarının altında tek bir hesapta tutulabilir.)
- Yapılmış olan masrafların mala yansıtılmasında 159 verilen sipariş avanslarında bulunan masrafları alacaklandırır, 159 verilen sipariş avanslarında bulunan malları borçlandırır.
- Mal millileştirildiği zaman 159 verilen sipariş avansları hesabının altında bulunan masrafları eklenmiş malları alacaklandırır, 153 ticari malları borçlandırır.

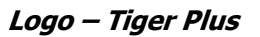

# İhracat

Türkiye' deki bir firmanın, menşei (yani orijini) Türkiye ve/veya yabancı ülkeye ait olan bir malı yabancı para (döviz) ile satması, müşterisi ile aralarında kararlaştırdıkları biçimde yabancı ülkeye kadar taşıtması ve Kambiyo mevzuatınca belirlenmiş usul ve süreler içinde mal bedeli dövizleri yurda getirmesi işlemine, çok genel bir ifade ile ihracat denmektedir.

## İhracat Kredileri

İhracat için bankalarda alınan kredilere ait bilgilerin kaydedildiği seçenektir. Yurtdışına mal satan ihracatçı firmaların rekabet gücünü arttırmak amacıyla bankalar aracılığı ile alınan kredilerdir. Alınan bu kredinin kapatılması için kredi tutarı kadar ihracat yapılması gerekmektedir.

İhracat program bölümünde Ana Kayıtlar menüsü altında yer alır. Yeni kredi bilgilerini girmek ve varolan kayıtlar üzerinde yapılacak işlemler için ilgili seçenekler kullanılır.

İhracat kredileri,

- Dövizli Kredi
- Eximbank Kredisi

olmak üzere iki türde kaydedilir. Kredi türü İhracat Kredileri listesinde Kayıt Türü alanında belirlenir.

İhracat Kredilerinin kaydedilmesiyle otomatik olarak banka işlem fişi oluşturulur. Bu banka işlem fişinin tutarı döviz kredisi tutarı kadardır. Banka işlem fişinin satırlarında Kredi Kodu ve Kredi Açıklaması alanlarından fişin hangi ihracat kredisi sonucu oluştuğu bilgisi izlenir.

|   | Ekle              | Yeni döviz kredisi eklemek için kullanılır.                                                                                        |
|---|-------------------|----------------------------------------------------------------------------------------------------|
| 0 | Değiştir          | Kredi bilgilerinde değişiklik yapmak için kullanılır.                                                                              |
|   | Çıkar             | Seçilen kaydı silmek için kullanılır.                                                                                              |
| Ø | İncele            | Kredi bilgilerini incelemek için kullanılır.                                                                                       |
|   | Kopyala           | Seçilen kredi bilgilerini boş bir tanıma kopyalar. Hızlı bilgi girişi için kullanılır.                                             |
|   | Ek Bilgi Formları | Logo Object Design ile ihracat operasyon fişleri için kullanıcı tarafından<br>tanımlanan ek alanları görüntülemek için kullanılır. |
|   | Toplu Kayıt Çıkar | Seçilen fişleri toplu olarak silmek için kullanılır.                                                                               |
|   | Ara               | İhracat kredileri listesinde, kod ya da açıklaması verilen karta ulaşmak için<br>kullanılır.                                       |
|   | Filtrele          | İhracat kredileri listesinde, verilen filtre koşullarına uygun olan kartlara<br>ulaşmak için kullanılır.                           |
|   | Yaz (Mektup)      | Seçilen kredi bilgilerini mektup formuna yazdırmak için kullanılır.                                                                |
|   | Yaz (Etiket)      | Seçilen kredi bilgilerini etiket formuna yazdırmak için kullanılır.                                                                |

| $(\mathbf{i})$ | Kayıt Bilgisi   | Kaydın ilk kayıt ve son değişiklik işlemlerinin kim tarafından ve zaman |
|----------------|-----------------|-------------------------------------------------------------------------|
| 0              |                 | yapıldığını görüntüler.                                                 |
|                | Kayıt Sayısı    | Kayıtlı ihracat kredisi sayısını görüntüler.                            |
|                | Güncelle        | İhracat kredileri penceresini güncellemek için kullanılır.              |
|                | Öndeğerlere Dön | İhracat kredileri penceresini programda tanımlı ölçütlerde görüntüler.  |

### Döviz Kredisi

Yurtiçinde bulunan bankalardan alınan döviz kredileri Döviz Kredileri Fişi ile kaydedilir. Kredi ile ilgili tüm sorumluluk yurtiçindeki bankaya aittir. Alınan döviz kredilerinin taahhüt kapamaları yapılan ihracatın FOB Tutarı üzerinden yapılmaktadır. Kredi Kapamaları Operasyon Fişlerinin ve İhraç Kayıtlı Satış Faturalarının Detayındaki alanlar ile kapatılır. Döviz Kredileri GÇB Tutarı ve Krediyi aldığınız döviz cinsi ile kapatılmaktadır.

Döviz kredi bilgilerini kaydetmek için İhracat Kredileri listesinde "Ekle" seçeneği kullanılır. Döviz Kredisi penceresinden kaydedilen bilgiler şunlardır:

| Döviz Kre                         | disi -     |             |                             |       |                                  |            |       |
|-----------------------------------|------------|-------------|-----------------------------|-------|----------------------------------|------------|-------|
| Kredi Kodu<br>Kredi Açıklaması    |            |             |                             |       | Özel Kod<br>Yetki Kodu<br>Durumu | Yürürlükte | •     |
| Banka Kodu<br>Alınış Tarihi       | 08.06.2009 |             | Hesap No.<br>Kapanış Tarihi | •     |                                  |            |       |
| Döviz Cinsi<br>TL 🚽<br>USD Tutarı | Tu         | utarı<br>O  | Kapanan                     | Tutar | Kalan Tutar                      |            |       |
| TL Tutarı<br>Faiz Oranı           | 0          | Faiz Tutarı |                             | 0     |                                  |            |       |
|                                   |            |             |                             |       | Kayd                             | let V      | azgeç |

Kredi Kodu: Döviz kredisi kodudur.

Kredi Açıklaması: Döviz kredisinin adı ya da açıklayıcı bilgisidir.

**Özel Kod:** Fişleri gruplamakta kullanılan 10 karakter uzunluğunda ikinci bir kodlama alanıdır. Özel kod kullanıcının, fişleri kendi firmasına özel kriterlere göre gruplaması için kullanılır. Özel kod alanını kullanıcı, fiş üzerinde yar almayan fakat girmek istediği bir bilgiyi işlemek için de kullanabilir.

**Yetki Kodu:** Detaylı yetki tanımlaması için kullanılır. 10 karakter uzunluğundadır. Her kullanıcının iş tanımına göre, kullanabileceği kayıtlar değişik olacaktır. Detaylı yetki tanımlaması için öncelikle planlama yapmak gerekir. İlk adım olarak, kullanıcıların veya kullanıcı gruplarının ulaşabileceği ve işlem yapabileceği fişler belirlenmelidir. Sonra, her yetki grubunun kullanabileceği fiş gruplarına farklı yetki kodları verilmelidir. Yetki koduna göre fiş bazında şifreleme yapılır. Fişe yalnızca burada verilen yetki kodu ile programa giren kişilerin ulaşması ve işlem yapması sağlanır.

**Durumu:** Kredinin yürürlükte veya kapandı bilgilerini gösteren alandır.

Banka Kodu: Kredinin alındığı bankanın seçildiği alandır.

Hesap No: Kredinin alındığı bankadaki hesap numarasının girildiği alandır.

Alınış Tarihi: Bankadan alınan kredinin alınış tarihinin girildiği alandır.

Kapanış Tarihi: Bankadan alınan kredinin kapanış tarihinin girildiği alandır.

**Döviz Cinsi:** Kredinin alındığı döviz cinsinin seçildiği alandır.

Tutarı: Alınan kredi tutarının girildiği alandır.

**Kapanan Tutar:** Kredinin kapatılan tutarının gösterildiği alandır. İhracat Operasyon fişiyle ilişkilendirilmiş tutardır. Kapanan tutar ve kalan tutarlar her zaman faizli tutar üzerinden yapılacaktır.

**Kalan Tutar:** Kredinin kapanması için gereken kalan tutarın gösterildiği alandır. Kredi Tutarı- İhracat Operasyon fişiyle ilişkilendirilmiş tutardır.

Faiz Oranı: Alınan kredinin faiz oranın girildiği alandır.

**Faiz Tutarı:** Alınan kredinin faiz tutarının girildiği alandır. Faiz oranı girilirse bu alana bilgi otomatik olarak gelmektedir.

Kaydedilen döviz kredisi sonucu banka işlem fişi otomatik olarak oluşur.

| Banka Işlem Fi                                                                  | și - 00000003                                                                        |                 |                                                     |        |        |        |
|---------------------------------------------------------------------------------|--------------------------------------------------------------------------------------|-----------------|-----------------------------------------------------|--------|--------|--------|
| Fiş No. 00000003<br>Fiş Tarihi 08.06.200                                        | 3<br>D9                                                                              |                 | İşyeri 000, Merke<br>Bölüm 000, Merke<br>Kredi Kodu | z<br>z |        |        |
| Banka Hesap K                                                                   | Banka Hesap Adı                                                                      | Detay           | İşlem Türü                                          | Döviz  | Borç   | Alacal |
| 11-22                                                                           |                                                                                      | (CH) Cari Hesap | 💌 Cash                                              | USD    |        |        |
|                                                                                 |                                                                                      |                 |                                                     |        |        |        |
|                                                                                 |                                                                                      |                 |                                                     |        |        |        |
|                                                                                 |                                                                                      |                 |                                                     |        |        |        |
|                                                                                 |                                                                                      |                 |                                                     |        |        |        |
|                                                                                 |                                                                                      |                 |                                                     |        |        |        |
| •                                                                               |                                                                                      |                 |                                                     |        |        | 0      |
| Açıklama                                                                        |                                                                                      |                 | Yerel Para B                                        | irimi  |        | ]      |
|                                                                                 |                                                                                      |                 |                                                     |        |        |        |
|                                                                                 |                                                                                      |                 |                                                     |        |        |        |
| -Kullanılacak Para Bi                                                           | irimi                                                                                |                 |                                                     |        | ]      |        |
| Kullanılacak Para Bi<br>Genel<br>© Raporlama Dövizi                             | irimi<br>Satırlar<br>O Yerel Para Birimi                                             |                 |                                                     |        | J      |        |
| <b>Kullanılacak Para B</b><br><b>Genel</b><br><b>O</b> Raporlama Dövizi<br>EURO | irimi<br>Satırlar<br>O Yerel Para Birimi<br>Raporlama Dövizi                         |                 | Raporlama                                           | Dövizi |        |        |
| Kullanılacak Para B<br>Genel<br>O Raporlama Dövizi<br>EURO                      | irimi<br>Satırlar<br>O Yerel Para Birimi<br>Raporlama Dövizi<br>İşlem Dövizi         |                 | Raporlama<br>Toplam                                 | Dövizi |        |        |
| <b>Kullanılacak Para B</b><br>Genel<br>O Raporlama Dövizi<br>EURO               | irimi<br>Satırlar<br>O Yerel Para Birimi<br>Raporlama Dövizi<br>İşlem Dövizi<br>EURO |                 | Raporlama<br>Toplam                                 | Dövizi |        |        |
| Kullanılacak Para B<br>Genel<br>O Raporlama Dövizi<br>EURO                      | irimi<br>Satırlar<br>Verel Para Birimi<br>Raporlama Dövizi<br>İşlem Dövizi<br>EURO   |                 | Raporlama<br>Toplam                                 | Dövizi |        |        |
| Kullanılacak Para B<br>Genel<br>O Raporlama Dövizi<br>EURO                      | irimi<br>Satırlar<br>O Yerel Para Birimi<br>Raporlama Dövizi<br>İşlem Dövizi<br>EURO |                 | Raporlama   Toplam                                  | Dövizi | Kaydet | Vazgeç |

-

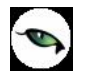

### Eximbank Kredisi

Yurtiçindeki bankalar aracılığı ile Eximbank'tan alınan krediler Eximbank Kredileri Fişi ile kaydedilir. Bu kredi Eximbank tarafından yurtiçindeki bankalara verilir. Bankalar da müşterilerini bu krediden yararlandırırlar. Alınacak Eximbank kredisi için firmalar bankalara ihracı taahhüt edilen mallarını bildirirler. Alınan EXIMBANK kredisinin taahhüt kapamaları için Gümrük Çıkış Beyannamesinde bulunan mallar ile firmanın bankaya verdiği ihracı taahhüt edilen malları ve bu mallarını tutarlarına göre kapama yapılmaktadır.

Eximbank kredileri GTIP kodu bazında verildiği için ihracat operasyon fişi malzeme satırlarında seçilmelidir. Eximbank kredilerinde FOB birim fiyat dikkate alınır.

Kredi Kapamaları ise İhracat Operasyon Fişlerinin ve İhraç Kayıtlı Satış Faturaları satırındaki alanlar ile kapatılır. Eximbank Kredileri Malzemenin Tutarı ve Krediyi aldığınız döviz cinsi ile kapatılmaktadır.

Eximbank'tan alınan ihracat kredilerini kaydetmek için önce İhracat Kredileri listesinde Kayıt Türü alanında Eximbank Kredisi seçilir. Daha sonra "Ekle" seçeneği kullanılır.

| Eximban                        | k Kredisi - |             |                           |       |                            |                            |       |
|--------------------------------|-------------|-------------|---------------------------|-------|----------------------------|----------------------------|-------|
| Kredi Kodu<br>Kredi Açıklaması |             |             |                           |       | Özel K<br>Vetki k<br>Durum | od<br>Codu<br>ruYürürlükte |       |
| Banka Kodu<br>Alınış Tarihi    | 08.06.2009  | en He       | esap No.<br>apanış Tarihi |       |                            |                            |       |
| Döviz Cinsi<br>TL              | Tutar       | 0           | Kapanan                   | Tutar | Kalan T                    | utar                       |       |
| TL Tutarı<br>Faiz Oranı        | 0           | Faiz Tutarı |                           | 0     |                            |                            |       |
| İhracı T. Edi                  | len Malzem  | İhracı T    | . Edilen Ma               | lzem  | Miktar                     | Birim Seti                 | ĺ     |
|                                |             |             |                           |       |                            |                            |       |
|                                |             |             |                           |       |                            |                            | 6     |
|                                |             |             |                           |       |                            | Kaydet j                   | azgeç |

-

Eximbank Kredi Fişleri ile kaydedilen bilgiler şunlardır:

Kredi Kodu: Eximbank kredisinin takip edildiği kodun girildiği alandır.

Kredi Açıklaması: Eximbank kredisinin adı ya da açıklayıcı bilgisidir.

**Özel Kod:** Fişleri gruplamakta kullanılan 10 karakter uzunluğunda ikinci bir kodlama alanıdır. Özel kod kullanıcının, fişleri kendi firmasına özel kriterlere göre gruplaması için kullanılır. Özel kod alanını kullanıcı, fiş üzerinde yar almayan fakat girmek istediği bir bilgiyi işlemek için de kullanabilir.

**Yetki Kodu:** Detaylı yetki tanımlaması için kullanılır. 10 karakter uzunluğundadır. Her kullanıcının iş tanımına göre, kullanabileceği kayıtlar değişik olacaktır. Detaylı yetki tanımlaması için öncelikle planlama yapmak gerekir. İlk adım olarak, kullanıcıların veya kullanıcı gruplarının ulaşabileceği ve işlem yapabileceği fişler belirlenmelidir. Sonra, her yetki grubunun kullanabileceği fiş gruplarına farklı yetki kodları verilmelidir. Yetki koduna göre fiş bazında şifreleme yapılır. Fişe yalnızca burada verilen yetki kodu ile programa giren kişilerin ulaşması ve işlem yapması sağlanır.

Durumu: Kredinin yürürlükte veya kapandı bilgilerini gösteren alandır.

Banka Kodu: Kredinin alındığı bankanın kodunun seçildiği alandır.

Hesap No: Kredinin alındığı bankadaki hesap numarasının girildiği alandır.

Alınış Tarihi: Kredinin alınış tarihinin girildiği alandır.

Kapanış Tarihi: Kredinin kapanış tarihinin girildiği alandır.

Döviz Cinsi: Kredinin alındığı döviz cinsinin seçildiği alandır.

**Tutarı:** Alınan kredinin tutarının girildiği alandır.

Kapanan Tutar: Kredinin kapatılan tutarının gösterildiği alandır.

Kalan Tutar: Kredinin kapanması için gereken kalan tutarın gösterildiği alandır.

Faiz Oranı: Eximbank kredisinin satırlarında girilen faiz oranlarından otomatik bilgi gelen alandır.

Faiz Tutarı: Eximbank kredisinin satırlarında girilen faiz tutarlarından otomatik bilgi gelen alandır.

**İhracı T. Edilen Malzeme GTİP No:** Alınan Eximbank kredisinde bulunan ihracı taahhüt edilen malzemenin GTİP numarasının seçildiği alandır.

İhracı T. Edilen Malzeme GTİP Adı: Alınan Eximbank kredisinde bulunan ihracı taahhüt edilen malzemenin adının seçildiği alandır.

Miktar: Alınan Eximbank kredisinde bulunan ihracı taahhüt edilen malzemenin miktarının girildiği alandır.

Birim Seti: Alınan Eximbank kredisinde bulunan ihracı taahhüt edilen malzemenin birim setinin seçildiği alandır.

Birim: Alınan Eximbank kredisinde bulunan ihracı taahhüt edilen malzemenin biriminin seçildiği alandır.

FOB Tutarı: Alınan Eximbank kredisinde bulunan ihracı taahhüt edilen malzemenin tutarının girildiği alandır.

Faiz Tutarı: Alınan Eximbank kredisinde bulunan ihracı taahhüt edilen malzemenin faiz tutarının girildiği alandır.

**Kapanan Miktar:** Alınan Eximbank kredisinde bulunan ihracı taahhüt edilen malzemenin kapanan miktarının otomatik olarak gösterildiği alandır.

**Kalan Miktar:** Alınan Eximbank kredisinde bulunan ihracı taahhüt edilen malzemenin kalan miktarının otomatik olarak gösterildiği alandır.

**Kapanan Tutar:** Alınan Eximbank kredisinde bulunan ihracı taahhüt edilen malzemenin kapanan tutarının otomatik olarak gösterildiği alandır.

Kalan Tutar: Alınan Eximbank kredisinde bulunan ihracı taahhüt edilen malzemenin kalan tutarının otomatik olarak gösterildiği alandır.

#### Eximbank Kredi Kapama Bilgileri

Döviz kredileri ihracat operasyon fişi toplam tutarı üzerinden kapatılır. Kapama işlemi fiş detay penceresine kapatılmak istenen döviz kredisinin seçilmesiyle gerçekleştirilir. İhracat operasyon fişinin FOB tutarı döviz kredi tutarından düşülerek kalan tutar alanına yazılır.

Eximbank kredilerinin kapanması işleminde fiş satırlarındaki malzemeler ile firmanın kredi alınırken bankaya verdiği ihracı taahhüt edilen malzemeler arasında eşleştirme yapılır. Satıra istenilen eximbank kredi kodu seçilir. Satır tutarı, seçilen eximbank kredisinin tutarından düşülerek eximbank kalan tutar alanında gösterilir.

Kapatılacak eximbank kredisinde belirtilen ihracı taahhüt edilen malzeme ile satırdaki malzemenin birim setleri aynı olmalıdır. Fiş satırı ile eximbank satırının birim setlerinin farklı olması halinde kapatma yapılmasına izin verilmez.

Kapama işlemlerinde esas alınan tutarlar kredinin alındığı döviz cinsi tutarlarıdır. Herhangi bir fişe seçilmiş kredinin alanlarında değişiklik yapılamaz.

Kapanan krediler başka bir fişle ilişkilendirilemez.

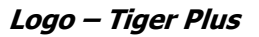

## İhracat Operasyon Fişleri

İhracat operasyon fişleri ile yabancı ülkeye ve serbest bölgeye yapılacak ihracat işlemlerine ait bilgiler kaydedilir. İhracat Operasyon Fişleri, İhracat program bölümünde Hareketler seçeneği altında yer almaktadır. Yeni fiş eklemek ve varolan fişler üzerinde yapılacak işlemler için ilgili seçenekler kullanılır.

| 0        | Ekle                                        | Yeni fiş eklemek için kullanılır.                                                                                                    |
|----------|---------------------------------------------|----------------------------------------------------------------------------------------------------|
| 0        | Değiştir                                    | Fiş bilgilerinde değişiklik yapmak için kullanılır.                                                                                         |
| â        | Çıkar                                       | Fişi silmek için kullanılır.                                                                                                    |
| Ø        | İncele                                      | Fiş bilgilerini incelemek için kullanılır.                                                                                                  |
|          | İncele (Seri/Lot/Yerleşim Yeri<br>Takipsiz) | Fişi, seri/lot/yerleşim bilgileri listelenmeden inceleme amaçlı kullanılır.                                                                 |
|          | Bul                                         | Fiş tarihi, numarası, GÇB numarası ve tarihi verilerek istenen fişi<br>bulmak için kullanılır.                                              |
|          | Kopyala                                     | Fişi kopyalamak için kullanılır.                                                                                                    |
|          | Dosyaya Ekle                                | Dosya aktarımı yapılarak tek bir dosya altında toplanan işlemlere yeni<br>bir fatura eklemek için kullanılır. Kolay kullanım amaçlıdır.     |
|          | Toplu Kayıt Çıkar                           | Seçilen kayıtları toplu olarak silmek için kullanılır.                                                                                      |
|          | Dosyaya Aktar                               | Aynı ihracat dosyasına ait olan işlemleri (faturaları) tek bir operasyon                                                                    |
|          |                                             | fişi altında toplamak için kullanılır. İşlemler "sıra no" verilerek tek bir                                                                 |
|          |                                             | operasyon fişine dahil olarak listelenir.                                                                                                   |
|          | İhracat Bilgileri Değiştir                  | İhracat bilgilerini değiştirmek için kullanılır.                                                                                            |
|          | İptal Et                                    | Fişi iptal etmek için kullanılır.                                                                                                    |
|          | Geri Al                                     | İptal edilen fişi geri almak için kullanılır.                                                                                               |
|          | FF Uygula                                   | Fiyat farkı uygulamak için kullanılır.                                                                                                    |
|          | Toplu FF Uygula                             | Fişlere toplu olarak fiyat farkı uygulamak için kullanılır.                                                                                 |
|          | Muhasebeleştir                              | Seçilen fişi muhasebeleştirmek için kullanılır.                                                                                             |
|          | Toplu Muhasebeleştir                        | Seçilen ithalat operasyon fişlerini toplu olarak muhasebeleştirmek için kullanılır.                                                         |
|          | Toplu SMM Mahsubu Oluştur                   | SMM mahsuplarını toplu olarak oluşturmak için kullanılır.                                                                                   |
|          | İş Akış Tarihçesi                           | İhracat operasyon fişleri için İş Akış modülünde tanımlanan ve<br>gerçekleştirilen görevlerin listelenmesi için kullanılır. Bilgi ve izleme |
|          |                                             | amaçlıdır.                                                                                                    |
|          | İhracat Tarihçesi                           | İhracat tarihçesini izlemek için kullanılır.                                                                                                |
| (i)      | Kayıt Bilgisi                               | Fişin ilk kayıt ve son değişiklik işlemlerinin kim tarafından ve ne                                                                         |
| 8        |                                             | zaman yapıldığını görüntüler.                                                                                                    |
|          | Kayıt Sayısı                                | Kayıtlı fiş sayısını görüntüler.                                                                                                    |
|          | Ek Bilgi Formları                           | Logo Object Design ile ihracat operasyon fişleri için kullanıcı                                                                             |
|          |                                             | tarafından tanımlanan ek alanları görüntülemek için kullanılır.                                                                             |
| <u> </u> | Güncelle                                    | Ihracat fişleri listesini güncellemek için kullanılır.                                                                                      |
|          | Muhasebe Kodları                            | Seçilen fişe ait muhasebe kodlarını kaydetmek için kullanılır.                                                                              |

|        | SMM Muhasebe Kodları | Satışların maliyetinin muhasebeleştirilmesinde geçerli olacak              |
|--------|----------------------|----------------------------------------------------------------------------|
|        |                      | muhasebe kodlarını kaydetmek için kullanılır.                              |
|        | Ödeme İşlemleri      | Fiş geneline ya da satırlarda yer alan mal ve hizmetlere ait tutarların    |
|        |                      | ne zaman ve hangi tutarlarda tahsil edileceğini görmek için kullanılır.    |
|        | Borç Takip           | Faturanın ait olduğu cari hesaba ait borç takip ve kapama işlemleri        |
|        |                      | yapılır.                                                                   |
|        | Yaz                  | Seçilen ihracat fişini yazdırmak için kullanılır.                          |
|        | Toplu Basım          | Seçilen fişleri toplu olarak yazdırmak için kullanılır.                    |
|        | Gönder               | Seçilen faturayı ilgili cari hesaba göndermek için kullanılır.             |
|        | Toplu Gönder         | Seçilen faturaları ilgili cari hesaplara toplu olarak göndermek için       |
|        |                      | kullanılır.                                                                |
| 0      | Filtrele             | İhracat fişleri listesini istenen özellikteki kayıtlarla görüntülemek için |
| Action |                      | kullanılır.                                                                |
|        | Öndeğerlere Dön      | İhracat fişleri listesini programda tanımlı ölçütlerde görüntülemek için   |
|        |                      | kullanılır.                                                                |
|        | LDX Hareketleri      | E-Ticaret uygulamalarının kullanılması durumunda faturanın LDX             |
|        |                      | sunucudaki hareketlerini listeler.                                         |
|        | İrsaliye Parçala     | Faturada yer alan malzemelerin değişik araçlarla sevkedilmesi              |
|        |                      | durumunda ihracat faturası ile birlikte oluşan irsaliyenin                 |
|        |                      | parçalanmasında, doğru miktarın girilmesinde kullanılır.                   |
|        | Taksit Hareketleri   | Fise ait taksit hareketlerini listeler.                                    |

9

## İrsaliye Parçala

Bir faturanın değişik araçla sevkiyatında farklı irsaliyeler oluşturulabilmek ve irsaliye tarihinin fatura tarihinden sonra olmasını sağlamak için ihracat faturası ile birlikte oluşan irsaliyenin parçalanması işlemidir. Bu işlem için, İhracat Operasyon Fişleri listesinde sağ fare düğmesi menüsünde yer alan İrsaliye Parçala seçeneği kullanılır. İrsaliye Parçala seçeneği tıklandığında faturaya ait birden fazla irsaliye varsa irsaliye seçim listesinden seçilen irsaliye, faturaya bağlı bir irsaliye varsa direkt bağlı irsaliye açılır.

Açılan irsaliye bilgilerinde değişiklik yapılarak yeni irsaliyeler oluşturulur. Fatura satırlarında irsaliyeler parçalanmış şekilde görünür.

Faturaya ait birden fazla irsaliye varsa bu irsaliyeler,

- Fiş No
- Fiş Tarihi
- Türü
- Belge No
- Özel Kodu
- İşyeri
- Bölüm
- Fabrika
- Ambar
- Toplam

bilgileri ile listelenir.

- İrsaliyenin cari hesap kodu, malzeme kodu ve kur bilgileri değiştirilemez.
- Miktar değişiklikleri fatura miktar bilgisiyle sınırlıdır. Bağlı irsaliyelerin miktarı fatura miktarına eşittir.
- İrsaliye parçala ile açılan irsaliye miktarı uyarınca var olan irsaliye miktarı güncellenir.
- Açılan irsaliyeye yeni bir malzeme girildiğinde irsaliye kaydedilirken program kullanıcıyı "Farklı malzemeler var" şeklinde uyarır ve yeni malzeme kodlu satır kaydedilmez.
- Seri Lot yerleşim takibi yapılan malzemelerin bulunduğu irsaliyenin parçalanmasında yeni lot ,seri numarası ve stok yeri kodu satırları girilemez.
- Malzeme Sınıfı miktar kontrolü detay miktarları bazında yapılır.
- İrsaliyeye yeni satır eklenmez, satır çıkarılmaz.

#### Parçalama işleminin geri alınması

Parçalanan İrsaliyeler Satış ve Dağıtım program bölümünde Satış İrsaliyeleri listesinden geri alınabilir. Bu işlem için,

İrsaliye üzerindeki F9/sağ fare düğmesinde yer alan "Çıkar" seçeneği kullanılır. En son parçalanan(kaydedilen) irsaliye veya parçalanamayacak miktara(1 birim) sahip irsaliye(ler) çıkarılabilir. Yalnızca bu irsaliyeler üzerinde Çıkar seçeneği sağ fare düğmesinde yer alır.

Çıkarılan irsaliyenin miktar ve tutar bilgileri türetildiği irsaliyenin miktar ve tutar bilgilerine eklenir ve çıkarılan irsaliye Satış İrsaliyeleri listesinden silinir.

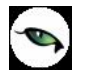

İrsaliye çıkarma işlemi kaynak(ihracat operasyon fişi eklendiğinde oluşturulan) irsaliyeye kadar olan irsaliye(ler) için yapılabilir. Satış İrsaliyeleri listesinden kaynak irsaliyenin çıkarılmasına izin verilmez. Kaynak irsaliye ancak İhracat Operasyon Fişi çıkarıldığında silinebilir.

## Yabancı Ülkeye/Serbest Bölgeye İhracat

İhracat bilgilerinin kaydedilmesinde kullanılan operasyon fişleri,

- Yabancı ülkeye ihracat
- Serbest bölgeye ihracat

fiş tiplerini içerir.

**Yabancı Ülkeye** yapılacak İhracat işlemlerine ait bilgiler İhracat Operasyon Fişleri (Yabancı Ülkeye İhracat) ile kaydedilir. Verilen hizmete ait bilgiler(Hizmet İhracatı) Verilen hizmet faturası ile de kaydedilebilir. Hizmet İhracatlarının İhracat Operasyon Fişlerinden kaydedilmesi durumunda satır türünün Hizmet olarak seçilmesi gerekir.

**Serbest Bölgeye** yapılacak İhracat işlemlerine ait bilgiler İhracat Operasyon Fişleri (Serbest Bölgeye İhracat) ile kaydedilir. Verilen hizmete ait bilgiler(Hizmet İhracatı) Verilen hizmet faturası ile kaydedilebildiği gibi, İhracat Operasyon Fişleri ile de kaydedilir. Hizmet İhracatlarının İhracat Operasyon Fişlerinden kaydedilmesi durumunda satır türü Hizmet olarak seçilir.

İhracat Operasyon Fişlerine ait bilgiler,

- İhracat Bilgileri
- Fatura
- Detaylar

pencerelerinden kaydedilir. İhracat Operasyon Fişleri Başlık bilgileri bölümündeki alanlara fişteki tüm satırlar için geçerli olacak genel bilgiler (tarih, fatura numarası, cari hesap kodu, ambar, İşyeri, bölüm, özel kod ve yetki kodu) kaydedilir. Fatura satırlarında malzeme/hizmet bilgileri kaydedilir.

## İhracat Bilgileri

Yabancı Ülkeye İhracat ile ilgili genel bilgilerin girildiği penceredir,

- Dosya Bilgileri
- Sevkiyat Bilgileri

başlıkları altında toplanan alanlardan girilir.

Kodu: İhracat dosyasının takip edildiği kodun girildiği alandır.

Adı: İhracat dosyasının adı ya da açıklayıcı bilgisidir.

**Sıra No:** Aynı ihracat dosyasına ait işlemler ihracat operasyon fişleri listesi F9/sağ fare düğmesinde yer alan "dosyaya aktar" özelliği kullanılarak tek bir dosya altında toplandığında program tarafından verilen sıra numarasıdır; değiştirilemez.

**GÇB No:** Gümrük Çıkış Beyannamesinin numarasının girildiği alandır. Gümrük Çıkış Beyannamesi numarası bilgi girilmesi zorunlu bir alandır.

**GÇB Tarihi:** Gümrük Çıkış Beyannamesinin hazırlandığı günün tarihidir. Gümrük Çıkış Beyannamesinin tarihi fatura tarihinden önce olamaz.

Varış Ülke Tipi: İhracat yapılan ülkenin tipinin seçildiği alandır.

Varış Ülke Kodu: İhracat yapılan ülkenin seçildiği alandır.

Ödeme Şekli: İhracat yapılacak firma ile anlaşılan ödeme şeklinin seçildiği alandır.

| Dosya Bilgileri                                                                                                    | 000000000000000000000000000000000000000 |                            | 1         |           |              |
|----------------------------------------------------------------------------------------------------|-----------------------------------------|----------------------------|-----------|-----------|--------------|
| Adi                                                                                                    |                                         | Sira No,                   |           | GÇB Tarih | 08.06.2009 🚽 |
| /arış Ülke Tipi                                                                                                    | Avrupa Birliği Ülkeleri (AB)            |                            |           |           |              |
| /arış Ülke Kodu                                                                                                    |                                         |                            |           |           |              |
| Ödeme Şekli                                                                                                    |                                         |                            |           |           |              |
| Aracı Banka Şubesi                                                                                                    |                                         |                            |           |           |              |
| Sümrük Kodu                                                                                                    |                                         |                            |           |           |              |
| Rejim Şekli                                                                                                    |                                         |                            |           |           |              |
| Banka Referans No.                                                                                                    |                                         |                            |           |           |              |
|                                                                                                    | 20                                      |                            |           |           |              |
| Bilgilendirilecek Firma<br>Sümrük Müşaviri Kod<br>Vakliyeci Firma Kodu                                                                                                | Kodu                                    | Unvani<br>Unvani<br>Unvani |           |           |              |
| Bilgilendirilecek Firma<br>Gümrük Müşaviri Kod<br>Vakliyeci Firma Kodu<br><b>Sevkiyat Bilgileri</b>                                                                   | Kodu<br>u                               | Unvani<br>Unvani<br>Unvani |           |           |              |
| Xilgilendirilecek Firma<br>Sümrük Müşaviri Kod<br>Jakliyeci Firma Kodu<br><b>Sevkiyat Bilgileri</b><br>Teslim Şekli                                                   | Kodu                                    | Unvanı<br>Unvanı<br>Unvanı |           |           |              |
| Silgilendirilecek Firma<br>Sümrük Müşaviri Kod<br>Vakliyeci Firma Kodu<br><b>Sevkiyat Bilgileri</b><br>Feslim Şekli<br>Faşıyıcı Kodu                                  | Kodu                                    | Unvanı<br>Unvanı<br>Unvanı | [         |           |              |
| Bilgilendirilecek Firma<br>Gümrük Müşaviri Kod<br>Vakliyeci Firma Kodu<br><b>Sevkiyat Bilgileri</b><br>Feslim Şekli<br>Faşıyıcı Kodu<br>Paket/Koli No.                | Kodu                                    | Unvani<br>Unvani<br>Unvani |           |           |              |
| Silgilendirilecek Firma<br>Sümrük Müşaviri Kod<br>Vakliyeci Firma Kodu<br><b>Sevkiyat Bilgileri</b><br>Feslim Şekli<br>Faşıyıcı Kodu<br>Paket/Koli No.<br>Faşıma Tipi | Kodu                                    | Unvanı<br>Unvanı<br>Unvanı |           |           |              |
| Bilgilendirilecek Firma<br>Gümrük Müşaviri Kod<br>Vakliyeci Firma Kodu<br><b>Sevkiyat Bilgileri</b><br>Feslim Şekli<br>Faşıyıcı Kodu<br>Paket/Koli No.<br>Faşıma Tipi | Kodu                                    | Unvani<br>Unvani<br>Unvani | <br>      |           | Toplan       |
| Bilgilendirilecek Firma<br>Gümrük Müşaviri Kod<br>Vakliyeci Firma Kodu<br><b>Sevkiyat Bilgileri</b><br>Faşlıyıcı Kodu<br>Paket/Koli No.<br>Faşıma Tipi                | Kodu                                    | Unvani<br>Unvani<br>Unvani | Dövizi Ku | ru        | Toplam       |
| Bilgilendirilecek Firma<br>Gümrük Müşaviri Kodu<br>Vakliyeci Firma Kodu<br><b>Sevkiyat Bilgileri</b><br>Faşlıyıcı Kodu<br>Paket/Koli No.<br>Faşıma Tipi               | Kodu                                    | Unvanı<br>Unvanı<br>Unvanı | Dövizi Ku | ru        | Toplam       |

**Aracı Banka Şubesi:** İhracatta kullanılacak aracı bankanın seçildiği alandır. Banka kodu, sistem işletmeni program bölümünde Kuruluş bilgilerinde tanımlanan banka kodlarından seçilmektedir.

Gümrük Kodu: İhraç edilecek malzemelerin yurdu terk ettiği gümrüğün seçildiği alandır.

**Rejim Şekli:** Gümrük müşavir programlarına veri aktarımı yapabilmek için girilmesi gereken Rejim bilgileridir. İhracatın hangi rejim üzerinden yapıldığı Dış Ticaret Müsteşarlığı tarafından belirlenmiştir.

| Kodu 🔺 | Açıklama                                                                                             |
|--------|----------------------------------------------------------------------------------------------------|
| 1000   | Daha önce bir rejime tabi tutulmamış eşyanın kesin ihracatı                                          |
| 1040   | Muafiyete tabi olmadan serbest dolaşım ile eş zamanlı yurtiçi kullanıma giren eşyanın kesin ihracatı |
| 1042   | Muafiyete tabi olarak serbest dolaşım ile eş zamanlı yurtiçi kullanıma giren eşyanın kesin ihracatı  |

Banka Referans No: Bankanın verdiği referans numarasıdır.

Bilgilendirilecek Firma Kodu/Ünvanı: İhracatta kullanılacak bilgilendirilecek firmanın seçildiği alandır.

Gümrük Müşaviri Kodu/Ünvanı: İhracatta kullanılacak gümrük müşavirinin seçildiği alandır.

Nakliyeci Firma Kodu/Ünvanı: İhracatta kullanılacak nakliyeci firmanın seçildiği alandır.

#### Sevkiyat Bilgileri

**Teslim Şekli:** İhracat yapılacak firma ile anlaşılan teslim şeklinin seçildiği alandır. Bu alanda seçilen teslim şekline göre ihracat fatura satırında FOB birim fiyat satırının yanında seçmiş olduğunuz teslim şekline göre bir sütun açılacaktır. Navlun ve sigorta girişi ile birlikte bu sütunda teslim şeklinize göre birim fiyatınız otomatik oluşacaktır.

**Taşıyıcı Kodu:** Taşıyıcı firma tanım kodudur

Paket/Koli No: İhraç edilen malzemenin paket ve koli numarasının girildiği alandır.

Taşıma Tipi: Malzemelerin hangi tiple taşındığını gösteren alandır (Karayolu, Havayolu v.b.)

Araç Kodu: İhracatta kullanılacak aracın numarasının girildiği alandır.

**İntaç Tarihi:** İhraç malları, GÇB' nin tescil edildiği gümrük idaresinin dışında başka bir gümrük kapısından yurdu terk ediyorsa, bu malların bu kapıdan çıktığı tarihin girildiği tarih tipinde bir alandır. İntaç tarihi GÇB tarihinden önce olamaz.

**Raporlama:** Bu bölümde fatura genel toplamına ait raporlama dövizi ve işlem dövizi bilgileri kaydedilir. Günlük kur tablosundan okunan raporlama dövizi değeri ile fatura toplam tutarı dikkate alınarak hesaplanan dövizli toplam tutar bilgileri otomatik olarak gelir. İşlem farklı bir kur değeri üzerinden kaydedilecekse yeni kur değeri girilir ya da kur tablosundan seçilir.

**İşlem Dövizi** satırında ise, fatura işlem dövizi bilgileri kaydedilir. Döviz alanında işlem dövizi türü girilir ya da döviz kurları listesinden seçilir. Günlük kur tablosundan TL karşılığı dövizi değeri ile fatura toplam tutarı dikkate alınarak hesaplanan işlem dövizi toplam tutar bilgileri otomatik olarak gelir. İşlem farklı bir kur değeri üzerinden kaydedilecekse yeni kur değeri girilir ya da kur tablosundan seçilir.

## İhracat Fatura Bilgileri

Yabancı Ülkeye İhracat ile ilgili işlemleri kaydetmek için kullanılan sipariş fişleri, irsaliye ve fatura bilgileri Fatura ve **Detaylar** seçenekleri ile kaydedilir. Fatura penceresi kaydedilen bilgiler açısından genel olarak üç ana bölümden oluşur. Bu bölümler;

- Fiş/fatura başlık bilgileri
- Fiş/fatura fatura satırlarına ait bilgiler
- Fiş/fatura genel bilgileri

bölümleridir.

### Fatura Başlık Bilgileri

Bu bölümde fişe ait genel bilgiler kaydedilir ve görüntüsel olarak fiş girişi ekranının üst kısmında yer alır. Genel bilgi sözü, fişe kaydedilecek malzeme ya da hizmetlerin hepsi için aynı olması gereken bilgileri içermektedir. Örneğin fiş numarası, fiş tarihi, belge numarası, İşyeri ve ambar vb. bilgiler, fişe ait olan ancak malzeme hareketlerine göre değişiklik göstermeyen bilgilerdir.

**Fatura Numarası:** Fişin bilgisayardaki takip numarasıdır. Numara verilirken sayı ve harf birlikte kullanılabilir. Fişler numaralarına göre sıralıdır. Fiş numarası bilgi girilmesi zorunlu bir alandır.

**Fiş Tarihi:** İşlemin yapıldığı günün tarihidir. Fiş tarihi bilgi girilmesi zorunlu bir alandır.

Zaman: İşlemin kaydedildiği saati gösterir.

**Belge Numarası:** İşleme ait belgenin numarasıdır. 8 karakter uzunluğunda alfanümerik bir alandır. Farklı firmalardan gelen belgeler aynı numaraya sahip olabilmektedir. Fişler belge numarasına göre sıralı değildir. Bu nedenle aynı belge numarasına sahip birden fazla fiş olabilir.

Cari Hesap Kodu: İşlemin ait olduğu cari hesabın kodudur.

Cari Hesap Ünvanı: İşlemin ait olduğu cari hesabın ünvanıdır.

**Ödemeler:** Fiş geneline uygulanacak ödeme planının kodudur. Cari hesap kartında, cari hesaba ait işlemlerde geçerli olacak ödeme planı belirlenmişse bu alana öndeğer olarak aktarılır. Fiş ya da fatura farklı bir ödeme planına göre kapatılacaksa değiştirilebilir.

**Ticari İşlem Grubu:** Fiş/Fatura ticari işlem kodudur. Ticari işlem grupları listelenir ve seçim yapılır. Fişin ait olduğu cari hesap kartında ticari işlem grubu belirtilmişse alan öndeğer olarak gelir. Gerekirse değiştirilebilir.

Grup Şirket Hareketi: İşlemin konsolide mali tablolarda kullanılacağını belirtir.

**İşyeri:** Firma ya da kurumun merkezine bağlı olan, ancak ticari işlemlerini dışarıya karşı bağımsız yürüten birimlerdir. Bu alan, yapılan satın alma işleminin ya da verilen siparişin firmanın kayıtlı iş yerlerinden biriyle ilişkilendirilmesi için kullanılır.

**Bölüm:** Bir işletmenin örgütlenme ve muhasebe açılarından birbirinden ayrılmış faaliyetlerinden veya faaliyet gruplarından her biridir. Bu alan, yapılan işlemin firmanın kayıtlı bölümlerinden biriyle ilişkilendirilmesi için kullanılır.

Fabrika: Bu alan, yapılan işlemin firmanın kayıtlı fabrikalarından biriyle ilişkilendirilmesi için kullanılır.

**Ambar:** Firmaya ait malların konulduğu, ya da belirli amaçlara (hurda, üretim vb.) hizmet eden malların bulunduğu yerlerin her birine ambar denir. Ambarlar firma ya da İşyeri tanımlarına bağlı olarak belirlenir. Bu alan fiş ya da faturanın ait olduğu ambarı belirtmek için kullanılır.

Ambar fiş geneli ya da satırdaki işlem için ayrı ayrı girilebilir. Böylece aynı cari hesaba ait farklı ambarlara ait işlemler tek bir fiş üzerinden kaydedilebilir. Bunun için Satınalma ve Satış Dağıtım Parametrelerinde "**Fiş Satırları Ambar Bilgisi Değiştirilebilsin**" satırında Evet seçeneğinin işaretlenmesi gerekir. Bu durumda satırlarda yer alan Ambar alanında satırdaki malzemeye ait ambar kaydedilir.

İşlemler sırasında İşyeri/fabrika/ambar kontrolü yapılıp yapılmayacağı Malzeme Yönetimi Parametreleri ile belirlenir. İşyeri/Fabrika/ Ambar kontrolü yapılacaksa, İşyeri ve fabrika belirtildiğinde, bağlı ambar kodu ambar alanına gelir. İşyeri bir kaç ambarla çalışıyorsa ambar alanında işlemin ait olduğu ambar seçilir. Kontrol yapılmayacaksa tanımlı tüm ambarlar listelenir ve seçim yapılır.

**Özel Kod:** Fişleri gruplamakta kullanılan 10 karakter uzunluğunda ikinci bir kodlama alanıdır. Özel kod kullanıcının, fişleri kendi firmasına özel kriterlere göre gruplaması için kullanılır. Özel kod alanını kullanıcı, fiş üzerinde yar almayan fakat girmek istediği bir bilgiyi işlemek için de kullanabilir.

**Yetki Kodu:** Detaylı yetki tanımlaması için kullanılır. 10 karakter uzunluğundadır. Her kullanıcının iş tanımına göre, kullanabileceği kayıtlar değişik olacaktır. Detaylı yetki tanımlaması için öncelikle planlama yapmak gerekir. İlk adım olarak, kullanıcıların veya kullanıcı gruplarının ulaşabileceği ve işlem yapabileceği fişler belirlenmelidir. Sonra, her yetki grubunun kullanabileceği fiş gruplarına farklı yetki kodları verilmelidir. Yetki koduna göre fiş bazında şifreleme yapılır. Fişe yalnızca burada verilen yetki kodu ile programa giren kişilerin ulaşması ve işlem yapması sağlanır.

**Satış Elemanı Kodu:** Bu alana yalnızca **satış fiş ve faturalarında** bilgi girilebilir. Fiş/fatura ile satış elemanı bağlantısını kurmak için kullanılır.

**Dağıtım Emri Numarası:** Dağıtım sisteminin kullanılması durumunda fiş/faturaya ait dağıtım emrinin belirtildiği alandır.

Bu alanlar yalnızca satış fiş ve faturalarında yer alır.

**Lot No:** Fiş geneline ait lot numarasının görüntülendiği alandır. Tedarikçi esaslı izleme sözkonusu ise bu alanda fiş geneline verilen lot numarası yer alır. Tedarikçi bazlı izlemenin yapılacağı Ticari Sistem Yönetimi program bölümünde parametrelerinde belirlenir.

**Proje Kodu:** İşlemin bağlı olduğu proje bilgisidir.

**Sözleşme Numarası:** Bu alan satış fiş ve faturalarında yer alır. Online banka işlemi yapılması durumunda (otomatik fatura ödemeleri) fatura için işlem statüsünün belirlendiği ya da izlendiği alandır.

### Fatura Satırları

Tür: Satır türünü belirtir.

**Malzeme/Hizmet Kodu:** Satırda hareket gören mal ya da hizmetin kodudur. Program malzeme giriş ve çıkış işlemlerinde barkod kullanımını destekler. Barkod kullanılıyorsa, malzeme kodunun girilmesine gerek kalmaz. Malzeme kartı seçimi barkod okuyucu ile gerçekleştirilir.

**Malzeme/Hizmet Açıklaması:** Malzeme ya da hizmetin açıklamasıdır. Kod alanına bilgi girildiğinde, malzeme ya da hizmet açıklaması alana otomatik olarak gelir.

**Varyant Kodu/Açıklaması:** Satırdaki malzemenin varyantlı olması durumunda, malzeme varyant kodunun girildiği alandır. Kod alanına bilgi girildiğinde, malzeme varyant açıklaması alana doğrudan gelir.

**Miktar:** İlgili malzeme kaleminden ya da hizmetten kaç birim giriş ya da çıkış yapılacağı bu kolonda belirtilir. Barkod okuyucu kullanılıyorsa, her malzeme kalemine ait barkod okutulduğunda miktar kolonu otomatik olarak güncellenir.

**Birim:** Giriş ya da çıkış işleminin hangi birim üzerinden yapılacağı belirlenir. Malzemelere ve alınan hizmetlere ait işlemler, malzeme ya da hizmet kartında tanımlanan birimlerden herhangi biri üzerinden kaydedilir. Kartta verilen ana birim fişe öndeğer olarak aktarılır. Malzeme kartlarında her birim için ayrı barkod tanımlanabilir. Bu durumda, birim seçimi barkod okuyucudan gelen numaraya göre program tarafından belirlenir.

**FOB Birim Fiyat:** Malzeme ya da hizmetin FOB birim fiyatıdır. Bu alana birim fiyat bilgisi girilir. Listele düğmesi tıklanır ve birim fiyat seçenekleri listelenir. Stoklar için tanımlı fiyat, ortalama fiyatı, son alış ya da satış fiyatı, eldekilerin ortalaması, girişlerin ortalaması, dönemsel ortalama ile LIFO ve FIFO maliyet değeri seçilebilir. Alınan hizmetler için ise tanımlı fiyat ve son alış fiyatı seçilebilir.

**Birim Fiyat:** Malzeme ya da hizmetin ihracat bilgileri içerisinde seçilen teslim şekline göre birim fiyatıdır. Bu alana bilgi girilemez. Teslim şekline göre eklenecek navlun ve sigorta tutarları sonucunda otomatik olarak bilgi gelir.

**FOB Dövizli Birim Fiyat:** Malzeme ya da hizmetin FOB teslim şekline göre dövizli birim fiyatıdır. Kullanılacak para birimi alanında seçilen döviz türü üzerinden birim fiyat bilgisi girilir.

**Dövizli Birim Fiyat:** Malzeme ya da hizmetin ihracat bilgileri içerisinde seçilen teslim şekline göre dövizli birim fiyatıdır. Bu alana bilgi girilemez. Teslim şekline göre eklenecek navlun ve sigorta tutarları sonucunda otomatik olarak bilgi gelir.

**Döviz Türü:** Fiş ya da fatura satırındaki işlemlerin yerel para birimi dışında farklı bir döviz üzerinden kaydedilmesi ve fatura kesilmesi durumunda döviz türünün belirtildiği alandır. Satırlar için geçerli olacak döviz türü, Kullanılacak para birimi alanında belirlenir. Döviz türleri listelenir ve seçim yapılır.

%: Satır için geçerli indirim oranıdır.

**FOB Tutarı:** Satırdaki FOB teslim şekline göre işlem tutarıdır. Miktar ve birim fiyat üzerinden program tarafından otomatik olarak hesaplanır ve alana aktarılır.

**Tutar:** Satırdaki teslim şekline göre işlem tutarıdır. Miktar ve birim fiyat üzerinden program tarafından otomatik olarak hesaplanır ve alana aktarılır.

**FOB Dövizli Tutar:** Satırdaki FOB işlem tutarıdır. Miktar ve birim fiyat üzerinden program tarafından otomatik olarak hesaplanır ve alana aktarılır.

**Dövizli Tutar:** Satırdaki teslim şekline göre işlem tutarıdır. Miktar ve birim fiyat üzerinden program tarafından otomatik olarak hesaplanır ve alana aktarılır.

**DİİB:** Satırdaki malzemenin saydırılacağı DİİB ve bu DİİB' e ait ihracı taahhüt edilen malzemenin seçildiği alandır.

**DİİB Kalan Miktar:** Satırdaki malzeme miktarı düşüldükten sonra DİİB' e ait ihracı taahhüt edilen malzemenin kalan miktarını gösteren alandır.

**DİİB Kalan Tutar:** Satırdaki malzeme tutarı düşüldükten sonra DİİB' e ait ihracı taahhüt edilen malzemenin kalan tutarını gösteren alandır.

DİİB Dövizli Kalan Tutar: Malzemenin dövizli kalan tutarını gösteren alandır.

**DİİB Paritesi:** Seçilen DİİB ile fatura satırındaki malzemenin döviz cinsileri farklı ise bunu DİİB' in döviz cinsine çeviren parite bilgisinin girildiği alandır.

**Eximbank Kredisi:** Satırdaki malzemenin saydırılacağı Eximbank Kredisi ve bu Eximbank Kredisi' ne ait malzemenin seçildiği alandır.

**Eximbank Kredi Kalan Miktar:** Satırdaki malzeme miktarı düşüldükten sonra Eximbank Kredisi' ne ait malzemenin kalan tutarını gösteren alandır.

**Eximbank Kredi Kalan Tutar:** Satırdaki malzeme miktarı düşüldükten sonra Eximbank Kredisi' ne ait malzemenin kalan tutarını gösteren alandır.

**Eximbank Kredi Dövizli Kalan Tutar:** Satırdaki malzeme miktarı düşüldükten sonra Eximbank Kredisi' ne ait malzemenin dövizli kalan tutarını gösteren alandır.

**Eximbank Paritesi:** Seçilen Eximbank Kredisi ile fatura satırındaki malzemenin döviz cinsileri farklı ise bunu Kredinin döviz cinsine çeviren parite bilgisinin girildiği alandır.

İmalatçı Firma Kodu: İhraç edilecek malzemeyi imal eden firmanın kodunun girildiği alandır.

İmalatçı Firma Adı: İhraç edilecek malzemeyi imal eden firmanın adının girildiği alandır.

Kalite Kontrol Sonucu: Yapılan kontrol işlemleri sonucunda elde edilen bilginin görüntülendiği alandır.

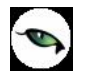

**Hareket Özel Kodu:** Fiş satırlarını gruplamak, rapor alırken bir grup bilgiyi filtrelemek ve bu gruplanan bilginin toplamını görmek için kullanılır. Bu alanı kullanıcı, fiş üzerinde yer almayan fakat girmek istediği bir bilgiyi kaydetmek için de kullanabilir. Satırdaki özel kod ile fişin üst bölümünde yer alan özel kod farklıdır. Fişin üst bölümündeki özel kod fiş geneline ait özel koddur. Satırdaki özel kod alanı ise hareketleri gruplamak için kullanılır. Fişlerle ilgili tüm raporlarda hareket özel kodu bilgisine göre filtreleme yapılabilir. Ancak fişlerin hareket özel koduna göre sıralaması program tarafından yapılmaz.

**T. Kodu:** Malzeme temin tarihidir.

**Sabit Kıymet Kaydı:** Satırdaki işlemin sabit kıymet kayıtları ile ilişkilendirilmesi durumunda sabit kıymet kayıt bilgisinin görüntülendiği alandır.

Sipariş Fiş No: Sipariş Numarası alanıdır.

**Sipariş Tarihi:** Sipariş Tarihi Alanıdır.

Ödeme Şekli: Satırdaki hareket için geçerli olacak ödeme şeklidir. Alınan hizmet kartında ya da malzeme kartında ödeme planı kodu verilmişse, malzeme veya hizmet kartı seçildiğinde ödeme planı kodu alana öndeğer olarak aktarılır. Farklı bir plan uygulanacaksa değiştirilir.

Açıklama: Satırdaki işleme ait açıklamadır. 30 karakter uzunluğunda alfa nümerik alandır.

Satış Elemanı Kodu: Satış işleminden sorumlu satış elemanı kodudur.

Proje Kodu: Satırdaki işlemin bağlı olduğu proje kodudur.

**Ambar:** Satırdaki işlemin ait olduğu ambarı belirtir. Satınalma ve satış dağıtım parametrelerinde Fiş satırları ambar bilgisi değiştirilebilsin satırında evet seçiminin yapılması durumunda bilgi girilebilir.

### Fiş Genel Bilgileri

Bu bölüm fiş/fatura penceresinin alt bölümünde yer alır ve o fişte girilen hareket satırlarına ait toplam tutar bilgileri görüntülenir. Fiş genelinde ve satırlarda kullanılacak para birimi belirlenir. Satırlardaki işlemler burada belirlenen para birimi üzerinden kaydedilir.

İhracat fatura penceresinin alt bölümünde bulunan alanlardan fiş geneline ve satırlara ait para birimi bilgileri kaydedilir ve toplamlar izlenir. Kullanılacak para birimi fiş geneli ve fiş satırları için ayrı, ayrı belirlenir. Fiş geneli için kullanılacak para birimi,

- Raporlama Dövizi
- İşlem Dövizi
- EURO

seçeneklerini içerir. Fiş satırlarında yer alan işlemler için geçerli olması istenen para birimi Satırlar bölümünde belirlenir. Satırlarda yer alan işlemler için birim fiyat bilgileri,

- Yerel Para birimi
- Raporlama Dövizi
- İşlem Dövizi
- EURO
- Fiyatlandırma Dövizi

üzerinden kaydedilir. Burada yerel para birimi dışında bir seçim yapılması durumunda, satırlarda kaydedilen işlemlere ait birim fiyat bilgileri döviz türü seçilerek dövizli birim fiyat alanında belirtilir. Fiş geneline ait toplam masraf, indirim, genel toplam, toplam KDV ve net toplam bilgileri, Yerel para birimi ve fiş geneli için seçilen para birimi üzerinden izlenir.

Logo – Tiger Plus

### Fatura Detay Bilgileri

Fatura detay bilgileri (sevkiyat bilgileri, döviz bilgileri ile fatura toplamını etkilemeyecek olan ek masraf bilgileri) Detaylar sayfasından kaydedilir. Detay bilgiler,

- Dağıtılacak Toplam Masraf
- İrsaliye Bilgileri
- Teminat Riski
- Sevkiyat Hesabı
- Sevkiyat Adresi
- Açıklama
- Ödeme Tipi
- Döviz Kredisi Bilgileri
- Ambalaj Kodu Bilgileri

bölümlerinden kaydedilir.

**Dağıtılacak Toplam** alanlarında fatura toplamını etkilemeyen, ancak malın maliyeti üzerinde etkili olacak masraf toplamı ve KDV oranı bilgileri kaydedilir. Burada girilen masraf toplamı, fatura genel toplamını etkilemez.

**İrsaliye Bilgileri:** Satış işlemine ait olan irsaliyenin türü ve numarasıdır. Satırdaki işleme ait irsaliye bu alana otomatik olarak gelir.

**Teminat Riskini Etkileyecek:** İşlemin, cari hesabın teminat riskini etkileyecek olması durumunda bu alanda yer alan kutu işaretlenir.

Sevkiyat Hesabı: Bu bölümde, sevkiyat işleminin yapılacağı cari hesap bilgileri belirtilir.

**Sevkiyat Adresi:** Sevkiyatın hangi adrese yapılacağı bu alanda belirtilir. Fişin ait olduğu cari hesaba ait kayıtlı sevkiyat adresleri listelenir ve ilgili kayıt seçilir. Sevkiyat Adresleri Finans program bölümünde Cari hesap kartları seçeneği ile kaydedilir.

Açıklama: Fiş genel açıklamasının kaydedildiği bölümdür.

**Doküman İzleme Numarası:** Doküman takip sisteminin kullanılması durumunda doküman izleme numarasının kaydedildiği alandır.

**Ödeme Tipi:** İşleme ait ödeme tipinin belirlendiği alandır. Fişte seçili olan cari hesap kartında belirlenen ödeme tipi bu alana otomatik gelir; istenirse değiştirilir.

**Döviz Kredi Bilgileri:** Fatura toplamının saydırılacağı döviz kredisinin seçildiği bölümdür. Seçilen döviz kredisinin fatura düşüldükten sonra kalan tutarını da bu bölümde görebilirsiniz. Seçilen döviz kredisi ile fatura genelindeki döviz cinsileri farklı ise bunu döviz kredisinin döviz cinsine çeviren parite bilgisinin girildiği alanlar bulunmaktadır.

Ambalaj Kodu Bilgileri: İhracat işleminde kullanılacak ambalaj bilgilerinin girildiği alandır.

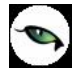

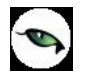

## Dahilde İşleme İzin Belgeleri

Dahilde işleme izin belgelerinin kaydedildiği seçenektir. İhracat program bölümünde Hareketler menüsü altında yer alır. Yeni kayıt eklemek ve varolan kayıtlar üzerinde yapılacak işlemler için ilgili seçenekler kullanılır.

Dahilde işleme izin belgesi, ihraç edilecek malların imalatında kullanılan ithal ham ve yardımcı maddelerin ithalatı sırasında Gümrük Vergileri ve KDV alınmayacağını, aynı maksatla yurt içinden temin edilen ham ve yardımcı maddelerin alım satımı sırasında KDV ödenmeyeceğini gösteren, bahsi geçen hammadde ve ürünlerin belirli bir süre içerisinde üretilip yurt dışına çıkartılması gereken ve Dış Ticaret Müsteşarlığı tarafından verilen bir tür teşvik belgesidir.

| C | Ekle              | Yeni fiş eklemek için kullanılır.                                                                    |
|---|-------------------|----------------------------------------------------------------------------------------------------|
| 0 | Değiştir          | Fiş bilgilerinde değişiklik yapmak için kullanılır.                                                  |
|   | Çıkar             | Fişi silmek için kullanılır.                                                                         |
| ß | İncele            | Fiş bilgilerini incelemek için kullanılır.                                                           |
|   | Kopyala           | Fişi kopyalamak için kullanılır.                                                                     |
|   | Bul               | Fiş tarihi, numarası, verilerek istenen fişi bulmak için kullanılır.                                 |
|   | Toplu Kayıt Çıkar | Seçilen kayıtları toplu olarak silmek için kullanılır.                                               |
|   | Kayıt Bilgisi     | Fişin ilk kayıt ve son değişiklik işlemlerinin kim tarafından ve ne zaman yapıldığını<br>görüntüler. |
|   | Ek Bilgi Formları | Logo Object Design ile D.İ.İ. Belgeleri için tanımlanmış ek alanları görüntülemek için kullanılır.   |
|   | Kayıt Sayısı      | Kayıtlı fiş sayısını görüntüler.                                                                     |
|   | Yaz               | Seçilen ithalat fişini yazdırmak için kullanılır.                                                    |
|   | Filtrele          | Fiş listesini istenen özellikteki kayıtlarla görüntülemek için kullanılır.                           |
|   | Güncelle          | DİİB listesini güncellemek için kullanılır.                                                          |
|   | Öndeğerlere Dön   | DİİB listesini programda tanımlı ölçütlerde görüntülemek için kullanılır.                            |

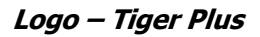

## Dahilde İşleme İzin Belgesi

Alınan dahilde işleme izin belgesinin kaydedildiği fiştir. DİİB Malzemeleri ve sarf reçeteleri kaydedildikten sonra Operasyon Fişleri ve İhraç Kayıtlı Alım ve Satış Faturalarının Satırları ile saydırma ve düşümler gerçekleştirilmektedir. Operasyon Fişlerinin Dövizleri ve Teslim Şekillerine bakılmaksızın İhracatta FOB İthalatta CIF değerler USD Dövizine dönüştürülerek saydırma işlemleri yapılmaktadır.

DİİB belgesine ait bilgiler fiş üzerinde yer alan,

- Başlık
- İthaline İzin Verilen Malzemeler
- İhracı Taahhüt Edilen Malzemeler ve Reçete Satırları

bölümlerinden kaydedilir.

| Dahilde İşleme İ                                                     | zin Belgesi - 000000000000 | 00001      |                        |                  |
|----------------------------------------------------------------------|----------------------------|------------|------------------------|------------------|
| DİİB No. 0000000<br>Başlangıç Tarihi 08.06.20<br>Btş.Tarihi 08.06.20 | 000000001<br>09<br>10      | Yürürlükte | Özel Kod<br>Yetki Kodu |                  |
| İthaline İzin Yerilen M                                              | 1alzemeler                 |            |                        | ]                |
| Kodu                                                                 | Açıklama                   | Birim Seti | Birim                  | Miktarı 🙆        |
|                                                                      |                            |            |                        | •                |
|                                                                      |                            |            |                        |                  |
|                                                                      |                            |            |                        |                  |
|                                                                      |                            |            |                        |                  |
|                                                                      |                            |            |                        | 0                |
| •                                                                    |                            |            |                        | 0                |
| ⊂İhracı Taahhüt Edilen                                               | Malzemeler                 |            |                        |                  |
| Kodu                                                                 | Aciklama                   | Birim Seti | Birim                  | Miktarı FA       |
|                                                                      |                            |            |                        |                  |
|                                                                      |                            |            |                        |                  |
|                                                                      |                            |            |                        |                  |
|                                                                      |                            |            |                        |                  |
|                                                                      |                            |            |                        |                  |
|                                                                      |                            |            |                        |                  |
|                                                                      |                            |            |                        |                  |
|                                                                      |                            |            | <u>K</u> ayde          | t <u>V</u> azgeç |
|                                                                      |                            | (          |                        |                  |

**DİİB No:** Alınan DİİB' in numarasının girildiği alandır.

**Başlangıç Tarihi:** Alınan DİİB' in başlangıç tarihinin girildiği alandır.

**Bitiş Tarihi:** Alınan DİİB' in bitiş tarihinin girildiği alandır.

**Belge No:** Firma tarafından DİİB' e verilen numara alanıdır

**Statü:** Alınan DİİB' in yürürlükte veya kapandı bilgilerini gösteren alandır.

**Özel Kod:** Fişleri gruplamakta kullanılan 10 karakter uzunluğunda ikinci bir kodlama alanıdır. Özel kod kullanıcının, fişleri kendi firmasına özel kriterlere göre gruplaması için kullanılır. Özel kod alanını kullanıcı, fiş üzerinde yar almayan fakat girmek istediği bir bilgiyi işlemek için de kullanabilir.

**Yetki Kodu:** Detaylı yetki tanımlaması için kullanılır. 10 karakter uzunluğundadır. Her kullanıcının iş tanımına göre, kullanabileceği kayıtlar değişik olacaktır. Detaylı yetki tanımlaması için öncelikle planlama yapmak gerekir. İlk adım olarak, kullanıcıların veya kullanıcı gruplarının ulaşabileceği ve işlem yapabileceği fişler belirlenmelidir. Sonra, her yetki grubunun kullanabileceği fiş gruplarına farklı yetki kodları verilmelidir. Yetki koduna göre fiş bazında şifreleme yapılır. Fişe yalnızca burada verilen yetki kodu ile programa giren kişilerin ulaşması ve işlem yapması sağlanır.

### İthaline İzin Verilen Malzemelere Ait Bilgiler

Bu bölümde ihraç edilecek mamulün imalatında sarf edilmek üzere; Gümrük Vergisi ve KDV ödenmeksizin ithal edilebilecek yada KDV ödenmeden yurt içinden temin edilebilecek malzemeler alır.

Kodu: Malzemenin GTİP numarasının seçildiği alandır.

Birim Seti: Malzemenin birim setinin girildiği alandır.

Birim: Malzemenin birim setinin seçildiği alandır.

Miktarı: Malzemenin miktarının girildiği alandır.

**CIF/USD Tutarı:** Malzemenin CIF/USD tutarının girildiği alandır.

**Hareket Özel Kodu:** Fiş satırlarını gruplamak, rapor alırken bir grup bilgiyi filtrelemek ve bu gruplanan bilginin toplamını görmek için kullanılır. Bu alanı kullanıcı, fiş üzerinde yer almayan fakat girmek istediği bir bilgiyi kaydetmek için de kullanabilir. Satırdaki özel kod ile fişin üst bölümünde yer alan özel kod farklıdır. Fişin üst bölümündeki özel kod fiş geneline ait özel koddur. Satırdaki özel kod alanı ise hareketleri gruplamak için kullanılır. Fişlerle ilgili tüm raporlarda hareket özel kodu bilgisine göre filtreleme yapılabilir. Ancak fişlerin hareket özel koduna göre sıralaması program tarafından yapılmaz.

Açıklama: Satırdaki işleme ait açıklamadır. 30 karakter uzunluğunda alfa nümerik alandır.

Kapanan Miktar: İthal edilen ya da yurt içinden temin edilen malzemenin temin edilmiş miktarıdır.

Kalan Miktar: İthal edilen ya da yurt içinden temin edilen malzemenin kalan miktarıdır.

Kapanan Tutar: Temin edilmiş malzemenin kapanan (ödenen) tutarıdır.

Kalan Tutar: Malzemenin kalan miktarına karşılık kalan tutarıdır.

### İhracı Taahhüt Edilen Malzemelere Ait Bilgiler

İhracı taahhüt edilen malzemeler ihraç edilecek yada yurt içine ihraç kaydıyla satılabilecek mamullerdir.

Kodu: Malzemenin GTİP numarasının seçildiği alandır.

Birim Seti: Malzemenin birim setinin girildiği alandır.

Birim: Malzemenin birim setinin seçildiği alandır.

Miktarı: Malzemenin miktarının girildiği alandır.

**FOB/USD Tutar:** Malzemenin FOB/USD tutarının girildiği alandır.

**Hareket Özel Kodu:** Fiş satırlarını gruplamak, rapor alırken bir grup bilgiyi filtrelemek ve bu gruplanan bilginin toplamını görmek için kullanılır. Bu alanı kullanıcı, fiş üzerinde yer almayan fakat girmek istediği bir bilgiyi kaydetmek için de kullanabilir. Satırdaki özel kod ile fişin üst bölümünde yer alan özel kod farklıdır. Fişin üst bölümündeki özel kod fiş geneline ait özel koddur. Satırdaki özel kod alanı ise hareketleri gruplamak için kullanılır. Fişlerle ilgili tüm raporlarda hareket özel kodu bilgisine göre filtreleme yapılabilir. Ancak fişlerin hareket özel koduna göre sıralaması program tarafından yapılmaz.

Açıklama: Satırdaki işleme ait açıklamadır. 30 karakter uzunluğunda alfa nümerik alandır.

**Kapanan Miktar:** İhraç edilecek yada yurt içine ihraç kaydıyla satılabilecek mamullerin ihraç edilen/gönderilen miktarıdır.

Kalan Miktar: İhraç edilecek yada yurt içine ihraç kaydıyla satılabilecek mamullerin kalan miktarıdır.

Kapanan Tutar: İhraç edilen/satılan malzemenin ödenen tutarıdır.

Kalan Tutar: Malzemenin kalan miktarına karşılık kalan tutarıdır.

### Dahilde İşleme İzin Belgelerinin Saydırılması ve Kapatılması

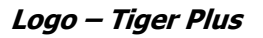

İhracat operasyon fişinde bulunan malzemelerin tamamının veya bir kısmının, hangi DİİB kapsamında olduğunun belirtilmesine; ithal yada ihraç mallarının DİİB' ne saydırılma işlemi denir. Saydırılma işlemi şu şekilde yapılır.

- Fiş satırında bulunan D.İ.İ.B No alanından F10 ile D.İ.İ.B listesine ulaşılarak ilişkilendirilmek istenen D.İ.İ.B seçilir.
- Fiş satırından İhracı Taahhüt edilen Malzeme kolonunda seçilen D.İ.İ.B'de malzemelere ulaşılıp seçim yapılarak satırdaki malzeme ile eşleştirme yapılır. Bu eşleştirme yapılırken satırdaki malzeme ile seçilen malzemenin aynı olması kontrolü yapılmaz. Seçilen malzemenin birim setinin aynı olması gerekir. Aksi takdirde o malzeme seçilemez.
- D.İ.İ.B herhangi bir fiş satırı ile ilişkilendirildiğinde değiştirilebilir.
- D.İ.İ.B kalan tutarları FOB/USD cinsinden listelenir.
- Fatura satırında birden fazla D.İ.İ.B ile ilişki kurulmaz. İkinci bir fiş satırı girilip farklı bir D.İ.İ.B ile ilişkilendirilme yapılabilir.
- Saydırma işlemlerinden sonra belgenin süresini de dikkate alarak, bağlı olduğu İhracatçı Birlikleri Genel Sekreterliğine belgenin kapatılması için başvuruda bulunur.
- Kapanan D.İ.İ.B' in statüsü Yürürlükte konumundan Kapandı durumuna getirilir.
- Kapanan D.İ.İ.B fiş satırına seçilemez.
- GTIP No'lar ihracat operasyon fişinde ihracı taahhüt edilen malzemeler, ithalat operasyon fişinde ithali öngörülen malzemelere aittir.

## Dahilde İşleme İzin Belgesi Reçeteleri

D.İ.İ.B reçeteleri, ithal edilecek yada ihraç kaydıyla yurt içinden alınacak hammadde ve yardımcı maddelerin, ihraç edilecek mamulün bir biriminde ne kadar sarf edileceğini ve sarfiyat sırasında ne oranda firenin meydana gelebileceğini gösterir.

D.İ.İ.B reçeteleri, İhracı Taahhüt Edilen Malzemeler bölümünün satırlarında F9/sağ fare düğmesi menüsünde yer alır.

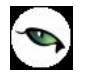

## İhraç Kayıtlı Alım Faturaları

İhraç mallarındaki maliyetleri düşürmek ve böylelikle ihracatçıların yurtdışındaki pazarlarda rekabet gücünü arttırmak amacıyla, ihraç edilmek koşuluyla yurt içinden temin edilen mallardan KDV tahsil edilmeksizin yapılan alım işlemlerine, çok genel bir ifade ile İhraç Kayıtlı Alışlar denmektedir.

İhraç Kayıtlı Alım işlemlerine ait bilgiler İhraç Kayıtlı Alım Faturaları ile kaydedilir. Alınan hizmete ait bilgiler Alınan hizmet faturası ile kaydedilebildiği gibi, İhraç Kayıtlı Alış Faturası ile de kaydedilir. Hizmet satışlarının İhraç Kayıtlı Alış Faturasından kaydedilmesi durumunda satır türü Hizmet olarak seçilir.

Alım işlemine ait bilgiler Fatura ve Detaylar sayfalarından kaydedilir. İhraç işlemine ait özel bilgiler fatura satırlarında yer alan ilgili kolonlardan kaydedilir. Bu bilgiler şunlardır:

| tura Detavlar                                                                       | Allitit deal as                                                                  |                                                                               |                                           |           |             |                                     |                                                          |      |
|-------------------------------------------------------------------------------------|----------------------------------------------------------------------------------|-------------------------------------------------------------------------------|-------------------------------------------|-----------|-------------|-------------------------------------|----------------------------------------------------------|------|
| Fatura No. 00000<br>Farih 08.06.<br>Zaman 16:26<br>Belge No.                        | 00000000005<br>.2009<br>::33                                                     | Cari Hesap B<br>Kodu<br>Unvanı<br>Ödemeler<br>Ticari İşlem Gru<br>Grup Şirket | <b>Jilgileri</b>                          |           |             | İşyeri<br>Bölüm<br>Fabrika<br>Ambar | 000, Merkez<br>000, Merkez<br>000, Merkez<br>000, Merkez |      |
| Özel Kod<br>Yetki Kodu                                                              | Jatış<br>Jağı<br>Kodu                                                            | Elemanı Kodu                                                                  | na Varya                                  | Proje k   | odu Varyant | Açıklama                            | miktar                                                   | 0    |
| Jan Control                                                                         |                                                                                  |                                                                               |                                           |           |             |                                     |                                                          |      |
| ndirim (İr                                                                          | ndirim)                                                                          |                                                                               |                                           |           |             |                                     |                                                          | Brüt |
| ndirim (İr<br>Kullanılacak Par<br>Genel<br>O Raporlama Dö<br>İşlem Dövizi<br>O EURO | ndirim)<br>ra Birimi<br>övizi<br>Övizi<br>Batırlar<br>O Yerel<br>Rapoi<br>Sişlem | Para Birimi<br>Iama Dövizi<br>Dövizi                                          | Toplam Masraf<br>Toplam İndirim<br>Toplam | Yerel Par | ra Birimi   | Raporla                             | ma Dövizi                                                | Brüt |

**DİİB:** Satırdaki malzemenin saydırılacağı DİİB ve bu DİİB' e ait ithaline izin verilen hammaddenin seçildiği alandır.

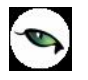

**DİİB Kalan Miktar:** Satırdaki malzeme miktarı düşüldükten sonra DİİB' e ait ithaline izin verilen hammaddenin kalan miktarını gösteren alandır.

**DİİB Kalan Tutar:** Satırdaki malzeme tutarı düşüldükten sonra DİİB' e ait ithaline izin verilen hammaddenin kalan tutarını gösteren alandır.

**DİİB Paritesi:** Satırdaki malzeme tutarı düşüldükten sonra DİİB' e ait ithaline izin verilen hammaddenin kalan tutarını gösteren alandır.

Seçilen DİİB ile fatura satırındaki malzemenin döviz cinsileri farklı ise bunu DİİB' in döviz cinsine çeviren parite bilgisinin girildiği alandır.

İhraç kayıtlı faturalarda KDV tutarları gösterilir. Fakat KDV tutarları Cari hesaptan tahsil edilmez. Yani KDV cari hesabın bakiyesi KDV tutarlarından etkilenmez.

İhracat bölümünden girilen ihraç kayıtlı faturalar satınalma program bölümünde önünde "D" işaretli olarak görülür.

## İhraç Kayıtlı Satış Faturaları

İhraç mallarındaki maliyetleri düşürmek ve böylelikle ihracatçıların yurtdışındaki pazarlarda rekabet gücünü arttırmak amacıyla, ihraç edilmek koşuluyla yurt içinden temin edilen mallardan KDV tahsil edilmeksizin yapılan satış işlemlerine, çok genel bir ifade ile İhraç Kayıtlı Satışlar denmektedir.

İhraç Kayıtlı satış işlemlerine ait bilgiler İhraç Kayıtlı Satış Faturaları ile kaydedilir. Verilen hizmete ait bilgiler Verilen hizmet faturası ile kaydedilebildiği gibi, İhraç Kayıtlı Satış Faturası ile de kaydedilir. Hizmet satışlarının İhraç Kayıtlı Satış Faturasından kaydedilmesi durumunda satır türü Hizmet olarak seçilir.

Satış işlemine ait bilgiler Fatura ve Detaylar sayfalarından kaydedilir. İhraç işlemine ait özel bilgiler fatura satırlarında yer alan ilgili kolonlardan kaydedilir. Bu bilgiler şunlardır:

**DİİB:** Satırdaki malzemenin saydırılacağı DİİB ve bu DİİB' e ait ihracı taahhüt edilen malzemenin seçildiği alandır.

**DİİB Kalan Miktar:** Satırdaki malzeme miktarı düşüldükten sonra DİİB' e ait ihracı taahhüt edilen malzemenin kalan miktarını gösteren alandır.

**DİİB Kalan Tutar:** Satırdaki malzeme tutarı düşüldükten sonra DİİB' e ait ihracı taahhüt edilen malzemenin kalan tutarını gösteren alandır.

**DİİB Paritesi:** Seçilen DİİB ile fatura satırındaki malzemenin döviz cinsileri farklı ise bunu DİİB' in döviz cinsine çeviren parite bilgisinin girildiği alandır.

**Eximbank Kredisi:** Satırdaki malzemenin saydırılacağı Eximbank Kredisi ve bu Eximbank Kredisi' ne ait malzemenin seçildiği alandır.

**Eximbank Kredi Kalan Miktar:** Satırdaki malzeme miktarı düşüldükten sonra Eximbank Kredisi' ne ait malzemenin kalan tutarını gösteren alandır.

**Eximbank Kredi Kalan Tutar:** Satırdaki malzeme miktarı düşüldükten sonra Eximbank Kredisi' ne ait malzemenin kalan tutarını gösteren alandır.

**Eximbank Paritesi:** Seçilen Eximbank Kredisi ile fatura satırındaki malzemenin döviz cinsileri farklı ise bunu Eximbank Kredisi' nin döviz cinsine çeviren parite bilgisinin girildiği alandır.

İhraç kayıtlı faturalarda KDV tutarları gösterilir. Fakat KDV tutarları Cari hesaptan tahsil edilmez. Yani KDV cari hesabın bakiyesi KDV tutarlarından etkilenmez.

İhracat bölümünden girilen ihraç kayıtlı faturalar satış dağıtım program bölümünde önünde "D" işaretli olarak görülür.

**Döviz Alış Belgesi:** İhraç edilen mal bedelleri için müşterinin yaptığı yapılan ödemeler (döviz transferleri) karşılığında ihracata aracılık yapan banka tarafından düzenlenen belgelere Döviz Alış Belgesi (DAB) denmektedir.
İhracat işlemleri sonrasında Alıcı firmanın ödeyeceği Döviz Alış Belgesi ile kapatılmaktadır. Finans – Banka işlemleri içerisinden "(09) – Döviz Alış Belgesi" içerisinden girilmektedir.

#### İhracat İşlemlerinin Muhasebeleştirilmesi:

- ✓ İhracat faturası programa girildiğinde 120 alıcı hesaplarını borçlandırır, 601 yurtdışı satışlar hesabını alacaklandırır.
- ✓ Bu ihracat için hazırlanan döviz alış belgesinde ise 120 alıcı hesabı alacaklandırılır, 102 banka hesabı borçlandırılır.
- ✓ İhraç kayıtlı mal alış faturası programa girildiğinde 320 satıcılar hesabı alacaklandırılır, 153 ticari mallar hesabı borçlandırılır. Bu faturadaki KDV tutarı için ise 191 indirilecek KDV hesabı borçlandırılır ve KDV tutarı kadar 120 hesaplarının altında aylık tutulan hesap ise alacaklandırılır.

İhraç kayıtlı mal satış faturası programa girildiğinde 120 alıcılar hesabı borçlandırılır, 600 yurtiçi satışlar hesabı alacaklandırılır. Bu faturadaki KDV tutarı için ise 391 hesaplanacak KDV hesabı alacaklandırılır ve KDV tutarı kadar 120 hesaplarının altında aylık tutulan hesap ise borçlandırılır.

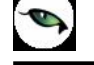

# **Raporlama Sistemi**

LOGO programı,

- Program bölümlerinde yer alan standart raporlar,
- kullanıcılar tarafından tasarlanan raporlar,
- kolay tasarımlı raporlar
- tablo raporları
- pratik tablo raporları
- rapor üretici ile alınan raporlar

ile son derece kapsamlı bir raporlama sistemine sahiptir.

Raporlama sisteminin en önemli avantajları şu başlıklar altında özetlenebilir:

- Her rapor farklı bir kritere göre sorgulama yapmak için kullanılan filtrelere sahiptir.
- Raporda yer alacak alanlar ve rapor tasarımı kullanıcı tarafından belirlenir.
- Raporlarda hangi filtrelerin nasıl kullanılacağı ve hangi alanların görüntüleneceği belirlendikten sonra bu bilgiler kaydedilebilir ve tekrar kullanılabilir.
- Rapor ünitesi seçilerek raporlar ekran ve yazıcıdan alınabilir. Bunun dışında rapor çıktısı Lotus, Ascii dosya veya Ms Access formatında bir dosyaya kaydedilebilir. Ya da HTML, Tablo ve PDF formatında alınabilir. Bu durumda, kaydedilen rapor çıktıları ilgili uygulamalar ile alınır.

### **Rapor Bilgileri**

Program bölümlerinde yer alan raporlar her program bölümünde belirli başlıklar altında toplanmıştır. Bu raporlar programda yer alan standart şekilleri ile alınabileceği gibi kullanıcı tarafından tasarımlanan ve kaydedilen biçimde ve içerikte alınır. Kullanıcı rapor tasarımları da aynı rapor penceresinde ilgili seçenekler kullanılarak kaydedilir. İlgili rapor seçildiğinde açılan penceredeki alanlar ve düğmeler kullanılarak

- raporun hangi rapor ünitesinden alınacağı
- raporun hangi koşullarda alınacağı
- hangi alan başlıkları ve alan bilgileri ile alınacağı
- rapor için kullanıcı tarafından yeni bir tasarım yapılacaksa rapor tasarımları
- raporun alınacağı yazıcı sayfa düzeni ayarlamaları

kaydedilir.

Pencerenin üst bölümünde alınan raporun adı yer alır.

## Rapor Filtreleri

Raporların etkin ve verimli kullanımını sağlayan en önemli özellik filtrelerdir. Filtre, adından da anlaşılabileceği gibi, istenen özellikteki bilgileri, diğer bilgilerden süzerek raporlamaya olanak sağlayan bir sorgulama aracıdır. Her rapor bir veya birden fazla filtrenin birlikte kullanımıyla değişik sorgulama ihtiyaçlarına yanıt verir.

Rapor sürekli aynı koşullarda alınıyorsa, filtre koşulları dosyalama işlemi ile kaydedilir. Rapor alınacağı zaman dosyalanan bu filtre değerleri tekrar yüklenebilir. Böylece hem kullanımdaki hata payı azalır hem de zaman kaybının önüne geçilir.

Filtreler, filtrelenecek bilgilerin niteliğine göre ve filtrenin kullanım şekline göre iki şekilde gruplanabilir.

# Bilgi Özelliklerine Göre Filtre Grupları

Filtrelenecek bilgilerin özelliklerine göre sınıflama yapıldığında filtreler,

- kart filtreleri,
- işlem filtreleri
- hareket filtreleri

olarak gruplanabilir.

Raporun içeriğine göre bu filtreler gruplarının biri veya hepsi aynı raporda yer alabilir. Örneğin hareket dökümü raporlarında kart, işlem ve hareket filtre türlerinin tümü yer alabilir.

**Kart filtreleri:** Programda, kullanılan her türlü kart kayıtları (stok, cari hesap, banka, kasa kartları vb.) üzerinde girilen bilgileri filtrelemek amacıyla kullanılır. Kart üzerinde yer alan alanlar raporlarda filtre olarak kullanılabilir. Örneğin stok kart kodu, özel kodu, yetki kodu, açıklaması, üretici firma kodu, kayıt tipi filtreleri nitelikleri açısından kart filtreleridir.

**İşlem filtreleri:** Yapılan işlemlerde kaydedilen bilgilere göre filtreleme yapmakta kullanılır. Bunlara bazı örnekler; işlem numarası, fiş numarası, tarih, belge numarası, işlem türü, işlem ya da fiş özel kodu, işlem ya da fiş tutarıdır. Yani işlem girişi işlem sırasında belirlenen veya girilen bilgilere ait filtrelerdir.

**Hareket filtreleri:** Stok fişleri, satın alma ve satış irsaliyeleri, siparişleri, faturaları ve çek/senet bordroları gibi bir fiş içinde, birden fazla satırın yer aldığı yapılarda, bu satırda girilen ve kaydedilen bilgilere göre sorgulama yapmak ve hareketleri süzmek için kullanılan filtrelerdir. Örneğin hareket özel kodu, satır tipi, hareket muhasebe kodu hareket filtreleridir.

#### Kullanım Şekillerine Göre Filtre Grupları

Filtre kullanım şekillerine göre bir sınıflama yapıldığında ise filtreler eşitlik filtresi, grup/aralık filtresi, çoklu seçim filtresi ve tekli seçim filtresi olarak gruplanabilir.

**Eşitlik filtresi:** Metin, sayısal veya tarih alanlarında sadece belli bir değere eşit bilginin süzülmesi, veya bir değer girişi için kullanılır. Örneğin, Kasa defterinde yer alan kasa kodu filtresi veya başlangıç sayfa numarası filtresi bu tür filtrelere bir örnektir. Filtrelenecek bilgilerden herhangi birinin kullanıcının kesin bir şekilde belirlemesi gerekiyorsa bu tür bir filtre kullanılır.

**Grup/Aralık filtresi:** Metin, sayısal veya tarih alanlarında sadece bir grup bilginin süzülmesi için kullanılır. Grup/aralık filtresi kullanımı grup ve aralık olmak üzere iki seçeneklidir.

Bu tür filtrelerde sorgulama amaçlı kullanılacak bilginin kesin olarak belirlenmesi ve bir değere eşit olması gerekmez. Filtre kriteri bazı ortak özelliklere göre sahip birden fazla sayıda bilgiyi içerebilir veya sıraya konabilen bilgiler için bir başlangıç ve bitiş aralığındaki tüm bilgileri içerebilir.

**Grup tanımı:** Grup kullanımı metin ve sayısal alanlarla ilgili filtreler için geçerlidir. Belli bir grup bilgiyi süzmek için kullanılır. Kullanıcı karşısına gelen filtre alanlarından sadece bir alana bilgi girerse bu grup filtresi olarak işlem görür. Bu filtre aşağıdaki şekillerde girilebilir :

Filtre ile belli bir değere eşit bilgi seçilmek istenirse, bu alana seçilmek istenen bilgi girilir. Örneğin Stok kodu TA11S01 olan karta ait bilgileri süzmek için stok kodu filtresinde grup seçimi yapılır ve TA11S01 değeri filtreye girilir. Filtre ile bir grup bilgi seçilmek istenirse, bu alanda \* karakteri kullanılır. \* karakteri tüm karakterler anlamına gelir. Yıldız karakteri başta, ortada veya sonda kullanılabilir. Aşağıda her üç kullanımla ilgili bir örnek yer almaktadır.

\* **karakteri başta:** Filtre değeri \*\*11S01 verilirse, ilk 2 karakter ne olursa olsun 3. karakterden itibaren kodu 11S01 olan kartların süzülmesini sağlar.

\* karakteri ortada: Filtre değeri TA11\*01 verilirse, 5. karakter ne olursa olsun, ilk 4 karakteri TA11 ve 6. karakterden sonrası 01 olan kartların süzülmesini sağlar.

\* karakteri sonda: Filtre değeri TA\* verilirse, kodu TA ile başlayan tüm kartların süzülmesi sağlanır.

**Aralık tanımı:** Aralık tanımında başlangıç ve bitiş aralığı verilerek sıralama şekline göre bu aralıkta kalan metin, sayısal veya tarih türü alan bilgilerin (kod, açıklama ya da fiş numarası, fiş tarihi gibi) süzülmesi sağlanır. Kullanıcı karşısına gelen filtre alanlarından ikisine de belgi girerse bu aralık filtresi olarak algılanır.

Başlangıç ve bitiş alanlarında fareyi çift tıklayarak ya da F10 tuşu ile kayıtlı kartlar ve işlemler listelenip seçilerek alana aktarılabilir. Başlangıç ve bitiş alanlarında, grup tanımında olduğu gibi, belli bir bölümünü yazıp diğer kısım için \* işareti kullanılabilir.

**Çoklu seçim filtreleri:** Çoklu seçim filtrelerinde, olası filtre değerleri bir liste şeklinde görüntülenir. Bu listedeki seçeneklerin tümü veya bir kısmı filtre değeri olarak işaretlenebilir. Rapor işaretli seçeneklere uygun bilgileri süzerek çıktıyı oluşturur. Kayıt tipi veya fiş/işlem türü bu tür filtrelerdendir. İstenen seçenekler Ara tuşu ya da fare ile işaretlenerek belirlenir. Tip ve tür filtre seçeneklerinin tümü öndeğer olarak seçilidir. Raporda yer almayacak tip ya da tür seçeneklerinin yanındaki işaret Ara tuşu ya da fare ile tıklanarak kaldırılır.

**Tekli seçim filtreleri:** Tekli seçim filtrelerinde de, olası filtre değerleri bir liste şeklinde görüntülenir. Bu listedeki seçenek sadece biri filtre değeri olarak seçilir. Rapor işaretli seçeneğe uygun bilgileri süzer ve döküm hazırlar.

Hareket ve durum raporlarında listeleme şekli (koda/açıklamaya göre), sayfa formatı (aynı sayfaya/ayrı sayfalara), resmi dökümlerde basım şekli (müsvedde ya da onaylı) gibi filtreler bu türe örnektir.

### Filtrelerin Dosyalanması

Bir raporun sürekli ya da çoğunlukla aynı filtre değerleriyle alınması sözkonusu ise filtre satırlarında belirlenen koşulları dosyalamak ve daha sonra raporu yeniden alırken kullanmak mümkündür. Böylece hem zaman kaybının önüne geçilir hem de olabilecek kullanım hataları önlenmiş olur.

Filtre dosyalama işlemi için rapor ekranında yer alan **Filtre Kaydet** seçeneği kullanılır. Dosya adı verilir ve belirlenen filtre değerleri kaydedilir.

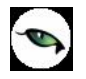

### Kayıtlı Filtre Dosyalarının Kullanımı

Raporu, daha önceden belirlenmiş ve kaydedilmiş filtre değerlerine göre almak için ilgili rapor ekranında **Filtre Yükle** seçeneği kullanılır.

Bu rapor için belirlenmiş değerleri içeren kayıtlı filtre dosyaları listelenir. Raporda kullanılacak filtre dosyası seçilir ve bu tanım dosyasında belirlenen koşullarda rapor alınır. İstenirse tanımlı koşullar üzerinde değişiklik yapılabilir. Yükle seçimi yapıldığında yalnızca alınan rapor için kayıtlı filtre dosyaları listelenecektir.

# Rapor Üniteleri

Raporlar ekran ve yazıcının yanında Excel gibi tablolama program dosyalarına yazdırılarak istenen formatta alınır. Ayrıca raporu Ascii dosya olarak diske yazdırılır ve daha sonra herhangi bir metin işlemci ile incelenir ve düzenleme yapılabilir. Raporun hangi rapor ünitesinden alınacağı rapor ekranında, rapor üniteleri alanında belirlenir. Rapor üniteleri Ekran, Yazıcı, Ms Excel, MS Access, Ascii Dosya, HTML Dosyası, PDF Dosyası, Tablo seçeneklerini içerir.

Rapor ünitesi olarak Excel seçimi yapıldığında, rapor bu tablolama program dosyalarına yazdırılır. Rapor isim verilerek CSV uzantılı bir dosyaya kaydedilir.

## Ünite Özellikleri

Raporlar ekran ve yazıcının yanında Ecel gibi tablolara program dosyalarına yazdırılarak istenen form atta alınır. Ayrıca raporu Asici dosya olarak diske yazdırılır ve daha sonra herhangi bir metin işlemci ile incelenir ve düzenleme yapılabilir. Raporun hangi rapor ünitesinden alınacağı rapor ekranında, rapor üniteleri alanında belirlenir. Rapor üniteleri alanı Ekran, Yazıcı, MS Ecel, MS Access, Asici Dosya, HTML Dosyası, PDF Dosyası, Tablo seçeneklerini içerir.

**Ekran:** Rapor ekrandan alınır.

**Yazıcı:** Rapor yazıcıdan alınır.

**Ascii Dosya:** Rapor ascii dosyaya yazdırılır. Dosya özellikleri satır sonu, satır sonu karakteri, sabit kolon genişliklerinin kullanılıp kullanılmayacağı, kolon ayıracı bilgileri ilgili alanlarda kaydedilir. Excel: Excel seçiminde yapıldığında, rapor isim verilerek XLS uzantılı dosyaya kaydedilir.

**MS Access:** Excel seçiminde yapıldığında, rapor MDB uzantılı dosyaya yazdırılır. Bu dosya Access ile açılarak üzerinde istenen işlemler tapılabilir.

HTML Dosyası: Rapor HTML uzantılı dosyaya yazdırılır. Dosya adı HTML dosyası alanında kaydedilir.

**PDF Dosyası:** Rapor PDF uzantılı dosyaya yazdırılır. Dosya adı PDF dosyası alanında kaydedilir. PDF uzantılı bu dosya Acrobat Reader ile açılır ve inceleme yapılabilir.

**Tablo:** Rapor tabloya yazdırılır. Raporda yer alan tüm alanlar ve içerikleri tablo üzerine aktarılır. Üzerinde istenen değişiklikler yapılabilir. Tablo xls, txt ve html formatında kaydedilerek kullanılabilir.

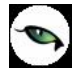

Rapor ünitesi tablo seçildiğinde tablo üzerinde yapılacak işlemler için ilgili düğmeler ya da sağ fare düğmesi menüsünde yer alan seçenekler kullanılır.

|       | / _ 6             | <b>.</b>     e | 3 []       | ø           |         | 1       |          |                 |            |         |    |
|-------|-------------------|----------------|------------|-------------|---------|---------|----------|-----------------|------------|---------|----|
|       | A                 | <br>           | с<br>С     | D           | E       | F       | G        | I               | J          | ĸ       |    |
| 1     | RAPOR ADI         | MALZEM         | e (Sinifi) | LISTESI     |         |         |          |                 |            |         |    |
| 2     | SIRA NO           | ÜRETİCİ        | TÜRÜ       | KODU        | AÇIKLAM | ÖZEL KO | ΥΕΤΚΙ Κί | İZLEME YÖNTEM   | KDV OR/    | KULLANI | 1  |
| 3     | 1                 | TM             | A          |             |         |         |          | İz.Yapılmayacak | SA, SD, M  | Hayır   |    |
| 4     | 2                 | TM             | A-01       |             |         |         |          | İz.Yapılmayacak | SA, SD, M  | Hayır   |    |
| 5     | 3                 | TM             | A111       |             |         |         |          | İz.Yapılmayacak | SA, SD, M  | Hayır   |    |
| 6     | 4                 | TM             | AA         |             |         |         |          | İz.Yapılmayacak | SA, SD, M' | Hayır   |    |
| 7     | 5                 | TM             | AA-1       |             |         |         |          | İz.Yapılmayacak | SA, SD, M  | Hayır   |    |
| 8     | 6                 | MS             | GENEL SI   | gemel sınıf |         |         |          | İz.Yapılmayacak | SA, SD, M  | Hayır   |    |
| 9     | 7                 | HM             | HAMMADE    |             |         |         |          | İz.Yapılmayacak | SA, SD, M  | Hayır   |    |
| 10    | 8                 | TM             | MALZEME    |             |         |         |          | İz.Yapılmayacak | SA, SD, M  | Hayır   |    |
| 11    | 9                 | MM             | MAMUL 1    |             |         |         |          | İz.Yapılmayacak | SA, SD, M' | Hayır   |    |
| 12    | 10                | TM             | T01        |             |         |         |          | İz.Yapılmayacak | SA, SD, M  | Hayır   |    |
| 13    | 11                | TM             | YENİ       |             |         |         |          | İz.Yapılmayacak | SA, SD, M  | Hayır   | _  |
| 14    | 12                | MM             | YN         |             |         |         |          | İz.Yapılmayacak | SA, SD, M  | Hayır   | ΕL |
| 15    | LISTELENEN        | 12             |            |             |         |         |          |                 |            |         |    |
| 16    |                   |                |            |             |         |         |          |                 |            |         |    |
| 17    |                   |                |            |             |         |         |          |                 |            |         |    |
| 18    |                   |                |            |             |         |         |          |                 |            |         |    |
| 19    |                   |                |            |             |         |         |          |                 |            |         | -  |
| 20    |                   |                |            |             |         |         |          |                 |            |         |    |
| .21 0 |                   |                |            |             |         |         |          |                 |            |         | 1  |
|       | <u>MALZEME (S</u> | INIFI) LIST    | ESI/       |             |         |         |          |                 |            | •       | 1  |

---\_\_\_\_

Sayfa düzeni seçeneği ile kayıt boyutu, sayfanın ne şekilde kullanılacağı, sayfa numaralarının ne şekilde verileceği belirlenir.

| Page Setup                |                                             | x |
|---------------------------|---------------------------------------------|---|
| Page   Margins   Hea      | der/Footer Sheet                            | _ |
| Orientation<br>© Portrait | Scaling<br>ⓒ Adjust to: 100 ≛ % normal size |   |
| C Landscape               | C Fit to: 1 - page(s) wide by 1 -           |   |
| Paper size: A4            | <u> </u>                                    |   |
| Automatic                 | C Start with page number: 1                 |   |
|                           | 0K Cancel                                   |   |

0

Güncelleme Bölümü seçeneği ile kolon ve satır bilgilerinde yapılacak değişiklikler kaydedilir.

Sırala seçeneği ile raporda satır ve sütun bilgileri istenen formatta sıralanır.

|    |               |                   | 3 🔳        | ø          |   | A.       |          |                 |           |         |    |
|----|---------------|-------------------|------------|------------|---|----------|----------|-----------------|-----------|---------|----|
|    | 14 <b>Sor</b> | t                 |            |            | × |          |          |                 |           |         |    |
|    | A             | Sort By           |            | OK         |   | F        | G        | I               | J         | K       |    |
| 1  | RAPOR         | • Bows            |            |            |   |          |          |                 |           |         |    |
| 2  | SIRA NI       | C. Columns        |            | Lance      | B | MOZEL KO | YETKI KI | IZLEME YONTEN   | KDV OR/   | KULLANI | 17 |
| 3  |               | <u>o</u> olainino |            |            |   |          |          | Iz.Yapılmayacak | SA, SD, M | Hayır   |    |
| 4  |               |                   |            |            |   |          |          | Iz.Yapılmayacak | SA, SD, M | Hayır   |    |
| 5  |               | Kaus              |            |            |   |          |          | Iz.Yapılmayacak | SA, SD, M | Hayır   |    |
| 6  |               | Toks              |            |            |   |          |          | Iz.Yapılmayacak | SA, SD, M | Hayır   |    |
| 7  |               | Key 1             | <b>-</b> 0 | Ascendina  |   |          |          | Iz.Yapılmayacak | SA, SD, M | Hayır   |    |
| 8  |               | luot i            |            |            |   |          |          | İz.Yapılmayacak | SA, SD, M | Hayır   |    |
| 9  |               | Key Reference     | ce: C      | Descending | 3 |          |          | İz.Yapılmayacak | SA, SD, M | Hayır   |    |
| 10 |               | 114               | _          |            |   |          |          | İz.Yapılmayacak | SA, SD, M | Hayır   |    |
| 11 |               | 1114              |            |            |   |          |          | İz.Yapılmayacak | SA, SD, M | Hayır   |    |
| 12 |               |                   |            |            |   |          |          | İz.Yapılmayacak | SA, SD, M | Hayır   |    |
| 13 |               |                   |            |            |   |          |          | İz.Yapılmayacak | SA, SD, M | Hayır   | Т  |
| 14 | 1             | 2 MM              | YN         |            |   |          |          | İz.Yapılmayacak | SA, SD, M | Hayır   | Т  |
| 15 | LISTELENE     | N 12              |            |            |   |          |          |                 |           |         | Т  |
| 16 |               |                   |            |            |   |          |          |                 |           |         |    |
| 17 |               |                   |            |            |   |          |          |                 |           |         | T  |
| 18 |               |                   |            |            |   |          |          |                 |           |         | t  |
| 19 |               |                   |            |            |   |          |          |                 |           |         | -  |
|    | MALZEME (     | SINIFI) LİST      | esi /      |            |   |          |          |                 |           |         | •  |

**Biçim** seçeneği ile yazı karakteri, tipi ve büyüklüğü ile rengi belirlenir.

Sakla seçeneği ile rapor dosya tipi seçilerek kaydedilir.

# Ünite Özellikleri

B

Raporun alınacağı ünite seçildikten sonra ünite özellikleri belirlenir. Ünite özelliklerini belirlemek için Ünite alanında yer alan seçenekler kullanılır. Bu alan,

- Yazıcı sayfasına göre
- Rapor ölçülerine göre

olmak üzere iki seçeneklidir.

**Yazıcı sayfasına göre** seçiminde yazıcıda kullanılan kağıt ölçüleri dikkate alınır. Raporda yalnızca bu ölçüler içine sığan alanlar ve bilgileri yer alır.

**Rapor ölçülerine göre** seçiminde ise raporda yer alan tüm alanlar ve bilgileri listelenir. Kullanıcı tarafından yapılan rapor tasarımlarında Tasarım genel parametrelerinde verilen rapor sayfa genişliği dikkate alınır.

Rapor ünitesi olarak yazıcı seçildiğinde bu alan,

- Sayfaya sığdır
- Yazıcı sayfasına göre

olmak üzere iki seçeneklidir.

**Sayfaya sığdır** seçiminde yazıcıda kullanılan kağıt ölçüleri dikkate alınır. Raporda yalnızca bu ölçüler içine sığan alanlar ve bilgileri yer alır.

Yazıcı sayfasına göre seçeneği ile raporda kullanılan filtreler de yazdırılır.

Rapor ölçülerine göre seçiminde ise raporda yer alan tüm alanlar ve bilgileri listelenir. Kullanıcı tarafından yapılan rapor tasarımlarında Tasarım genel parametrelerinde verilen rapor sayfa genişliği dikkate alınır.

### Rapor Alma Sırasında Yapılan İşlemler

**Sayfa gösterimleri:** Raporun ekrandan alınması durumunda, sayfa gösterim şekilleri için Sayfa gösterim seçenekleri kullanılır. Rapor tam sayfa ekrana getirilebileceği gibi, ekrana sığdırılarak ya da sayfa boyutunda incelenebilir. Bunun için sağ fare düğmesi menüsündeki,

- Pencere boyuna sığdır
- Pencere enine sığdır
- Sayfayı pencereye sığdır

seçenekleri kullanılır.

Raporun birden çok sayıda sayfadan oluşması durumunda sayfa seçenekleri (ilk sayfa, sonraki sayfa, önceki sayfa) kullanılarak tüm rapor sayfaları incelenir.

Rapor sayfaları üzerinde kaydırma çubuğu ve fare kullanılarak hareket edilebileceği gibi ok tuşları ile de hareket edilir.

Rapor sayfası üzerinde Küçültme/Büyütme simgesi tıklanarak ya da ile oran verilerek izleme yapılabilir.

Elektronik posta seçeneği ile alınan rapor gönderilecek kişilere postalanır.

Rapor Kaydet seçeneği ile isim verilerek kaydedilir ve daha sonra istenen rapor ünitesinden belirlenen rapor format ve filtre koşullarında yeniden alınabilir.

### Rapor Tasarımları

Raporlama sisteminin en önemli özelliklerinden biri de rapor tasarımlarının yapılması ve kaydedilmesidir. Rapor tasarımında standart alanların dışında kullanıcı tarafından tanımlanan alanlar da kullanılır. Kullanıcı her rapor için programda tanımlı olan alanları kendi içinde bazı matematiksel işlemlerle formüle ederek yeni alanlar tanımlayabilir. Böylece program bölümlerinde kartlar üzerinden girilen bilgiler ve yapılan işlemler istenen formatta ve yalnızca istenen bilgileri içerecek şekilde alınır.

Standart alanların dışında raporda yer alması istenen alanlar, hangi bilgiyi içerecekleri ve raporun hangi sayfa düzeni ile alınacağı rapor tasarımı yapılırken belirlenir.

Program bölümlerinde yer alan her rapor için standart bir rapor tasarımı öndeğer olarak kayıtlıdır. Rapor bu standart tasarıma göre seçilecek rapor ünitesinden alınır. Ya da kullanıcı tarafından rapor tasarımı yapılır. Kullanıcı tarafından yapılan Tasarımları kullanmak için Kullanıcı rapor tasarımları işaretlenir. Kayıtlı rapor tasarımları listelenir ve ilgili tanım seçilir.

Her rapor için, raporun hangi alan bilgileri ile alınacağı, alan başlıkları ve uzunlukları kullanıcı tarafından belirlenebilir yani bir anlamda rapor şablonu hazırlanır. Bunun için ilgili rapor ekranında **Tasarla** seçeneği kullanılır. Ekle seçeneği ile rapor şablonu oluşturulur. Rapor tasarımı,

- Standart tasarım
- Boş tasarım

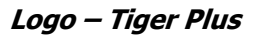

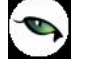

seçenekleri kullanılarak iki şekilde yapılır.

Standart tasarım seçiminde programda öndeğer olarak tanımlı standart tasarım kullanılır. Boş tasarım seçiminde ise boş bir tasarım penceresi açılır ve kullanıcı raporda yer almasını istediği alanları bunların özelliklerini kendisi belirler.

Rapor tasarımları Rapor Ekranlarında yer alan **Tasarla** ve **Kolay Tasarla** seçenekleri ile kaydedilir.

#### **Tasarım Genel Parametreleri**

Tasarımın geneline ilişkin bazı parametrik ve izleme amaçlı bilgiler Parametreler seçeneği ile kaydedilir. Bu bilgiler şunlardır.

Ölçüm alanında rapor geneline ilişkin ölçüm birimi kaydedilir. Ölçüm alanı inch ve cm olmak üzere iki seçeneklidir.

Adı ve açıklama alanlarında rapor adı ve açıklayıcı bilgiler kaydedilir.

Tarih raporun hangi tarihte tasarlandığını belirtir. Günün tarihi alana öndeğer olarak gelir.

Sayfa genişliği alanında rapor sayfasının genişliği belirtilir.

**Sayfayı enine kullan** seçeneği ile sayfa kullanım şekli (enine, boyuna vb) belirlenir. Öndeğer olarak sayfa boyuna olarak kullanılır. Eğer sayfa enine kullanılacaksa, sayfayı enine kullan seçeneği işaretlenir.

**Diğer özellikler:** Tasarım yaparken geçerli olacak bazı öndeğerler Tasarım penceresinde Çizgiler bölümünde belirlenir.

Rapor şablonu oluşturulurken çizgilerin gösterilmesi isteniyorsa Çizgileri göster, yazıcı sayfa sınırının gösterilmesi isteniyorsa Yazıcı sayfa sınırını göster seçenekleri işaretlenir.

Düşey ve yatay çizgi aralıkları ise ilgili alanlarda kaydedilir.

Tasarım öndeğerleri Kaydet düğmesi tıklanarak kaydedilir.

#### Tasarım Bilgileri

Rapor tasarımında yapılacak işlemleri için tasarım penceresinin sol bölümünde yer alan simgeler ya da İşlemler (sağ fare düğmesi) menü seçenekleri kullanılır. Bunlar şunlardır.

**Ekle:** Gruplama bölümü, veri alanı, geometrik alan ve görsel malzeme eklemek için kullanılır. Gruplama bölümü seçilen rapor bölümü için tanımlanır. Gruplama bölümünde standart ve kullanıcı tanımlı alanlar kullanılarak raporun istenen yerlerinde toplam ve ara toplam bilgileri alınabilir.

**Değiştir:** Veri alanı, bölüm, gruplama bölümü ve genel tasarım parametre bilgilerinde değişiklik yapmak için kullanılır. Bu seçenek Seçili alan, Seçili bölüm ve Parametreler olmak üzere üç seçeneklidir. Yapılan seçime göre ilgili pencere açılır ve gerekli değişiklikler yapılır.

Seçili alanları sil: Tasarımda yer alan alanı silmek için kullanılır. Silinecek alanlar fare ile işaretlenerek seçilir.

Kolonları düzenle: Kolonları düzenlemek için kullanılır. Kolon aralığı penceresinden aralık bilgisi verilerek kaydedilir.

**Hizala:** Tasarımda yer alan alanları hizalamak için kullanılır. Yatay eşit aralıklı ve düşey eşit aralıklı olmak üzere iki seçeneklidir.

**Genişlet/Daralt:** Rapor tasarımının geneli ya da seçilen bölüm için ölçümlendirme işleminde kullanılır. Genişletme ya da daraltma bilgisi yüzde olarak verilir.

**Tablo alanları ve kolonları:** Raporun Excel ya da Access dosyalarına yazdırılarak bu programlardan alınması durumunda her bölümde hangi alan veya kolonların yer alacağı bu seçenek ile kaydedilir. Her bir alan Ekle seçeneği ile tür/içerik ve özellik bilgileri verilerek kaydedilir.

Alan listesi: Standart ve tanımlı alanları listelemek ve için kullanılır.

Özellikleri değiştir: Seçili alan özelliklerini değiştirmek için kullanılır. Alt çizgili ve üst çizgili olmak üzere iki seçeneklidir. Alandaki metnin altı ve üstüne çizgi çekmek ya da kaldırmak için kullanılır.

Arkaya gönder/Öne getir: Seçilen alanı ön ya da arka plana almak için kullanılır.

Düğme panosunu gizle/göster: Rapor tasarımı penceresindeki panoyu gizlemek ve göstermek için kullanılır.

**Grupla/Grup boz:** Bu seçenekler düğme panosunda yer alır. Rapor bölümlerinde yer alacak alanları gruplamak için kullanılır. Gruplar alanların biçimsel özellikleri ve boyutlarını belirleme ve hizalama işlemlerinde kullanım kolaylığı sağlar.

Raporda yer alması istenen alanlar, rapor üzerinde bulunacak grafik ve görsel malzemeler ile diğer materyaller rapor bölümlerinde ilgili alanlara yerleştirilerek şablon oluşturulur.

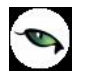

## Rapor Bölümleri

Her rapor şablonunda ana başlık, alt başlık, kolon başlıkları, satırlar ve toplamlar bölümleri yer alır. Bu bölümlerde yer alacak bilgiler doğrudan yazılarak ya da standart ve tanımlı alanlar listelenerek seçilir.

**Başlık bilgileri:** Raporun başlık bölümünde tanımlanan raporun adı, firma numarası, firma adı, sayfa numarası vb. rapor başlık bilgileri yer alır.

Başlık bölümünde tanımı yapılan rapora göre yazdırılacak bilgiler için Veri alanı ekle seçeneği kullanılır. Alan Ekle seçeneği ile standart ya da tanımlı alan seçilerek ya da Metin seçeneği ile doğrudan yazılarak kaydedilir.

**Rapor alan başlıkları:** Raporda yer alacak standart ya da tanımlı alan başlıkları rapor tanım ekranında Ekle seçeneği altında yer alan Veri alanı seçeneği ile kaydedilir. Alan penceresinde eklenecek alanın türü ve içeriği belirlenir. Alanın özelliklerini belirlemek için Parametreler menüsü kullanılır. Kolon başlıkları için Kolon alanı seçilir.

**Alanlar:** Raporda yer alacak bilgiler ise ilgili alan başlıkları altında satırlarda belirlenir. Raporda satırlarda yer alması istenen bilgiler Ekle seçeneği altında yer alan Veri alanı seçeneği ile kaydedilir. Alan penceresinde eklenecek alanın türü ve içeriği belirlenir. Alanın özelliklerini belirlemek için Parametreler menüsü kullanılır. Kart ve fişlerde yer alan standart alanlar ve tanımlı alanlar listelenir. İlgili alan seçilerek rapor şablonuna aktarılır.

**Sayfa toplamı ve ara toplam bölümleri:** Sayfa toplamı, ara toplam ve genel toplam bölümlerinde bastırılacak bilgiler Veri alanı Ekle penceresinde Toplam ya da Ara Toplam Ekle seçenekleri ile belirlenir. Alan seçimi listesinde, raporda yer alması istenen alan seçilerek rapor şablonuna aktarılır.

Rapor bölümleri ve bu bölümlerde yer alacak bilgiler her bölümde ayrı ayrı belirlenir. Rapor bölümlerinin boyut bilgileri ve hangi formatta şablonda yer alacağı her bölüm için ayrı ayrı kaydedilir. Bunun için ilgili bölüm fare ile çift tıklanarak seçilir. (Ya da aynı işlem ilgili bölüm seçildikten sonra İşlemler (sağ fare düğmesi) menüsünde Değiştir seçeneği altındaki Seçili bölüm seçeneği ile yapılır.)

### **Bölüm Bilgileri**

Bölüm genel biçim bilgileri açılan pencereden kaydedilir.

Arka plan rengi alanında arka plan rengi belirlenir. Ok işareti tıklanarak renk seçenekleri listelenir ve seçilir. Tanımlı renkleri seçmenin yanında palet penceresi tıklanarak açılan Renk tanımlama penceresinde yeni renk tanımlanır ve seçilir.

Tablo adı alanında raporun Access veya Excel gibi program dosyalarına yazdırılması durumunda tablo adı kaydedilir. Bölüm alan başlıkları ve bilgileri burada belirtilen dosya altında toplanarak aktarılır.

Yükseklik alanında bölümün yükseklik bilgisi kaydedilir. Yükseklik bilgisi Parametreler bölümünde belirlenen birim üzerinden kaydedilir. Bölüm yüksekliği fare yardımı ile de ayarlanabilir. Bunun için ilgili bölüm alt ya da üst sınırları fare ile sürüklenerek yükseklik belirlenir. Belirlenen özellikler Kaydet düğmesi tıklanarak kaydedilir.

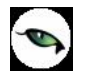

## **Rapor Alanları**

Raporun hangi alan başlıkları ile alınacağı rapor tasarım penceresinde belirlenir. Rapor programda standart olarak tanımlı alan başlıkları ile alınabileceği gibi kullanıcı tarafından düzenleme de yapılabilir.

Rapor şablonu standart tasarım kullanılarak oluşturuluyorsa o rapor için tanımlı tüm alan başlıkları tasarım penceresinde ilk bölümde görüntülenir.

Raporda yer almayacak olan başlıklar ve alanlar fare ile seçilir ve Del tuşu ile tasarımdan çıkartılır. Raporda yer almayacak alan başlıkları, fare ile seçildikten sonra F9- sağ fare düğmesi menüsündeki Seçili alanları Sil seçeneği ile de tasarımdan çıkartılır. Rapor alan başlıkları Veri alanı Ekle seçeneği ile alan türü metin seçilerek kaydedilir.

### Veri Alanları

Raporda bastırılacak bilgiler İşlemler menüsündeki **Veri alanı Ekle** seçeneği ilgili bölüme yerleştirilir. Rapor tasarımı standart tasarım kullanılarak yapılıyorsa rapor bölümlerindeki alan özelliklerinde olabilecek değişiklikler Değiştir seçeneği ile kaydedilir. Raporda kart ve fişlerde yer alan standart alanlar yanında kullanıcı tanımlı alanlarda kullanılır.

# Veri Alanı Özellikleri

Eklenen alana ilişkin parametrik ve biçimsel özellikler ilgili senekler ile kaydedilir.

- Türü/içeriği seçeneği ile alan türü ve hangi bilgiyi içeriği,
- Parametreler seçeneği ile alan türüne göre parametrik özellikler,
- Format seçeneği ile alan türüne göre gösterim, font ve renk bilgileri,
- Yerleşim seçeneği ile alanın raporda ne şekilde yer alacağı (yatay, düşey)

belirlenir.

## Alan Tür ve İçerik Bilgileri

Eklenen alanın türü ve içeriği bilgi Tür/İçerik seçeneği il belirlenir. Alan türleri şunlardır :

**Metin alanları:** Raporda basılması istenen yazı ve metinler ile kolon başlıkları bu alan türü seçilerek ilgili bölüme yerleştirilir.

**Standart alanlar:** Raporda bastırılacak bilgiler rapor tasarım penceresinde Veri Alanı Ekle seçeneği ile belirlenir. Alan Ekle seçimi yapıldığında açılan alanlar penceresinde eklenecek alanın türü, özellikleri ve gösterim şekilleri belirlenir.

**Tanımlı alanlar:** Raporda programda standart olarak bulunan alanlar yanında kullanıcı tanımlı alanlar da kullanılır. Tanımlı alanlarda, standart alanlar kendi içinde matematiksel işlemlerle formüllendirilebilir. Raporun başlık bölümünde, satırlarda ve toplamların alındığı bölümlerde bastırılacak alanlar, tanımlı alanlar listesinden seçilir ve tasarım penceresine aktarılır.

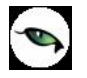

**Toplam alanları:** Raporda yer alması istenen toplamlar Toplam alanında hangi toplamların yer alacağı ise içerik alanında yer alır.

**Ara toplam alanları:** Ara toplam bilgilerinin yer alacağı alan türüdür. Ara toplam alanında hangi bilginin yazdırılacağı içerik alanında belirtilir.

#### Alan Gösterim ve Biçim Özellikleri

Alanın hangi yazım karakteri (font) ve stil ile yazdırılacağı Alan penceresinde Format seçeneği ile kaydedilir. Format penceresinde belirlenen özellikler şunlardır.

Gösterim şekli alanında kaydedilen bilgiler alanın türüne göre (metin, sayı, tarih, saat, parasal değer vb.) değişir.

Font alanında alandaki bilginin yazdırılmasında hangi yazım karakterinin kullanılacağı belirlenir. Ok işareti tıklanarak ilgili font seçilir. Font büyüklüğü ise Büyüklük alanında belirtilir. Fontla ilgili diğer özellikler ve geçerli olması istenen öndeğerler (sıkıştırılmış, altı çizili, renk ) ... simgesi tıklanarak açılan Fontlar penceresinde belirlenir.

Renk alanında, alanın arka plan rengi belirlenir. Ok işareti tıklanarak renk seçenekleri listelenir ve seçilir. Tanımlı renkleri seçmenin yanında palet penceresi tıklanarak açılan Renk tanımlama penceresinde yeni renk tanımlanır ve seçilir.

### Parametre Bilgileri

Eklenen ya da değiştirilen parametrik bazı özellikleri Alan penceresinde **Parametreler** seçeneği ile kaydedilir. Parametreler penceresindeki seçeneklerden alan için geçerli olması istenen özellikler işaretlenir.

### Yerleşim Bilgileri

Alanın form üzerinde ne şekilde yer alacağı Yerleşim seçeneği ile belirlenir. Yerleşim şekillerinden biri seçilir.

### Tanımlı Alanlar

Rapor tasarımında programda standart olarak bulunan alanlar yanında kullanıcı tanımlı alanlar da kullanılır. Standart alanlar kendi içinde matematiksel işlem ve fonksiyonlarla birlikte kullanılır ve formüllendirilir.

Alan tanımları için rapor tasarım penceresinde **Tanımlı Alanlar** seçeneği kullanılır. İlgili rapor için tanımlı alanlar listesi açılır. Tanımın olmadığı durumda liste boştur.

Yeni alan tanımlamak için tanımlı alanlar listesinde Ins - Ekle seçeneği kullanılır. Tanım penceresinde, raporda yer alacak alana ilişkin bilgiler (alanın adı, türü, ne şekilde kullanılacağı vb.) işlenir. Kullanıcı tanımlı alanlar tür seçilerek kaydedilir. Tanımlanacak alan türleri,

- Metin
- Sayı
- Tarih
- Saat

• Parasal değer

başlıkları altında toplanmıştır. Seçilen türe göre tanım penceresinden kaydedilecek bilgiler farklılık gösterir. Alana hangi tür bilgi yazdırılacaksa ilgili seçenek işaretlenir.

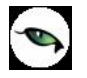

Tanımlı alandaki bilgilerin raporda ne şekilde yer alacağı ise Veri alanı ekle seçimi yapıldığında açılan alan penceresinde Parametreler, Format ve Yerleşim seçenekleri ile belirlenir. Alan sağa dayalı, sola dayalı ya da ortalanmış olarak raporun ilgili bölümünde yer alır. Burada yapılacak seçim alanın türüne ve gösterim şekli bölümünde yapılan seçime de bağlıdır.

### **Tanım Bilgileri**

Türü ve adı alanları tanımı yapılan alanın türü ve adıdır. Yapılan her alan tanımı farklı bir isim verilerek kaydedilir.

Döviz alanında, türü sayı ve parasal değer olan alanlar için döviz bilgisi kaydedilir.

### Formül Kullanımı

Kullanıcı tanımlı alanların en önemli özelliği programda tanımlı olan standart ve tanımlı alanları fonksiyonlar ve matematik işlemlerle birlikte formüllerle kullanarak istenilen bilginin alana yazdırılmasıdır.

Böylece program bölümlerinde kartlar üzerinden girilen bilgiler ve yapılan işlemler istenen formatta ve yalnızca istenen bilgileri içerecek şekilde alınır. Tanımlı alanda yer alması istenen bilgi için yapılacak formüllendirme Formül alanında kaydedilir.

Formül alanında standart ve kullanıcı tanımlı alanlar ile fonksiyonlar ilgili bölümlerde listelenir. İstenen alanlar ve fonksiyonlar matematiksel işlemlerle birlikte kullanılarak formüllendirilir ve kaydedilir.

Formül alanı tıklandığında açılan formül tanım penceresi üç ana bölümden oluşmaktadır. Formül bölümünde forma bastırılacak bilginin ne şekilde hesaplanacağını belirten formül tanımı kaydedilir.

Pencerenin orta bölümünde formül tanımında kullanılacak olan matematiksel işlemlerin simgeleri yer alır. Pencerenin alt bölümünde, formül tanımında kullanılacak standart ve kullanıcı tanımlı alanlar ile fonksiyonlar ilgili başlıklar altında yer almaktadır.

Formül tanımında kullanılacak olan alanlar ve fonksiyonlar yanında formül tanımında ek bilgi tanımları ve veri alanları da kullanılır. Bunlar için formül penceresinde Ek bilgi tanımları ve veri alanı seçenekleri kullanılır. Ek bilgi formları ve veri alanları listelenir ve seçim yapılır. Tanımlanan formül Kaydet düğmesi tıklanarak kaydedilir ve tanımlı alan penceresine dönülür.

**Kaydet** düğmesi tıklanır ve alan tanımı kaydedilir. Yapılan her tanım tanımlı alanlar listesinde numara, tür, ad ve formül bilgileri ile listelenir.

### Tanım Bilgilerinin Değiştirilmesi

Alan tanımında değişiklik yapmak için Tanımlı alanlar listesinde, imleç değişiklik yapılacak tanım satırı üzerindeyken Değiştir seçeneği kullanılır. Tanım bilgilerinde yapılacak değişiklikler Kaydet düğmesi tıklanarak kaydedilir.

#### Alan Tanımının Silinmesi

Alan tanımını silmek için imleç, silinecek kayıt üzerindeyken çıkar seçeneği tıklanır. (Aynı işlem Del tuşu ile de yapılabilir. )

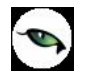

### Tanımlı Alanların Kullanımı

Tanımlı alanlar Veri alanı Ekle seçeneği ile formun istenen bölümüne yerleştirilir. Alan Ekle seçimi yapıldığında açılan Alan seçimi penceresinde, Türü/İçeriği seçeneği ile alanın türü Tanımlı alan seçilir. İçerik bölümünde tanımlı alanlar listelenir ve ilgili tanım seçilerek form bölümüne aktarılır.

## Tanımlı Alan Özellikleri

Tanımlanan alanın özellikleri F9/İşlemler menüsünde Ekle seçeneği altındaki Veri alanı Ekle ile açılan Alan penceresinde belirlenir. Alan özellikleri için Parametreler seçeneği kullanılır.

Biçim Bilgileri

Tanımlanan alanların gösterim şekilleri, font, arka plan vb. özellikleri Alanlar penceresinde, **Format** seçeneği ile belirlenir.

### Metin Alanları

Tanımlanan alan metin türünde ise gösterim bölümü Sola dayalı, sağa dayalı ve ortala olmak üzere üç seçeneklidir. Metin türü alan bilgileri form üzerinde burada yapılan seçime göre görüntülenir. Basım karakteri ve büyüklüğü ile ve yazım rengi Fontlar alanında belirlenir.

Pencere arka plan rengi bölümünde ise tanımlı alanın rengi belirlenir. Alanın form üzerinde ne şekilde basılacağı Yerleşim seçeneği ile parametrik özellikleri Parametreler seçeneği ile belirlenir.

### Sayı Alanları

Tanımlanan alanın türü sayı ise gösterim şekli alanında sayısal bilgilerin gösterim şekli belirlenir. Tutar bilgilerinin yer alacağı alanlarda, basamaklandırmanın nasıl yapılacağı, küsuratlı tutarların ve yüzde bilgilerinin gösterim şekilleri listelenir ve seçilir.

Sayı türündeki bilgilerin form üzerinde ne şekilde bastırılacağı metin alanında belirlenir. Basım karakteri ve büyüklüğü ile ve yazım rengi Fontlar alanında belirlenir.

Pencere arka plan rengi bölümünde ise tanımlı alanın rengi belirlenir. Alanın form üzerinde ne şekilde basılacağı Yerleşim seçeneği ile parametrik özellikleri Parametreler seçeneği ile belirlenir.

### Tarih Alanları

Tanımlanan alan tarih bilgisini içerecekse gösterim şekli alanında tarih biçimi belirlenir. Tarih gün/ay/yıl, ay/gün/yıl, şeklinde gösterilebileceği gibi gün adı da gösterilebilir. Kullanılacak gösterim şekli seçilerek alana aktarılır.

Tarih türündeki bilgilerin form üzerinde ne şekilde bastırılacağı metin alanında belirlenir. Basım karakteri ve büyüklüğü ile ve yazım rengi Fontlar alanında belirlenir.

Pencere arka plan rengi bölümünde ise tanımlı alanın rengi belirlenir. Alanın form üzerinde ne şekilde basılacağı Yerleşim seçeneği ile parametrik özellikleri Parametreler seçeneği ile belirlenir.

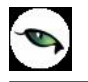

## Saat Alanları

Tanımlanan alan saat bilgisini içerecekse gösterim şekli alanında saat gösterim biçimi belirlenir. Kullanılacak gösterim şekli seçilerek alana aktarılır.

Saat türündeki bilgilerin form üzerinde ne şekilde bastırılacağı metin alanında belirlenir. Basım karakteri ve büyüklüğü ile ve yazım rengi Fontlar alanında belirlenir. Pencere arka plan rengi bölümünde ise tanımlı alanın rengi belirlenir. Alanın form üzerinde ne şekilde basılacağı Yerleşim seçeneği ile parametrik özellikleri Parametreler seçeneği ile belirlenir.

### Parasal Değer Alanları

Tanımlanan alan parasal değer bilgisini içerecekse gösterim şekli alanında gösterim biçimi belirlenir. Kullanılacak gösterim şekli seçilerek alana aktarılır.

Parasal değer türündeki bilgilerin form üzerinde ne şekilde bastırılacağı metin alanında belirlenir. Basım karakteri ve büyüklüğü ile ve yazım rengi Fontlar alanında belirlenir. Pencere arka plan rengi bölümünde ise tanımlı alanın rengi belirlenir. Alanın form üzerinde ne şekilde basılacağı Yerleşim seçeneği ile parametrik özellikleri Parametreler seçeneği ile belirlenir.

### Tanımlı Filtreler

Rapor tasarımında programda her rapor için standart olarak yer alan filtreler yanında tanımlı filtreler de kullanılır. Tanımlı filtreler ve programda standart olarak yer alan filtreler standart ve tanımlı alanlarda kullanılır ve alana yazdırılmak istenen bilgi formüllendirilir.

Filtre tanımlar rapor tasarım penceresinde **Tanımlı Filtreler** seçeneği ile kaydedilir. İlgili rapor için tanımlı filtrelerin yer aldığı **Tanımlı filtreler** penceresi açılır. Tanımın olmadığı durumda liste boştur.

Yeni filtre tanımlamak için tanımlı filtreler listesinde Ins - Ekle seçeneği kullanılır. Tanım penceresinde, filtreye ilişkin bilgiler (filtre adı, türü, içeriği, ne şekilde kullanılacağı vb.) kaydedilir.

Tanımlı filtreler tür seçilerek kaydedilir. Tanımlanacak filtre türleri,

- Metin
- Metin Aralığı
- Sayı
- Sayı Aralığı
- Tarih
- Tarih Aralığı
- Listeden Seçim
- Grup Seçim

başlıkları altında toplanmıştır. Seçilen türe göre tanım penceresinden kaydedilecek bilgiler farklılık gösterir. Filtre hangi tür bilgi için kullanılacaksa ilgili seçenek işaretlenir. Tanımlı filtrenin güncelleme ve gösterim özellikleri ile öndeğerleri ilgili alanlarda kaydedilir.

### Filtre Tanım Bilgileri

Filtre tanım bilgileri genel tanım bilgileri, içerik, güncelleme/gösterim ve öndeğer başlıkları altında toplanmıştır. Tanımlanacak filtre türüne göre kaydedilen bilgiler farklılık gösterecektir.

### Tanım Bilgileri

Tür: Tanımlanan filtrenin türüdür. Tür seçenekleri listelenir ve seçim yapılır.

**Açıklama:** Tanımlanan filtrenin adı ya da açıklayıcı bilgisidir. Açıklama belirtilmeden tanım kaydedilemez. Rapor filtreleri düzenlenirken tanımlı filtre burada verilen isim ile filtreler penceresinde yer alacaktır.

İçerik bölümünde tanımlı filtrenin ne şekilde çalışacağı belirlenir. Tanımlı filtre içerik bölümünden kaydedilen bilgiler şunlardır:

Bağlantı: Tanımlı filtrenin ne şekilde çalışacağı belirlenir. İçerik alanı,

- Standart alan
- Tanımlı alan
- Bağlantısız

olmak üzere üç seçeneklidir.

**Standart alan:** Tanımlanan filtrenin programda standart olarak tanımlı alanlardan birisi ile bağlantılı çalışması durumunda seçilir. Filtrenin hangi standart alan ile bağlantılı çalışacağı Alan bölümünde belirlenir. Programda seçilen rapor için kullanılacak standart alanlar listelenir ve filtrenin bağlantılı olduğu alan seçilir.

**Tanımlı alan:** Tanımlanan filtrenin tanımlı alanlar ile bağlantılı çalışması durumunda seçilir. Filtrenin hangi standart alan ile bağlantılı çalışacağı Alan bölümünde belirlenir. Programda seçilen rapor için kullanılacak standart alanlar listelenir ve filtrenin bağlantılı olduğu alan seçilir.

**Bağlantısız alan:** Tanımlanan filtrenin standart ya da tanımlı filtrelerden bağımsız çalışacağı durumlarda (örneğin tablo çarpanı verilerek tutarların buna göre hesaplanması, miktarların belirli bir değere bölünerek hesaplatılması vb.)seçilir.

### Güncelleme ve Gösterim Bilgileri

Bu bölümden kaydedilen bilgiler tanımlanan filtrenin türüne göre değişiklik gösterir.

### Metin ve metin aralığı türü filtreler güncelleme ve gösterim bilgileri

**Uzunluk:** Metin ve metin aralığı türündeki filtre tanımlarında filtrenin uzunluğunu (kaç karakterden oluşacağını) belirtir.

Veri girişi: Metin türü filtrelerde veri girişinin ne şekilde yapılacağını belirtir. Bu alan,

- Normal
- Büyük Harf
- Küçük Harf

olmak üzere üç seçeneklidir.

Seçenekler alanında yer alan Sol ve sağ boşlukları at seçenekleri ile metin türü filtrelerin gösterim şekli belirlenir.

**Ters çevrilebilir:** Bu alan filtre ile belirlenen koşulun tersinin de uygulanabileceğini belirtir. Raporda bu filtrenin kullanılması durumunda filtrede belirtilen koşula uymayan kart ya da fişler listelenir.

**Öndeğerler:** Bu alanda tanımlanan filtrenin öndeğeri kaydedilir. Metin aralığı türü filtrelerde başlangıç ve bitiş aralığı için değerler ilgili alanlarda belirtilir.

Sayı ve sayı aralığı türü filtreler güncelleme ve gösterim bilgileri

**Uzunluk:** Sayı ve sayı aralığı türündeki filtre tanımlarında filtrenin uzunluğunu (kaç karakterden oluşacağını) belirtir.

Veri girişi: Sayı ve sayı aralığı türü filtrelerde veri girişinin ne şekilde yapılacağını belirtir. Bu alan,

- Normal
- Para
- Yüzde

olmak üzere üç seçeneklidir.

**Format:** Bu alanda seçilen veri girişine göre filtre biçim bilgisi kaydedilir. Veri girişi tipine göre format seçenekleri listelenir ve seçim yapılır.

Kesir: Sayı ve sayı aralığı türündeki filtrede kesir hanesinin uzunluğunu belirtir.

**Seçenekler:** Sayı ve sayı aralığı türündeki filtrelerde gösterim özellikleri (sıfırların gösterilmesi, eksi sayıların gösterilmesi vb.) seçenekler alanında belirlenir. Filtre tanımı için geçerli olacak gösterim özellikleri işaretlenir.

**Ters çevrilebilir:** Bu alan, filtre ile belirlenen koşulun tersinin de uygulanabileceğini belirtir. Raporda bu filtrenin kullanılması durumunda filtrede belirtilen koşula uymayan kart ya da fişler listelenir.

Öndeğerler: Bu alanda tanımlanan filtrenin öndeğeri kaydedilir. Sayı aralığı türü filtrelerde başlangıç ve bitiş aralığı için değerler ilgili alanlarda belirtilir.

### Tarih ve tarih aralığı türü filtreler güncelleme ve gösterim bilgileri

**Uzunluk:** Tarih ve tarih aralığı türündeki filtre tanımlarında filtrenin uzunluğunu (kaç karakterden oluşacağını) belirtir.

**Veri girişi:** Tarih ve tarih aralığı türü filtrelerde veri girişinin ne şekilde yapılacağını belirtir. Tarih giriş seçenekleri listelenir ve seçilir.

**Format:** Bu alanda seçilen veri girişine göre filtre biçim bilgisi kaydedilir. Veri girişi tipine göre format seçenekleri listelenir ve seçim yapılır.

Kesir: Sayı ve sayı aralığı türündeki filtrede kesir hanesinin uzunluğunu belirtir.

**Seçenekler:** Tarih ve tarih aralığı türündeki filtrelerde gösterim özellikleri (takvim özelliği, takvim gününe eşitle) seçenekler alanında belirlenir. Filtre tanımı için geçerli olacak gösterim özellikleri işaretlenir.

**Ters çevrilebilir:** Bu alan, filtre ile belirlenen koşulun tersinin de uygulanabileceğini belirtir. Raporda bu filtrenin kullanılması durumunda filtrede belirtilen koşula uymayan kart ya da fişler listelenir.

Öndeğerler: Bu alanda tanımlanan filtrenin öndeğeri kaydedilir. Tarih aralığı türü filtrelerde başlangıç ve bitiş aralığı için değerler ilgili alanlarda belirtilir.

## Listeden seçim türü filtreler güncelleme ve gösterim bilgileri

**Uzunluk:** Listeden seçim (çoklu seçim) filtre tanımlarında filtrenin uzunluğunu (kaç karakterden oluşacağını) belirtir.

Listeden seçim filtresinde, listede yer alacak bilgiler liste grup seçeneği ile kaydedilir. Liste grup penceresinde liste grup filtresinde yer alacak seçenekler sıraları ve açıklamaları kaydedilir. Bu seçeneklerden hangisinin öndeğer olarak seçili geleceği ilgili seçeneğe ait kutu işaretlenerek belirlenir.

### Grup seçim türü filtreler güncelleme ve gösterim bilgileri

**Uzunluk:** Grup türündeki filtre tanımlarında filtrenin uzunluğunu (kaç karakterden oluşacağını) belirtir. Grup seçim filtresinde, grupta yer alacak bilgiler liste/grup seçeneği ile kaydedilir. Liste grup penceresinde liste grup filtresinde yer alacak seçenekler sıraları ve açıklamaları kaydedilir.

#### Filtrelerin rapor tasarımında kullanımı

Standart ve tanımlı filtreler yeni rapor tasarımlarında ve programda standart olarak yer alan raporlarda kullanılır. Tanımlı filtreler için rapor tasarım penceresinde ilgili rapor bölümünde Değiştir seçeneği altında yer alan **Uygulanacak filtreler** seçeneği ile kullanılır. Tanımlı filtreler listelenir ve raporda kullanılacak olanlar seçilir. Rapor tasarımı bu filtre bilgilerini de içerecek şekilde kaydedilir.

### Filtrelerin tanımlı alanlarda kullanımı

Tanımlı ve standart filtreler rapor bölümlerinde standart ve tanımlı alanlarda formüllerde kullanılır. Tanımlı filtrelerin formüllerde kullanım şekli filtre türüne göre değişir. Şöyle ki,

Metin, sayı, tarih, listeden seçim türündeki filtreler, FUVL fonksiyonu ile standart ve tanımlı alanlar birlikte kullanılarak formüllendirilir. Filtrelerin formüllerde kullanım şekli aşağıdaki gibidir.

#### FUVLx :x = Filtre Numarası

Metin aralığı, sayı aralığı, tarih aralığı filtre türündeki filtreler, FUBG ve FUED fonksiyonu ile standart ve tanımlı alanlar birlikte kullanılarak formüllendirilir. Filtrelerin formüllerde kullanım şekli aşağıdaki gibidir.

FUBGx & FUBGx :x = Filtre Numarası

Listelerdeki metin (text) türündeki alanlara ulaşmak için FUTXxx-(örn:FUTX1)

### Raporlarda tanımlı filtrelerin kullanımı

Tanımlı filtreler ilgili rapor alınırken Filtreler penceresinde **Tanımlı Filtreler** seçeneği altında yer alır. Rapor alınış koşullarını belirlemek için bu filtrelerden hangilerinin kullanılacağı ve filtre değeri ilgili filtre satırında belirlenir.

### Tasarımın Kaydedilmesi

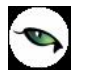

Raporda yer alacak alanlar ve alan başlıkları belirlenip rapor tasarımı tamamlandıktan sonra **Sakla** seçeneği ile kaydedilir. Rapor tasarımı tanım adı ve açıklama bilgisi verilerek kaydedilir. Yapılan tanım ilgili rapor penceresinde yer alır. Raporun sürekli olarak bu formatta alınması için sağ fare düğmesi menüsündeki **Öndeğer olarak işaretle** seçeneği kullanılır. Rapor öndeğer olarak işaretlenir.

Rapor tasarımı üzerindeki değişiklik ve işlemler için sağ fare düğmesi menüsündeki seçenekler kullanılır.

- Değiştir seçeneği ile tasarım değişiklikleri kaydedilir.
- Sil seçeneği ile yapılan rapor tasarımı silinir.
- Adını değiştir seçeneği ile rapor adı değiştirilir.

Rapor tanımlarının ne şekilde görüntüleneceği ise Büyük sembollerle, küçük sembollerle ve detaylı liste seçenekleri ile belirtilir.

Başka bir işyeri ya da firma için yapılan rapor tasarımlarını kullanmak ya da yapılan tasarımları aktarmak için Dosyadan Ekle ve Dosyaya Aktar seçenekleri kullanılır.

#### Raporlama ve Kayıtlı Raporlar

Tasarlanan ya da programda tanımlı şekli ile rapor seçilen rapor ünitesinden alınır. Raporu ekrandan alınması durumunda rapor üzerinde inceleme işlemleri için rapor penceresinde yer alan seçenekler kullanılır.

**Sayfa gösterimleri:** Raporun ekrandan alınıp incelenmesi durumunda sayfa gösterim şekilleri seçenekleri kullanılır. Rapor tam sayfa incelenebileceği gibi, ekran boyutunda ya da sayfa boyutunda incelenebilir. Bunun için sağ fare düğmesi menüsündeki

- Pencere boyuna sığdır
- Pencere enine sığdır
- Sayfayı pencereye sığdır

seçenekleri kullanılır.

Raporun birden fazla sayfadan oluşması durumunda sayfa seçenekleri (ilk sayfa, sonraki sayfa, önceki sayfa) kullanılarak rapor üzerinde inceleme yapılır. Rapor sayfaları üzerinde kaydırma çubuğu ve fare kullanılarak da hareket edilir.

Elektronik posta seçeneği ile alınan rapor ilgili kişilere gönderilir.

Rapor penceresinde Yakınlaştır (zoom) simgesi tıklanarak ya da oran verilerek istenen yakınlıkta izleme yapılabilir.

Raporu gölgeli arka plan ile almak için F9 menüsündeki Gölgeli arka plan seçeneği kullanılır.

Kenar paylarını gizlemek ya da göstermek için F9 menüsündeki Kenar paylarını Gizle ya da göster seçenekleri kullanılır.

#### Raporun kaydedilmesi

Raporun kaydedilmesi ve daha sonra ekran ve yazıcıdan alınması ve E-mail sistemi ile ilgili kişilere gönderilmesi mümkündür. Rapor kaydetme özelliği ile hem zaman kaybının hem de kullanıcı hatalarının önüne geçilecektir.

hem de Geçmişe yönelik raporlara ulaşmak için tekrar aynı raporu almadan, düzenli bir rapor arşivi oluşturulabilecektir.

Filtre koşulları ve kolon başlıkları belirlenen raporu kaydetmek için rapor penceresinde yer alan Dosyala seçeneği kullanılır. Rapor ekrandan alınır ve bitiminde Dosyala seçeneği ile isim verilerek kaydedilir. Kayıtlı raporlar LVF uzantılı dosyalarda tutulur.

Kayıtlı dosya Lrviewer kullanılarak açılır ve belirlenen rapor ünitesinden alınır.

## **Tablo Raporları**

Program içerisinde girilen verilerin Excel gibi bir araç olmadan standart bir şekilde gridin kolon ve satırlarına yerleştirilerek tablo şeklinde raporlanmasıdır.

### Tablo Raporlarının Özellikleri

- Kolon Gizle / Göster / Taşı
- Kolonlar arası yer değiştirme
- Sıralama özelliği
- Filtre
- Tanımlı kolonlar
- Gruplama Özelliği
- Hesaplama Fonksiyonları
- Tasarım kaydet/yükle işlemi
- Dosyaya kaydet işlemi
- Yazıcı
- Grafik

| Tablo Ekran SYazıcı ASCI                                                                                                    | I Dosya MS Excel Dosyası                                                                                                    | MS Access HTML Dosyası PDF Dosyası                                                |                  |
|----------------------------------------------------------------------------------------------------|----------------------------------------------------------------------------------------------------|-----------------------------------------------------------------------------------|------------------|
| Tablo rapo                                                                                                    | ru olarak hazırlanacaktır.                                                                                                    |                                                                                   |                  |
| Kullanıcı Rapor Tasarımı Rapor Tanımı<br>Filtre Yükle   🕞 Filtre Kaydet   🚺 Yazıcı Sa                                                                                                    | I SATIŞ FATURALARI                                                                                                    | sarla                                                                             |                  |
| treler                                                                                                    |                                                                                                    |                                                                                   | 5eçilen Filtrele |
| Cari Hesap Kodu                                                                                                    | Adi                                                                                                    | Değeri                                                                            |                  |
| Cari Hesap Özel Kodu                                                                                                    | + Iptal Durumu                                                                                                    | Iptal edilmeyenler                                                                | I                |
| Cari Hesap Statüsü                                                                                                    | + Fatura Turu                                                                                                    | 2,3,7,0,3,11,14                                                                   |                  |
| Ticari İşlem Grubu                                                                                                    |                                                                                                    | 0,1                                                                               |                  |
| Saukiust Hasabi Kodu                                                                                                    | + boldmier                                                                                                    |                                                                                   |                  |
| Severyal riesabi roda                                                                                                    |                                                                                                    | U                                                                                 |                  |
| Sevkiyat Hesabi Kodu     Sevkiyat Hesabi Açıklaması     Sevkiyat Adresi Kodu                                                                                                    | + Işyerleri                                                                                                    |                                                                                   |                  |
| Sevkiyat Hesabi Açıklaması     Sevkiyat Adresi Kodu     Sevkiyat Adresi Kodu                                                                                                    | + Işyerleri<br>+ Ambarlar                                                                                                    | 0,1,2                                                                             |                  |
| Sevkiyat Hesabi Açıklaması<br>Sevkiyat Adresi Kodu<br>Sevkiyat Adresi Açıklaması<br>Fatura Numarası                                                                                                    | <ul> <li>+ İşyerleri</li> <li>+ Ambarlar</li> <li>+ Fabrikalar</li> </ul>                                                                                      | 0,1,2<br>0                                                                        |                  |
| Sevkiyat Hesabi Adud<br>Sevkiyat Adresi Açıklaması<br>Sevkiyat Adresi Açıklaması<br>Fatura Numarası<br>Fatura Belge Numarası                                                                                                | + Işyerleri<br>+ Ambarlar<br>+ Fabrikalar<br>+ Ara Toplam                                                                                                    | 0,1,2<br>0<br>Ara Toplamsız                                                       |                  |
| Sevkiyat Hesabi Acklamasi<br>Sevkiyat Adresi Açıklaması<br>Sevkiyat Adresi Açıklaması<br>Fatura Numarası<br>Fatura Belge Numarası<br>Fatura Özel Kodu                                                                       | + Işyerleri<br>+ Ambarlar<br>+ Fabrikalar<br>+ Ara Toplam<br>+ Fatura Satırları                                                                                | 0,1,2<br>O<br>Ara Toplamsız<br>Hayır                                              |                  |
| Sevkiyat Hesabi Acklamasi<br>Sevkiyat Adresi Açıklaması<br>Sevkiyat Adresi Açıklaması<br>Fatura Numarası<br>Fatura Belge Numarası<br>Fatura Özel Kodu<br>İptal Durumu                                                       | + Isyerleri<br>+ Ambarlar<br>+ Fabrikalar<br>+ Ara Toplam<br>+ Fatura Satırları<br>+ Döviz Tutarları Cinsi                                                     | 0,1,2<br>O<br>Ara Toplamsız<br>Hayır<br>Yerel Para Birimi                         |                  |
| Sevkiyat Hesah Adda<br>Sevkiyat Hesah Adda<br>Sevkiyat Adresi Kodu<br>Sevkiyat Adresi Açıklaması<br>Fatura Numarası<br>Fatura Özel Kodu<br>İştal Durumu<br>Fatura Tariheri<br>Seture Türi                                   | + Isyerleri<br>+ Ambarlar<br>+ Fabrikalar<br>+ Ara Toplam<br>+ Fatura Satırları<br>+ Döviz Tutarları Cinsi<br>+ Proforma Faturaları                            | 0,1,2<br>0<br>Ara Toplamsız<br>Hayır<br>Yerel Para Birimi<br>Listelenmesin        |                  |
| Sevkiyat Hesabi Açıklaması Sevkiyat Adresi Kodu Sevkiyat Adresi Açıklaması Sevkiyat Adresi Açıklaması Fatura Belge Numarası Fatura Belge Numarası Fatura Özel Kodu Jiştal Durumu Fatura Tarihleri Fatura Türü Fatura Durumu | + Işyerleri<br>+ Ambarlar<br>+ Fabrikalar<br>+ Ara Toplam<br>+ Fatura Satırları<br>+ Döviz Tutarları Cinsi<br>+ Proforma Faturaları<br>+ Satış Elemanı Statüsü | 0,1,2<br>0<br>Ara Toplamsız<br>Hayır<br>Yerel Para Birimi<br>Listelenmesin<br>0,1 |                  |

Ø

**Öndeğer rapor ünitesi:** Programda raporların öndeğer olarak hangi rapor ünitesi öndeğer geleceği "Kullanıcı seçenekleri" ile seçilebilir. Rapor alınmak istendiği zaman öndeğer seçilen rapor ünitesine göre alınmaktadır.

| 🤏 🛛 Kullanıcı Seçenekleri            |                               |
|--------------------------------------|-------------------------------|
| Tanımı                               | Seçenek                       |
| Görsel                               |                               |
| Renkli listeler                      |                               |
| Pencere boyutları saklansın          |                               |
| Uygulama işlemleri için liste şekli  | Simge                         |
| Veri izleme penceresi için renk      | Renk [00DADADE]               |
| Veri giriş listeleri için renk       | Renk [00DADADE]               |
| Akıllı menü kullanılsın              |                               |
| Raporlar                             |                               |
| Gölgeli arka plan                    |                               |
| Öndeğer tasarım kullanılsın          |                               |
| Formlar yazıcıya basılsın            |                               |
| Öndeğer rapor ünitesi                | Tablo 🗾                       |
| Yeriler                              | MS Excel Dosyası              |
| Değiştirilen kayıtlar incelenebilsin | M5 Access<br>HTML Dosyasi     |
| Makro kataloğu                       | PDF Dosyası                   |
| · · · · · · ·                        |                               |
|                                      | <u>K</u> aydet <u>V</u> azgeç |

Tablo ünitesi rapor tasarımlarındaki tablo kolonlarına göre listeleme yapar. Hangi kolonların ve hangi alanların listeleneceği tablo kolonlarında seçilir.

| Saka       Parameteler       Tarmin Alandar. Alan Listesi       Tarmin Filteler         Hight       Hight       Hight       Hight       Hight       Hight       Hight         Saka       Parameteler       Tarmin Alandar. Xann Listesi       Tarmin Filteler       Hight       Hight                                                                                                    | SATIŞ FATURALARI                                                                                                 |                              |                                     |                      |                                              |
|----------------------------------------------------------------------------------------------------|----------------------------------------------------------------------------------------------------|------------------------------|-------------------------------------|----------------------|----------------------------------------------|
| Hi Hi I I I I I I I I I I I I I I I I I                                                                                                    | 🖬 🗹 🔤 🔯<br>Sakla Parametreler Tammlı Alanılar Alan Listesi Tam                                                   | 🕥<br>umlı Filtreler          |                                     |                      |                                              |
| No.       Toblo Alanlor (Soturlar - Fig Bilgieri (Yerel Para Biri         No.       Toblo Alanlor (Soturlar - Fig Bilgieri (Yerel Para Biri         No.       Toblo Alanlor (Soturlar - Fig Bilgieri (Yerel Para Biri)         Papor Ani - Fristal       A 115 FATURALAR         Papor Ani - Fristal       A 115 FATURALAR         Papor Ani - Fristal       Saturlar - Fig Bilgieri (Yerel Para Birin) [2]         Papor Ani - Fristal       Fatura Aunarasi         Primal, FAtura Autor       Fatura Aunarasi         Primal, FAtura Autor       Fatura Durumu         Patra Burun (2)       Veri alan         Callsma Dorient       Fatura Autor         Patra Burun (2)       Veri alan         Fig Bilgieri (Yerel Para Birin) (2)       Veri alan         Fig Bilgieri (Yerel Para Birin) (2)       Veri alan         Fig Bilgieri (Yerel Para Birin) (2)       Veri alan         Fig Bilgieri (Yerel Para Birin) (2)       Veri alan         Fig Bilgieri (Yerel Para Birin) (2)       Veri alan         Fig Bilgieri (Yerel Para Birin) (2)       Veri alan         Fig Bilgieri (Yerel Para Birin) (2)       Veri alan         Fig Bilgieri (Yerel Para Birin) (2)       Veri alan         Fig Bilgieri (Yerel Para Birin) (2)       Fig Bilgieri (Yerel Para Birin) (2)         Fig Bilgieri (Yerel Para Bir                                                                                                    |                                                                                                    |                              | 15 1 五川                             |                      |                                              |
| No       Turiu       Igentik       Table Alanitari (Satirlar Carpendic) (Yetel 2016 Bith         No       Turiu       Igentik       Table Alanitari (Satirlar Carpendic)       Table Alanitari (Satirlar Carpendic)         Report / Sayta Başlığı (1)       Fatura Turiul (Social)       Invoice Docode       FicheNo         Patra Tablei / Satirlar Carpendic       Satirlar Fatura Belga (11)       Fatura Belga (11)       Fatura Belga (11)         Patra Tablei / Satirlar Carpendic       Fatura Belga (11)       Fatura Belga (11)       Fatura Belga (11)         Patra Tablei / Satirlar Carpendic       Fatura Belga (11)       Fatura Bulanci (11)       Fatura Belga (11)         Patra Tablei / Satirlar Carpendic       Fatura Belga (11)       Fatura Bulanci (11)       Fatura Bulanci (11)       Fatura Bulanci (11)         Koloniar - Fig Biglieri (Verel Para Birm) (2)       Veri algan       Fatura Bulanci (12)       Fatura Bulanci (12)       Fatura Bulanci (12)         Satriar - Fig Biglieri (Verel Para Birm) (2)       Fatura Bulanci (12)       Fatura Bulanci (12)       Fatura Bulanci (12)       Fatura Bulanci (12)         Satriar - Fig Biglieri (Verel Para Birm) (2)       Fatura Bulanci (12)       Fatura Bulanci (12)       Fatura Bulanci (12)       Fatura Bulanci (12)         Satriar - Fig Biglieri (Verel Para Birm) (2)       Fatura Bulanci (12)       Fatura Bulanci (12)       Fatura Bulanci (12)                                                                                                    | ▝ਧ⁴ਧਘਵਵਵ∎ਘ≙                                                                                                    |                              |                                     |                      |                                              |
| No       Türü       Tgerik       Tablo Aları         1       2       3       4       5       6       F         1       2       3       4       5       6       F       F </th <th></th> <th>S Tablo Alaniari [:</th> <th>Satirlar - Els Suglieri (Yerel Para</th> <th>i Biri 🔪 🛃 🚦</th> <th>₹.</th>                                                                                                    |                                                                                                    | S Tablo Alaniari [:          | Satirlar - Els Suglieri (Yerel Para | i Biri 🔪 🛃 🚦         | ₹.                                           |
| 1       2       3       4       5       6       F22       Veri alaru       Fatura Numarasu       Invoice Digoc       21       22       23       24         Rapor / Sayrla Başlığı (1)       Fatura Alu        Fatura Numarasu       FicheNo       FicheNo       FicheNo         Rapor / Sayrla Başlığı (1)       Fatura Alu        FicheNo       FicheNo       FicheNo       FicheNo         Rapor / Sayrla Başlığı (1)       Fatura Alu        FicheNo       FicheNo       FicheNo       FicheNo         Rapor / Sayrla Başlığı (1)       Fatura Alu        FicheNo       FicheNo       FicheNo       FicheNo         Rapor / Sayrla Başlığı (1)       Fatura Alu        FicheNo       FicheNo       FicheNo       FicheNo         Rapor / Sayrla Başlığı (1)       Fatura Alu        FicheNo       FicheNo       FicheNo       FicheNo         Gonon tarini       Fill       Satriar / Fig Bigleri (Yerel Para Birini) (2)       Fill       Fill       Fill       Fill       Fill       Fill       Fill       Fill       Fill       Fill       Fill       Fill       Fill       Fill       Fill       Fill       Fill       Fill       Fill       Fill       Fill       Fill       Fill       Fill       Fill       Fill                                                                                                    |                                                                                                    | No Türü                      | lçerik                              | Tablo Alanı          |                                              |
| Rapor / Sayrta Başlığı (1)       F23       Veri alanı       Fatura Numarası       FicheNo         PAPOR ADII < F1512)                                                                                                    |                                                                                                    | F22 Verialanı                | Fatura Türü(Sözel)                  | InvoiceType          |                                              |
| RAPOR ADI <f1512<br>RAPOR TARIHI / SAATI<br/>FIRMA <f140>       SATIS FATURALAR<br/>F108       F24       Veri alan       Fatura Belge Numarasis       InvoiceDCode         FIRMA <f140>       Satis FATURALAR<br/>FIRMA <f140>       Firmal<br/>CALISMA DONEM       Firmal<br/>Firmal<br/>CALISMA DONEM       Firmal<br/>Firmal<br/>Firmal<br/>CALISMA DONEM       Firmal<br/>Firmal<br/>F</f140></f140></f140></f1512<br> | Rapor / Sayfa Başlığı [1]                                                                                        | F23 Verialanı                | Fatura Numarasi                     | FicheNo              |                                              |
| EAPOR TARINI / SAATI       Sunon tarihi       F108       Veri alam       Fatura Nurumu       Field 08         EARDAR TARINI / SAATI       Sunon tarihi       File       Fatura Nurumu       Field 08         EARDAR ADOLEMI       E CALLSMA DOLEMI       E CALLSMA DOLEMI       E CALLSMA DOLEMI       E CALLSMA DOLEMI         EARDAR ADOLEMI       E CALLSMA DOLEMI       E CALLSMA DOLEMI       E CALLSMA DOLEMI       F109       Veri alam       TARIHI       Date         Koloniar - Fig Biglieri (Yerel Para Birmi) [2]       F26       Veri alam       F19 TOPLAM INDIRIM       TotalDiscounts       F1         F27       Veri alam       TOPLAM INDIRIM       TotalDiscounts       F1         F30       Veri alam       TOPLAM INSRAF       TotalExpenses       F1         F31       Veri alam       TOPLAM MASRAF       TotalExpenses       F1         F31       Veri alam       TOPLAM KOV       TotalVat       Net         F32       Veri alam       Ara Toplam       InvoiceNational       Net         F33       Veri alam       Ambar No       SourceIndex       Kdv< <f306< td="">       Ara toplam(F309)         Saturar - Fig Sangle/Darat       F34       Veri alam       F34       Veri alam       Saturar       F35       Veri alam       F37</f306<>                                                                                                    | RAPOR ADI <f151> SATIS FATURALARI</f151>                                                                         | F24 Verialanı                | Fatura Belge Numarası               | InvoiceDoCode        |                                              |
| FirmA       F140>       5       FirmA       F170       F125       Veri alam       CARI HESAP ÜNVANI       Client Definition         KulLANICTAD       5       CALISMA DONEMI       5       CALISMA DONEMI       F26       Veri alam       CARI HESAP ÜNVANI       Client Definition         KulLANICTAD       5       Kullanici Adi ef163>       F109       Veri alam       CARI HESAP ÜNVANI       Field 109         Koloniar - Fiş Bilgieri (Verel Para Birim) [2]       F27       Veri alam       TOPLAM INDIRIM       TotalDiscounts       F1         F28       Veri alam       TOPLAM MASRAF       TotalExpenses       TotalExpenses       F1         F30       Veri alam       TOPLAM MASRAF       TotalExpenses       F1       F31       Veri alam       F32       Veri alam       F32       Veri alam       F32       Veri alam       F32       Veri alam       TotalExpenses       F1       F33       Veri alam       F32       Veri alam       F33       Veri alam       InvoiceNetTotal       Net         F32       Veri alam       Geniştet/Daralt       F33       Veri alam       Ambar No       SourceIndex       Kdu <f306>       Ara toplam(F309)         Sattriar - Fiş       Tablo Kolonlari       F34       Veri alam       F36       Ver</f306>                                                                                                    | RAPOR TARIHI / SAATI : Günün tarihi                                                                              | F108 Veri alanı              | Fatura Durumu                       | Field108             |                                              |
| Kaulsma Donkmi (Edularici Adi eF163)       F26       Veri alari       CARI HESAP UNVANI       ClientDefinition         Koloniar - Fiş Bilgileri (Verel Para Birini) [2]       F109       Veri aları       Fiş TOPLAMI       InvoiceGrossTotal         F27       Veri aları       F19       Veri aları       F19       F27       Veri aları         F28       Veri aları       F19       F27       Veri aları       F10       InvoiceGrossTotal         F27       Veri aları       TOPLAM INDIRIM       TotalDiscounts       F1         F29       Veri aları       TOPLAM MASRAF       TotalExpenses       F1         Satırları - Fiş Bil       F10       Veri aları       TOPLAM KOV       TotalExpenses       F1         F30       Veri aları       F30       Veri aları       F30       Veri aları       InvoiceNetTotal         F31       Veri aları       F32       Veri aları       F33       Veri aları       Reveri aları       InvoiceNetTotal         F32       Veri aları       Ambar No       SourceIndex       Kdu <f3062< td="">       Ara toplarıt(F39)         Satırlar - Fiş S       Genişet/Daralt       F3       Veri aları       Ambar No       Department         F33       Veri aları       F34       Veri aları       F</f3062<>                                                                                                    | FIRMA <f140> Firme, FIRMA ADI <f< td=""><td>F25 Veri alanı</td><td>TABIHI</td><td>Date</td><td></td></f<></f140> | F25 Veri alanı               | TABIHI                              | Date                 |                                              |
| Koloniar - Fiş Bilgileri (Yerel Para Birim) [2]       F109       Veri alam       Fiş TOPLAM INDIRIM       InvoiceGrossTotal         F27       Veri alam       Fiş TOPLAM INDIRIM       TotaDiscounts         F28       Veri alam       TOPLAM INDIRIM       TotaDiscounts         F30       Veri alam       TOPLAM MASRAF       TotaDiscounts         F30       Veri alam       TOPLAM MASRAF       TotaVat         Satriar - Fig B       Ekle       F31       Veri alam       Fatura Net Toplam         Ara Toplan - Kolonlan Düzenle       F33       Veri alam       Ambar No       SourceIndex         Kdonlar - Fig S       Genişlet/Daralt       F35       Veri alam       Bölüm No       Branch         Satriar - Fig S       Tablo Kolonlan       F34       Veri alam       Bölüm No       Depatment         Kolonlar - Fig S       Tablo Kolonlar       F35       Veri alam       Satı Ş Yeri No       Depatment         F34       Veri alam       Satış Elemanı Kodu       Salesman       Salesman       Salesman         F36       Veri alam       Satış Elemanı Kodu       Salesman       Salesman       F36       Veri alam       Salesman         F37       Veri alam       Satış Elemanı Kodu       Salesman       Salesman <td< td=""><td>CALIŞMA DONEMI</td><td>F26 Veri alar</td><td>CARI HESAP UNVANI</td><td>ClientDefinition</td><td></td></td<>                                                                                                    | CALIŞMA DONEMI                                                                                                   | F26 Veri alar                | CARI HESAP UNVANI                   | ClientDefinition     |                                              |
| Koloniar - Fiş Bilgileri (Verel Para Birimi) [2]       F27       Veri alam       Fiş TOPLAMI       InvoiceGrossTotal         FATURA TÜRLI - Fiş       FATURA NO       CARLE       F29       Veri alam       TOPLAM INDIRIM       TotalDiscounts       F1         Saturlari - Fiş Bilgileri (Verel Para Birimi) [2]       F30       Veri alam       TOPLAM MASRAF       TotalExpenses       F1         Saturlari - Fiş Bilgileri       F31       Veri alam       TOPLAM KOV       TotalZipenses       F1         Ara Toplan - Fiş Gilgileri       F31       Veri alam       TOPLAM KOV       TotalZipenses       F1         Koloniar - Fiş Gilgileri       F31       Veri alam       Gene Plan Kodu       PayPlanCode       F32       Veri alam       Kdu <f306>         Satırlar - Fiş Gilgileri       F35       Veri alam       Bölüm No       Branch       Kdu <f306>       Ara toplam(F309)         Satırlar - Fiş Gilgileri       F35       Veri alam       F34       Veri alam       Bölüm No       Branch         Koloniar - Fiş Gilgileri       F36       Veri alam       Fatura Özel Kodu       InvoiceSpeCode       F37       Veri alam       Satış Elemanı Kodu       Salesman       F39       F39       F39       F31       Veri alam       Satış Elemanı Kodu       Salesman       F31</f306></f306>                                                                                                    | KULLANICI ADI                                                                                                    | F109 Veri alahi              | İşlem Döviz Türü                    | Field109             |                                              |
| FATURA TÜRÜL-F16>       FATURA NO       F28       Veri alanı       TOPLAM INDIRIM       TotalDiscounts       F1         F29       Veri alanı       TOPLAM MASRAF       TotalExpenses       F1         Satriar-Fiş       Ekle       Değiştir       F30       Veri alanı       TOPLAM KOV       TotalVat         Ara Toplan - Kolonlar Düzenle       F3       Veri alanı       Fatura Net Toplanı       InvoiceNetTotal       Neti         Satriar-Fiş       Genişlet/Daralt       F3       Veri alanı       Bölüm No       Branch         Kolonlar - Fiş       Tablo Kolonlar       F3       Veri alanı       Fatura Dize Kodu       InvoiceNetTotal         Kolonlar - Fiş       Genişlet/Daralt       F3       Veri alanı       Bölüm No       Branch         F3       Veri alanı       Fatura Özel Kodu       InvoiceSpeCode       F37         Kolonlar - Fiş       Tablo Kolonlar       F38       Veri alanı       Şatış Elemanı Kodu       Salesman         Ara Toplam - Fuş Toplamı (Reportama Dövizi) (10)       F38       Veri alanı       Satış Elemanı Kodu       Salesman         Ara Toplam - Fiş       Toplamı (Reportama Dövizi) (10)       F38       Veri alanı       Satış Elemanı Kodu       Salesman Position         Ara Toplamı (Raportama Dövizi) (10)       F                                                                                                    | Kolonlar - Fis Bilgileri (Yerel Para Birimi) [2]                                                                 | F27 Veri alanı               | FİŞ TOPLAMI                         | InvoiceGrossTotal    |                                              |
| EATURA TÜRÜL-EFIS:       FATURA NO       CABIF         F23       Veri alanı       TOPLAM MASRAF       TotalExpenses         Saturlar-Fig B       Ekle       F31       Veri alanı       TOPLAM KOV       Total/vat         F37       Değiştir       F33       Veri alanı       Ödeme Planı Kodu       PayPlanCode         Kolonlar Düzenle       F33       Veri alanı       Ödeme Planı Kodu       PayPlanCode         Hizala       F34       Veri alanı       Bölüm No       Branch         Satırlar - Fiş       Genişlet/Daralt       F35       Veri alanı       Bölüm No         F36       Veri alanı       F34       Veri alanı       Bölüm No         Satırlar - Fiş       Tablo Kolonları       F35       Veri alanı       Fatura Özel Kodu       InvoiceSpeCode         Kolonlar - Fiş       Tablo Kolonları       F37       Veri alanı       Satış Elemanı Kodu       Salesman         Ara Toplan - Düğine Panosunu Gizle       F37       Veri alanı       Satış Elemanı Kodu       Salesman         F39       Veri alanı       Satış Elemanı Kodu       Salesman       F33       F41 toplam (F305)         Ara Toplam - Fiş Toplamı (Reportama Dövizi) (10)       F38       Veri alanı       Satış Elemanı Kodu       Salesman Position       F2                                                                                                    |                                                                                                    | F28 Verialanı                | TOPLAM INDIRIM                      | TotalDiscounts       | म्<br>म                                      |
| Saturiar - Fig       Elde       F30       Veri alanı       TOPLAM KDV       Total/vat         F30       F31       Veri alanı       Fatura Net Toplami       InvoiceNetTotal         Ara Toplan - F       Kolonlar Düzenle       F33       Veri alanı       Ambar No       SourceIndex         Hizala       Genişle(Daralt       F34       Veri alanı       Ambar No       SourceIndex       Kdu <f3365< td="">         Saturiar - Fiş       Toblo Kolonları       F35       Veri alanı       Bölüm No       Branch         F34       Veri alanı       Fatura Özel Kodu       InvoiceSpeCode       F37       Veri alanı         Kolonlar - Fiş       Ara Toplan - F       Düğme Panosunu Gizle       F37       Veri alanı       Fatura Özel Kodu       InvoiceSpeCode         Ara Toplan - F       Düğme Panosunu Gizle       F38       Veri alanı       Satış Elemanı Kodu       Salesman         Ara Toplan - Fiş       Toplami (Raporlama Dövizi) (10)       F38       Veri alanı       Satış Elemanı Pozişoya Kodu       Salesman         Ara Toplam - Fiş       Toplami (Raporlama Dövizi) (10)       F39       Veri alanı       Satış Elemanı Pozişoya Kodu       Salesman Position         Bölüm (8]       Bölüm (8]       F31       Veri alanı       Satış Elemanı Pozişoya Kodu       Salesman Pozi</f3365<>                                                                                                    | FATURA TÜRÜ «F16» FATURA NO CARI H                                                                               | F29 Verialanı                | TOPLAM MASRAF                       | TotalExpenses        | E .                                          |
| Saturar - Fig       Ekle       F31       Veri alani       Fatura Net Toplami       InvoiceNetTotal         Ara Toplan - Kolonlan Düzenle       F33       Veri alani       Ödeme Plani Kodu       PayPlanCode         Saturlar - Fig       Geniget/Daralt       F33       Veri alani       Bölüm No       Branch         Kolonlan Düzenle       F34       Veri alani       Bölüm No       Branch       InvoiceSpeCode         Saturlar - Fig       Tablo Kolonlan       F35       Veri alani       Saturlar - Fig       Saturlar - Fig         Ara Toplan - Fig       Tablo Kolonlan       F36       Veri alani       PayEinan       Department         F37       Veri alani       Saturlar - Fig       Tablo Kolonlar       F36       Veri alani       Satural Veti Kodu       InvoiceSpeCode         Kolonlar - Fig       Düğme Panosunu Gizle       F38       Veri alani       Satig Elemani Kodu       Salesman         F39       Veri alani       Satig Elemani Kodu       Salesman       Salesman         F39       Veri alani       Satig Elemani Poziyon Kodu       Salesman         F39       Veri alani       Satig Elemani Poziyon Kodu       Salesman         F39       Veri alani       Satig Elemani Poziyon Kodu       Salesman         F31                                                                                                    |                                                                                                    | F30 Veria <mark>a</mark> nı  | TOPLAM KDV                          | TotalVat             |                                              |
| Ara Toplan - F       Değiştir       F32       Veri alanı       Ödeme Planı Kodu       PayPlanCode       Veri alanı       Kdv <f3063< td="">       Ara toplam(f309)         Kolonlar Düzenle       F33       Veri alanı       Ambar No       SourceIndex       Kdv <f3063< td="">       Ara toplam(f309)         Satırlar - Fiş       Genişlet/Daralt       F34       Veri alanı       Bölüm No       Branch       F35       Veri alanı       F36       Veri alanı       F37       Veri alanı       F37       Veri alanı       F37       Veri alanı       F36       Veri alanı       F37       Veri alanı       F36       Veri alanı       F37       Veri alanı       F37       Veri alanı       F37       Veri alanı       F37       Veri alanı       F37       Veri alanı       Yeti Kodu       InvoiceSpeCode       F38       Veri alanı       Satış Elemanı Kodu       Salesman       F39       Veri alanı       Satış Elemanı Kodu       Salesman Position       F39       F39       Veri alanı       Satış Elemanı Pozişyon Kodu       Salesman Position       F39       F39       F39       F39       F39       F39       F39       F39       F39       F39       F39       F39       F39       F39       F39       F39       F39       F39       F39       F39       F39       F39</f3063<></f3063<>                                                                                                    | Ekle                                                                                                    | F31 Veria <mark>a</mark> nı  | Fatura Net Toplami                  | InvoiceNetTotal      | NI-H                                         |
| Kolonian Düzenle       F33       Veri alanı       Ambar No       SourceIndex         Hizala       F34       Veri alanı       Bölüm No       Branch         Satırlar - Fiş       Genişlet/Daralt       F35       Veri alanı       Bölüm No       Department         Kolonian - Fiş       Tablo Kolonian       F35       Veri alanı       Fatura Üzel Kodu       InvoiceSpeCode         Ara Toplam - F       Düğme Panosunu Gizle       F38       Veri alanı       Satış Elemanı Kodu       Salesman         Ara Toplam - F iş       Toplam (Raporlama Dövizi) (10)       F38       Veri alanı       Satış Elemanı Rodu       Salesman Position         Ara Toplam - F iş       Toplam (Raporlama Dövizi) (10)       F39       Veri alanı       Satış Elemanı Rodu       Salesman Position         Bölüm (8)       Bölüm (8)       F39       F312       Met toplam (F309)                                                                                                    | Ara Tonian - E                                                                                                   | F32 Veria <mark>l</mark> anı | Ödeme Planı Kodu                    | PayPlanCode          | Net                                          |
| Hizala       F34       Veri alau       Bölüm No       Branch         Sattriar - Fiş       Genişlet/Daralt       F35       Veri alau       Bölüm No       Department         Kolonlar - Fiş       Tablo kolorıları       F35       Veri aları       Fatura Özel Kodu       InvoiceSpeCode         Kolonlar - Fiş       Tablo kolorıları       F37       Veri aları       Fatura Özel Kodu       InvoiceSpeCode         Ara Toplam - F       Düğme Panosunu Gizle       F38       Veri aları       Satış Elemanı Kodu       Salesman         Ara Toplam - Fiş       Toplam (Raporlama Dövizi) (10)       F39       Veri aları       Satış Elemanı Kodu       Salesman         Ara Toplam - Fiş       Toplam (Raporlama Dövizi) (10)       F39       Veri aları       Satış Elemanı Rodu       Salesman Position         Bölüm (8)       Bölüm (8)       F30       F313       Het toplam (F305)                                                                                                    | Kolonları Düzenle                                                                                                | F33 Veri alanı               | Ambar No                            | SourceIndex          | kdu <e306> Ara toplam(E300)</e306>           |
| Saturlar - Fiş       Genişlet/Daralt       F35       Veri aları       İş Yeri No       Department         Kolonlar - Fiş       Tablo Kolonları       F35       Veri aları       Fatura Özel Kodu       InvoiceSpeCode         Ara Toplam - Fiş       Düğme Panosunu Gizle       F37       Veri aları       Yetki Kodu       cyphCode         Ara Toplam - Fiş       Düğme Panosunu Gizle       F38       Veri aları       Satış Elemanı Kodu       Salesman         Ara Toplam - Fiş       Toplam (Raporlama Dövizi) (10)       Image: Satış Elemanı Pozişyon Kodu       Salesman Pozişyon Kodu       Salesman Pozişyon Kodu         Bölüm (8)       Bölüm (8)       Image: Satış Elemanı Kodu       Satış Elemanı Fozişyon Kodu       Salesman Pozişyon Kodu       Salesman Pozişyon Kodu                                                                                                    | Hizala +                                                                                                    | F34 Verialahı                | Bölüm No                            | Branch               |                                              |
| Kolonlar - Fiş       Tablo Kolonları         Ara Toplam - F       Düğme Panosunu Gizle         Ara Toplam - Fiş       Düğme Panosunu Gizle         Ara Toplam - Fiş       Satış Elemanı Kodu         Satış Elemanı Kodu       Salesman         F38       Veri alanı         Satış Elemanı Kodu       Salesman         F39       Veri alanı         Satış Elemanı Kodu       Salesman         F39       Veri alanı         Satış Elemanı Pozisyon Kodu       Salesman Position         IZ21       Interverene veri veri veri veri veri veri veri ver                                                                                                    | Satırlar - Fiş 💐 Genişlet/Daralt 🔹 🕨                                                                             | F35 Verialan                 | İs Yeri No                          | Department           |                                              |
| Kolonlar - Fig Stradit Kolulian       F37       Veri alanı       Yetki Kodu       cyphCode         Ara Toplam - F       Düğme Panosunu Gizle       F38       Veri alanı       Satış Elemanı Kodu       Salesman         Ara Toplam - Fiş Toplamı (Raporlama Dövizi) (10)       Image: Satış Elemanı Pozisyon Kodu       SalesmanPosition       Image: Satış Elemanı Pozisyon Kodu       SalesmanPosition         Bölüm (8)       Image: Satış Elemanı Pozisyon Kodu       SalesmanPosition       Image: Satış Elemanı Pozisyon Kodu       SalesmanPosition                                                                                                    | Table Kaleslav                                                                                                   | F36 Verialanı                | Fatura Özel Kodu                    | InvoiceSpeCode       |                                              |
| Ara Toplam - F     Düğme Panosunu Gizle     F38     Veri alanı     Satış Elemanı Kodu     Salesman       Ara Toplam - F     Şiş     Veri alanı     Satış Elemanı Kodu     Salesman       Ara Toplam - F     Şiş     Veri alanı     Satış Elemanı Poziyon Kodu     Salesman       Ara Toplam - F     Şiş     Veri alanı     Satış Elemanı Poziyon Kodu     SalesmanPosition       Ara Toplam - F     Çiş     Meri alanı     Satış Elemanı Poziyon Kodu     SalesmanPosition       Bölüm (8)     Bilizin (8)     Kapat     Kapat                                                                                                    | Kolonlar - Fiş S                                                                                                 | E37 Veri alanı               | Yetki Kodu                          | cynbCode             |                                              |
| Ara Toplam - Fib Düğme Panosunu Gizle     F39     Veri aları     Satış Elemanı Pozisyon Kodu     SalesmanPosition       Ara Toplam - Fiş Toplamı (Raporlama Dövizi) (10)     Image: Satış Elemanı Pozisyon Kodu     SalesmanPosition     Image: Satış Elemanı Pozisyon Kodu       Ara Toplam - Fiş Toplamı (Raporlama Dövizi) (10)     Image: Satış Elemanı Pozisyon Kodu     Satış Elemanı Pozisyon Kodu     Satış Elemanı Pozisyon Kodu       Bölüm (8)     Bölüm (8)                                                                                                    | MairListesi                                                                                                    | F38 Verialani                | Satis Elemani Kodu                  | Salesman             |                                              |
| Ara Toplam - Fiş Toplamı (Raporlama Dövizi) [10]                                                                                                    | Ara Toplam - F Düğme Panosunu Gizle                                                                              | F39 Verialani                | Satis Elemani Rozisuon Kodu         | SalesmanPosition     |                                              |
| Ara Toplam (Reportana Döviz) (10)<br>Ara Toplam I and the second second s                                                                                                    |                                                                                                    |                              | Sawy Element Desyon Road            | o Gootildi II Ookion | 1(2)                                         |
| Ara Toplam Ta <del>nning providence (Coplant Indone) (Coplant Indone) (Coplant Indone) (Coplant Kdv <f313)< del=""> Net toplam <f30;<br>Bölüm (8)</f30;<br></f313)<></del>                                                                                                    | Ara Toplam - Fiş Toplamı (Raporlama Dövizi) [10]                                                                 | - · 🗎 🖨 🖌 ·                  |                                     | <u>K</u> apat        |                                              |
| Bölüm (8)                                                                                                    | Ara Toplam Ta                                                                                                    |                              | revelopment and                     |                      | m/kdv <f313> Net toplam <f309></f309></f313> |
|                                                                                                    | Bölüm (8)                                                                                                    |                              |                                     |                      |                                              |
|                                                                                                    |                                                                                                    | 10 - 11                      | 10. 13 - 18 - 40 - 13 - 11          |                      |                                              |

• Satırlar için tanımlı kolon bilgisi varsa mutlaka başlık bilgisi içinde olmalıdır.

| SATIŞ FATURALARI DÖ                 | KÜMÜ [SATIŞ FAT                         | URALARI] - Listelene   | n Kayıt Sayıs   | n : 38     |                  |                     |                |                |               |
|-------------------------------------|-----------------------------------------|------------------------|-----------------|------------|------------------|---------------------|----------------|----------------|---------------|
| 🥥 Yazici 🛛 🛃 Dosyaya Kayd           | et   🚹 Tasarımı K                       | aydet/Yükle   🏰 Grafil | k   😰 Tanıml    | Kolonlar   |                  |                     |                |                |               |
| Sayfa <u>D</u> üzeni                | A.<br>Baskı Önizleme                    | Rapor Tasarimi         |                 |            |                  |                     |                |                | yazdır        |
| Guruplamak istediğiniz kolonun başl | ığını buraya sürükleyir                 | R                      |                 |            |                  |                     |                |                |               |
| E FATURA TÜRÜ                       | FATURA NUMAR 💌                          | FATURA BELGE NUMARASI  | Fatura Durumu   | TARİHİ     | CARİ HESAP ÜNVAL | NI İşlem Döviz Türü | FATURA TOPLAMI | TOPLAM INDIRIM | TOPLAM MASRAI |
| TOPTAN SATIS FATURASI               | 000000000000000000000000000000000000000 |                        | İptal Edilmemiş | 03.01.2007 | A1 A.5           | YTI                 | 190            | 0              |               |
| TOPTAN SATIŞ FATURASI               | 0000000000000002                        |                        | İptal Edilmemiş | 10.01.2007 | A2 A.Ş           | YTL                 | 190            | 0              | I             |
| TOPTAN SATIŞ FATURASI               | 000000000000022                         |                        | İptal Edilmemiş | 10.01.2007 | C2 A.Ş           | YTL                 | 1000           | 0              |               |
| TOPTAN SATIŞ FATURASI               | 000000000000000000000000000000000000000 | 1                      | İptal Edilmemiş | 24.01.2007 | A3 A.Ş           | YTL                 | 132            | 0              | <u> </u>      |
| TOPTAN SATIŞ İADE FATURASI          | 0000000000000002                        |                        | İptal Edilmemiş | 30.01.2007 | A3 A.Ş           | YTL                 | 92,4           | 0              |               |
| TOPTAN SATIŞ FATURAS                | 000000000000023                         |                        | İptal Edilmemiş | 02.02.2007 | B3 A.Ş           | YTL                 | 774            | 0              | I             |
| TOPTAN SATIŞ FATURAS                | 0000000000000004                        |                        | İptal Edilmemiş | 07.02.2007 | B1 A.Ş           | YTL                 | 183,8          | 0              | 1             |
| TOPTAN SATIŞ FATURA                 | 0000000000000013                        |                        | İptal Edilmemiş | 11.02.2007 | C1 A.Ş           | YTL                 | 1800           | 0              | 1             |
| TOPTAN SATIŞ FATURASI               | 00000000000000008                       |                        | İptal Edilmemiş | 03.03.2007 | B3 A.Ş           | YTL                 | 774            | 0              | I             |
| TOPTAN SATIŞ FATURASI               | 0000000000000009                        |                        | İptal Edilmemiş | 05.03.2007 | C1 A.Ş           | YTL                 | 155            | 0              |               |
| TOPTAN SATIŞ FATURASI               | 0000000000000006                        |                        | İptal Edilmemiş | 08.03.2007 | A2 A.Ş           | YTL                 | 270            | 0              | 1             |
| TOPTAN SATIŞ FATURASI               | 0000000000000007                        |                        | İptal Edilmemiş | 23.03.2007 | B2 A.Ş           | YTL                 | 360            | 0              | 1             |
| TOPTAN SATIŞ FATURASI               | 000000000000012                         |                        | İptal Edilmemiş | 23.03.2007 | C3 A.Ş           | YTL                 | 271            | 0              |               |
| TOPTAN SATIŞ İADE FATURASI          | 000000000000000000000000000000000000000 |                        | İptal Edilmemiş | 30.03.2007 | B2 A.Ş           | YTL                 | 171            | 0              | 1             |
| TOPTAN SATIŞ FATURASI               | 000000000000035                         |                        | İptal Edilmemiş | 01.04.2007 | KONS             | YTL                 | 1400           | 0              | 1             |
| TOPTAN SATIŞ FATURASI               | 0000000000000017                        |                        | İptal Edilmemiş | 03.04.2007 | B1 A.Ş           | YTL                 | 300            | 0              | 1             |
| TOPTAN SATIŞ FATURASI               | 000000000000011                         |                        | İptal Edilmemiş | 05.04.2007 | A1 A.Ş           | YTL                 | 140            | 0              | 1             |
| TOPTAN SATIS                        | 0000000000000015                        |                        | İptal Edilmemiş | 08.04.2007 | B1 A.Ş           | YTL                 | 1750           | 0              |               |
| VERİLEN FİYAT FARKI FATURASI        | 0000000000000002                        |                        | İptal Edilmemiş | 09.04.2007 | B3 A.Ş           | YTL                 | 400            | 0              |               |
| TOPTAN SATIS FATURASI               | 0000000000000014                        | 2                      | İptal Edilmemiş | 12.04.2007 | A3 A.Ş           | YTL                 | 600            | 0              |               |
| TODTAN SATIS FATI DAST              | 000000000000005                         | III                    | Întal Edilmemic | 13 04 2007 | BIAS             | VTI                 | 200 4          | n              | 2             |
| Hesaplama Fonksiyonu<br>Kolonlar    | ▼ İşlem                                 | - Ekle                 | Sil             |            |                  |                     |                | Qurdur         | Kapat         |

Tablo kolonlarında seçilen bilgiler standart bir şekilde gridin kolon ve satırlarına yerleştirilir.

**Kolon Gizle / Göster / Taşı:** Bu özellik listelenen bilginin sol üst köşesindeki düğmeden (aşağıda kırmızı çerçeve içinde) çalıştırılır. Rapordaki mevcut kolonlar listelenir ve yanlarında işaretli olarak gelir. Bu alanlardan işaretleri kaldırarak ya da ekleyerek raporda gözüküp gözükmemesini sağlayabilirsiniz.

| 🤒 🔹 SATIŞ FATURALARI DÖ           | KÜMÜ [SATIŞ FA]                         | [URALARI]  | - Listelenen Kay  | rit Sayısı : 38    |                |               |            |                    |          |          |
|-----------------------------------|-----------------------------------------|------------|-------------------|--------------------|----------------|---------------|------------|--------------------|----------|----------|
| 👌 Yazıcı 🛃 Dosyaya Kayo           | let 📳 Tasarımı K                        | (aydet/Yük | de 🛮 🚹 Grafik 🛛 😰 | Tanımlı Kolonlaı   | -              |               |            |                    |          |          |
| Au<br>Savfa Düzeni                | A Baskı Önizleme                        | Rapor      | Tasarimi          |                    |                |               |            |                    | S Ye     | azdır    |
| Gruplamak istediğiniz kolonun baş | lığını buraya sürükleyir                | n.         |                   |                    |                |               |            |                    |          | ^        |
| E FATURA TÜRÜ                     | FATURA NUMARASI                         | TARİHİ     | CARİ HESAP ÜNVANI | FATURA TOPLAMI     | TOPLAM INDIRIM | TOPLAM MASRAF | TOPLAM KDV | FATURA NET TOPLAMI | AMBAR NO |          |
| FATURA TÜRÜ                       | 000000000000000000000000000000000000000 | 03.01.2007 | A1 A.Ş            | 190                | 0              | 0             | 34,2       | 224,2              | 0        |          |
| FATURA NUMARASI                   | 0000000000000000002                     | 10.01.2007 | A2 A.Ş            | 190                | 0              | 0             | 34,2       | 224,2              | 1        |          |
| Fatura Durumu                     | 000000000000022                         | 10.01.2007 | C2 A.Ş            | 1000               | 0              | 0             | 180        | 1180               | 0        |          |
|                                   | 000000000000000000000000000000000000000 | 24.01.2007 | A3 A.Ş            | 132                | 0              | 0             | 23,76      | 155,76             | 2        |          |
| Islem Döviz Türü ASI              | 00000000000000000002                    | 30.01.2007 | A3 A.Ş            | 92,4               | 0              | 0             | 16,63      | 109,03             | 2        |          |
| FATURA TOPLAMI                    | 000000000000023                         | 02.02.2007 | B3 A.Ş            | 774                | 0              | 0             | 139,32     | 913,32             | 0        |          |
|                                   | 0000000000000004                        | 07.02.2007 | B1 A.Ş            | 183,8              | 0              | 0             | 33,08      | 216,88             | 0        |          |
| TOPLAM KDV                        | 000000000000013                         | 11.02.2007 | C1 A.Ş            | 1800               | 0              | 0             | 324        | 2124               | 0        |          |
| FATURA NET TOPLAMI                | 00000000000000008                       | 03.03.2007 | B3 A.Ş            | 774                | 0              | 0             | 139,32     | 913,32             | 0        |          |
|                                   | 000000000000000                         | 05.03.2007 | C1 A.Ş            | 155                | 0              | 0             | 27,9       | 182,9              | 1        |          |
| BOLÜM NO                          | 0000000000000006                        | 08.03.2007 | A2 A.Ş            | 270                | 0              | 0             | 48,6       | 318,6              | 2        | <u> </u> |
|                                   | 0000000000000007                        | 23.03.2007 | B2 A.Ş            | 360                | 0              | 0             | 64,8       | 424,8              | 1        |          |
|                                   | 000000000000012                         | 23.03.2007 | C3 A.Ş            | 271                | 0              | 0             | 48,78      | 319,78             | 0        |          |
| S. E. KODU ASI                    | 000000000000000000000000000000000000000 | 30.03.2007 | B2 A.Ş            | 171                | 0              | 0             | 30,78      | 201,78             | 1        |          |
| S. E. POZISYONU                   | 000000000000035                         | 01.04.2007 | KONS              | 1400               | 0              | 0             | 252        | 1652               | 0        |          |
| TOPTAN SATIŞ FATURASI             | 000000000000017                         | 03.04.2007 | B1 A.Ş            | 300                | 0              | 0             | 54         | 354                | 0        |          |
| TOPTAN SATIŞ FATURASI             | 000000000000011                         | 05.04.2007 | A1 A.Ş            | 140                | 0              | 0             | 25,2       | 165,2              | 2        |          |
| TOPTAN SATIŞ FATURASI             | 000000000000015                         | 08.04.2007 | B1 A.Ş            | 1750               | 0              | 0             | 315        | 2065               | 0        |          |
| VERİLEN FİYAT FARKI FATURASI      | 00000000000000000002                    | 09.04.2007 | B3 A.Ş            | 400                | 0              | 0             | 72         | 472                | 0        |          |
| TOPTAN SATIŞ FATURASI             | 000000000000014                         | 12.04.2007 | A3 A.Ş            | 600                | 0              | 0             | 108        | 708                | 0        |          |
| TOPTAN SATIŞ FATURASI             | 000000000000000000005                   | 13.04.2007 | B1 A.Ş            | 399,4              | 0              | 0             | 71,89      | 471,29             | 1        | 64       |
| TODIAN SATIS SATUDASI             | 000000000000014                         | 12 04 2007 | C2 A S            | 1000               | 0              | •             | 190        | 1100               |          | ~        |
| Hesaplama Fonksiyonu<br>Kolonlar  | ▼ İşlem                                 |            | 🔓 Ekle            | <mark>■ Sil</mark> |                |               |            |                    |          | ipat     |

Gizlenen kolonlar tekrar işaretlenerek gösterilmesi sağlanabilir. Mouse yardımı ile gösterilen kolonlar yer değişikliği yapılabilir.

Aynı özellikler ilgili kolonlar üzerinde mouse ile sağ klik tuşuna basılarak yapılabilir.

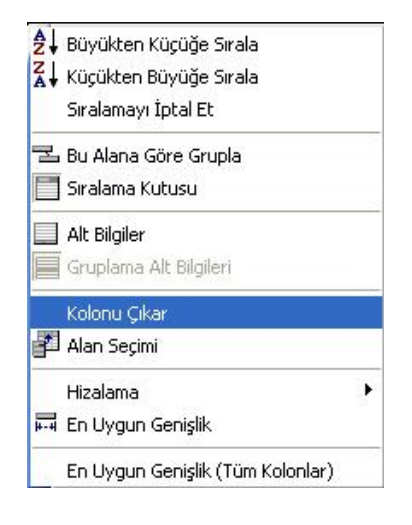

**Kolonlar arası yer değiştirme:** Tablo rapor alındıktan sonra listelenen kolonlar kullanıcının isteğine göre yer değiştirebilmektedir. Kolon mouse ile seçildikten sonra istenilen kolona sürükle ile taşınabilir.

| E FATURA TÜRÜ                | FATURA NUMAR                            | TARÍHÍ     | CARİ HESAP ÜNVANI | FATURA TOPLAMI | TOPLAM INDIRIM |
|------------------------------|-----------------------------------------|------------|-------------------|----------------|----------------|
| TOPTAN SATIŞ FATURASI        | 000000000000000000000000000000000000000 | 03.01 2007 | A1 A.Ş            | 190            | 0              |
| TOPTAN SATIŞ İADE FATURASI   | 000000000000000000000000000000000000000 | 30.03.2007 | B2 A.Ş            | 171            | 0              |
| VERİLEN FİYAT FARKI FATURASI | 000000000000000000000000000000000000000 | 14.05.2007 | A2 A.Ş            | 120            | 0              |
| TOPTAN SATIŞ FATURASI        | 000000000000000000002                   | 10.01.2007 | A2 A.Ş            | 190            | 0              |
| TOPTAN SATIŞ İADE FATURASI   | 000000000000000000002                   | 30.01.2007 | A3 A.Ş            | 92,4           | 0              |
| VERİLEN FİYAT FARKI FATURASI | 00000000000000000002                    | 09.04.2007 | B3 A.Ş            | 400            | 0              |
| TOPTAN SATTS FATHRAST        | 000000000000000000000000000000000000000 | 24 01 2007 | 43 4 S            | 132            | 0              |

# **"CARİ HESAP ÜNVANI"** kolonu taşınmadan önceki durumu

| Guruplamak istediğiniz kolonun baş | lığını buraya sürükleyin. |                                         |            |                |                |
|------------------------------------|---------------------------|-----------------------------------------|------------|----------------|----------------|
| 🗄 FATURA TÜRÜ                      | CARİ HESAP ÜNVANI         | FATURA NUMAR 🛆                          | TARİHİ     | FATURA TOPLAMI | TOPLAM INDIRIM |
| TOPTAN SATIŞ FATURASI              | A1 A.Ş                    | 000000000000000000000000000000000000000 | 03.01.2007 | 190            | 0              |
| TOPTAN SATIŞ İADE FATURASI         | B2 A.Ş                    | 000000000000000000000000000000000000000 | 30.03.2007 | 171            | 0              |
| VERİLEN FİYAT FARKI FATURASI       | A2 A.Ş                    | 000000000000000000000000000000000000000 | 14.05.2007 | 120            | 0              |
| TOPTAN SATIŞ FATURASI              | A2 A.Ş                    | 00000000000000000002                    | 10.01.2007 | 190            | 0              |
| TOPTAN SATIŞ İADE FATURASI         | A3 A.Ş                    | 000000000000000000002                   | 30.01.2007 | 92,4           | 0              |
| VERİLEN FİYAT FARKI FATURASI       | B3 A.Ş                    | 000000000000000000002                   | 09.04.2007 | 400            | 0              |
| TOPTAN SATIŞ FATURASI              | A3 A.Ş                    | 000000000000000000000000000000000000000 | 24.01.2007 | 132            | 0              |

### "CARİ HESAP ÜNVANI" kolonu taşındıktan sonraki durumu

**Sıralama özelliği:** Bu özellik sıralama yapılacak kolon üzerine tıklanarak aktif edilir. Raporda listelenen tüm kolonlara göre sıralama yapılabilir. Sıralama yapılan kolon üzerinde ok işareti gelir. İlk tıklamada metin ve sayısal alanlarda listeleme küçükten büyüğe doğru olur. Aynı kolon başlığı tekrar tıklanırsa listeleme büyükten küçüğe olur. Tarih alanlarında ise sıralama yeniden eskiye doğrudur, aynı alan tekrar seçilirse sıralama eskiden yeniye doğru değişir.

Kolonlar üzerinde birden fazla kolona göre sıralama yapabiliriz. Shift + mouse la bastığımız kolon başlıkları 2.cil 3.cül.. olarak sıralanıyor. Sıralamayı kaldırmak istediğimiz kolonun başlığına da Ctrl + mouse la tıklıyoruz. Sağ menüden de "Sıralamayı iptal et" diyerek sıralama özelliği kaldırılabilir.

| 🤒 🛛 SATIŞ FATURALARI DÖ            | KÜMÜ [SATIŞ FAT                         | URALARI]      | - Listelenen Kayı      | t Sayısı : 38    |                |               |            |                       |
|------------------------------------|-----------------------------------------|---------------|------------------------|------------------|----------------|---------------|------------|-----------------------|
| 🍓 Yazıcı 🔛 Dosyaya Kayd            | let 🛛 🚺 Tasarımı K                      | aydet/Yükl    | e 🔒 🔒 Grafik 🛛 🗱       | Tanımlı Kolonlaı | r              |               |            |                       |
| Sayfa <u>D</u> üzeni               | A<br>Baskı Önizleme                     | <u>R</u> apor | Tasarımı               |                  |                |               |            | 🔌 <u>Y</u> azdır      |
| Guruplamak istediğiniz kolonun baş | lığını buraya sürükleyir                |               |                        |                  |                |               |            |                       |
| E FATURA TURU                      | FATURA NUMAR                            |               | Büyükten Küçüğe Sıral  | • 💾              | TOPLAM INDIRIM | TOPLAM MASRAF | TOPLAM KDV | FATURA NET TOPLAMI AN |
| TOPTAN SATIŞ FATURASI              | 000000000000000000000000000000000000000 | 03.91 Z       | Küçükten Büyüğe Sıral  | • P              | 0              | U             | 34,2       | 224,2                 |
| TOPTAN SATIŞ IADE FATURASI         | 000000000000000000000000000000000000000 | 30.03.2       | Sıralamayı İptal Et    | <u> </u>         | 0              | 0             | 30,78      | 201,78                |
| VERILEN FIYAT FARKI FATURASI       | 000000000000000000000000000000000000000 | 14.05.2       | 2 11 122 2 11          | P                | 0              | 0             | 21,6       | 141,6                 |
| TOPTAN SATIS FATURASI              | 000000000000000000000000000000000000000 | 10.01.2 3     | Bu Alana Gore Grupia   | 0                | 0              | 0             | 34,2       | 224,2                 |
| TOPTAN SATIŞ TADE FATURASI         | 000000000000000000000000000000000000000 | 30.01.2       | Siralama Kutusu        | 4                | U              | U             | 16,63      | 109,03                |
| VERILEN FIYAT FARKI FATURASI       | 00000000000000000                       | 09.04.2       | Alt Bilgiler           |                  | U              | U             | 12         | 4/2                   |
| TOPTAN SATIS FATURASI              | 000000000000000000000000000000000000000 | 24.01.2       | Gruplama Alt Bilgileri | 2                | 0              | U             | 23,76      | 155,76                |
| TOPTAN SATIS TADE FATURASI         | 000000000000000000000000000000000000000 | 15.07.2       | <u> </u>               | P                | 0              | U             | 252        | 1652                  |
| TOPTAN SATIS FATURASI              | 0000000000000000                        | 07.02.2       | Kolonu Çıkar           | 8                | 0              | U             | 33,08      | 216,88                |
| TOPTAN SATIS FATURASI              | 000000000000000000000000000000000000000 | 13.04.2       | Alan Seçimi            | 4                | 0              | U             | /1,89      | 4/1,29                |
| TOPTAN SATIS FATURASI              | 000000000000000000000000000000000000000 | 08.03.2       | Hizalama               | •                | 0              | U             | 48,6       | 318,6                 |
| TOPTAN SATIS FATURASI              | 00000000000000000                       | 23.03.2       | En Uvaun Genislik      |                  | 0              | U             | 64,8       | 424,8                 |
| TOPTAN SATIS FATURASI              | 00000000000000000                       | 03.03.2       |                        |                  | 0              | U             | 139,32     | 913,32                |
| TOPTAN SATIS FATURASI              | 0000000000000000                        | 05.03.2       | En Uygun Genişlik (Tür | n Kolonlar) 🔰    | U              | U             | 27,9       | 182,9                 |
|                                    | 000000000000000000000000000000000000000 | 11.05.2007    | C3 A.3                 | 271              | 0              | 0             | 48,78      | 319,78                |
|                                    | 000000000000000000000000000000000000000 | 05.04.2007    | AI A.Ş                 | 140              | 0              | 0             | 25,2       | 165,2                 |
|                                    | 000000000000000000000000000000000000000 | 23.03.2007    | CI A C                 | 271              | 0              | 0             | 48,78      | 319,78                |
|                                    | 000000000000000000000000000000000000000 | 11.02.2007    | CI A.Ş                 | 1800             | 0              | 0             | 324        | 2124                  |
| TOPTAN SATIS FATURASI              | 0000000000000014                        | 12.04.2007    | АЗА.>                  | 600              | 0              | 0             | 108        | 708                   |
| TOPTAN SATIŞ FATURASI              | 00000000000000015                       | 08.04.2007    | 81 А.Э                 | 1750             | 0              | 0             | 315        | 2065                  |
|                                    |                                         |               | 101                    |                  |                |               |            | >                     |
| Hesaplama Fonksiyonu<br>Kolonlar   | ▼ İşlem                                 | - 2           |                        | I Zil            |                |               |            | urdur <u>K</u> apat   |

• Tablo raporlarında tüm kolonlara göre sıralama yapılabilmektedir.

**Filtre:** Herhangi bir kolon başlığı üzerindeki ok işaretine basılarak filtre ekranı açılabilir. "Hepsi" seçilirse ilgili kolondaki tüm satırlar listelenir. Yanına işaret konularak/kaldırılarak istenen seçimlerin filtre edilmesi sağlanabilir.

| SATIŞ FATURALARI DÖ                | KÜMÜ [SATIŞ FA'                         | TURALARI]     | - Listelenen Ka    | ayıt Sayıs | sı: 38     | -                 |                  |            |                      |      |
|------------------------------------|-----------------------------------------|---------------|--------------------|------------|------------|-------------------|------------------|------------|----------------------|------|
| 🍓 Yazıcı 🔛 Dosyaya Kayd            | let 🛛 🔝 Tasarımı I                      | (aydet/Yük    | le 🛮 🍌 Grafik 🛛 🕻  | z Tanıml   | ı Kolonlar | ·I                |                  |            |                      |      |
| Sayfa <u>D</u> üzeni               | <u>A</u><br><u>B</u> askı Önizleme      | <u>R</u> apor | Tasarımı           |            |            |                   |                  |            | yazdır               |      |
| Guruplamak istediğiniz kolonun baş | lığını buraya sürükleyi                 | n.            |                    | <u></u>    |            |                   | P                |            |                      |      |
|                                    | FATURA NUMAR                            | TARIHI        | CARI HESAP UNV     | ATURA      | TOPLAMI    | TOPLAM INDIRIM    | TOPLAM MASRAF    | TOPLAM KDV | FATURA NET TOPLAM    | I AM |
| TOPTAN SATIŞ FATURASI              | 000000000000000000000000000000000000000 | 03.01.2007    | (Hepsi)            |            | 190        | 0                 | 0                | 34,2       | 224,2                | 2    |
| VERILEN FIYAT FARKI FATURASI       | 000000000000000000000000000000000000000 | 14.05/2007    |                    |            | 120        | U                 | U                | 21,6       | 141,6                | 2    |
| TOPTAN SATIS FATURASI              | 00000000000000002                       | 10.01.2007    | A2 A.5             | +          | 190        | U                 | U                | 34,2       | 224,2                | -    |
| TOPTAN SATIS TADE PATURASI         | 0000000000000002                        | 30.01.2007    | A3 A.5             |            | 92,4       | U                 | U                | 16,63      | 109,03               | 5    |
|                                    | 000000000000000000000000000000000000000 | 24.01.2007    | ☑ B1 A.Ş           |            | 102.0      | 0                 | 0                | 23,70      | 155,75               | 2    |
|                                    | 0000000000000000                        | 13 04 2007    | 📃 B2 A.Ş           |            | 200.4      | 0                 | 0                | 71.90      | 471.20               | 2    |
| TOPTAN SATIS FATI IDASI            | 000000000000000000000000000000000000000 | 08.03.2007    | 🗌 B3 A.Ş           |            | 270        | 0                 | 0                | 48.6       | 318 (                | 5    |
| TOPTAN SATIS FATURASI              | 000000000000000000000000000000000000000 | 05.04.2007    | C1 A.Ş             |            | 140        | 0                 | 0                | 25.2       | 165.0                | 2    |
| TOPTAN SATIS FATURASI              | 000000000000000000000000000000000000000 | 12.04.2007    | C2 A.Ş             |            | 600        | 0                 | 0                | 108        | 706                  | 3    |
| TOPTAN SATIS FATURASI              | 000000000000000000000000000000000000000 | 08.04.2007    |                    |            | 1750       | 0                 | 0                | 315        | 2065                 |      |
| TOPTAN SATIS FATURASI              | 000000000000000000000000000000000000000 | 03.04.2007    |                    | /          | 300        | 0                 | 0                | 54         | 354                  | 4    |
| TOPTAN SATIS FATURASI              | 000000000000000000000000000000000000000 | 22.05.2007    | B1 A.S             |            | 399.4      | 0                 | 0                | 71.89      | 471.29               | -    |
| TOPTAN SATIS FATURASI              | 00000000000000026                       | 16.05.2007    | B1 A.S             |            | 399,4      | 0                 | 0                | 71,89      | 471,29               | 1    |
| TOPTAN SATIŞ FATURASI              | 00000000000000027                       | 10.05.2007    | B1 A.Ş             |            | 399,4      | 0                 | 0                | 71,89      | 471,29               | 2    |
| TOPTAN SATIŞ FATURASI              | 0000000000000033                        | 05.07.2007    | A1 A.Ş             |            | 290        | 0                 | 0                | 52,2       | 342,2                | 2    |
| S 🗹 ((CARİ HESAP ÜNVANI = A        | A1 A.5) veya (CARİ H                    | ESAP ÜNVANI   | = A2 A.Ş) veya (CA | ARİ HESAP  | ÜNVANI —   | A3 A.Ş) veya (CAF | İ HESAP ÜNVANI - | = B1 A.Ş)) | Özelle               | şti  |
| Hesaplama Fonksiyonu<br>Kolonlar   | ▼ İşlem                                 | • 2           | ≱ <u>E</u> kle     | 르 Si       | )          |                   |                  |            | jurdur <u>K</u> apat |      |

**Özel filtre:** Özel seçeneğine girilerek özel filtre ekranından istenen koşullarda bilgilerin filtre edilmesi ve burada büyük, küçük, eşit, benzeyen, farklı gibi parametreler kullanılabilir.

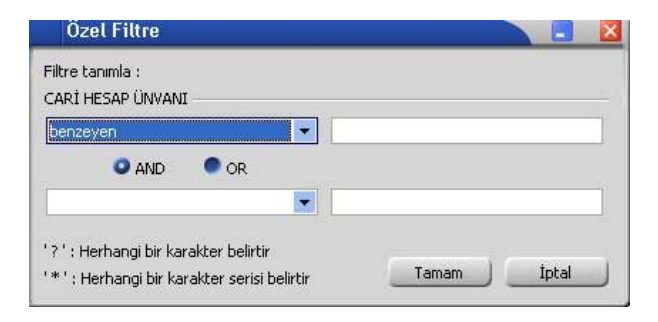

Ayrıca bir başka filtre verme yöntemi de şudur; Rapor içerisinde sağ fare tuşundan Filtre satırı seçilirse kolonların altında filtre satırı açılır. Bu satıra filtre edilecek alan adı yazılabilir. Örneğin aşağıdaki gibi cari hesap ünvanı alanına A1 A.Ş yazılırsa yalnızca ilgili cari hesaba ait kayıtlar listelenecektir. Bu filtre alanında soru işareti karakteri (?) bir, yıldız (\*) ise tüm karakterler anlamına gelir.

| 100                       |   | ~             |       | 1 |  |  |
|---------------------------|---|---------------|-------|---|--|--|
| Hesaplama Fonksivonu      |   | 34,2          |       |   |  |  |
| Filtre                    | × | Filtre satırı |       |   |  |  |
| Gurup altbilgileri herzar | 0 | 34,2          |       |   |  |  |
| Tüm gurupları genişlet    |   | 0             | 16,63 |   |  |  |
| Tüm gurupları daralt      |   | 0             | 72    |   |  |  |
| 132                       | 0 | 0             | 23,76 |   |  |  |
| 1400                      | 0 | 0             | 252   |   |  |  |
| 183.8                     | 0 | 33,08         |       |   |  |  |

| Yazıcı 🕞 Dosyaya Kayda               | et 🛛 🔝 Tasarımı K                       | aydet/Yük  | le 🛛 🚹 Grafik 🗍 😰                                                                       | Tapımlı Koloplar | i i            |               |            |                   |  |  |  |  |  |  |
|--------------------------------------|-----------------------------------------|------------|-----------------------------------------------------------------------------------------|------------------|----------------|---------------|------------|-------------------|--|--|--|--|--|--|
| Sayfa <u>D</u> üzeni                 | n a                                     |            | 🌛 Yazıcı 🛛 🛃 Dosyaya Kaydet 🛛 🗐 Tasarımı Kaydet/Yükle 🛛 🏪 Grafik 🛛 😰 Tanımlı Kolonlar 🖢 |                  |                |               |            |                   |  |  |  |  |  |  |
|                                      | <u>B</u> askı Önizleme                  | Rapor      | Tasarımı                                                                                |                  |                |               |            | <u>Y</u> azdır    |  |  |  |  |  |  |
| Guruplamak istediğiniz kolonun başlı | ğını buraya sürükleyir                  |            |                                                                                         |                  |                |               |            |                   |  |  |  |  |  |  |
| FATURA TÜRÜ                          | FATURA NUMAR                            | TARİHİ     | CARİ HESAP ÜNVANI                                                                       | FATURA TOPLAMI   | TOPLAM INDIRIM | TOPLAM MASRAF | TOPLAM KDV | ATURA NET TOPLAMI |  |  |  |  |  |  |
|                                      |                                         |            | ?1*                                                                                     |                  |                |               |            |                   |  |  |  |  |  |  |
| TOPTAN SATIS FATURASI                | 000000000000000000000000000000000000000 | 03.01.2007 | A1 A.S                                                                                  | 190              | n              | n             | 34.2       | 224.2             |  |  |  |  |  |  |
| TOPTAN SATIS FATURASI                | 0000000000000000000004                  | 07.02.200  | BLAS                                                                                    | 183.8            | 0              | 0             | 33.08      | 216.88            |  |  |  |  |  |  |
| TOPTAN SATIS FATURASI                | 000000000000000000005                   | 13.04.2007 | B1 A.S                                                                                  | 399.4            | 0              | 0             | 71,89      | 471,29            |  |  |  |  |  |  |
| TOPTAN SATIS FATURASI                | 00000000000000009                       | 05.03 2007 | C1 A.5                                                                                  | 155              | 0              | 0             | 27,9       | 182,9             |  |  |  |  |  |  |
| TOPTAN SATIS FATURASI                | 00000000000000011                       | 05.04.2007 | A1 A.5                                                                                  | 140              | 0              | 0             | 25,2       | 165,2             |  |  |  |  |  |  |
| TOPTAN SATIS FATURASI                | 0000000000000013                        | 11.02.2007 | C1 A.5                                                                                  | 1800             | 0              | 0             | 324        | 2124              |  |  |  |  |  |  |
| TOPTAN SATIS FATURASI                | 00000000000000015                       | 8.04.2007  | B1 A.Ş                                                                                  | 1750             | 0              | 0             | 315        | 2065              |  |  |  |  |  |  |
| TOPTAN SATIS FATURASI                | 00000000000000017                       | 03.04.2007 | B1 A.Ş                                                                                  | 300              | 0              | 0             | 54         | 354               |  |  |  |  |  |  |
| TOPTAN SATIŞ FATURASI                | 000000000000000000000000000000000000000 | 22.05.2007 | B1 A.Ş                                                                                  | 399,4            | 0              | 0             | 71,89      | 471,29            |  |  |  |  |  |  |
| TOPTAN SATIŞ FATURASI                | 000000000000000000000000000000000000000 | 16.05.2007 | B1 A.Ş                                                                                  | 399,4            | 0              | 0             | 71,89      | 471,29            |  |  |  |  |  |  |
| TOPTAN SATIŞ FATURASI                | 000000000000000027                      | 10.05.2007 | B1 A.Ş                                                                                  | 399,4            | 0              | 0             | 71,89      | 471,29            |  |  |  |  |  |  |
| TOPTAN SATIŞ FATURASI                | 000000000000000033                      | 05.07.2007 | A1 A.Ş                                                                                  | 290              | 0              | 0             | 52,2       | 342,2             |  |  |  |  |  |  |
| (CARÎ HEYAP ÛNWANI LIKE              | 21*)                                    | 7          |                                                                                         |                  |                |               |            | Özelleştir.       |  |  |  |  |  |  |
|                                      |                                         |            |                                                                                         | 101              |                |               |            |                   |  |  |  |  |  |  |
| Hesaplama Forfksiyonu<br>Kolonlar    | - İşlem                                 | •          | Ekle                                                                                    | ■ Sil            |                |               |            | rdur Kapat        |  |  |  |  |  |  |

• Filtre satırı ile tüm kolonlara göre filtre verilebilir.
| 🖌 🛛 Filtre oluşturucu - (isimsiz.fit)       |       |       |        |
|---------------------------------------------|-------|-------|--------|
| Filter AND <kök></kök>                      |       |       |        |
| SIRA NO esit 1                              |       |       |        |
| yeni bir koşul eklemek için buraya tıklayın |       |       |        |
|                                             |       |       |        |
|                                             |       |       |        |
|                                             |       |       |        |
|                                             |       |       |        |
|                                             |       |       |        |
|                                             |       |       |        |
|                                             |       |       |        |
|                                             |       |       |        |
| Ac Earklı Kaydet                            | Tamam | İptal | Uygula |

Filtre verildikten sonra tekrar filtre verilmek istendiği zaman; alt menüde bulunan filtreler alanının sonundaki "özelleştir" alanından yeni filtre verilebilir veya filtre değişikliği yapılabilir.

**Tanımlı kolonlar:** Tablo olarak alınan rapora yeni kolon eklemek gerektiğinde, Tanımlı kolonlar alanından **"Ekle"** işlemi ile **"Sayısal"**, **"Metin"** ve **"Tarih"** tipinde alanlar eklenebilir. **"Değiştir"** işlemi ile eklenen kolonlar üzerinde değişiklik yapılabilmektedir.

| 🤒 🛛 SATIŞ FATURALARI DÖ            | KÜMÜ [SAT       | TIŞ FATURALARI]     | - Listelener | n Kayıt Say | /ısı : 38           |           |        |            |                       |
|------------------------------------|-----------------|---------------------|--------------|-------------|---------------------|-----------|--------|------------|-----------------------|
| 🔄 Yazıcı 🗔 Dosyaya Kayd            | let 🔲 Tas       | sarımı Kaydet/Yük   | le 📊 Grafik  | 🔽 Tanı      | nlı Kolonlar        |           |        |            |                       |
| Marci Malan Ada                    | 1.44            |                     | 1            |             | 1                   |           |        |            |                       |
|                                    |                 |                     | Dežiel       |             |                     |           |        |            |                       |
|                                    |                 | THE LAS             | Degişi       |             |                     |           |        |            |                       |
| Gurunlamak istediõiniz kolonun has | liŭini burava ( | 🤏 🛛 Formül H        | esaplama     |             |                     |           | )      |            |                       |
|                                    |                 | Formül              |              |             |                     |           | i      |            |                       |
| E FATURA TÜRÜ                      | CARÍ HESA       | Col(8)+Col(1)       | .)           |             |                     |           | IASRAF | TOPLAM KDV | FATURA NET TOPLAMI AN |
| TOPTAN SATIŞ FATURASI              | A1 A.Ş          |                     |              |             |                     |           | 0      | 34,2       | 224,2                 |
| TOPTAN SATIS IADE FATURASI         | B2 A.Ş          | Π Τ \ Τ             |              |             |                     |           | 0      | 30,78      | 201,78                |
| VERILEN FIYAT FARKI FATURASI       | A2 A.Ş          |                     |              |             |                     |           | 0      | 21,6       | 141,6                 |
| TOPTAN SATIŞ FATURASI              | A2 A.Ş          |                     |              |             |                     |           | 0      | 34,2       | 224,2                 |
| TOPTAN SATIŞ İADE FATURASI         | A3 A.Ş          |                     |              |             |                     |           | 0      | 16,63      | 109,03                |
| VERILEN FIYAT FARKI FATURASI       | B3 A.Ş          |                     | 000          |             |                     | 1         | 0      | 72         | 472                   |
| TOPTAN SATIŞ FATURASI              | A3 A.Ş          | + -                 | / * =        | 250         |                     |           | 0      | 23,76      | 155,76                |
| TOPTAN SATIŞ İADE FATURASI         | KONS            |                     |              |             |                     | ~         | 0      | 252        | 1652                  |
| TOPTAN SATIŞ FATURASI              | B1 A.Ş          | Kolonlar            |              |             | Fonksiyonlar        |           | 0      | 33,08      | 216,88                |
| TOPTAN SATIŞ FATURASI              | B1 A.Ş          | No Adı              |              | Tini        | COL(number)         | 9         | 0      | 71,89      | 471,29                |
| TOPTAN SATIŞ FATURASI              | A2 A.Ş          | 4 EATLIDA BEL       | E NI IMADAST | Metin       | CELL(col number, ro | w number) | 0      | 48,6       | 318,6                 |
| TOPTAN SATIŞ FATURASI              | B2 A.Ş          | 5 Eatura Duru       | TU NORMANDI  | Metin       | MIN(number, numb    | er)       | 0      | 64,8       | 424,8                 |
| TOPTAN SATIŞ FATURASI              | B3 A.Ş          | 6 TARİHİ            | Π            | Tarih       | MAX(number,numb     | er)       | 0      | 139,32     | 913,32                |
| TOPTAN SATIŞ FATURASI              | C1 A.Ş          | 7 İşlem Döviz       | fürd         | Metin       | MOD(number, diviso  | or)       | 0      | 27,9       | 182,9                 |
| TOPTAN SATIŞ FATURASI              | C3 A.Ş          | 8 FATURA TO         | PLAMI        | Sayısal     | ABS(number)         | , III     | 0      | 48,78      | 319,78                |
| TOPTAN SATIŞ FATURASI              | A1 A.Ş          | 9 TOPLAM İNE        | irim         | Sayısal     | VAL(text)           |           | 0      | 25,2       | 165,2                 |
| TOPTAN SATIŞ FATURASI              | C3 A.Ş          | 10 TOPLAM MA        | 5RAF         | Sayısal     | DATE(day,month, y   | ear)      | 0      | 48,78      | 319,78                |
| TOPTAN SATIŞ FATURASI              | C1 A.Ş          | 11 TOPLAM KDV       |              | Sayısal     | DAYS(first date,las | t date) 📕 | 0      | 324        | 2124                  |
| TOPTAN SATIŞ FATURASI              | A3 A.Ş          | 12 FATURA NET       | TOPLAMI      | Sayısal     | DAYOF(date)         | ~~,       | 0      | 108        | 708                   |
| TOPTAN SATIŞ FATURASI              | B1 A.Ş          | DEME PLAT           | 11           | Metin       | MONTHOF(date)       |           | 0      | 315        | 2065                  |
| <                                  | 1 4             | Yeni Kolonun Tipi : | Sayisal      |             | ROUND(number)       | 0         |        |            | >                     |
| Hesaplama Fonksiyonu<br>Kolonlar   | ↓ İşlem         | <b>x</b>            |              |             | ок                  | Cancel    |        |            | urdur <u>K</u> apat   |

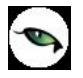

Yeni Kolon Adı: Eklenecek olan kolon adı bilgisidir. Boş olarak geçilemez. Kolon ismi verildikten sonra "Ekle" işlemi yapılabilir.

**Ekle:** Yeni kolon eklendiği zaman kullanılmaktadır. Eklenen kolonun kolon tipi kullanıcı tarafından özelliğe göre seçilmelidir.

Formül Hesaplama penceresinde fonksiyonlar kullanılarak hesaplama yada değerler tanımlanabilir.

#### Genel Toplam = FATURA TOPLAMI + TOPLAM KDV

İstenilen bilgi;

#### Genel Toplam = Col(8)+Col(11)

Formül hesaplama penceresinde yazılabilir.

Kolonlar alanında "Sayısal" alanlar toplandığı zaman yeni kolon tipi "Sayısal" olmalıdır. Yeni kolon tipi yanlış seçildiği zaman "Hesaplama sırasında hata oluştu" mesajı alınmaktadır.

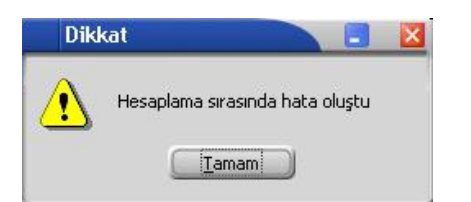

| SATIŞ FATURALA<br>Vazıcı 🖵 Dosyaya<br>Yeni Kolon Av | RI DÖKÜMÜ [SATIŞ FA<br>a Kaydet   📳 Tasarımı I<br>dı : | TURALARI]<br>Caydet/Yük | - Listelenen Kay<br>le 🔒 🏦 Grafik 🏾 😰 | rit Sayısı : 38<br>Tanımlı Kolonlar |                |               |            |                    |          |              |
|-----------------------------------------------------|--------------------------------------------------------|-------------------------|---------------------------------------|-------------------------------------|----------------|---------------|------------|--------------------|----------|--------------|
| <b>Σ</b> Genel Topl                                 | lam                                                    | Ekle                    | Değiştir                              | •                                   |                |               |            |                    |          |              |
| Guruplamak istediğiniz kolon                        | un başlığını buraya sürükleyi                          |                         |                                       |                                     |                |               |            |                    |          |              |
| FATURA TÜRÜ                                         | 🛆 🛛 Fatura Numar 🛆                                     | TARİHİ                  | CARİ HESAP ÜNVANI                     | FATURA TOPLAMI                      | TOPLAM İNDİRİM | TOPLAM MASRAF | TOPLAM KDV | FATURA NET TOPLAMI | AMBAR NO | Genel Toplam |
| TOPTAN SATIŞ FATURASI                               | 000000000000000000000000000000000000000                | 03.01.2007              | A1 A.Ş                                | 190                                 | 0              | 0             | 34,2       | 224,2              | 0        | 224,2        |
| TOPTAN SATIŞ FATURASI                               | 0000000000000000                                       | 10.01.2007              | A2 A.Ş                                | 190                                 | 0              | 0             | 34,2       | 224,2              | 1        | 224,2        |
| TOPTAN SATIŞ FATURASI                               | 000000000000000000000000000000000000000                | 24.01.2007              | A3 A.Ş                                | 132                                 | 0              | 0             | 23,76      | 155,76             | 2        | 155,7        |
| TOPTAN SATIŞ FATURASI                               | 0000000000000004                                       | 07.02.2007              | B1 A.Ş                                | 183,8                               | 0              | 0             | 33,08      | 216,88             | 0        | 216,8        |
| FOPTAN SATIŞ FATURASI                               | 00000000000000000                                      | 13.04.2007              | B1 A.Ş                                | 399,4                               | 0              | 0             | 71,89      | 471,29             | 1        | 471,2        |
| OPTAN SATIŞ FATURASI                                | 000000000000000                                        | 08.03.2007              | A2 A.Ş                                | 270                                 | 0              | 0             | 48,6       | 318,6              | 2        | 318          |
| OPTAN SATIŞ FATURASI                                | 000000000000000000000000000000000000000                | 23.03.2007              | B2 A.Ş                                | 360                                 | 0              | 0             | 64,8       | 424,8              | 1        | 424          |
| OPTAN SATIŞ FATURASI                                | 000000000000008                                        | 03.03.2007              | B3 A.Ş                                | 774                                 | 0              | 0             | 139,32     | 913,32             | 0        | 913,3        |
| OPTAN SATIŞ FATURASI                                | 0000000000000000                                       | 05.03.2007              | C1 A.Ş                                | 155                                 | 0              | 0             | 27,9       | 182,9              | 1        | 182          |
| OPTAN SATIŞ FATURASI                                | 000000000000000000000000000000000000000                | 11.05.2007              | C3 A.Ş                                | 271                                 | 0              | 0             | 48,78      | 319,78             | 0        | 319,3        |
| OPTAN SATIŞ FATURASI                                | 000000000000011                                        | 05.04.2007              | A1 A.Ş                                | 140                                 | 0              | 0             | 25,2       | 165,2              | 2        | 165          |
| OPTAN SATIŞ FATURASI                                | 000000000000012                                        | 23.03.2007              | C3 A.Ş                                | 271                                 | 0              | 0             | 48,78      | 319,78             | 0        | 319,         |
| OPTAN SATIŞ FATURASI                                | 000000000000013                                        | 11.02.2007              | C1 A.Ş                                | 1800                                | 0              | 0             | 324        | 2124               | 0        | 21           |
| OPTAN SATIŞ FATURASI                                | 000000000000014                                        | 12.04.2007              | A3 A.Ş                                | 600                                 | 0              | 0             | 108        | 708                | 0        | 7            |
| OPTAN SATIŞ FATURASI                                | 000000000000015                                        | 08.04.2007              | B1 A.Ş                                | 1750                                | 0              | 0             | 315        | 2065               | 0        | 20           |
| OPTAN SATIŞ FATURASI                                | 0000000000000016                                       | 13.04.2007              | C2 A.Ş                                | 1000                                | 0              | 0             | 180        | 1180               | 0        | 11           |
| OPTAN SATIŞ FATURASI                                | 000000000000000000017                                  | 03.04.2007              | B1 A.Ş                                | 300                                 | 0              | 0             | 54         | 354                | 0        | 3            |
| OPTAN SATIŞ FATURASI                                | 0000000000000018                                       | 12.06.2007              | B2 A.Ş                                | 360                                 | 0              | 0             | 64,8       | 424,8              | 1        | 424          |
| OPTAN SATIŞ FATURASI                                | 000000000000000000000000000000000000000                | 12.05.2007              | B2 A.Ş                                | 360                                 | 0              | 0             | 64,8       | 424,8              | 1        | 424          |
| OPTAN SATIŞ FATURASI                                | 000000000000000000000000000000000000000                | 22.05.2007              | B1 A.Ş                                | 399,4                               | 0              | 0             | 71,89      | 471,29             | 1        | 471,         |
| OPTAN SATIŞ FATURASI                                | 00000000000000000021                                   | 28.06.2007              | B2 A.Ş                                | 360                                 | 0              | 0             | 64,8       | 424,8              | 1        | 424          |
| Hesaplama Fonksiyonu<br>Kolonlar                    | İşlem                                                  | J (                     | Ekle                                  | ■ Sil                               |                |               |            |                    | irdur )  | Kapat        |

Ø

**Değiştir:** Daha önceden eklenen kolon üzerinde değişiklik yapılacağı zaman kullanılır. Eklenen kolon değiştirildiği zaman kolon tipi kullanıcı tarafından değiştirilememektedir.

| 1000 | 🍓 Yazıcı      | 🛃 Dosyaya Kayo        | let 🛛 🔢 Tasarımı k                      | aydet/Yük  | le 🚹 Grafik 🗵     | Tanımlı Kolonlar |  |  |
|------|---------------|-----------------------|-----------------------------------------|------------|-------------------|------------------|--|--|
|      | Long I        | Yeni Kolon Adı :      |                                         |            | _                 |                  |  |  |
|      | Σ             | Genel Toplam          |                                         | Ekle       | Değiştir          | •                |  |  |
| Ì    | 2 1 12        |                       |                                         |            | Genel Toplam      |                  |  |  |
| 3    | Guruplamak is | tediğiniz kolonun baş | lığını buraya sürükleyir                | 1.         |                   |                  |  |  |
| 1    | FATURA TÜ     | RÜ 🛆                  | FATURA NUMAR                            | TARİHİ     | CARİ HESAP ÜNVANI | FATURA TOPLAMI   |  |  |
| Þ    | TOPTAN SA     | TIŞ FATURASI          | 000000000000000000001                   | 03.01.2007 | A1 A.Ş            | 190              |  |  |
|      | TOPTAN SA     | TIŞ FATURASI          | 0000000000000000002                     | 10.01.2007 | A2 A.Ş            | 190              |  |  |
|      | TOPTAN SAT    | TIŞ FATURASI          | 000000000000000000000000000000000000000 | 24.01.2007 | A3 A.Ş            | 132              |  |  |
|      | Luunereer.    |                       |                                         |            | <u>1</u>          |                  |  |  |

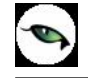

### Formül Kullanımı:

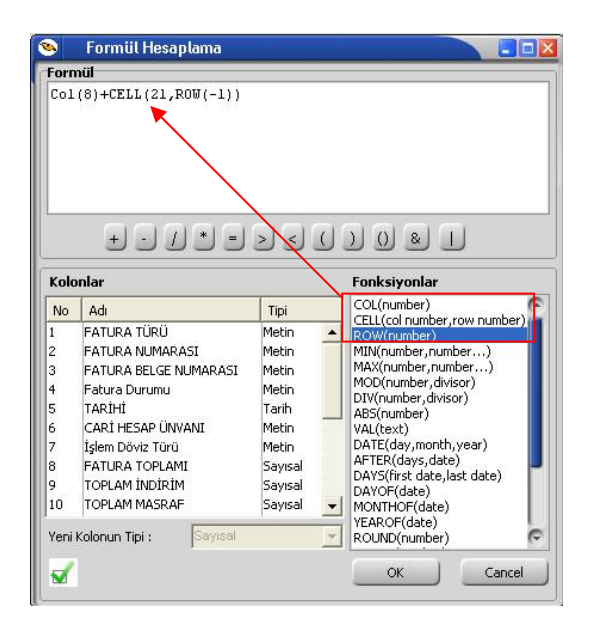

Standart fonksiyonlara ek olarak, kırmızı kutuyla belirtilen 3 fonksiyonu eklenmiştir. Kullanımları şu şekildedir:

**COL():** İçerisindeki parametreyle belirttiğiniz kolondaki değerleri sırayla almaktadır. Ekran görüntüsünde görüldüğü gibi soldaki kolonlar listesindeki bir satıra çift tıkladığınızda da otomatik o kolonun numarasıyla formüle eklenmektedir.

**CELL(,):** 2 Parametresi var. Birincisi kolon ikincisi de satır belirtiyor. Mesela **CELL(2,5)** derseniz 2. kolonun 5.satırı anlamına gelmektedir.

**ROW():** Aslında bu fonksiyon her satırda artan bir sayaç gibi davranmaktadır. Fonksiyonlar penceresine çift tıklandığında öndeğer olarak **ROW(0)** olarak ekleniyor. Tek başına kullanımı çok anlamlı durmasa da **CELL** komutu ile kullanılabilir. Mesela **CELL(2,ROW(-1))** formülü ikinci kolonun 1 satır öncesinden başlayarak verileri alır. Bunun dışında 1 den satır sayısına kadar artan bir sayaç olarak da kullanılabilir. Olmayan satırlar için "0" değeri gelmektedir.

Pencerenin sol altındaki düğme pencereyi kapatmadan formülü bir çalıştırıp hata var mı diye kontrol etmek için kullanılır. Hata yoksa eğer **"Formülde yazım hatası yok"** mesajı alınmaktadır.

Örnek: Satış faturaları dökümü raporunda **"Genel Toplam"** diye bir alan eklenip **"FATURA TOPLAMI"** alanı satır toplanması isteniyorsa eğer;

#### Formül Hesaplama: Col(8)+CELL(21,ROW(-1))

**Col(8):** kolonlar alanında yer alan **"FATURA TOPLAMI"** kolonudur.

**CELL(21,ROW(-1)):** 21 – yeni eklenecek olan "Genel Toplam" kolonunun numarasıdır. **ROW(-1)** bir önceki satırı bilgisidir. 21. kolonun bir önceki satırı anlamına gelmektedir.

| 👂 SATIŞ F       | ATURALARI DÖ          | KÜMÜ [SATIŞ FAT                         | URALARI]   | <ul> <li>Listelenen Kay</li> </ul> | ıt Sayısı : 38   |                |               |             |                    |        |              |
|-----------------|-----------------------|-----------------------------------------|------------|------------------------------------|------------------|----------------|---------------|-------------|--------------------|--------|--------------|
| 🍓 Yazıcı 🔓      | 🚽 Dosyaya Kayd        | et 📘 Tasarımı K                         | aydet/Yük  | le 🚹 Grafik 😰                      | Tanımlı Kolonlar |                |               |             |                    |        |              |
| -               | Yeni Kolon Adı :      |                                         |            |                                    |                  |                |               |             |                    |        |              |
| Σ               | Genel Toplam          |                                         | 🛟 Ekle     | Değiştir                           | -                |                |               |             |                    |        |              |
|                 | ,                     |                                         |            |                                    |                  |                |               |             |                    |        |              |
| Suruplamak iste | ediğiniz kolonun başl | ığını buraya sürükleyir                 |            |                                    |                  |                |               |             |                    |        |              |
|                 | 2 V                   |                                         | TADIUI     |                                    |                  |                |               | TODI AM KDU |                    |        | Canal Taalaa |
| TODTAN SATE     |                       | PATOKA NUMARASI                         | 1AKIRI /-  |                                    | TATUKA TOPLAMI   | IOPLAM INDIKIM | TOPLAMIMADRAF | TOPLAPT KDV | PATOKA NET TOPLAMI |        | Gener ropian |
| TOPTAN SATE     | SEATURASI             | 000000000000000000000000000000000000000 | 10.01.2007 | A2 A S                             | 190              | 0              | 0             | 34.2        | 224,2              | 1      | 290          |
| TOPTAN SATE     | S FATURASI            | 000000000000000000000000000000000000000 | 10.01.2007 | C2 A S                             | 190              | 0              | 0             | 180         | 1180               |        | 138          |
| TOPTAN SATE     | S FATURASI            | 000000000000000000000000000000000000000 | 24 01 2007 | 43 A S                             | 132              | 0              | 0             | 23.76       | 155 76             | 2      | 151          |
| TOPTAN SATE     | STATE FATURAST        | 000000000000000000000000000000000000000 | 30.01.2007 | 43 A S                             | 92.4             | 0              | 0             | 16.63       | 109.03             | 2      | 1604         |
| TOPTAN SATI     | S FATLIDAST           | 000000000000000023                      | 02 02 2007 | B3AS                               | 774              | 0              | 0             | 139.32      | 913 32             | ے<br>0 | 2378         |
| TOPTAN SATE     | S FATURASI            | 000000000000000000000000000000000000000 | 07.02.2007 | BLAS                               | 193.8            | 0              | 0             | 33.08       | 216.88             | 0      | 2562         |
| TOPTAN SATE     | S FATURASI            | 000000000000000000000000000000000000000 | 11 02 2007 | C1 A S                             | 1800             | 0              | 0             | 324         | 2124               | ů<br>O | 4362         |
| TOPTAN SATI     | S FATURASI            | 000000000000000000000000000000000000000 | 03 03 2007 | B3 A S                             | 774              | 0              | 0             | 139.32      | 913 32             | 0      | 5136         |
| TOPTAN SATI     | S FATURASI            | 000000000000000000                      | 05.03.2007 | C1 A S                             | 155              | 0              | 0             | 27.9        | 182.9              | 1      | 5291         |
| TOPTAN SATI     | S FATURASI            | 00000000000000000                       | 08.03.2007 | A2 A.S                             | 270              | 0              | 0             | 48.6        | 318.6              | 2      | 5561         |
| TOPTAN SATI     | S FATURASI            | 000000000000000000000000000000000000000 | 23.03.2007 | B2 A.S                             | 360              | 0              | 0             | 64.8        | 424.8              | 1      | 5921         |
| TOPTAN SATI     | S FATURASI            | 000000000000000000000000000000000000000 | 23.03.2007 | C3 A.5                             | 271              | 0              | 0             | 48.78       | 319.78             | 0      | 6192         |
| TOPTAN SATI     | S ÍADE FATURASI       | 000000000000000000000000000000000000000 | 30.03.2007 | B2 A.5                             | 171              | 0              | 0             | 30,78       | 201.78             | 1      | 6363         |
| TOPTAN SATI     | S FATURASI            | 0000000000000035                        | 01.04.2007 | KONS                               | 1400             | 0              | 0             | 252         | 1652               | 0      | 7763         |
| TOPTAN SATI     | S FATURASI            | 0000000000000000000017                  | 03.04.2007 | B1 A.5                             | 300              | 0              | 0             | 54          | 354                | 0      | 8063         |
| TOPTAN SATI     | Ş FATURASI            | 0000000000000011                        | 05.04.2007 | A1 A.Ş                             | 140              | 0              | 0             | 25,2        | 165,2              | 2      | 8203         |
| TOPTAN SATI     | Ş FATURASI            | 0000000000000015                        | 08.04.2007 | B1 A.Ş                             | 1750             | 0              | 0             | 315         | 2065               | 0      | 9953         |
| VERILEN FIYA    | T FARKI FATURASI      | 000000000000000000002                   | 09.04.2007 | B3 A.Ş                             | 400              | 0              | 0             | 72          | 472                | 0      | 10353,       |
| TOPTAN SATI     | Ş FATURASI            | 0000000000000014                        | 12.04.2007 | A3 A.5                             | 600              | 0              | 0             | 108         | 708                | 0      | 10953,       |
| TOPTAN SATI     | Ş FATURASI            | 0000000000000000000000                  | 13.04.2007 | B1 A.Ş                             | 399,4            | 0              | 0             | 71,89       | 471,29             | 1      | 11352,       |
| Hesaplama Ec    | nksiyony              |                                         |            | homosophi i                        |                  | 244A           |               |             |                    |        |              |
| Kolonlar        |                       | ✓ İşlem                                 | -          | Ekle 📄 💼                           | ■ <u>Sil</u>     |                |               |             |                    | urdur  | Kapat        |

**<u>Gruplama Özelliği:</u>** Raporda listelenen bilgilerin istenilen kolon ya da kolonlara göre gruplanmasını sağlar.

0

| 🤒 🔹 SATIŞ FATURALARI DÖKÜ                                                                                                    | ÜMÜ [SATIŞ FATURALARI] - Listelenen Kayıt Sayısı : 38                                             |                  |
|----------------------------------------------------------------------------------------------------|---------------------------------------------------------------------------------------------------|------------------|
| 🍓 Yazıcı 📄 🛃 Dosyaya Kaydet                                                                                                    | t 📳 Tasarımı Kaydet/Yükle 📊 Grafik 🗱 Tanımlı Kolonlar                                             |                  |
| Sayfa <u>D</u> üzeni                                                                                                    | Baski Önizleme Rapor Tasarımı                                                                     | 실 <u>Y</u> azdır |
| CARİ HESAP ÜNVANI                                                                                                    |                                                                                                   |                  |
| <ul> <li>FATURA TÜRÜ</li> <li>CARİ HESAP ÜNVANI : A1 A.Ş.</li> <li>CARİ HESAP ÜNVANI : A2 A.Ş.</li> <li>CARİ HESAP ÜNVANI : A2 A.Ş.</li> <li>CARİ HESAP ÜNVANI : B1 A.Ş.</li> <li>CARİ HESAP ÜNVANI : B1 A.Ş.</li> <li>CARİ HESAP ÜNVANI : B3 A.Ş.</li> <li>CARİ HESAP ÜNVANI : B3 A.Ş.</li> <li>CARİ HESAP ÜNVANI : C1 A.Ş.</li> <li>CARİ HESAP ÜNVANI : C2 A.Ş.</li> <li>CARİ HESAP ÜNVANI : C3 A.Ş.</li> <li>CARİ HESAP ÜNVANI : KONS</li> </ul> | FATORA NUMARASI TARIHI // FATURA TOPLAMI TOPLAM INDIRIM TOPLAM MASRAF TOPLAM KDV FATURA NET TOPLA | AMI AMBAR NO     |
| Hesaplama Fonksiyonu                                                                                                    | j işlem 🔽 🕞 Ekle 🔤 Şil                                                                            | Kapat            |

Hangi kolona göre gruplama yapılacaksa o kolon başlığı **"Gruplamak istediğiniz kolonun başlığını buraya sürükleyin"** yazan üstteki bölüme sürüklemek ve bırakmak yeterlidir.

| 🤒 👘 SATIŞ FATURALARI DÖKÜ                                                                                                    | IMÜ [SATIŞ FATUR                                                                        | (ALARI] -  | Listelenen Kayı | t Sayısı : 38  |               |            |                    |          |  |  |  |
|----------------------------------------------------------------------------------------------------|-----------------------------------------------------------------------------------------|------------|-----------------|----------------|---------------|------------|--------------------|----------|--|--|--|
| 🍓 Yazıcı 🚽 Dosyaya Kaydet                                                                                                    | 🍚 Yazıcı 📘 🛃 Dosyaya Kaydet 🛙 🏥 Tasarımı Kaydet/Yükle 🛛 🏪 Grafik 🏾 🗊 Tanımlı Kolonlar 🖉 |            |                 |                |               |            |                    |          |  |  |  |
| Sayfa <u>D</u> üzeni                                                                                                    | A<br>Baskı Önizleme                                                                     | Rapor Ta   | sarimi          |                |               |            | 3                  | Yazdır   |  |  |  |
| CARİ HESAP ÜNVANI 🛛 🛆                                                                                                    |                                                                                         |            |                 |                |               |            |                    |          |  |  |  |
| I FATURA TÜRÜ                                                                                                    | FATURA NUMARASI                                                                         | tarîhî 🛆   | FATURA TOPLAMI  | TOPLAM İNDİRİM | TOPLAM MASRAF | TOPLAM KDV | FATURA NET TOPLAMI | AMBAR NO |  |  |  |
| 🔄 🖃 CARİ HESAP ÜNVANI : A1 A.Ş                                                                                                    |                                                                                         |            |                 |                |               |            |                    |          |  |  |  |
| TOPTAN SATIŞ FATURASI                                                                                                    | 000000000000000000000000000000000000000                                                 | 03.01.2007 | 190             | 0              | 0             | 34,2       | 224,2              | 0        |  |  |  |
| TOPTAN SATIŞ FATURASI                                                                                                    | 000000000000000000000000000000000000000                                                 | 05.04.2007 | 140             | 0              | 0             | 25,2       | 165,2              | 2        |  |  |  |
| TOPTAN SATIŞ FATURASI                                                                                                    | 000000000000033                                                                         | 05.07.2007 | 290             | 0              | 0             | 52,2       | 342,2              | 0        |  |  |  |
|                                                                                                    |                                                                                         |            |                 |                |               |            |                    |          |  |  |  |
| Hesaplama Fonksiyonu<br>Filire<br>Gurup altbilgileri herzaman görünsün<br>Tüm guruplari genişlet<br>Tüm guruplari daralt<br>I CARİ HESAP ÜNVANI : C2 A.5<br>I CARİ HESAP ÜNVANI : C3 A.5<br>CARİ HESAP ÜNVANI : KONS |                                                                                         |            |                 |                |               |            |                    |          |  |  |  |
| Hesaplama Fonksiyonu<br>Kolonlar                                                                                                    | jişlem 💌                                                                                |            | kle 📃 🚾         | 1 <u>Sil</u>   |               |            |                    | Kapat    |  |  |  |

Grupların detaylarını görmek için yanlarında bulunan artı (+) tuşları kullanılır. Ayrıca tüm artıların açılması ya da kapanması içinde sağ klikte **"Tüm Grupları Genişlet"**, **"Tüm Grupları Daralt"** seçimleri kullanılabilir.

| ()  |        | Âl<br>Sayfa <u>D</u> üzen               | i Baski Č      | )<br>nizleme <u>R</u> apo | Tasarımı        |              |               | 1               | 🍐 <u>Y</u> azdır |
|-----|--------|-----------------------------------------|----------------|---------------------------|-----------------|--------------|---------------|-----------------|------------------|
| CAI | RÍ HE: | 5AP ÜNYANI 🗸 📕                          | ATURA TÜRÜ     |                           |                 |              | W             |                 |                  |
| FA  | TUR    | NUMARASI T                              | ARIHI FAT      | JRA TOPLAMI TOPLA         | M İNDİRİM TOPLA | M MASRAF TOP | LAM KDV FATUR | A NET TOPLAMI A | MBAR NO          |
| -   | CAR    | I HESAP UNVANI : A1                     | A.S            |                           |                 |              |               |                 |                  |
|     |        | ATURA TURU : TOPT                       | AN SATIŞ FATUR | ASI                       |                 |              |               |                 |                  |
|     | 0      | 000000000000000000000000000000000000000 | 3.01.2007      | 190                       | 0               | 0            | 34,2          | 224,2           | 0                |
|     |        | 000000000000000000000000000000000000000 | 5.04.2007      | 140                       | U               | 0            | 25,2          | 165,2           | 2                |
|     | 1      | 000000000000000000000000000000000000000 | 5.07.2007      | 290                       | 0               | 0            | 52,2          | 342,2           | 0                |
|     |        |                                         |                |                           |                 |              |               |                 |                  |
| -   | CAR    | Î HESAP ÛNVANI : A2                     | A.Ş            |                           |                 |              |               |                 |                  |
|     | EF     | ATURA TÜRÜ : TOPT/                      | AN SATIŞ FATUR | ASI                       |                 |              |               |                 |                  |
|     | 0      | 000000000000000000002 1                 | 0.01.2007      | 190                       | 0               | 0            | 34,2          | 224,2           | 1                |
|     | 0      | 000000000000000000000000000000000000000 | 8.03.2007      | 270                       | 0               | 0            | 48,6          | 318,6           | 2                |
|     | E F    | ATURA TÜRÜ : VERİL                      | EN FİYAT FARKI | FATURASI                  |                 |              |               |                 |                  |
|     | 0      | 000000000000000000000000000000000000000 | 4.05.2007      | 120                       | 0               | 0            | 21,6          | 141,6           | 2                |
|     |        |                                         |                | 10                        |                 |              | in the second |                 |                  |
|     | -      |                                         |                |                           |                 |              |               |                 |                  |
|     | 6      |                                         |                |                           |                 |              |               |                 |                  |

İstenirse gruplama sonrası başka kolonlarda sürükle bırak yapılarak iç içe gruplar oluşturulabilir.

| 6  | Sayfa <u>D</u> üzeni <u>B</u> askı Önizleme <u>E</u> | Rapor Tasarimi |               |             |                    | yazdır   |
|----|------------------------------------------------------|----------------|---------------|-------------|--------------------|----------|
| AF | RÎ HESAP ÛNVANI 🕗 📕                                  |                |               |             |                    |          |
| A  | ATURA NUMARASI TARİHİ 🖉 FATURA TOPLAMI TO            | OPLAM İNDİRİM  | TOPLAM MASRAF | TOPLAM KDV  | FATURA NET TOPLAMI | AMBAR NO |
| 3  | J CARLINESAP UNVANI : A1 A.Ş                         |                |               |             |                    |          |
|    | 000000000000000000000000000000000000000              | 0              | 0             | 34.2        | 224.2              | 0        |
|    | 00000000000011 05.04.2007 140                        | 0              | 0             | 25,2        | 165,2              | 2        |
|    | 00000000000033 05.07.2007 290                        | 0              | 0             | 52,2        | 342,2              | 0        |
|    | Toplam= 620,00                                       |                |               | Toplam= 11  | Toplam= 731,60     |          |
|    | Toplam= 620.00                                       | C Min          |               | Toplam= 11  | Toplam= 731.60     |          |
| -1 | CARÎ HESAP (ÎNVANI : A2 A.S.                         | May            |               |             |                    |          |
|    | 🖃 FATURA TÜRÜ : TOPTAN SATIŞ FATURASI                | Kavit Savisi   |               |             |                    |          |
|    | 000000000000002 10.01.2007 190 2                     | n Ortalama     | 0             | 34,2        | 224,2              | 1        |
|    | 00000000000000 08.03.2007 200                        |                | 0             | 48,6        | 318,6              | 2        |
|    | Toplam= 460,00                                       | Kaldır         |               | Toplam= 82  | Toplam= 542,80     |          |
|    | 🖃 FATURA TÜRÜ : VERİLEN FİYAT FARKI FATURASI         | $\checkmark$   |               |             |                    |          |
|    | 00000000000001 14.05.2007 120                        | 0              | 0             | 21,6        | 141,6              | 2        |
|    | Toplam= 120,00                                       |                |               | Toplam= 21  | Toplam= 141,60     |          |
|    | Toplam= 580,00                                       |                |               | Toplam= 10· | Toplam= 684,40     |          |

• Grup bazında hesaplama istenildiği zaman sağ klikten fonksiyon tipi seçilir. Hesaplamaların sadece seçilecek satırlara göre yapılması mümkündür.

**Grup alt bilgileri her zaman görünsün**: Gruplama işlemi yapıldıktan sonra gruplama ile ilgili toplam alanları eklenip gruplar daraltıldığında eklenen toplam bilgilerinin görünmesi için sağ klikten "Grup alt bilgileri her zaman görünsün" seçilebilir.

| 😒 🛛 BİRİM SE                                        | TLERİ LİSTESİ - LI   | stelenen Kayıt Say                   | /isi : 5 : [LRDQRtDlg.pa | is]                 |                  |
|-----------------------------------------------------|----------------------|--------------------------------------|--------------------------|---------------------|------------------|
| 🍓 Yazıcı 🔓                                          | Dosyaya Kaydet       | 📋 Tasarımı Kay                       | rdet/Yükle 🛛 🚹 Grafil    | k 🛛 🗾 Tanımlı Kolor | lar              |
|                                                     | Sayfa <u>D</u> üzeni | A<br>Baskı Önizleme                  | Rapor Tasarımı           |                     | 👌 <u>Y</u> azdır |
|                                                     | Hesaplan             | a Fonksiyonu                         |                          |                     |                  |
| <ul> <li>KODU : 01</li> <li>Toplan= 1,00</li> </ul> | Filtre               | bilgileri herzaman gör               | ünsün                    |                     |                  |
| KODU : 02                                           | Tüm guru<br>Tüm guru | ıpları genişlet 🛛 🔎<br>ıpları daralt |                          |                     |                  |
| Toplam= 2,00                                        |                      |                                      | _                        |                     |                  |
| Toplam= 3,80                                        |                      |                                      |                          |                     |                  |
| Toplam= 4,00                                        |                      |                                      |                          |                     |                  |
| + KODU : 05<br>Toplam= 5,00                         |                      |                                      |                          |                     |                  |
|                                                     |                      |                                      |                          |                     |                  |
|                                                     |                      |                                      |                          |                     |                  |
|                                                     |                      |                                      |                          |                     |                  |
|                                                     |                      |                                      |                          |                     |                  |
| X (SIRA N                                           | 0 = 1)               |                                      |                          |                     | Özelleştir       |
| Hesaplama For<br>Kolonlar                           | nksiyonu<br>💌        | İşlem 🖵                              | Ekle                     | <u></u> si          | Durdur Kapat     |

**Hesaplama Fonksiyonları:** İstenilen bir kolona göre toplam, ortalama, maksimum ya da minimum değer hesaplatılabilir. Hesaplama için Hesaplama Fonksiyonu bölümünden kolonlarda hangi kolona göre hesaplama istendiği seçilir. İşlemde yaptırılacak işlem seçilir. Ekle denildiğinde ilgili kolonun altına hesaplama sonucu gelir. Hesaplamayı silmek için ise ilgili kolonda iken sil yazmak yeterlidir.

|      | azici   🛃 Dosyaya I                     | Kaydet   🚹   | Tasarımı Kaydel     | t/Yükle 🚹 Gra  | fik   😰 Tanımlı | Kolonlar        |                    |                  |
|------|-----------------------------------------|--------------|---------------------|----------------|-----------------|-----------------|--------------------|------------------|
| C    | Sayfa Düze                              | ni B.        | askı Önizleme       | Rapor Tasarimi |                 |                 | 1                  | 실 <u>Y</u> azdır |
|      |                                         |              |                     |                |                 |                 |                    |                  |
| ARÌH | HESAP ÜNVANI 🛛 🔶                        | FATURA TÜ    | RÜ /                |                |                 |                 |                    |                  |
| ATU  | IRA NUMARASI                            | TARİHİ 🛆     | FATURA TOPLAMI      | TOPLAM ÍNDÍRÍM | TOPLAM MASRAF   | TOPLAM KDV      | FATURA NET TOPLAMI | AMBAR N          |
| EC   | ARİ HESAP ÜNVANI : C                    | 3 A.Ş        |                     |                |                 |                 |                    |                  |
| G    | FATURA TÜRÜ : TOP                       | TAN SATIŞ F  | ATURASI             |                |                 |                 |                    |                  |
|      | 0000000000000012                        | 23.03.2007   | 271                 | 0              | 0               | 48,78           | 319,78             | 1 2              |
|      | 000000000000000000000000000000000000000 | 11.05.2007   | 271                 | 0              | 0               | 48,78           | 319,78             | 1                |
|      |                                         |              | Toplam= 542,00      |                |                 | Toplam= 97,56   | Toplam= 639,56     |                  |
|      |                                         |              | Toplam= 542,00      |                |                 | Toplam= 97,56   | Toplam= 639,56     |                  |
| ΞC   | ARİ HESAP ÜNVANI : K                    | ONS          |                     |                |                 |                 |                    |                  |
| E    | FATURA TÜRÜ : TOP                       | TAN SATIŞ F  | ATURASI             |                |                 |                 | 1                  |                  |
|      | 000000000000035                         | 01.04.2007   | 1400                | 0              | 0               | 252             | 1652               | 2                |
|      | 000000000000036                         | 17.07.2007   | 1000                | 100            | 0               | 162             | 1062               |                  |
|      |                                         |              | Toplam= 2400,00     |                |                 | Toplam= 414,00  | Toplam= 2714,00    |                  |
| E    | FATURA TÜRÜ : TOP                       | TAN SATIŞ İ. | ADE FATURASI        | 1              |                 |                 | \/                 |                  |
|      | 000000000000000000000000000000000000000 | 16.07.2007   | 1400                | 0              | 0               | 252             | 1652               |                  |
|      |                                         |              | Toplam= 1400,00     |                |                 | Toplam= 252,00  | Toplam= 1652,00    |                  |
|      |                                         |              | Toplam= 3800,00     |                |                 | Toplam= 666,00  | Toplam= 4366,80    |                  |
|      |                                         |              |                     | 1              |                 |                 |                    |                  |
|      |                                         |              | Toplam= 19511,80    |                |                 | Toplam= 3494,11 | Toplam= 22905,91   |                  |
|      |                                         |              | Kayıt Sayısı= 38,00 |                |                 |                 |                    |                  |
| 1.11 | I FIL                                   |              |                     |                |                 |                 |                    |                  |

Ayrıca satırlar üzerinde sağ klik yapıldığı zaman "Sadece seçili satırlar hesaplansın" işaretliyse; sadece mouse ile seçili satırları hesaplar ve seçim her değiştiğinde otomatik günceller. "Boş alanlar hesaplamaya dahil edilmesin" işaretliyse, hiçbir veri içermeyen satırlar hesaplama fonksiyonlarına dahil edilmez. Örneğin bir kolonda bazı satırlar boş olsun normalde ortalama alınırken o satırlar için sıfır "0" değeri kullanılır ama bu seçenek seçilirse ortalamaya hiç dahil edilmezler.

| Hesaplama Fonksiyonu  Filtre                   | Sadece seçili satırlar hesaplansın<br>Boş alanlar hesaplamaya dahil edilmesin |
|------------------------------------------------|-------------------------------------------------------------------------------|
| Gurup altbilgileri herzaman görünsün           |                                                                               |
| Tüm gurupları genişlet<br>Tüm gurupları daralt |                                                                               |

 $\left( \right.$ 

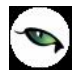

**Tasarım kaydet/yükle işlemi:** Tablo rapor olarak alınan rapor, üzerinde yukarıdaki değişiklikler yapıldıktan sonra tekrar alındığı zaman aynı format alınabilmesi veya bir başka firmada aynı formatta alınsın diye **"Tasarım kaydet/yükle"** işlemi kullanılmaktadır.

| 🤒 🛛 SATIŞ FATURAL | ARI DÖKÜMÜ [SATIŞ FATURALARI] -   | Listelenen Kayıt Sayısı : 38       |                             |
|-------------------|-----------------------------------|------------------------------------|-----------------------------|
| 🍓 Yazıcı 🛃 Dosya  | ya Kaydet 📒 Tasarımı Kaydet/Yükle | 🔒 🚹 Grafik 🗱 Tanımlı Kolonlar      |                             |
| Dosyay            | a kaydet / Dosyadan yükle         |                                    | 🗭 Yükle 🕞 Kaydet            |
| CARİ HESAP ÜNVANI |                                   |                                    | 2                           |
| E FATURA NUMARASI | TARİHİ 🕖 FATURA TOPLAMI TOPLA     | M INDIRIM TOPLAM MASRAF TOPLAM KDV | FATURA NET TOPLAMI AMBAR NO |

**Dosyaya kaydet / Dosyadan yükle: "Dosyaya kaydet"** işaretlenerek **"kaydet"** işlemi yapıldığı zaman tablo rapor tasarımını diske **"TRL"** uzantılı dosya olarak yazmaktadır. Fiziksel olarak dışarı yazılan **"TRL"** uzantılı dosya bir başka firmada yada aynı firmada **"Dosyadan yükle"** işaretlenerek **"Yükle"** işleminden içeri alınabilir.

| Save As                |                                                         |                             |               |        |
|------------------------|---------------------------------------------------------|-----------------------------|---------------|--------|
| Save in:               | 🔁 ТЕМР                                                  |                             | <br>🗢 🗈 💣 📰 • |        |
| My Recent<br>Documents | Cari<br>cari lis gg<br>cfg<br>CRYSTAL_HO<br>ERPSET_GALI | DTELS_ERPSET<br>ERI_KRISTAL |               |        |
| Desktop                | Oguz_Power_                                             | _Designer                   |               |        |
| My Documents           | a1.trl<br>adana.trl<br>Bilgs1.trl                       |                             |               |        |
| My Computer            | genel.trl<br>tg.trl<br>turang.trl<br>volk1.trl          |                             |               |        |
| My Network             | File name:                                              | Fat_Formu_Tablo             |               | Save   |
| Places                 | Save as type:                                           | TRL dosyası (*.trl)         |               | Cancel |

Tasarımı Kaydet : **"Dosyaya kaydet"** işaretlenmeden **"kaydet"** işlemi yapıldığı zaman tablo rapor tasarımını veri tabanında **"L\_TABLELAYS\_001"** firma uzantılı tabloya yazmaktadır.

| 🤒 🛛 SATIŞ FATURALARI DÖKÜMÜ [SAT       | IŞ FATURALARI] - Listelenen Kayıt Sayısı : 38                 |                       |
|----------------------------------------|---------------------------------------------------------------|-----------------------|
| 🍓 Yazıcı 🔛 Dosyaya Kaydet  🗓 Tas       | arımı Kaydet/Yükle 📘 🚹 Grafik 🛛 🧱 Tanımlı Kolonlar            |                       |
| Dosyaya kaydet / Dosyadan y            |                                                               | 🗭 Yükle 🕞 Kaydet      |
| CARİ HESAP ÜNVANI                      | Tasarım Adı TG                                                |                       |
| CARÍ HESAP ÜNVANI : C3 A.5             | Açıklama Örnek Rapor Tasarımı                                 |                       |
| 000000000000012 23.03.2007             | 🗹 Ön değer olarak işaretle 🛛 🗹 İTüm kullanıcılar için geçerli | 319,78 0              |
| 00000000000000000000000000000000000000 | <u>K</u> aydet <u>V</u> az <u></u>                            | 319,78 0<br>m= 639,56 |

Öndeğer olarak kaydedildiği zaman herhangi yükleme işlemi yapmadan öndeğer rapor tasarımı yüklenebilir. Öndeğer işaretlenmediği zaman **"Dosyadan yükle"** işaretlenmeden **"Yükle"** işleminden içeri alınabilir.

| 🧐 🛛 SATIŞ FATURALARI DÖKÜMÜ                                                                                                    | [SATIŞ FATURALARI] - Listelenen Kayıt Sayısı : 38                                                                                      |                                                      |
|----------------------------------------------------------------------------------------------------|----------------------------------------------------------------------------------------------------|------------------------------------------------------|
| 🍓 Yazıcı 🔛 Dosyaya Kaydet 📒                                                                                                    | Tasarımı Kaydet/Yükle 📗 Grafik 🛛 🧱 Tanımlı Kolonlar                                                                                    | 1                                                    |
| Dosyaya kaydet / Dosya                                                                                                    | dan yükle                                                                                                    | 😰 Yükle 🛛 戻 Kaydet                                   |
|                                                                                                    | 🥸 Tasarım Yükle                                                                                                    |                                                      |
| CARI HESAP UNVANI FATURA TÜ<br>■ CARÎ HESAP ÜNVANI : C3 A.Ş<br>■ CARÎ HESAP ÜNVANI : C3 A.Ş<br>■ FATURA TÜRÜ : TOPTAN SATIŞ F<br>000000000000010 23.03.2007<br>000000000000010 11.05.2007 | (LOGO) Rapor (Örnek Rapor Tasarımı)<br>Rapor (Örnek Rapor Tasarımı)<br>* (LOGO) TG (Örnek Rapor Tasarımı)<br>TG (Örnek Rapor Tasarımı) | ET TOPLAMI AMBAR NO<br>319,78 0<br>319,78 0<br>39,56 |
| CARİ HESAP ÜNVANI : KONS     FATURA TÜRÜ : TOPTAN SATIŞ F     0000000000000035 01.04.2007     000000000000035 17.07.2007                                                                  | Dickle                                                                                                    | 39,56<br>Vazgeç 1652 0                               |

- Program içerisinde veriler girilerek yeni bilgilerle rapor alındığı zaman tablo tasarımı aynen kalmaktadır, içerik güncellenmektedir.
- Tasarım kaydetme işlemi, Kolon gurupları, filtreler, sıralamalar, toplamlar, varsa eklenen yeni kolonlar ve grafikleri kapsamaktadır.

**Dosyaya kaydet işlemi:** Tablo rapor olarak alınan rapor üzerinde değişiklikler yapıldıktan sonra; Dosyaya kaydet işlemi ile birlikte Excel, HTML ve XML dosyası olarak kaydedilebilmektedir.

|                                                                                                    | SATIŞ FATURALAR                         | I DÖKÜMÜ    | ISATIŞ FATURAL                         | ARI] - Listeler         | ien Kayıt Sayısı | : 38            |                    |          |
|----------------------------------------------------------------------------------------------------|-----------------------------------------|-------------|----------------------------------------|-------------------------|------------------|-----------------|--------------------|----------|
| ∂ ¥a                                                                                                    | azici 🗾 Dosyaya                         | Kaydet 1    | Tasarımı Kaydet                        | :/Yükle   <u>11</u> Gra | fik   😰 Tanımlı  | Kolonlar        |                    |          |
| Image: Stadece seçili satırlar keydedilsin     Dosya Türü       Image: Stadece seçili satırlar keydedilsin     Image: Stadece seçili satırlar keydedilsin |                                         |             |                                        |                         |                  |                 |                    |          |
| ARÌ I                                                                                                    | HESAP ÜNVANI 🛛 🖊                        | FATURA TÜ   | RÜ / 🔽                                 |                         |                  |                 |                    |          |
| ATL                                                                                                    | JRA NUMARASI                            | TARİHİ 🛆    | FATURA TOPLAMI                         | TOPLAM INDIRIM          | TOPLAM MASRAF    | TOPLAM KDV      | FATURA NET TOPLAMI | AMBAR NO |
| 10                                                                                                    | ARI HESAP UNVANI : C                    | .3 A.Ş      |                                        |                         |                  |                 |                    |          |
| 12                                                                                                    | D PATURA TURU : TOP                     | TAN SATIŞ F | 271 P                                  | 0                       | 0                | 40 70           | 310.79             | 0        |
|                                                                                                    | 000000000000000000000000000000000000000 | 11.05.2007  | 271                                    | 0                       | 0                | 48.78           | 319,70             | 0        |
|                                                                                                    |                                         |             | Toplam= 542.00                         |                         |                  | Toplam= 97.56   | Toplam= 639.56     |          |
|                                                                                                    |                                         |             | Teplam E42.00                          |                         |                  | Teplam - 07 E6  | Teplam 620 E6      |          |
| a c                                                                                                    | ADŤ HECAD (ÍNIVANIT - M                 | ONS         | 10piani- 542,00                        |                         |                  | 10piani- 97,50  | Topiani- 039,50    |          |
|                                                                                                    | -) FATURA TÜRÜ : TOP                    | TAN SATIS F | ATURAST                                |                         |                  |                 |                    |          |
| 1                                                                                                    | 0000000000000035                        | 01.04.2007  | 1400                                   | 0                       | 0                | 252             | 1652               | 0        |
|                                                                                                    | 0000000000000036                        | 17.07.2007  | 1000                                   | 100                     | 0                | 162             | 1062               | 0        |
|                                                                                                    |                                         |             | Toplam= 2400,00                        |                         |                  | Toplam= 414,00  | Toplam= 2714,00    |          |
| E                                                                                                    | - FATURA TÜRÜ : TOP                     | TAN SATIŞ İ | ADE FATURASI                           |                         |                  |                 |                    |          |
|                                                                                                    | 000000000000000000000000000000000000000 | 16.07.2007  | 1400                                   | 0                       | 0                | 252             | 1652               | 0        |
|                                                                                                    |                                         |             | Toplam= 1400,00                        |                         |                  | Toplam= 252,00  | Toplam= 1652,00    |          |
|                                                                                                    |                                         |             | Toplam= 3800,00                        |                         |                  | Toplam= 666,00  | Toplam= 4366,00    |          |
|                                                                                                    |                                         |             | (************************************* |                         |                  |                 |                    |          |
|                                                                                                    |                                         |             | Toplam= 19511,80                       |                         |                  | Toplam= 3494,11 | Toplam= 22905,91   |          |
|                                                                                                    |                                         |             | Kayıt Sayısı= 38,00                    |                         |                  |                 |                    |          |
| lesa                                                                                                    | aplama Fonksiyonu                       |             |                                        |                         |                  |                 | 10                 |          |
| FA1                                                                                                    | TURA TOPLAMI                            | -           | Kayıt Sayısı 🔫                         | Ekle                    | 📼 Sil            |                 | Durdur             | Kapat    |

**Kaydederken tüm grupların içeriği genişletilsin:** Listelenen tablo raporunda Gruplama özelliği varsa grupların içeriği genişletilerek kaydedilmesi isteniyorsa eğer "Kaydederken tüm grupların içeriği genişletilsin" işaretlenerek kaydedilebilir.

**Sadece seçili satırlar kaydedilsin:** Listelenen tablo raporunda sadece istenilen satırların kaydedilmesi isteniyorsa **"Sadece seçili satırlar kaydedilsin"** işaretlendikten sonra hangi satırların kaydedilmesi isteniyorsa mouse ile seçildikten sonra kaydedilmesi sağlanabilir.

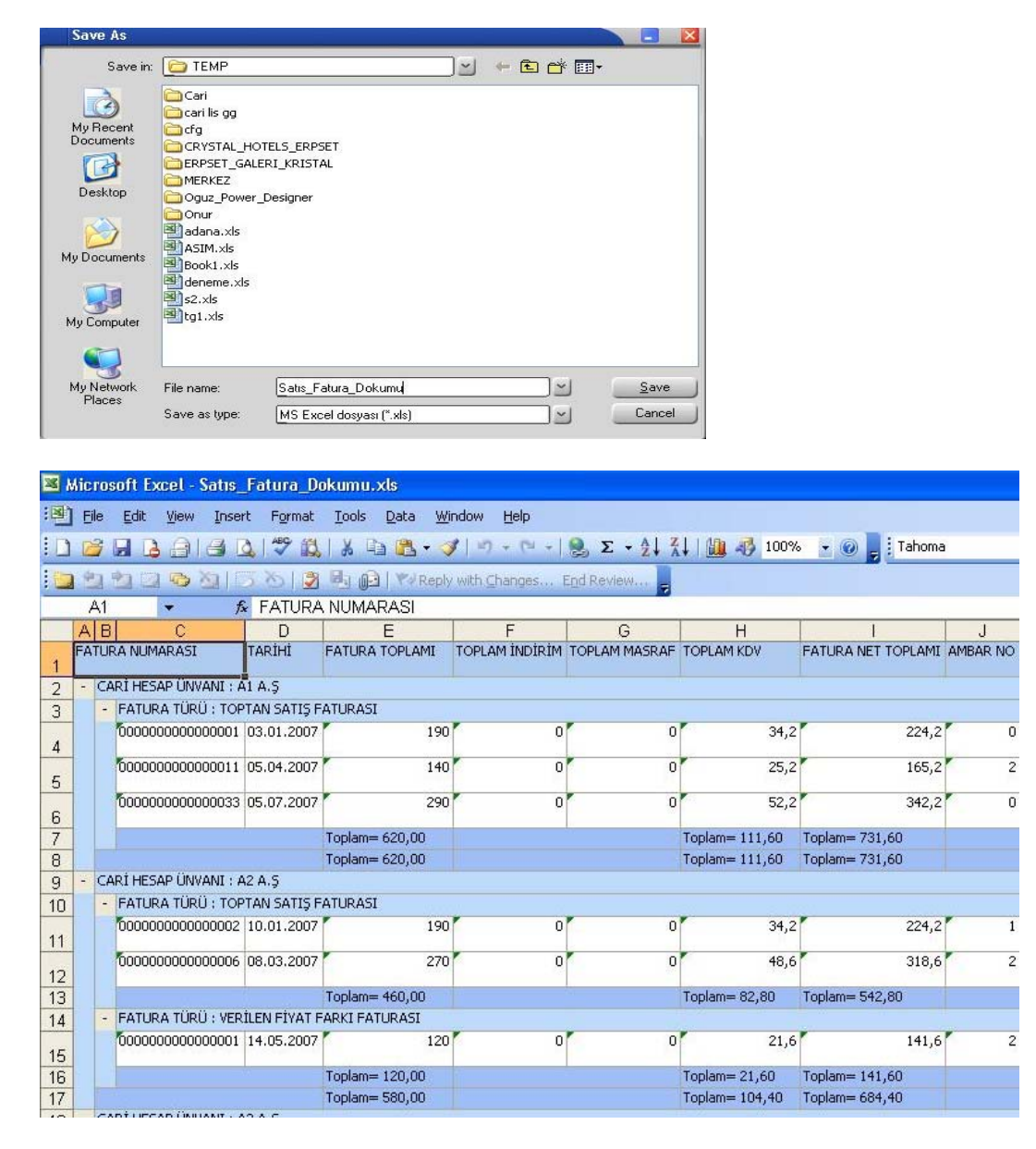

• Dosya türü alanından Excel haricinde HTML ve XML olarak seçilerek ilgili türde rapor kaydedilmesi sağlanabilir.

**Yazıcı:** Tablo olarak alınan rapor üzerinde değişiklikler yapıldıktan sonra "Yazıcı" seçeneğinden yazıya döküm gönderilebilir.

| m   | Sayfa Düze                              | eni) B       | 💁<br>askı Önizleme            | Rapor Tasarimi |               |                 |                    | 🌛 <u>Y</u> azdır |
|-----|-----------------------------------------|--------------|-------------------------------|----------------|---------------|-----------------|--------------------|------------------|
| AR. | İ HESAP ÜNVANI 🛛 🗠                      | FATURA TÜ    | RÜ 🛆                          |                |               |                 |                    |                  |
| FAT | TURA NUMARASI                           | TARİHİ 🛆     | FATURA TOPLAMI                | TOPLAM INDIRIM | TOPLAM MASRAF | TOPLAM KDV      | FATURA NET TOPLAMI | AMBAR NO         |
|     | CARI HESAP UNVANI : C                   | I3 A.Ş       | ATUDACI                       |                |               |                 |                    |                  |
|     |                                         | 23 03 2007   | ATURASI                       | 0              | 0             | 48.78           | 319.78             | 0                |
|     | 000000000000000000000000000000000000000 | 11.05.2007   | 271                           | 0              | 0             | 48,78           | 319,78             | 0                |
|     |                                         | M.           | Toplam= 542,00                |                |               | Toplam= 97,56   | Toplam= 639,56     |                  |
|     |                                         |              | Toplam= 542.00                |                |               | Toplam= 97.56   | Toplam= 639.56     |                  |
|     | CARÍ HESAP ÜNVANI : K                   | ONS          |                               |                |               |                 |                    |                  |
|     | E FATURA TÜRÜ : TOP                     | TAN SATIŞ F  | ATURASI                       |                |               |                 |                    |                  |
|     | 000000000000035                         | 01.04.2007   | 1400                          | 0              | 0             | 252             | 1652               | 0                |
|     | 0000000000000036                        | 17.07.2007   | 1000                          | 100            | 0             | 162             | 1062               | 0                |
|     |                                         |              | Toplam= 2400,00               |                |               | Toplam= 414,00  | Toplam= 2714,00    |                  |
|     | 🖃 FATURA TÜRÜ : TOP                     | PTAN SATIŞ İ | ADE FATURASI                  |                |               |                 | 4                  |                  |
|     | 000000000000000000000000000000000000000 | 16.07.2007   | 1400                          | 0              | 0             | 252             | 1652               | 0                |
|     |                                         |              | Toplam= 1400,00               |                |               | Toplam= 252,00  | Toplam= 1652,00    |                  |
|     |                                         |              | Toplam= 3800,00               |                |               | Toplam= 666,00  | Toplam= 4366,00    |                  |
| 1   | -                                       |              | (and the second second second |                |               |                 |                    |                  |
|     |                                         |              | Toplam= 19511,80              |                |               | Toplam= 3494,11 | Toplam= 22905,91   |                  |
|     |                                         |              | Kayıt Sayısı= 38,00           |                |               |                 |                    |                  |

**Sayfa Düzeni:** Tablo olarak alınan rapor yazıcıya gönderilmeden önce **"Sayfa Düzeni"** işleminden yazıcı çıktısı ile ilgili düzenlemeler yapılabilir.

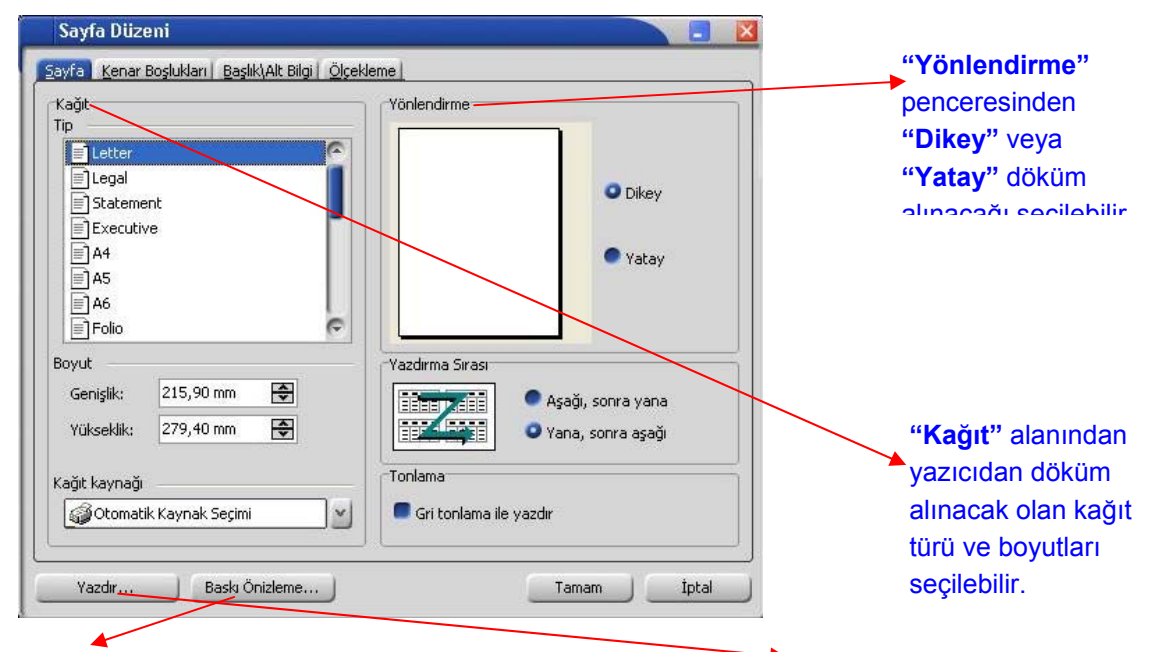

"Baskı ön izleme" alanında yapılan değişiklikler izlenebilir yada "Yazdır" alanından yazıcıdan döküm alınabilir.

| Úst: 12,70 mm 🚖               | azıcıdan alınacak olan   |
|-------------------------------|--------------------------|
| Alt: 12,70 mm 🔿               |                          |
|                               | lökümün kenar boşlukları |
| Sol: 12,70 mm                 | anımlanabilir.           |
| Sağ: 12,70 mm 文               |                          |
| Başlık 6,35 mm 🔿              |                          |
| Alt Bilgi 6,35 mm 🚭           |                          |
| Düzelt Başlangıç Değerleri    |                          |
| tala                          |                          |
| 🖥 Yatay Olarak 👘 Dikey Olarak |                          |
|                               |                          |

**Baskı Ön izleme:** Tablo olarak alınan rapor üzerinde değişiklikler yapıldıktan sonra yazıcıya göndermeden önce "Baskı Ön izleme" ile yazıcıdan nasıl çıkacağı izlenebilir ve sayfa formatında değişiklikler yapılabilir.

| A | TURA NUMARASI                           | TARİHİ 🔺      | FATURA TOPLAMI | TOPLAM | INDIRIM TOPLAM M             | ASRAF TOPL | AM KDV | FATURA NET TOPLAMI |
|---|-----------------------------------------|---------------|----------------|--------|------------------------------|------------|--------|--------------------|
| - | CARİ HESAP ÜNVANI :                     | A1 A.Ş        |                | _      |                              |            |        |                    |
|   | FATURA TÜRÜ : TO                        | PTAN SATIŞ F  | ATURASI        |        | 🎲 <u>T</u> asarla            | Ctrl+D     |        |                    |
|   | 000000000000000000000000000000000000000 | 03.01.2007    | 190            |        | D Sayfa Düzeni               |            | 34,2   | 224,2              |
|   | 0000000000000011                        | 05.04.2007    | 140            |        | 🔓 Sayfaya Sığdır             |            | 25,2   | 165,2              |
|   | 000000000000033                         | 05.07.2007    | 290            |        | Valuelaa                     |            | 52,2   | 342,2              |
| - | CARİ HESAP ÜNVANI :                     | A2 A.Ş        |                |        | <u>Y</u> akiniaş             |            |        |                    |
|   | FATURA TÜRÜ : TO                        | PTAN SATIŞ F  | ATURASI        |        | 🗰 İlk Sayfa                  | Home       |        |                    |
|   | 00000000000000000                       | 10.01.2007    | 190            |        | 🖛 Ö <u>n</u> ceki Sayfa      | PgUp       | 34,2   | 224,2              |
|   | 0000000000000000                        | 08.03.2007    | 270            |        | 🗢 S <u>o</u> nraki Sayfa     | PgDn       | 48,6   | 318,6              |
|   | 🖃 FATURA TÜRÜ : VEF                     | RİLEN FİYAT F | ARKI FATURASI  |        | <b>≤≫</b> Son S <u>a</u> yfa | End        |        |                    |
|   | 000000000000000000000000000000000000000 | 14.05.2007    | 120            |        | 0                            | 0          | 21,6   | 141,6              |
| - | CARÍ HESAP ÜNVANI :                     | A3 A.Ş        |                |        |                              |            |        |                    |
|   | 🖃 FATURA TÜRÜ : TO                      | PTAN SATIŞ F  | ATURASI        |        |                              |            |        |                    |
|   | 000000000000000000000000000000000000000 | 24.01.2007    | 132            |        | 0                            | 0          | 23,76  | 155,76             |
|   | 00000000000000014                       | 12.04.2007    | 600            |        | 0                            | 0          | 108    | 708                |
|   | 🖃 FATURA TÜRÜ : TO                      | PTAN SATIŞ İ  | ADE FATURASI   |        |                              |            |        |                    |
|   | 000000000000000000                      | 30.01.2007    | 92,4           |        | 0                            | 0          | 16,63  | 109,03             |
| - | CARİ HESAP ÜNVANI :                     | B1 A.Ş        |                |        |                              |            |        |                    |
|   | 🖃 FATURA TÜRÜ : TO                      | PTAN SATIŞ F  | ATURASI        |        |                              |            |        |                    |
|   | 00000000000000004                       | 07.02.2007    | 183,8          |        | 0                            | 0          | 33,08  | 216,88             |
|   | 000000000000000000000000000000000000000 | 03.04.2007    | 300            |        | 0                            | 0          | 54     | 354                |
|   | 0000000000000015                        | 08.04.2007    | 1750           |        | 0                            | 0          | 315    | 2065               |
|   | 00000000000000000                       | 13.04.2007    | 399,4          |        | 0                            | 0          | 71,89  | 471,29             |
|   | 00000000000000027                       | 10.05.2007    | 399,4          |        | 0                            | 0          | 71,89  | 471,29             |
|   | 00000000000000026                       | 16.05.2007    | 399,4          |        | 0                            | 0          | 71,89  | 471,29             |
|   | 000000000000000000000000000000000000000 | 22.05.2007    | 399,4          |        | 0                            | 0          | 71,89  | 471,29             |

Yukarıda baskı ön izleme ile ekrana alına yazıcı çıktısı üzerinde "Tasarla" ile değişiklik yapılabilir.

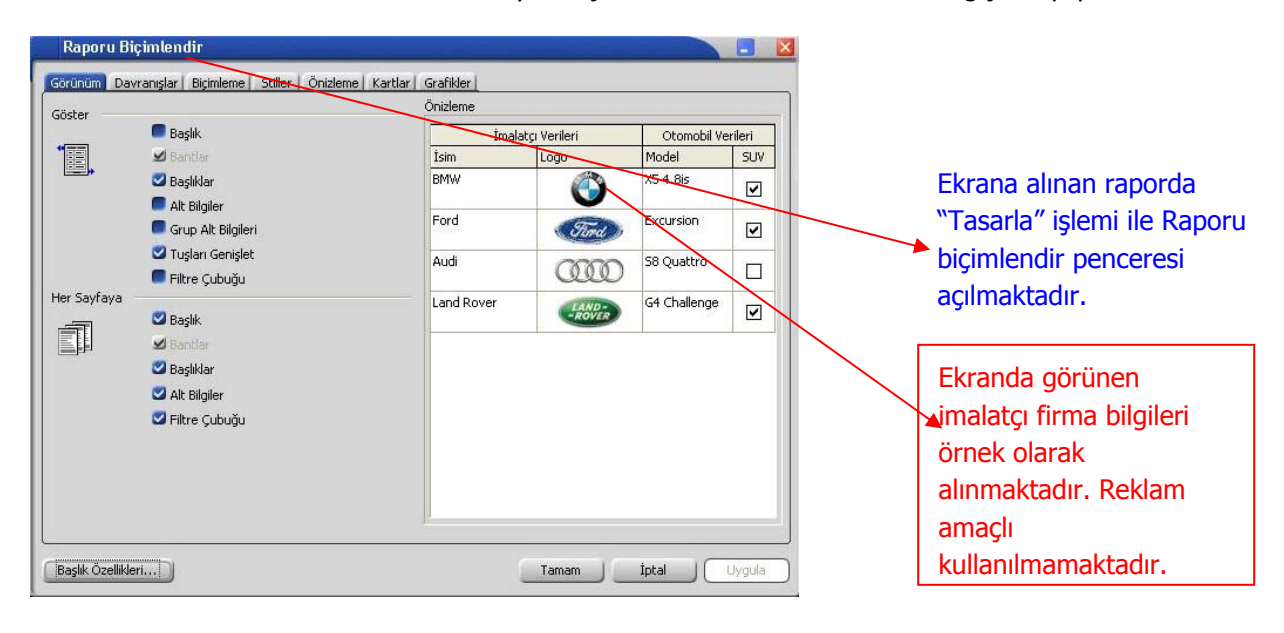

Ø

<u>Grafik:</u> Tablo olarak alınan rapor; kolon ekle ile yeni kolon eklenerek veya listelenen kolonlar dikkate alınarak "Grafik" olarak alınması sağlanabilir.

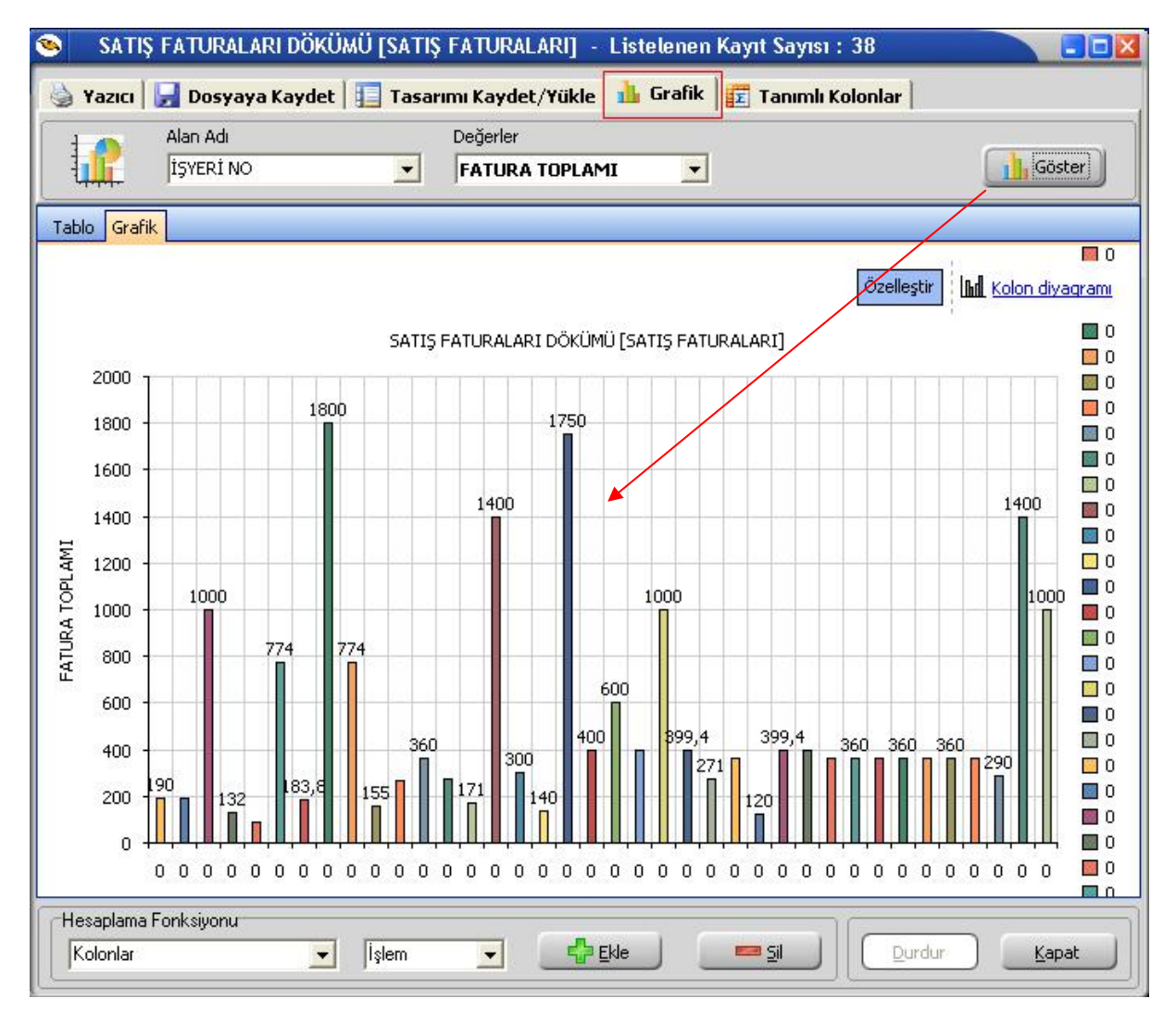

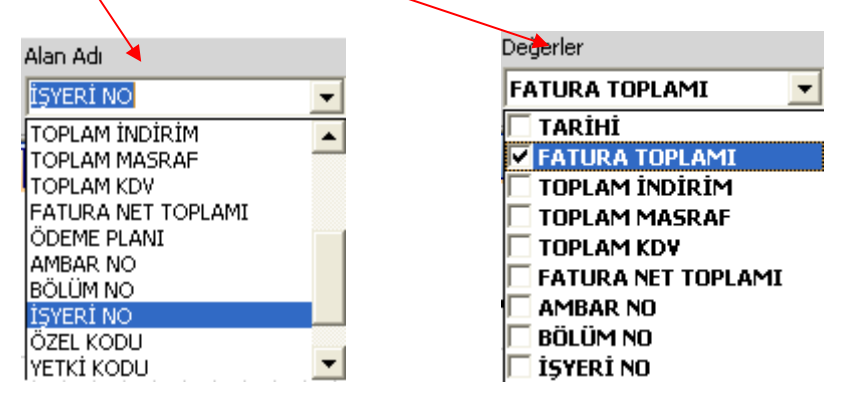

"Alan Adı" kriter seçimi; "Değerler" raporlamanın hangi değerler üzerine olacağını belirlemek içindir.

Görüntülenen grafik şekli, "Diyagram" seçimi ile değiştirilebilir.

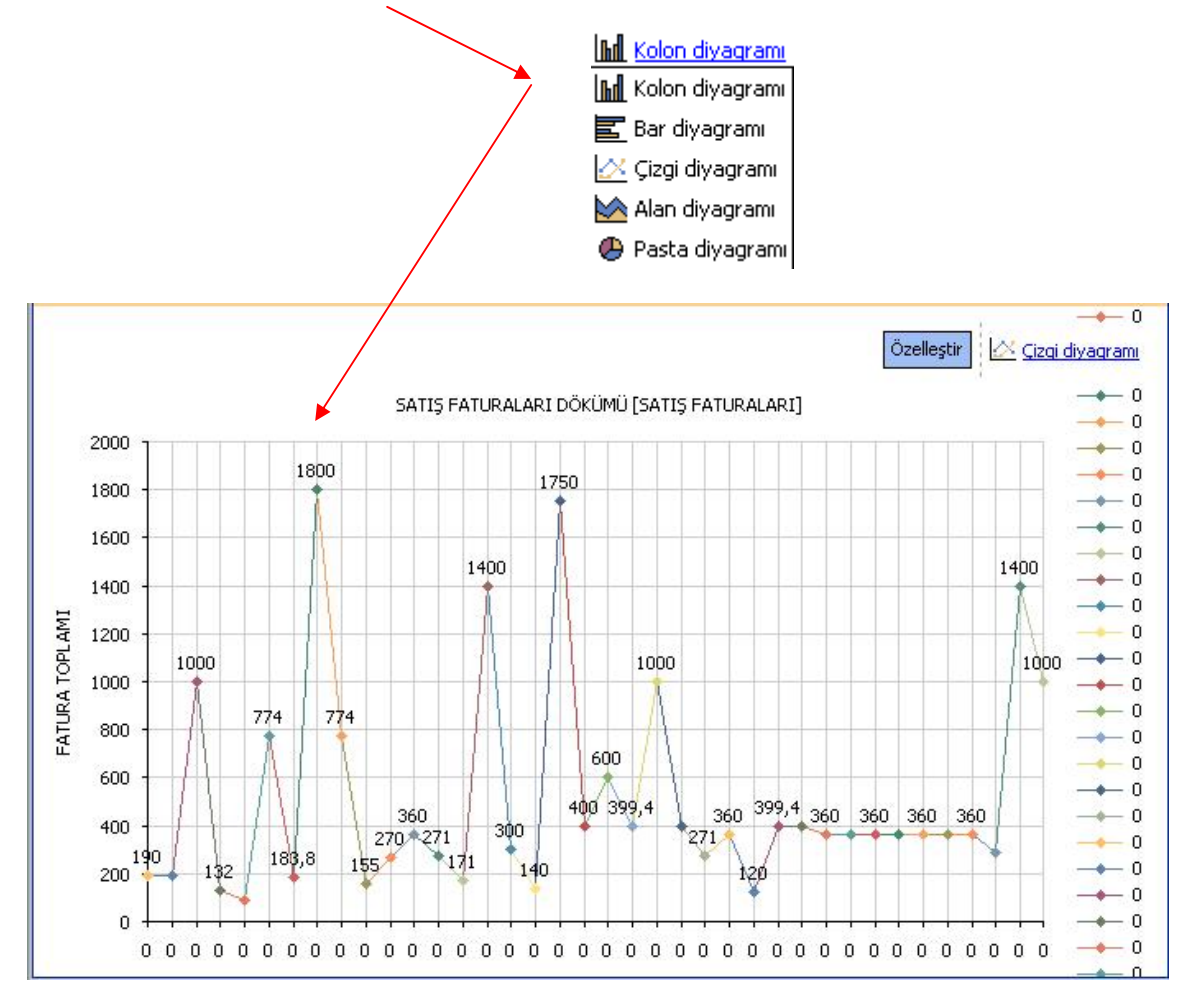

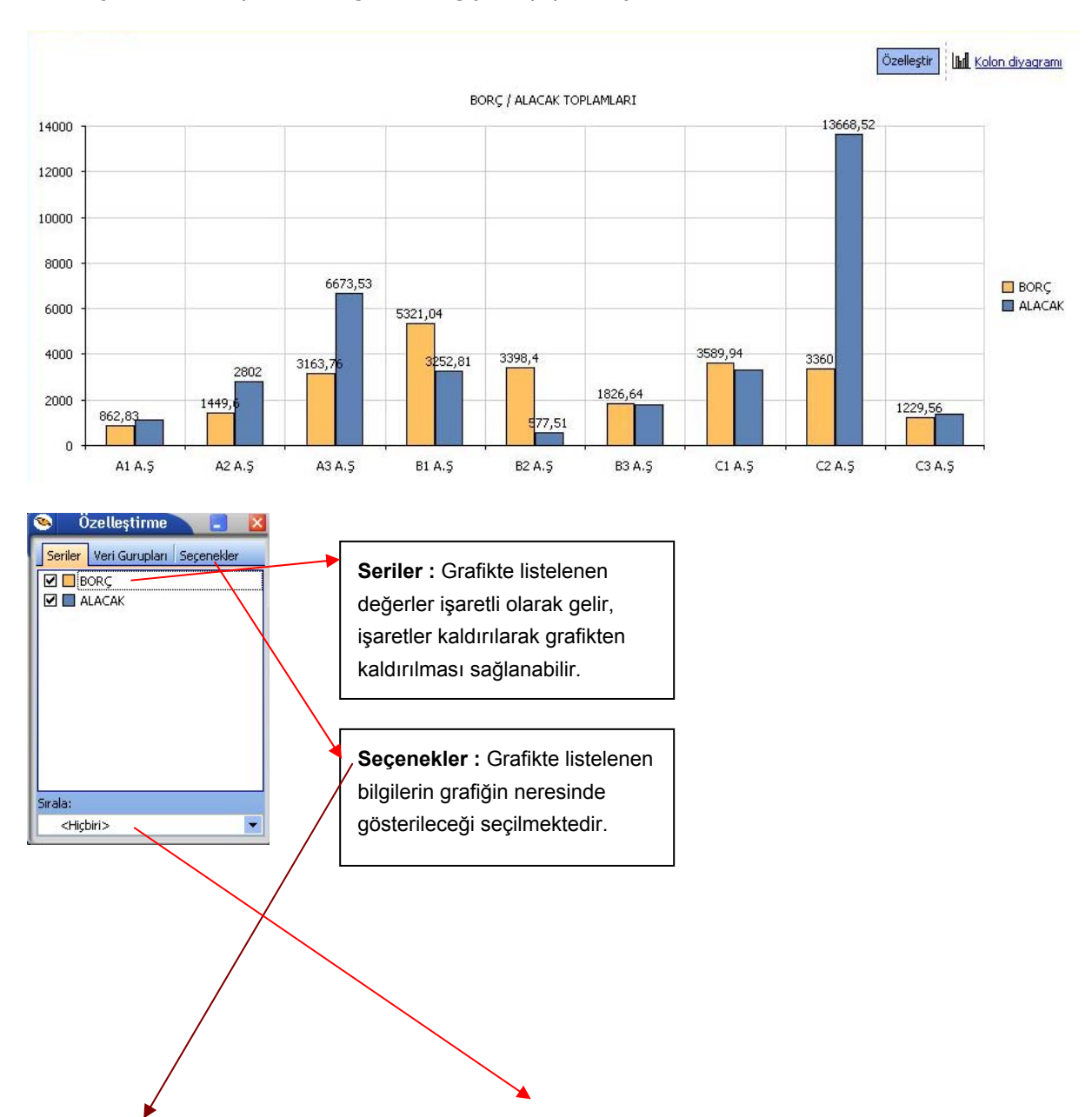

## Özelleştir: Grafikte yer alan bilgilerde değişiklik yapmak için kullanılır.

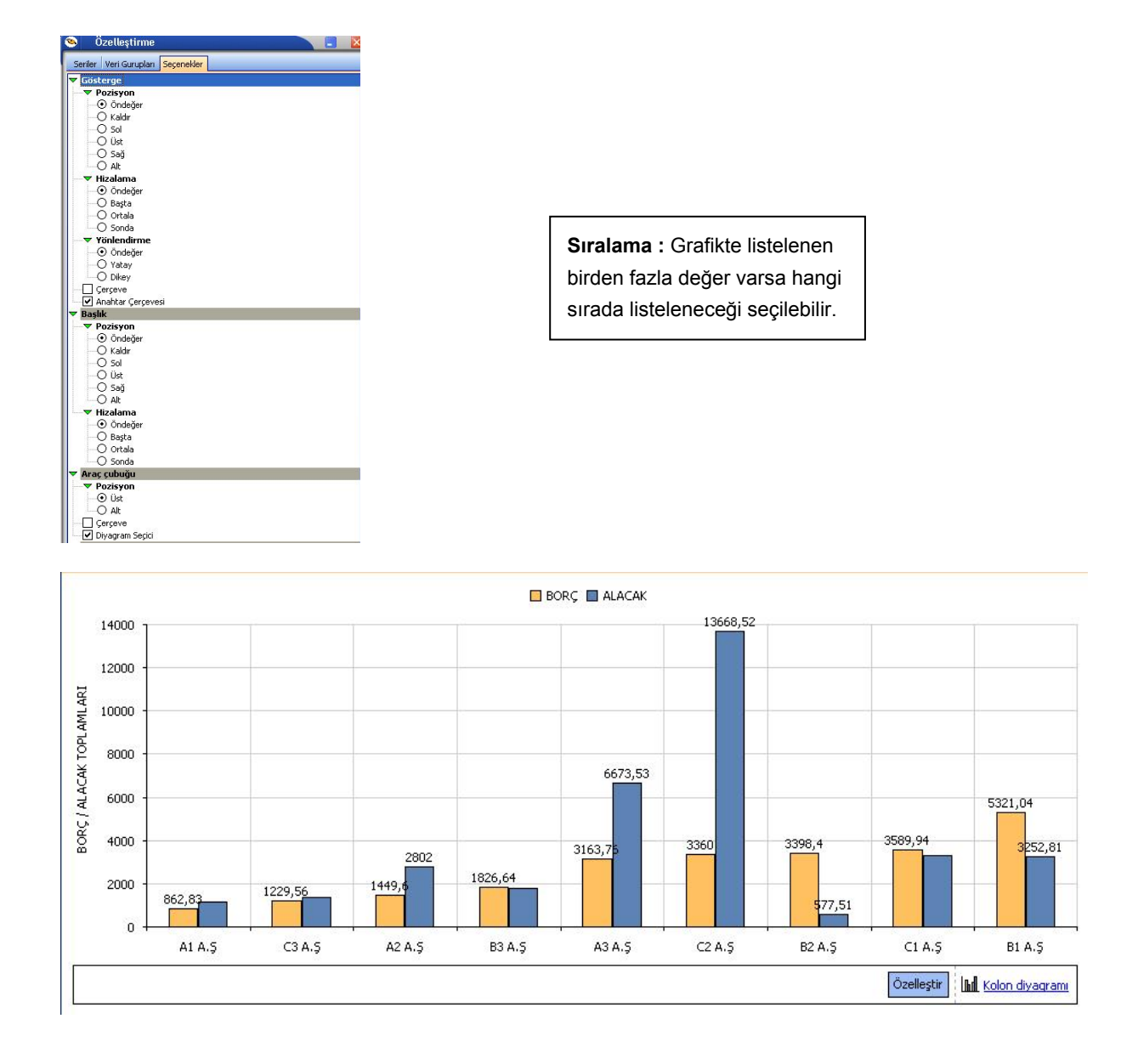

• Özelleştir işlemi ile ayarlar yapıldıktan sonra yukarıdaki grafik gösterimi sağlanabilir.

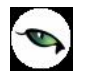

# Kolay Tasarımlı Raporlar

Program bölümlerinde yer alan raporlar Kolay Tasarla seçeneği ile istenen alan ve bilgileri kapsayacak şekilde alınır.

Rapor bölümlerinde yapılacak işlemler için önce ilgili rapor bölümü tıklanır. Bu bölümde standart olarak yer alan kolon başlıkları ve alanlar listelenir.

Kolay tasarım penceresinde;

- Ekle seçeneği ile yeni alan eklenir
- Değiştir seçeneği ile alan bilgileri değiştirilir.
- Sil seçeneği ile alan silinir. Alan silindiğinde form düzeni vermek için Alan silindiğinde sağdakileri sola kaydır seçeneği işaretlenir.

Büyüklük/Yerleşim bölümünde alanın ölçüsü birim alanında belirtilir. Yön tuşları ile alanın rapordaki yerleşimi belirlenir.

# Pratik Tablo Raporları

Pratik Tablo Raporları, LOGO ürünlerine girilen veriler geniş kapsamlı olarak değerlendirilir ve genel sorgu cümlecikleri (queryler) hazırlanır. Bu sorgu cümlecikleri kullanıcının ihtiyacı olabilecek tüm bilgileri (alanları) detaylı bir şekilde içermektedir.

Ham / master olan bu sorgular, kullanıcı tarafından, bu asistan kullanılarak istenilen (detay/özet ) hale getirilebilir.

Bu işlemler (ham / master sorgular) yapılırken LOGO Utility'sinde yer alan LOGO QUERY engine'inden yararlanılır. Bu engine sayesinde, hazırlanan ham / master rapor içerisinde,

- Fonksiyon kullanımı
- Sıralama
- Gruplama
- Kriter girişi
- Ara toplam

vb. işlemler kolaylıkla yapılabilir.

Ham / master sorgunun derlenmesi ile oluşan, rapor sorguları istenilen ortama (Yazıcı, ekran, Ms Access, Ms Excel, Tablo, PDF dokumanı, HTML, ASCII) çıktı olarak gönderilebilir.

Bu raporlar program bölümlerinde Pratik Tablo Raporları menüsü altında yer alır.

Ham sorgunun derlenmesinde kullanıcının yapması gerekenler şunlardır:

1. Raporda yer alacak alanlar seçilir. (Check/Uncheck İşlemi- Bu işlem sayesinde aslında kullanıcı gerekli tabloları birbirine bağlama işlemini de yapmaktadır.)

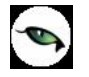

- 2. Belirli alanlar için gerekli görülen TOPLA (sum) ,SAY (count) ,mutlak değer (ABS) vb. fonksiyonların kullanılacağı belirtilir.
- 3. Hangi alanlara göre nasıl sıralama yapılacağı (Listeden seçim Artan-Azalan) belirtilir.
- 4. Hangi alanlara göre gruplama yapılacağı belirtilir.
- 5. Hangi alanlara göre ara toplam alınacağı belirtilir.,
- 6. Kriter sihirbazı yardımı ile, ve / veya bağlantılarını kullanarak istenen kriterler (sınırlamalar) belirtilir.

Bu işlemler neticesinde, ham / master olarak kullanıcıya sunulmuş olan sorgu cümlesi, tekrar işleme tabi tutulur. İstenen alanları, fonksiyon kullanımını, sıralamayı, gruplamayı, ara toplam kullanımını, kriter kullanımını içeren detay sorgu cümlesi LOGO Query tarafından oluşturulur.

Rapor tanımı standart ya da boş tanım seçilerek yapılır. Tanım penceresinde;

**<u>Calıştır</u>** seçeneği ile standart rapor ünite seçim ekranına ulaşırız. Artık tasarım bitmiş, raporun ekrana, yazıcıya vb üniteye alınması sırası gelmiştir.

Kaydet seçeneği ile, yapılan tasarım sisteme kaydedilir.

Kapat seçeneği ile pencere kapatılır.

# **Rapor Üretici**

Rapor üretici, kullanıcı tarafından hazırlanmış querylerle programda raporlama yapılabilmesini sağlayan bir raporlama aracıdır. Kullanıcı, listeleme için hazırlamış olduğu query ile programda da istediği listelemeyi yapabilmekte ve bu listeleme için gerekli filtre, sıralama seçeneklerini belirleyebilmektedir. Hazırlanan rapor menü ağacına eklenebilmektedir.

Rapor üretici menü seçeneğine Yönetim Karar Destek menüsünden Ana Kayıtlar altından ulaşılabilmektedir.

| ID 🔺 | Rapor Adı                         | Rapor B | aşlığı     | Rapor Tipi               | Statü                  |   |
|------|-----------------------------------|---------|------------|--------------------------|------------------------|---|
|      | Ekle<br>Değiştir<br>Çıkar<br>Test | •       |            |                          |                        |   |
|      | Diğer                             | ▶ Ku    | illanıcı i | rapor tasarımlarını ve l | kayıtlı filtreleri sil |   |
|      |                                   | Do      | osyaya     | Aktar                    |                        |   |
|      |                                   |         |            |                          |                        |   |
|      |                                   |         |            |                          |                        |   |
|      |                                   |         |            |                          |                        | • |
|      |                                   |         |            |                          | <u>K</u> apat          |   |

Rapor üretici penceresinde yeni bir rapor eklemek için F9 menüsünden ya da sağ mouse ile "Ekle" seçeneği kullanılır.

| Genel                  |                                                    |  |
|------------------------|----------------------------------------------------|--|
| Adi                    | Muhasebe Fiş Listesi 🥨                             |  |
| Tipi                   | Liste Detaylı Liste                                |  |
| Statü                  | Kullanımda                                         |  |
| Başlık                 | Muhasebe Fiş Listesi 🔊                             |  |
|                        | 🔲 Başlık Bilgisini Fitreden Al                     |  |
|                        | 🔽 Başlık Tüm Sayfalara Basılsın                    |  |
|                        | 🥅 Kullanıcı Sıralama ve Gruplamayı Değiştirebilsin |  |
|                        |                                                    |  |
| Erişim Ağacındaki Yeri | Defter ve Dökümler                                 |  |
|                        |                                                    |  |
|                        |                                                    |  |
| Vazgeç                 | Geri İleri Son                                     |  |
|                        |                                                    |  |

Ekle ile gelen pencerede, oluşturulacak rapor ve tasarım için ön bilgiler girilir.

Adı: Eklenecek raporun adı girilir.

**Tipi:** Liste ve Detaylı Liste olmak üzere iki seçenekten eklenecek rapora uygun olan kullanılır. Detaylı liste seçilmesi durumunda iki tablo arasındaki ilişki tanımlanabilmekte ve detaylı bir liste raporu tanımlanabilmektedir.

Statü: Kullanımda/Kullanım Dışı seçimi yapılır.

**Başlık:** Raporlama yapıldığında listelenecek başlık bilgisinin girildiği alandır.

**Başlık Bilgisini Filtreden Al:** Rapor başlığının filtrelerden belirlenebilmesi için seçilir. Bu durumda filtrede başlık bilgisi verilmediği durumda başlık listelenmeyecektir.

Başlık Tüm Sayfalara Basılsın: Rapor başlık bilgisinin tüm sayfalara basılması isteniyorsa, işaretlenmelidir.

**Kullanıcı Sıralama ve Gruplamayı Değiştirilebilsin:** Rapordaki mevcut listeleme ve gruplamanın kullanıcı tarafından değiştirilebilmesi isteniyorsa, işaretlenir.

Erişim Ağacındaki Yeri: Raporun erişim ağacında hangi menüde listeleneceği girilir.

| Raporlama Öncesi Çalışacak So | rgu |     |       |     |
|-------------------------------|-----|-----|-------|-----|
| 1                             |     |     |       |     |
|                               |     |     |       |     |
|                               |     |     |       |     |
|                               |     |     |       |     |
|                               |     |     |       |     |
|                               |     |     |       |     |
|                               |     |     |       |     |
|                               |     |     |       |     |
| 0                             |     |     |       |     |
| Vazgeç                        | G   | eri | İleri | Son |

Raporlama öncesinde çalışacak cursor, view vb için hazırlanmış queryler raporlama öncesi çalışacak sorgu penceresinden girilir.

| Rapor Sorgusu |             |      |       |     |
|---------------|-------------|------|-------|-----|
| SELECT * FRU  | M (EMFICHE) |      |       |     |
|               |             |      |       |     |
|               |             |      |       |     |
|               |             |      |       |     |
|               |             |      |       |     |
|               |             |      |       |     |
|               |             |      |       |     |
| <b>@</b>      |             |      |       |     |
| Vargeo        |             | Geri | İleri | Sen |
| vazgeç        |             | Gen  | lieri | 500 |

Rapor Sorgusu penceresinde, listeleme için kullanılacak query girilmektedir. Bu pencerede, rapor tasarımının dışarı alınıp başka bir firmada içeri alındığında sorun oluşturmaması için, firma ve dönem bilgisi girilmeden tablo isimleri küme parantezi içinde girilebilir.

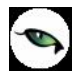

Table Browser х 🕥 😓 🔠 🍇 🕥 <u>()</u> CLOSEDDIST\_001\_01 🗄 📲 TABLES **?** SELECT \* FROM (EMFICHE) E BANKCODE 🗄 🗟 L\_BANKCODESEQ 🗄 🗃 L\_BNBRANCH 🗄 💣 L\_BNBRANCHSEQ 🗄 付 付 L\_CAPIDEPTSEQ 🗄 🖓 付 L\_CAPIDIV 🗄 🗃 🔒 L\_CAPIDIVSEQ 🗄 🗃 L\_CAPIDMCONN 🗄 🗃 L\_CAPIDMCONNSEQ 🗄 🗃 L\_CAPIDOC • ◀ х Quick Hint Grid Messages

| Sorgu Alan Adı | Alan Türü | Büyüklük | Rapor Alan Adı | Rapor Alanlarında Göster   | Öndeğer Tasarımda Gös    | Toplamlarda 🖸 |
|----------------|-----------|----------|----------------|----------------------------|--------------------------|---------------|
| LOGICALREF     | LongInt   | 4        |                |                            |                          |               |
| TRCODE         | SmallInt  | 2        |                | II Empty Report Field Name | s From Query Field Names |               |
| FICHENO        | CString   | 9        |                |                            |                          |               |
| DATE_          | Date      | 4        |                |                            | 2                        |               |
| SPECODE        | CString   | 11       |                |                            | <b>V</b>                 |               |
| CYPHCODE       | CString   | 11       |                |                            | V                        |               |
| DOCODE         | CString   | 9        |                |                            | 2                        |               |
| BRANCH         | SmallInt  | 2        |                | <b>V</b>                   | ~                        |               |
| DEPARTMENT     | SmallInt  | 2        |                | <b>V</b>                   | <b>V</b>                 |               |
| MODULENO       | Smallint  | 2        |                | <b>V</b>                   | 2                        |               |
| SOURCEFREF     | LongInt   | 4        |                | <b>V</b>                   | <b>I</b>                 |               |
|                |           |          |                |                            |                          |               |
|                |           |          |                |                            |                          |               |
| Vazgeç         |           |          |                |                            | Geri İleri               | Son           |

İstenirse sol alt köşedeki "SQL" ikonundan query editörüne ulaşılabilir.

| Sorgu Alan Adı | Alan Türü | Büyüklük | Rapor Alan Adı | Rapor Ala |
|----------------|-----------|----------|----------------|-----------|
| LOGICALREF     | LongInt   | 4        | LOGICALREF     |           |
| TRCODE         | Smallint  | 2        | TRCODE         |           |
| FICHENO        | CString   | 9        | FİŞ NUMARASI   |           |
| DATE_          | Date      | 4        | TARİH .        |           |
| SPECODE        | CString   | 11       | SPECODE        |           |
| CYPHCODE       | CString   | 11       | CYPHCODE       |           |
| DOCODE         | CString   | 9        | DOCODE         |           |
| BRANCH         | Smallint  | 2        | BRANCH         |           |
| DEPARTMENT     | Smallint  | 2        | DEPARTMENT     |           |
| MODULENO       | Smallint  | 2        | MODULENO       |           |
| SOURCEFREF     | LongInt   | 4        | SOURCEFREF     |           |
|                |           |          |                | •         |
|                |           |          |                |           |
| Vazgeç         |           | Geri     | İleri          | Son       |

Raporda listelenecek kolon başlıkları, Rapor Alanları penceresinden manuel olarak girilebileceği gibi, sağ mouse'dan öndeğer başlıklar da yüklenebilir. Rapor alanları penceresinde mevcut kolonlar ve işlevleri aşağıdaki gibidir.

Rapor Alan Adı: Raporda listelenecek kolon başlığı

**Rapor Alanlarında Göster:** Rapor tasarımında, veri alanlarında ilgili alanın listelenmesi/listelenmemesi belirlenir.

Öndeğer Tasarımda Göster: Veri alanlarında listelenecek bir alanın, öndeğer tasarımda tanımlanmış/tanımlanmamış olmasını belirler.

Toplamlarda Göster: İlgili alanın toplamının alınması için kullanılır.

Alan Genişliği (mm): İlgili alan için ayrılacak genişlik bilgisi girilir.

**Gösterim Şekli:** Alanlar türüne göre Numeric, text, date formatında listelenebilir. Numeric alanlar için kullanıcı tarafından Pict List seçimi yapılması durumunda Uygulama Alt Liste ve Özel Liste alanları aktif duruma gelecektir.

**Uygulama Alt Liste:** Pict list seçilmesi durumunda database'den dönen bilgilerin karşılığı öndeğer olarak eklenmiş uygulama alt listesinden seçilebilir.

Özel Liste: Uygulama alt listesinde yer almayan listeler, kullanıcı tarafından özel listede hazırlanabilir.

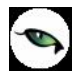

| Filtreler    |                                     |                      |                  |                              |   |
|--------------|-------------------------------------|----------------------|------------------|------------------------------|---|
| Filtre Adı   | Filtre Türü                         | Sorgu Tipi           | Sorgu Alan Adı   | Uygulama Kayıtlarından Seçim | U |
| Fiş Numarası | Metin aralığı                       | Master               | FICHENO (FİŞ NUM | Muhasebe Fişleri (Fiş No)    | F |
|              | -<br>Metin<br>Sayı<br>Sayı<br>Tarih | o aralığı<br>aralığı |                  |                              |   |
| Vazgeç       |                                     |                      | Geri             | leri Son                     |   |

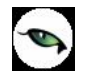

| Rapor Tasarım       |      |           |
|---------------------|------|-----------|
| Mevcut Tasatımı Sil |      |           |
| Tasaria             |      |           |
| Siralama - Gruplama |      |           |
|                     |      |           |
|                     |      |           |
|                     |      |           |
|                     |      |           |
|                     |      |           |
|                     |      |           |
|                     |      |           |
| Vazgeç              | Geri | ileri Son |

Filtreler penceresinde, hazırlanan rapor için seçilebilecek filtre hazırlanabilmektedir.

Son aşamada, "Tasarla" seçeneği ile query ile listelenecek veriler için hazırlanan öndeğer tasarıma girilebilir. Tasarımın kaydedilmesi durumunda "Son" seçeneği ile rapor tasarımı tamamlanmış olacaktır.

| . <b>1</b> |                   |          |                                                                                                    |                                                                                                    |               |                                                                                                    |                                                                                                    |                                                                                                    |          |             |         |                                                                                                    |            |       |                                                                                                    |    |          |        |             |      |                          |
|------------|-------------------|----------|----------------------------------------------------------------------------------------------------|----------------------------------------------------------------------------------------------------|---------------|----------------------------------------------------------------------------------------------------|----------------------------------------------------------------------------------------------------|----------------------------------------------------------------------------------------------------|----------|-------------|---------|----------------------------------------------------------------------------------------------------|------------|-------|----------------------------------------------------------------------------------------------------|----|----------|--------|-------------|------|--------------------------|
|            | <b>E</b><br>Sakla | a Para   | <b>⊡</b><br>metreler                                                                                                    | Al                                                                                                    | ᠾ<br>an Liste | si                                                                                                    |                                                                                                    |                                                                                                    |          |             |         |                                                                                                    |            |       |                                                                                                    |    |          |        |             |      |                          |
| ]          | 6                 | ц        |                                                                                                    | Ē                                                                                                    | ≣             | ≣                                                                                                    |                                                                                                    | A                                                                                                    | ∠5       | ⊒<br>+⊒     | □<br>⊐⁺ | <u>ل</u>                                                                                                    | Ľ          | ĨÌ    | Į",                                                                                                    |    |          |        |             |      |                          |
|            | ł                 | ad)      |                                                                                                    | $\bigcirc$                                                                                                    | 0             | $\bigcirc$                                                                                                    | —                                                                                                    |                                                                                                    |          |             | T       | Arial                                                                                                    |            | •     | I                                                                                                    | в  | 6        |        |             |      | •                        |
|            |                   | 1        | 2                                                                                                    | 3                                                                                                    | 4             | 5                                                                                                    | E                                                                                                    | ;                                                                                                    | 7        | 8           | 9       | 10                                                                                                    | 11         | 12    | 13                                                                                                    | 14 | 1 1<br>1 | 5      | 16<br>I I   | 17   | 18 1                     |
|            |                   | Rapor E  | aşlığı (1                                                                                                    | ]                                                                                                    |               |                                                                                                    |                                                                                                    |                                                                                                    |          |             |         |                                                                                                    |            |       |                                                                                                    |    |          |        |             |      |                          |
| _          |                   |          |                                                                                                    |                                                                                                    |               |                                                                                                    |                                                                                                    |                                                                                                    |          | Rapo        | r Başlı | ğı <f2< th=""><th>24&gt;</th><th></th><th></th><th></th><th></th><th></th><th></th><th></th><th></th></f2<>                                                    | 24>        |       |                                                                                                    |    |          |        |             |      |                          |
| E.         |                   | Rapo     | or Tarihi                                                                                                    | <f4></f4>                                                                                                    | - li          | Günün t                                                                                                    | arihi:                                                                                                    |                                                                                                    | /   Saal | : <f7></f7> | 1       |                                                                                                    |            |       |                                                                                                    |    |          |        |             |      |                          |
| -1         |                   | Firm     | a <f8></f8>                                                                                                    |                                                                                                    | :             | Firma                                                                                                    | , Firma                                                                                                    | Adı <f< th=""><th>12&gt;</th><th></th><th></th><th></th><th></th><th></th><th></th><th></th><th></th><th></th><th></th><th></th><th></th></f<> | 12>      |             |         |                                                                                                    |            |       |                                                                                                    |    |          |        |             |      |                          |
| ŀ          |                   | Çalış    | :ma Dön                                                                                                    | emi <f< th=""><th>13&gt; :</th><th>Dönem</th><th>No <f1< th=""><th>.5&gt;</th><th></th><th></th><th></th><th></th><th></th><th></th><th></th><th></th><th>Sa</th><th>yfa No</th><th><f20></f20></th><th>· ·</th><th>Sayfa No</th></f1<></th></f<> | 13> :         | Dönem                                                                                                    | No <f1< th=""><th>.5&gt;</th><th></th><th></th><th></th><th></th><th></th><th></th><th></th><th></th><th>Sa</th><th>yfa No</th><th><f20></f20></th><th>· ·</th><th>Sayfa No</th></f1<> | .5>                                                                                                    |          |             |         |                                                                                                    |            |       |                                                                                                    |    | Sa       | yfa No | <f20></f20> | · ·  | Sayfa No                 |
| -2         |                   | Kulla    | nnici <f1< th=""><th>6&gt;</th><th></th><th>Kullanıcı</th><th>Adı <f< th=""><th>-18&gt;</th><th></th><th></th><th></th><th></th><th></th><th></th><th></th><th></th><th></th><th></th><th></th><th></th><th></th></f<></th></f1<> | 6>                                                                                                    |               | Kullanıcı                                                                                                    | Adı <f< th=""><th>-18&gt;</th><th></th><th></th><th></th><th></th><th></th><th></th><th></th><th></th><th></th><th></th><th></th><th></th><th></th></f<>                               | -18>                                                                                                    |          |             |         |                                                                                                    |            |       |                                                                                                    |    |          |        |             |      |                          |
|            | :                 | Satır Ba | ışlığı [2]                                                                                                    |                                                                                                    |               |                                                                                                    |                                                                                                    |                                                                                                    |          |             |         |                                                                                                    |            |       |                                                                                                    |    |          |        |             |      |                          |
|            |                   | LOGI     | CALREF                                                                                                    |                                                                                                    | TRCOD         | E <f1(< th=""><th>)3&gt; F</th><th>İŞ NU</th><th>MARA</th><th>51</th><th>TARİH</th><th><f107:< th=""><th>&gt; <b>5</b></th><th>PECOD</th><th></th><th></th><th>сүрнс</th><th>ODE</th><th></th><th>DOCC</th><th>DE <f113< th=""></f113<></th></f107:<></th></f1(<> | )3> F                                                                                                    | İŞ NU                                                                                                    | MARA     | 51          | TARİH   | <f107:< th=""><th>&gt; <b>5</b></th><th>PECOD</th><th></th><th></th><th>сүрнс</th><th>ODE</th><th></th><th>DOCC</th><th>DE <f113< th=""></f113<></th></f107:<> | > <b>5</b> | PECOD |                                                                                                    |    | сүрнс    | ODE    |             | DOCC | DE <f113< th=""></f113<> |
|            |                   | Satırlar | [3]                                                                                                    |                                                                                                    |               |                                                                                                    |                                                                                                    |                                                                                                    |          |             |         |                                                                                                    |            |       |                                                                                                    |    |          |        |             |      |                          |
| -          |                   | LOGIC    | ALREF                                                                                                    |                                                                                                    | TRCOD         | E <f104< th=""><th>ŧ&gt; ₽</th><th>İŞ NU</th><th>MARAS</th><th></th><th>TARİH &lt;</th><th>F108&gt;</th><th>5</th><th>ECODE</th><th><f11< th=""><th>0&gt;</th><th>CYPHC</th><th>ODE</th><th></th><th>pocc</th><th>DE <f114></f114></th></f11<></th></f104<>       | ŧ> ₽                                                                                                    | İŞ NU                                                                                                    | MARAS    |             | TARİH < | F108>                                                                                                    | 5          | ECODE | <f11< th=""><th>0&gt;</th><th>CYPHC</th><th>ODE</th><th></th><th>pocc</th><th>DE <f114></f114></th></f11<> | 0> | CYPHC    | ODE    |             | pocc | DE <f114></f114>         |
|            |                   | Grup To  | plami [4                                                                                                    | 1                                                                                                    |               |                                                                                                    |                                                                                                    |                                                                                                    |          |             |         |                                                                                                    |            |       |                                                                                                    |    |          |        |             |      |                          |

| Únite<br>Ekran<br>Yazıcı<br>Ascii Dosya<br>MS Excel Dosyası<br>MS Access<br>HTML Dosyası<br>PDF Dosyası<br>Tablo | Ünite         O Yazıcı Sayfasına Göre         I Rapor Ölçülerine Göre         Filtreleri yazdır         Kullanıcı Rapor Tasarımı         Rapor Tanımı |         |
|----------------------------------------------------------------------------------------------------|----------------------------------------------------------------------------------------------------|---------|
| Filtreler                                                                                                    | Seçilen Filtreler<br>Adı Dei<br>+ Fiş Numarası                                                                                                    | ğeri    |
|                                                                                                    | Fis Numarası           Grup Tanımı         00000002           00000009                                                                                |         |
|                                                                                                    |                                                                                                    | Þ       |
| Filtre Yükle                                                                                                    | Filtre Kaydet                                                                                                    | X Kapat |

|     | j 🗸 🖬 🖡                                              | 100                               |                     |              | 🕅 🔍 🔍         | • • •     |         |   |
|-----|------------------------------------------------------|-----------------------------------|---------------------|--------------|---------------|-----------|---------|---|
| E   |                                                      |                                   | Mu                  | hasebe Fiş L | <u>istesi</u> |           |         |   |
|     | Rapor Tarihi<br>Firma<br>Çalışma Dönemi<br>Kullanıcı | : Muhaseb<br>: 1<br>: 1<br>: LOGO | beFiş //<br>,TIGERI |              |               | Sa        | ifa No: | : |
|     | LOGICALREF                                           | TRCODE                            | FİŞ NUMARASI        | TARÌH        | SPECODE       | CYPHCODE  | DOCODE  |   |
|     | 2                                                    | 4                                 | 0000002             | 05.09.2005   |               |           |         |   |
|     | 3                                                    | 4                                 | 0000003             | 05.09.2005   |               |           |         |   |
|     | 4                                                    | 4                                 | 00000004            | 06.09.2005   |               |           |         |   |
|     | 5                                                    | 4                                 | 00000005            | 05.09.2005   |               |           |         |   |
|     | 6                                                    | 4                                 | 00000006            | 09.09.2005   |               |           |         |   |
|     | 7                                                    | 4                                 | 0000007             | 09.09.2005   |               |           |         |   |
|     | 8                                                    | 4                                 | 0000008             | 01.09.2005   |               |           |         |   |
| L   | 9                                                    | 4                                 | 0000009             | 01.09.2005   |               |           |         |   |
| Say | vfa:1                                                | amamlandı                         |                     |              |               | 000:00:00 |         |   |

9

# **Detaylı Rapor Tanımı**

Detaylı Liste hazırlanmak istenmesi durumunda, Genel penceresinde "Detaylar Filtreye Göre Listelensin" seçeneği işaretlenmelidir. Bu durumda rapor sihirbazında ilerlendiğinde detayda listelenecek bilgi için "Detay Sorgu" penceresi açılacaktır. Aşağıdaki işlem adımları takip edilerek bu pencereye ulaşılabilir.

| Genel                  |                                                    |  |
|------------------------|----------------------------------------------------|--|
| Adi                    | Detaylı Muhasebe Fiş Listesi                       |  |
| Тірі                   | Detaylı Liste                                      |  |
| Statü                  | Kullanımda                                         |  |
| Başlık                 | Detaylı Muhasebe Fiş Listesi                       |  |
|                        | 🗖 Başlık Bilgisini Filtreden Al                    |  |
|                        | 🔽 Başlık Tüm Sayfalara Basılsın                    |  |
|                        | 🔲 Kullanıcı Sıralama ve Gruplamayı Değiştirebilsin |  |
|                        | 🔽 Detaylar Filtreye Göre Listelensin               |  |
| Erişim Ağacındaki Yeri | Defter ve Dökümler                                 |  |
|                        |                                                    |  |
|                        |                                                    |  |
| Vazgeç                 | Geri <b>İleri</b> Son                              |  |

| Raporlama Öncesi Çalışacak Sorg | ju   |       |     |
|---------------------------------|------|-------|-----|
|                                 |      |       |     |
|                                 |      |       |     |
|                                 |      |       |     |
| Vazgeç                          | Geri | İleri | Son |

| Rapor Sorgusu    |         |      |       |     |
|------------------|---------|------|-------|-----|
| SELECT * FROM (E | MFICHE) |      |       |     |
|                  |         |      |       |     |
|                  |         |      |       |     |
|                  |         |      |       |     |
|                  |         |      |       |     |
|                  |         |      |       |     |
|                  |         |      |       |     |
|                  |         |      |       |     |
|                  |         |      |       |     |
|                  |         |      |       |     |
|                  |         |      |       |     |
|                  |         |      |       |     |
| Vazgec           |         | Geri | İleri | Son |
|                  |         |      |       |     |

| Sorgu Alan Adı | Alan Türü | Büyüklük | Rapor Alan Adı | Rapor Ala |
|----------------|-----------|----------|----------------|-----------|
| OGICALREF      | LongInt   | 4        | LOGICALREF     |           |
| TRCODE         | Smallint  | 2        | TRCODE         |           |
| FICHENO        | CString   | 9        | FİŞ NO         |           |
| DATE_          | Date      | 4        | FİŞ TARİHİ     |           |
| SPECODE        | CString   | 11       | ÖZEL KOD       |           |
| CYPHCODE       | CString   | 11       | CYPHCODE       |           |
| DOCODE         | CString   | 9        | DOCODE         |           |
| BRANCH         | Smallint  | 2        | BRANCH         |           |
| DEPARTMENT     | Smallint  | 2        | DEPARTMENT     |           |
| MODULENO       | Smallint  | 2        | MODULENO       |           |
| SOURCEFREF     | LongInt   | 4        | SOURCEFREF     |           |
|                |           |          |                |           |
|                |           |          |                |           |
| Vazgeç         |           | Geri     | İleri          | Son       |

9

| Detay Sorgusu |           |      |       |     |
|---------------|-----------|------|-------|-----|
| SELECT * FROM | (EMFLINE) |      |       |     |
|               |           |      |       |     |
|               |           |      |       |     |
|               |           |      |       |     |
|               |           |      |       |     |
|               |           |      |       |     |
|               |           |      |       |     |
|               |           |      |       |     |
|               |           |      |       |     |
|               |           |      |       |     |
| •             |           |      |       |     |
|               |           |      |       |     |
| Vazgeç        |           | Geri | lleri | Son |
|               |           |      |       |     |

Görüldüğü üzere, stok fişlerinin listeleneceği raporda fiş satırlarının da listelenebilmesi için STLINE table'ı detayda belirtilmiştir. Bu işlemin ardından Detay alanları ve fiş table'ı STFICHE ile stok satırlarının tutulduğu STLINE arasındaki referans ilişkisi için "Rapor Sorgusu-Detay Sorgu İlişkileri" penceresine ulaşılacaktır.

| Sorgu Alan Adı | Alan Türü | Büyüklük | (*) Rapor Alan Adı | Rapor Ala |
|----------------|-----------|----------|--------------------|-----------|
| LOGICALREF     | LongInt   | 4        | LOGICALREF         |           |
| DATE_          | Date      | 4        | TARİH              |           |
| SIGN           | Smallint  | 2        | SIGN               |           |
| ACCOUNTREF     | LongInt   | 4        | ACCOUNTREF         |           |
| ACCFICHEREF    | LongInt   | 4        | MUH.FİŞ REFERANSI  |           |
| CENTERREF      | LongInt   | 4        | CENTERREF          |           |
| TRCODE         | Smallint  | 2        | TRCODE             |           |
| BRANCH         | Smallint  | 2        | BRANCH             |           |
| KEBIRCODE      | CString   | 25       | KEBIRCODE          |           |
| ACCOUNTCODE    | CString   | 25       | ACCOUNTCODE        |           |
| SPECODE        | CString   | 17       | SPECODE            | ľ         |
|                |           |          |                    | ►         |
|                |           |          |                    |           |
| Vazgeç         |           | Geri     | İleri              | Son       |

|   | 1 |
|---|---|
| 2 | 4 |
|   | 7 |

| Rapor Sorgusu - Detay Sorgu İlişkileri |                   |                |       |  |  |
|----------------------------------------|-------------------|----------------|-------|--|--|
| Rapor Sorgu Alanı                      | Detay Sorgu Alanı | Ek Koşul (AND) | Ek Ko |  |  |
| LOGICALREF                             | ACCFICHEREF 🗾 💌   |                |       |  |  |
|                                        |                   |                |       |  |  |
|                                        |                   |                |       |  |  |
|                                        |                   |                |       |  |  |
|                                        |                   |                |       |  |  |
|                                        |                   |                |       |  |  |
|                                        |                   |                |       |  |  |
|                                        |                   |                |       |  |  |
|                                        |                   |                |       |  |  |
|                                        |                   |                |       |  |  |
|                                        |                   |                |       |  |  |
|                                        |                   |                |       |  |  |
|                                        |                   |                | •     |  |  |
|                                        |                   |                |       |  |  |
| Vazgeç                                 | Geri              | İleri          | Son   |  |  |
|                                        |                   |                |       |  |  |

| Filtreler  |             |            |                |                     |
|------------|-------------|------------|----------------|---------------------|
| Filtre Adı | Filtre Türü | Sorgu Tipi | Sorgu Alan Adı | Uygulama Kayıtlarır |
|            | -           | Master     |                | -                   |
|            |             |            |                |                     |
|            |             |            |                |                     |
|            |             |            |                |                     |
|            |             |            |                |                     |
|            |             |            |                |                     |
|            |             |            |                |                     |
|            |             |            |                |                     |
|            |             |            |                |                     |
|            |             |            |                |                     |
| •          |             |            |                | F                   |
| p          |             |            |                |                     |
| Vazgeç     |             | Geri       | İleri          | Son                 |
|            |             |            |                |                     |

| Sa         | 🚽 🔽 🕼<br>akla Parametreler Alan Listesi                                                                                |  |  |  |  |  |  |
|------------|----------------------------------------------------------------------------------------------------|--|--|--|--|--|--|
| 5          | ≝┗■≡≡■■▲₄₽⊒≝┓♪₽                                                                                                    |  |  |  |  |  |  |
|            |                                                                                                    |  |  |  |  |  |  |
|            | 1 2 3 4 5 6 7 8 9 10 11 12 13 14 15 16 17 18                                                                           |  |  |  |  |  |  |
|            | Rapor Başlığı [1]                                                                                                    |  |  |  |  |  |  |
|            | Rapor Başlığı <f24></f24>                                                                                              |  |  |  |  |  |  |
|            | Rapor Tarihi <f4> 🛙 Günün tarihi 🛛 🛛 Saat <f7></f7></f4>                                                               |  |  |  |  |  |  |
| <b>_</b> ' | Firma <f8> : Firma  , Firma Adi <f12></f12></f8>                                                                       |  |  |  |  |  |  |
| _,         | Galişma Donemi <f 13="">  = Dönem No <f 15=""> Sayta No <f 2u="">  = Sayta<br/>Kullanıcı <f 16=""> :</f></f></f></f>   |  |  |  |  |  |  |
|            | 2 <b>Kunanici (* 16.</b> )<br>Satu Basliči (2)                                                                         |  |  |  |  |  |  |
|            |                                                                                                    |  |  |  |  |  |  |
| -          | LOGICALREF TRCODE <f103> F15 NO <f105> F15 TARIHI DZEL KOD CYPHCODE DOCODE <f< th=""></f<></f105></f103>               |  |  |  |  |  |  |
|            | Satırlar [3]                                                                                                    |  |  |  |  |  |  |
| -          | LOGICALREF TRCODE <f104> FIŞ NO <f106> FIŞ TARIHI ÖZEL KOD <f110> CYPHCODE DOCODE <f< th=""></f<></f110></f106></f104> |  |  |  |  |  |  |
|            | Grup Toplami [4]                                                                                                    |  |  |  |  |  |  |
| -          |                                                                                                    |  |  |  |  |  |  |
|            | Detay Başlığı [5]                                                                                                    |  |  |  |  |  |  |
|            | LOGICALREF TARIH <f193> SIGN <f195> ACCOUNTREF MUH.FI5 CENTERREF TRCODE <f< th=""></f<></f195></f193>                  |  |  |  |  |  |  |
|            | Detay Satırları [6]                                                                                                    |  |  |  |  |  |  |
|            | LOGICALREF TARIH <f194> SIGN <f196> ACCOUNTREF MUH.FIS CENTERREF TRCODE <f2< th=""></f2<></f196></f194>                |  |  |  |  |  |  |

| Únite<br>© Ekran<br>© Yazici<br>© Ascii Dosya<br>© MS Excel Dosyasi<br>© MS Access<br>© HTML Dosyasi<br>© PDF Dosyasi<br>© Tablo | Ünite         O Yazıcı Sayfasına Göre         Image: Rapor Ölçülerine Göre         Image: Filtreleri yazdır         Image: Kullanıcı Rapor Tasarımı         Rapor Tanımı |   |                      |        |  |  |
|----------------------------------------------------------------------------------------------------|----------------------------------------------------------------------------------------------------|---|----------------------|--------|--|--|
|                                                                                                    |                                                                                                    |   |                      |        |  |  |
| Filtreler                                                                                                    | Filtreler Seçilen Filtreler                                                                                                    |   |                      |        |  |  |
| 🖃 🖸 🛛 Detaylar Listelens                                                                                                    | in                                                                                                    |   | Adı                  | Değeri |  |  |
| Hayır                                                                                                    |                                                                                                    | + | Detaylar Listelensin | Evet   |  |  |
|                                                                                                    |                                                                                                    |   |                      |        |  |  |
|                                                                                                    |                                                                                                    |   |                      |        |  |  |
|                                                                                                    |                                                                                                    |   |                      |        |  |  |
|                                                                                                    |                                                                                                    |   |                      |        |  |  |
|                                                                                                    |                                                                                                    |   |                      |        |  |  |
|                                                                                                    |                                                                                                    |   |                      |        |  |  |

9
| 1   | J 🖉 📼 🕻                                              | <b>a</b> (100                       | •                               |                  | ی ک            | • • •      |         | 0   |
|-----|------------------------------------------------------|-------------------------------------|---------------------------------|------------------|----------------|------------|---------|-----|
|     | Rapor Tarihi<br>Firma<br>Çalışma Dönemi<br>Kullanıcı | : Detayli N<br>: 1<br>: 1<br>: 1060 | Deta<br>Iuhasebe / /<br>TIGER I | ylı Muhasebe Fiş | <u>Listesi</u> | Say        | ıfa No: | :   |
|     | LOGICALREF                                           | TRCODE                              | FÎŞ NO                          | FİŞ TARİHİ       | ÖZEL KOD       | CYPHCODE   | DOCODE  |     |
|     | 2                                                    | 4                                   | 0000002                         | 05.09.2005       |                |            |         |     |
|     | LOGICALREF                                           | TARİH                               | SIGN                            | ACCOUNTREF       | MUH.FİŞ        | CEN TERREF | TRCODE  |     |
|     | 3                                                    | 05.09.2005                          |                                 | 116              | 2              |            | 4       |     |
| -   | 4                                                    | 05.09.2005                          | 1                               | 29               | 2              |            | 4       |     |
|     | 5                                                    | 05.09.2005                          | 1                               | 149              | 2              |            | 4       |     |
|     | 3                                                    | 4                                   | 00000003                        | 05.09.2005       |                |            |         |     |
|     | LOGICALREF                                           | TARÎH                               | SIGN                            | ACCOUNTREF       | MUH.FİŞ        | CEN TERREF | TRCODE  | i i |
| 1   | 6                                                    | 05.09.2005                          |                                 | 202              | 3              |            | 4       |     |
|     | 7                                                    | 05.09.2005                          | 1                               | 29               | 3              |            | 4       |     |
|     | 4                                                    | 4                                   | 00000004                        | 06.09.2005       |                |            |         |     |
| Sav | fa:1                                                 | Famamlandi                          |                                 |                  |                | 000:00:01  |         |     |

9

### Kullanıcı Hakları

Rapor üretici ile eklenen raporların, hangi firmalarda hangi kullanıcılar tarafından kullanılabileceği, rapor üzerinde Değiştir\Kullanıcı Hakları menüsünden belirlenir.

Kullanıcı hakları seçeneği ile ilk olarak firma seçimi ardından da seçilen firmadaki kullanıcı yetkileri belirlenir.

| Kullanici | Rapor Tasarımı | Kullanıcı Tanımlı Ra | Rapor Kullanımı 🔺    |
|-----------|----------------|----------------------|----------------------|
| LOGO      | ~              | $\checkmark$         |                      |
| А         |                |                      |                      |
|           |                |                      |                      |
|           |                |                      |                      |
|           |                |                      |                      |
|           |                |                      |                      |
|           |                |                      |                      |
|           |                |                      |                      |
|           |                |                      |                      |
|           |                |                      | <b>_</b>             |
|           |                | K                    | aydet <u>V</u> azgeç |

Kullanıcı haklarının verilmesinin ardından ilgili kullanıcı, rapor sihirbazının Genel penceresinde belirtilen erişim ağacında ilgili raporu kullanabilecektir.

# Dış Ticaret Raporları

# İthalat Raporları

# İthalat İstatistik Raporu

Yapılan İthalatların Ülke, Firma, Malzeme, Döviz gibi kriterlere göre listelendiği istatistik raporudur. İthalat program bölümünde raporlar menüsü altında yer alır. Filtre seçenekleri aşağıdaki tabloda yer almaktadır.

| Filtre                        | Değeri                                                                            |
|-------------------------------|-----------------------------------------------------------------------------------|
| Satır Tipi                    | Malzeme/Hizmet                                                                    |
| Listeleme Şekli               | Malzeme-Hizmete Göre / Cari Hesaba Göre / Ülkelere Göre / Gümrüklere Göre / Döviz |
|                               | Cinsine Göre                                                                      |
| Malzeme (Sınıfı) Türü         | Ticari Mal / Karma Koli / Depozitolu Mal / Sabit Kıymet / Hammadde / Yarı Mamul / |
|                               | Mamul / Tüketim Malı / Malzeme Sınıfı (Genel) / Malzeme Sınıfı (Tablolu)          |
| Malzeme (Sınıfı) Kodu         | Grup / Aralık                                                                     |
| Malzeme (Sınıfı) Açıklaması   | Grup / Aralık                                                                     |
| Malzeme (Sınıfı) Özel Kodu    | Grup / Aralık                                                                     |
| Malzeme (Sınıfı) Yetki Kodu   | Grup / Aralık                                                                     |
| Malzeme (Sınıfı) Grup Kodu    | Grup / Aralık                                                                     |
| Malzeme (Sınıfı) Üretici Kodu | Grup / Aralık                                                                     |
| Üst Malzeme Sınıfı Kodu       | Grup / Aralık                                                                     |
| Malzeme Özellikleri           | Özellik 1-10 / Özellik Kodu-Değeri                                                |
| Hizmet Kodu                   | Grup / Aralık                                                                     |
| Hizmet Açıklaması             | Grup / Aralık                                                                     |
| Cari Hesap Kodu               | Grup / Aralık                                                                     |
| Cari Hesap Ünvanı             | Grup / Aralık                                                                     |
| Ticari İşlem Grubu            | Grup / Aralık                                                                     |
| İthalat Dosya Kodu            | Grup / Aralık                                                                     |
| İthalat Dosya Adı             | Grup / Aralık                                                                     |
| İthalat Dosya Sıra No         | Grup / Aralık                                                                     |
| Fiş Numarası                  | Grup / Aralık                                                                     |
| Fiş Tarihi                    | Başlangıç / Bitiş                                                                 |
| Fiş Özel Kodu                 | Grup / Aralık                                                                     |
| Fiş Belge Numarası            | Grup / Aralık                                                                     |
| GGB No                        | Grup / Aralık                                                                     |
| GGB Tarihi                    | Başlangıç / Bitiş                                                                 |
| Ülke Tipi                     | Ülke tipi seçenekleri                                                             |
| Ülke Kodu                     | Grup / Aralık                                                                     |
| Ülke Açıklaması               | Grup / Aralık                                                                     |
| Gümrük Kodu                   | Grup / Aralık                                                                     |
| Gümrük Açıklaması             | Grup / Aralık                                                                     |

| Bölümler         | Tanımlı bölümler   |
|------------------|--------------------|
| Fabrikalar       | Tanımlı fabrikalar |
| İşyerleri        | Tanımlı işyerleri  |
| Proje Kodu       | Grup / Aralık      |
| Proje Açıklaması | Grup / Aralık      |

## **GGB-DSB Eşleme Raporu**

Kambiyo mevzuatına göre, ithalatlardaki Gümrük Giriş Beyannamesine karşılık yapılan ödemelerin (Döviz Satış Belgesi) eşleştirildiği ve kalan tutarların izlenebildiği rapordur. İthalat program bölümünde Raporlar seçeneği altında yer alır. Rapor filtre seçenekleri aşağıdaki tabloda yer almaktadır.

| Filtre                 | Değeri            |
|------------------------|-------------------|
| Cari Hesap Kodu        | Grup / Aralık     |
| Cari Hesap Ünvanı      | Grup / Aralık     |
| Cari Hesap Özel Kodu   | Grup / Aralık     |
| Cari Hesap Yetki Kodu  | Grup / Aralık     |
| Ticari İşlem Grubu     | Grup / Aralık     |
| İthalat Dosya Kodu     | Grup / Aralık     |
| İthalat Dosya Adı      | Grup / Aralık     |
| İthalat Dosya Sıra No  | Grup / Aralık     |
| Fiş No                 | Grup / Aralık     |
| Fiş Özel Kodu          | Grup / Aralık     |
| Fiş Belge Numarası     | Grup / Aralık     |
| Gümrük No              | Grup / Aralık     |
| Gümrük Açıklaması      | Grup / Aralık     |
| GGB No                 | Grup / Aralık     |
| GGB Tarihi             | Başlangıç / Bitiş |
| Ödeme Şekli            | Grup / Aralık     |
| Döviz Türü             | Döviz seçenekleri |
| DSB No                 | Grup / Aralık     |
| DSB Tarihi             | Grup / Aralık     |
| İşlem Tarihi           | Grup / Aralık     |
| DSB Özel Kodu          | Grup / Aralık     |
| Banka Adı              | Grup / Aralık     |
| Banka Hesap Türü       | Grup / Aralık     |
| Banka Şubesi           | Grup / Aralık     |
| Banka Hesap Kodu       | Grup / Aralık     |
| Banka Hesap Açıklaması | Grup / Aralık     |
| Banka Hesap Statüsü    | Grup / Aralık     |
| Banka Hesap No         | Grup / Aralık     |
| Banka Hesap Özel Kodu  | Grup / Aralık     |

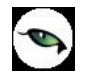

### Masraf Kalemleri Raporu

Parametreler ekranından seçeceğiniz ithalat grup/gruplarının, istediğiniz kod aralığı yada kod yapısındaki gerçekleşen hareketlerini tarih sırasında ve evrak detayları ile birlikte izleyen rapordur. İthalat program bölümünde Raporlar seçeneği altında yer almaktadır. Rapor filtre seçenekleri şunlardır:

| Filtre                | Değeri            |
|-----------------------|-------------------|
| İthalat Dosya Kodu    | Grup / Aralık     |
| İthalat Dosya Adı     | Grup / Aralık     |
| İthalat Dosya Sıra No | Grup / Aralık     |
| GGB No                | Grup / Aralık     |
| GGB Tarihi            | Başlangıç / Bitiş |
| Fatura No             | Grup / Aralık     |
| Fatura Tarihleri      | Başlangıç / Bitiş |
| Fatura Belge Numarası | Grup / Aralık     |
| Fatura Özel Kodu      | Grup / Aralık     |
| İptal Durumu          | Grup / Aralık     |
| Hizmet Kodu           | Grup / Aralık     |
| Hizmet Açıklaması     | Grup / Aralık     |
| Hizmet Özel Kodu      | Grup / Aralık     |
| Hizmet Yetki Kodu     | Grup / Aralık     |
| Hizmet Statüsü        | Grup / Aralık     |
| Birim Seti Kodu       | Grup / Aralık     |
| Birim Seti Açıklaması | Grup / Aralık     |

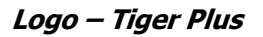

### **Masraf Analiz Raporu**

Dosya bazında yapılan ithalatlarda gerçekleşmiş olan masrafların; İthalat-Masraf eşleşmesini oluşturarak, tutar bazında listeleyen rapordur. İthalat program bölümünde Raporlar seçeneği altında yer almaktadır. Filtre seçenekleri şunlardır:

| Filtre                  | Değeri                                                                     |
|-------------------------|----------------------------------------------------------------------------|
| İthalat Dosya Kodu      | Grup / Aralık                                                              |
| İthalat Dosya Adı       | Grup / Aralık                                                              |
| İthalat Dosya Sıra No   | Grup / Aralık                                                              |
| GGB No                  | Grup / Aralık                                                              |
| GGB Tarihi              | Başlangıç / Bitiş                                                          |
| Malzeme Türü            | Hammadde / Yarı Mamul / Mamul / Ticari Mal / Depozitolu Mal / Tüketim Malı |
| Malzeme Statüsü         | Kullanımda / Kullanım Dışı                                                 |
| Malzeme Kodu            | Grup / Aralık                                                              |
| Malzeme Açıklaması      | Grup / Aralık                                                              |
| Malzeme Özel Kodu       | Grup / Aralık                                                              |
| Malzeme Yetki Kodu      | Grup / Aralık                                                              |
| Malzeme Grup Kodu       | Grup / Aralık                                                              |
| Malzeme Özellikleri     | Özellik 1-10 / Özellik Kodu – Değeri                                       |
| Üst Malzeme Sınıfı Kodu | Listeden seçim                                                             |
| Masraf Kodu             | Grup / Aralık                                                              |
| Masraf Açıklaması       | Grup / Aralık                                                              |
| Masraf Özel Kodu        | Grup / Aralık                                                              |
| Masraf Yetki Kodu       | Grup / Aralık                                                              |
| Masraf Türü             | Alınan Hizmet Faturası / Borç Dekontu                                      |
| Fiş Tarihi              | Başlangıç / Bitiş                                                          |

# Malzeme İzleme Raporu

Dosya bazında yapılan ithalatlarda malzemelerin siparişten itibaren fatura ve dolaşım fişleri ile 'Malzemelerin yerlerini ve ne miktarda bulunduklarını gösteren rapordur. İthalat program bölümünde Raporlar seçeneği altında yer alır. Rapor filtre seçenekleri şunlardır:

| Filtre                         | Değeri                                                                                                    |
|--------------------------------|----------------------------------------------------------------------------------------------------|
| Fiş Tarihi                     | Başlangıç / Bitiş                                                                                                    |
| İthalat Operasyon Fiş No       | Grup / Aralık                                                                                                    |
| İthalat Dosya Kodu             | Grup / Aralık                                                                                                    |
| İthalat Dosya Adı              | Grup / Aralık                                                                                                    |
| İthalat Operasyon Özel Kodu    | Grup / Aralık                                                                                                    |
| İthalat Operasyon Yetki Kodu   | Grup / Aralık                                                                                                    |
| GGB No                         | Grup / Aralık                                                                                                    |
| GGB Tarihi                     | Başlangıç / Bitiş                                                                                                    |
| Malzeme Dolaşım Fiş No         | Grup / Aralık                                                                                                    |
| Malzeme Dolaşım Fiş Özel Kodu  | Grup / Aralık                                                                                                    |
| Malzeme Dolaşım Fiş Yetki Kodu | Grup / Aralık                                                                                                    |
| Millileştirme Fiş No           | Grup / Aralık                                                                                                    |
| Millileştirme Özel Kodu        | Grup / Aralık                                                                                                    |
| Millileştirme Yetki Kodu       | Grup / Aralık                                                                                                    |
| Malzeme (Sınıfı) Türü          | Tablolu Malzeme Sınıfı / Malzeme Sınıfı (Genel) / Hammadde / Yarı mamul /<br>Mamul / Ticari Mal / Karma Koli / Depozitolu Mal / Sabit Kıymet / Tüketim Malı |
| Malzeme (Sınıfı) Statüsü       | Kullanımda / Kullanım Dışı                                                                                                    |
| Malzeme (Sınıfı) Kodu          | Grup / Aralık                                                                                                    |
| Malzeme (Sınıfı) Açıklaması    | Grup / Aralık                                                                                                    |
| Malzeme (Sınıfı) Özel Kodu     | Grup / Aralık                                                                                                    |
| Malzeme (Sınıfı) Yetki Kodu    | Grup / Aralık                                                                                                    |
| Malzeme (Sınıfı) Grup Kodu     | Grup / Aralık                                                                                                    |
| Üst Malzeme Sınıfı Kodu        | Listeden seçim                                                                                                    |
| Malzeme (Sınıfı) Özellikleri   | Özellik 1-10 / Özellik Kodu – Değeri                                                                                                    |

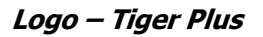

# DİİB-İthalat Raporu

Dış Ticaret altında değerlendirilen ithalatçı birliklere verilmek üzere alınan DİİB'ler kapsamında yapılan ithalatların kapanan/kalan miktarlarını ve bunların döviz tutarlarını, malzemenin alındığı ülke ve menşe ülkesi ve giriş gümrüğünün listelendiği rapordur. İthalat program bölümünde Raporlar seçeneği altında yer alır.

| Filtre                        | Değeri                                                                            |
|-------------------------------|-----------------------------------------------------------------------------------|
| DİİB No                       | Grup / Aralık                                                                     |
| DİİB Başlangıç Tarihi         | Başlangıç / Bitiş                                                                 |
| DİİB Bitiş Tarihi             | Başlangıç / Bitiş                                                                 |
| DİİB GTIP No                  | Grup / Aralık                                                                     |
| DİİB Özel Kodu                | Grup / Aralık                                                                     |
| DİİB Yetki Kodu               | Grup / Aralık                                                                     |
| Malzeme GTIP No               | Grup / Aralık                                                                     |
| Malzeme GTİP Açıklaması       | Grup / Aralık                                                                     |
| Malzeme (Sınıfı) Türü         | Tablolu Malzeme Sınıfı / Malzeme Sınıfı (Genel) / Hammadde / Yarı mamul / Mamul / |
|                               | Ticari Mal / Karma Koli / Depozitolu Mal / Sabit Kıymet / Tüketim Malı            |
| Malzeme (Sınıfı) Statüsü      | Kullanımda / Kullanım Dışı                                                        |
| Malzeme (Sınıfı) Kodu         | Grup / Aralık                                                                     |
| Malzeme (Sınıfı) Açıklaması   | Grup / Aralık                                                                     |
| Malzeme (Sınıfı) Özel Kodu    | Grup / Aralık                                                                     |
| Malzeme (Sınıfı) Yetki Kodu   | Grup / Aralık                                                                     |
| Malzeme (Sınıfı) Grup Kodu    | Grup / Aralık                                                                     |
| Malzeme (Sınıfı) Üretici Kodu | Grup / Aralık                                                                     |
| Üst Malzeme Sınıfı Kodu       | Listeden seçim                                                                    |
| Malzeme Özellikleri           | Özellik 1-10 / Özellik Kodu – Değeri                                              |
| Ülke Tipi                     | Ülke tipi seçenekleri                                                             |
| Ülke Kodu                     | Grup / Aralık                                                                     |
| Ülke Adı                      | Grup / Aralık                                                                     |
| GGB No                        | Grup / Aralık                                                                     |
| GGB Tarihi                    | Başlangıç / Bitiş                                                                 |
| Gümrük Kodu                   | Grup / Aralık                                                                     |
| Gümrük Adı                    | Grup / Aralık                                                                     |
| İşyerleri                     | Tanımlı işyerleri                                                                 |
| Bölümler                      | Tanımlı bölümler                                                                  |
| Fabrikalar                    | Tanımlı fabrikalar                                                                |
| Ambarlar                      | Tanımlı ambarlar                                                                  |

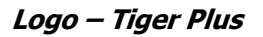

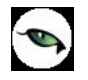

## İthalat Envanter Raporu

İthalat dosyalarına göre, yapılan ithalatlarda gerçekleşmiş olan masrafların; dağıtım anahtarı ile ambarlardaki malzemelere dağıtılması sonucunda ortaya çıkan gerçek malzeme maliyetlerinin izlendiği rapordur. İthalat program bölümünde Raporlar seçeneği altında yer alır.

| Filtre                           | Değeri                                                                    |
|----------------------------------|---------------------------------------------------------------------------|
| Listeleme Şekli                  | Ayrıntılı / Özet                                                          |
| İthalat Dosya Kodu               | Grup / Aralık                                                             |
| İthalat Dosya Adı                | Grup / Aralık                                                             |
| İthalat Dosya Sıra No            | Grup / Aralık                                                             |
| GGB No                           | Grup / Aralık                                                             |
| GGB Tarihi                       | Başlangıç / Bitiş                                                         |
| İthalat Operasyon Fiş No         | Grup / Aralık                                                             |
| İthalat Operasyon Fiş Özel Kodu  | Grup / Aralık                                                             |
| İthalat Operasyon Fiş Yetki Kodu | Grup / Aralık                                                             |
| Cari Hesap Kodu                  | Grup / Aralık                                                             |
| Cari Hesap Ünvanı                | Grup / Aralık                                                             |
| Cari Hesap Özel Kodu             | Grup / Aralık                                                             |
| Cari Hesap Yetki Kodu            | Grup / Aralık                                                             |
| Cari Hesap Statüsü               | Kullanımda / Kullanım Dışı                                                |
| Ticari İşlem Grubu               | Grup / Aralık                                                             |
| Malzeme Türü                     | Ticari Mal / Karma Koli / Depozitolu Mal / Sabit Kıymet / Hammadde / Yarı |
|                                  | Mamul / Mamul / Tüketim Malı                                              |
| Malzeme Statüsü                  | Kullanımda / Kullanım Dışı                                                |
| Malzeme Kodu                     | Grup / Aralık                                                             |
| Malzeme Açıklaması               | Grup / Aralık                                                             |
| Malzeme Özel Kodu                | Grup / Aralık                                                             |
| Malzeme Yetki Kodu               | Grup / Aralık                                                             |
| Malzeme Üretici Kodu             | Grup / Aralık                                                             |
| Malzeme Grup Kodu                | Grup / Aralık                                                             |
| Malzeme Özellikleri              | Özellik 1-10 / Özellik Kodu – Değeri                                      |
| Üst Malzeme Sınıfı Kodu          | Listeden seçim                                                            |
| Ambar No                         | Tanımlı ambarlar                                                          |
| Proje Kodu                       | Grup / Aralık                                                             |
| Proje Açıklaması                 | Grup / Aralık                                                             |

## İthalat Seri-Lot Envanter Raporu

İthalat dosyalarına göre, yapılan ithalatlarda gerçekleşmiş olan masrafların; dağıtım anahtarı ile ambarlardaki seri/lot ile izlenen malzemelere dağıtılması sonucunda ortaya çıkan gerçek malzeme maliyetlerinin izlendiği rapordur. İthalat program bölümünde Raporlar seçeneği altında yer alır.

| Filtre                           | Değeri                                                                    |
|----------------------------------|---------------------------------------------------------------------------|
| Listeleme Şekli                  | Ayrıntılı / Özet                                                          |
| İthalat Dosya Kodu               | Grup / Aralık                                                             |
| İthalat Dosya Adı                | Grup / Aralık                                                             |
| İthalat Dosya Sıra No            | Grup / Aralık                                                             |
| GGB No                           | Grup / Aralık                                                             |
| GGB Tarihi                       | Başlangıç / Bitiş                                                         |
| Fiş Tarihi                       | Başlangıç / Bitiş                                                         |
| İthalat Operasyon Fiş No         | Grup / Aralık                                                             |
| İthalat Operasyon Fiş Özel Kodu  | Grup / Aralık                                                             |
| İthalat Operasyon Fiş Yetki Kodu | Grup / Aralık                                                             |
| Cari Hesap Kodu                  | Grup / Aralık                                                             |
| Cari Hesap Ünvanı                | Grup / Aralık                                                             |
| Cari Hesap Özel Kodu             | Grup / Aralık                                                             |
| Cari Hesap Yetki Kodu            | Grup / Aralık                                                             |
| Cari Hesap Statüsü               | Kullanımda / Kullanım Dışı                                                |
| Ticari İşlem Grubu               | Grup / Aralık                                                             |
| Malzeme Türü                     | Ticari Mal / Karma Koli / Depozitolu Mal / Sabit Kıymet / Hammadde / Yarı |
|                                  | Mamul / Mamul / Tüketim Malı                                              |
| Malzeme Statüsü                  | Kullanımda / Kullanım Dışı                                                |
| Malzeme Kodu                     | Grup / Aralık                                                             |
| Malzeme Açıklaması               | Grup / Aralık                                                             |
| Malzeme Özel Kodu                | Grup / Aralık                                                             |
| Malzeme Yetki Kodu               | Grup / Aralık                                                             |
| Malzeme Grup Kodu                | Grup / Aralık                                                             |
| Malzeme Özellikleri              | Özellik 1-10 / Özellik Kodu – Değeri                                      |
| Malzeme İzleme Yöntemi           | Lot (parti) Numarası / Seri Numarası                                      |
| Lot / Seri No                    | Grup / Aralık                                                             |
| Lot / Seri Açıklaması            | Grup / Aralık                                                             |
| Ambar No                         | Tanımlı ambarlar                                                          |
| Proje Kodu                       | Grup / Aralık                                                             |
| Proje Açıklaması                 | Grup / Aralık                                                             |

# **GKB-İthalat Raporu**

Geçici kabul belgesi ithalat raporunun alındığı rapordur. İthalat program bölümünde Raporlar menüsü altında yer alır. Filtre seçenekleri şunlardır:

| Filtre                       | Değeri                         |
|------------------------------|--------------------------------|
| GKB No                       | Grup / Aralık                  |
| GKB Tarihi                   | Başlangıç/Bitiş                |
| GKB GTIP No                  | Grup / Aralık                  |
| GKB Özel Kodu                | Grup / Aralık                  |
| GKB Yetki Kodu               | Grup / Aralık                  |
| Malzeme GTIP No              | Grup / Aralık                  |
| Malzeme GTIP Açıklaması      | Grup / Aralık                  |
| Malzeme (Sınıf) Türü         | Malzeme/Malzeme Sınıfı Türleri |
| Malzeme (Sınıf) Statüsü      | Kullanımda / Kullanım Dışı     |
| Malzeme (Sınıf) Kodu         | Grup / Aralık                  |
| Malzeme (Sınıf) Açıklaması   | Grup / Aralık                  |
| Malzeme (Sınıf) Özel Kodu    | Grup / Aralık                  |
| Malzeme (Sınıf) Yetki Kodu   | Grup / Aralık                  |
| Malzeme (Sınıf) Üretici Kodu | Grup / Aralık                  |
| Malzeme (Sınıf) Grup Kodu    | Grup / Aralık                  |
| Üst Malzeme Sınıfı Kodu      | Grup / Aralık                  |
| Malzeme (Sınıf) Özellikleri  | Özellik 1-10                   |
| Ülke Tipi                    | Ülke Tipi Seçenekleri          |
| Ülke Kodu                    | Grup / Aralık                  |
| Ülke Adı                     | Grup / Aralık                  |
| GGB No                       | Grup / Aralık                  |
| GGB Tarihi                   | Başlangıç/Bitiş                |
| Gümrük Kodu                  | Grup / Aralık                  |
| Gümrük Adı                   | Grup / Aralık                  |
| İşyerleri                    | Tanımlı İşyerleri              |
| Bölümler                     | Tanımlı Bölümler               |
| Fabrikalar                   | Tanımlı Fabrikalar             |
| Ambarlar                     | Tanımlı Ambarlar               |

# İhracat Raporları

6

# İhracat İstatistik Raporu

Yapılan ihracatların Ülke, Firma, Malzeme, Döviz gibi kriterlere göre listelendiği istatistik raporudur. İhracat program bölümünde raporlar menüsü altında yer alır. Filtre seçenekleri aşağıdaki tabloda yer almaktadır.

| Filtre                        | Değeri                                                                            |
|-------------------------------|-----------------------------------------------------------------------------------|
| Satır Tipi                    | Malzeme / Hizmet                                                                  |
| Listeleme Şekli               | Malzeme-Hizmete Göre / Cari Hesaba Göre / Ülkelere Göre / Gümrüklere Göre / Döviz |
|                               | Cinsine Göre                                                                      |
| Malzeme (Sınıfı) Türü         | Ticari Mal / Karma Koli / Depozitolu Mal / Sabit Kıymet / Hammadde / Yarı Mamul / |
|                               | Mamul / Tüketim Malı / Malzeme Sınıfı (Genel) / Malzeme Sınıfı (Tablolu)          |
| Malzeme (Sınıfı) Kodu         | Grup / Aralık                                                                     |
| Malzeme (Sınıfı) Açıklaması   | Grup / Aralık                                                                     |
| Malzeme (Sınıfı) Özel Kodu    | Grup / Aralık                                                                     |
| Malzeme (Sınıfı) Yetki Kodu   | Grup / Aralık                                                                     |
| Malzeme (Sınıfı) Grup Kodu    | Grup / Aralık                                                                     |
| Malzeme (Sınıfı) Üretici Kodu | Grup / Aralık                                                                     |
| Üst Malzeme Sınıfı Kodu       | Listeden seçim                                                                    |
| Malzeme Özellikleri           | Özellik 1-10 / Özellik Kodu – Değeri                                              |
| Hizmet Kodu                   | Grup / Aralık                                                                     |
| Hizmet Açıklaması             | Grup / Aralık                                                                     |
| Cari Hesap Kodu               | Grup / Aralık                                                                     |
| Cari Hesap Ünvanı             | Grup / Aralık                                                                     |
| Ticari İşlem Grubu            | Grup / Aralık                                                                     |
| İthalat Dosya Kodu            | Grup / Aralık                                                                     |
| İthalat Dosya Adı             | Grup / Aralık                                                                     |
| İthalat Dosya Sıra No         | Grup / Aralık                                                                     |
| Fiş No                        | Grup / Aralık                                                                     |
| Fiş Tarihi                    | Başlangıç / Bitiş                                                                 |
| Fiş Özel Kodu                 | Grup / Aralık                                                                     |
| Fiş Belge Numarası            | Grup / Aralık                                                                     |
| GGB No                        | Grup / Aralık                                                                     |
| GGB Tarihi                    | Grup / Aralık                                                                     |
| İntaç Tarihi                  | Tarih girişi                                                                      |
| Ülke Tipi                     | Ülke tipi seçenekleri                                                             |
| Ülke Kodu                     | Grup / Aralık                                                                     |
| Ülke Açıklaması               | Grup / Aralık                                                                     |
| Gümrük Kodu                   | Grup / Aralık                                                                     |
| Gümrük Açıklaması             | Grup / Aralık                                                                     |
| Bölümler                      | Tanımlı bölümler                                                                  |
| Fabrikalar                    | Tanımlı fabrikalar                                                                |
| İşyerleri                     | Tanımlı işyerleri                                                                 |

| Proje Kodu       | Grup / Aralık |
|------------------|---------------|
| Proje Açıklaması | Grup / Aralık |

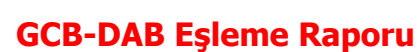

Kambiyo mevzuatına göre, ihracatlardaki Gümrük Çıkış Beyannamesine karşılık yapılan ödemelerin (Döviz Alış Belgesi) eşleştirildiği ve kalan tutarların izlenebildiği rapordur. İhracat program bölümünde Raporlar seçeneği altında yer alır. Filtre seçenekleri şunlardır:

| Filtre                 | Değeri                                                                                  |
|------------------------|-----------------------------------------------------------------------------------------|
| Cari Hesap Kodu        | Grup / Aralık                                                                           |
| Cari Hesap Ünvanı      | Grup / Aralık                                                                           |
| Cari Hesap Özel Kodu   | Grup / Aralık                                                                           |
| Cari Hesap Yetki Kodu  | Grup / Aralık                                                                           |
| Ticari İşlem Grubu     | Grup / Aralık                                                                           |
| İhracat Dosya Kodu     | Grup / Aralık                                                                           |
| İhracat Dosya Adı      | Grup / Aralık                                                                           |
| İthalat Dosya Sıra No  | Grup / Aralık                                                                           |
| Fiş No                 | Grup / Aralık                                                                           |
| Fiş Özel Kodu          | Grup / Aralık                                                                           |
| Fiş Belge Numarası     | Grup / Aralık                                                                           |
| Gümrük Kodu            | Grup / Aralık                                                                           |
| Gümrük Açıklaması      | Grup / Aralık                                                                           |
| GGÇ No                 | Grup / Aralık                                                                           |
| GGÇ Tarihi             | Başlangıç / Bitiş                                                                       |
| Ödeme Şekli            | Grup / Aralık                                                                           |
| Döviz Türü             | Döviz türleri                                                                           |
| DAB No                 | Grup / Aralık                                                                           |
| DAB Tarihi             | Başlangıç / Bitiş                                                                       |
| İşlem Tarihi           | Başlangıç / Bitiş                                                                       |
| DAB Özel Kodu          | Grup / Aralık                                                                           |
| Banka Adı              | Grup / Aralık                                                                           |
| Banka Hesap Türü       | Ticari Hesap / Kredi Hesabı / Dövizli Ticari Hesap / Dövizli Kredi Hesabı / Kredi Kartı |
|                        | Hesabı / Dövizli Kredi Kartı Hesabı                                                     |
| Banka Şubesi           | Grup / Aralık                                                                           |
| Banka Hesap Kodu       | Grup / Aralık                                                                           |
| Banka Hesap Açıklaması | Grup / Aralık                                                                           |
| Banka Hesap Statüsü    | Kullanımda / Kullanım Dışı                                                              |
| Banka Hesap No         | Grup / Aralık                                                                           |
| Banka Hesap Özel Kodu  | Grup / Aralık                                                                           |

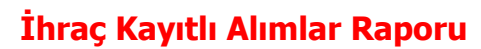

İhraç kayıtlı aldığımız malların yurtdışına çıkartmamız gereken son günü (Direkt ihracat ve DİİB kapsamında İhracat )otomatik olarak hesaplayan rapordur. İhracat program bölümünde Raporlar seçeneği altında yer alır.

| Filtre                        | Değeri                                                                            |
|-------------------------------|-----------------------------------------------------------------------------------|
| Tarih Aralığı                 | Başlangıç / Bitiş                                                                 |
| DİİB/GKB Numarası             | Grup / Aralık                                                                     |
| DİİB/GKB Başlangıç Tarihi     | Başlangıç / Bitiş                                                                 |
| DİİB/GKB Bitiş Tarihi         | Başlangıç / Bitiş                                                                 |
| DİİB/GKB Belge No             | Grup / Aralık                                                                     |
| DİİB/GKB Statüsü              | Grup / Aralık                                                                     |
| DİİB/GKB Özel Kodu            | Grup / Aralık                                                                     |
| DİİB/GKB Yetki Kodu           | Grup / Aralık                                                                     |
| Malzeme (Sınıfı) Türü         | Ticari Mal / Karma Koli / Depozitolu Mal / Sabit Kıymet / Hammadde / Yarı Mamul / |
|                               | Mamul / Tüketim Malı / Malzeme Sınıfı (Genel) / Malzeme Sınıfı (Tablolu)          |
| Malzeme (Sınıfı) Kodu         | Grup / Aralık                                                                     |
| Malzeme (Sınıfı) Açıklaması   | Grup / Aralık                                                                     |
| Malzeme (Sınıfı) Özel Kodu    | Grup / Aralık                                                                     |
| Malzeme (Sınıfı) Yetki Kodu   | Grup / Aralık                                                                     |
| Malzeme (Sınıfı) Grup Kodu    | Grup / Aralık                                                                     |
| Malzeme (Sınıfı) Üretici Kodu | Grup / Aralık                                                                     |
| Üst Malzeme Sınıfı Kodu       | Listeden seçim                                                                    |
| Malzeme Özellikleri           | Özellik 1-10 / Özellik Kodu – Değeri                                              |
| Fatura No                     | Grup / Aralık                                                                     |
| Fatura Özel Kodu              | Grup / Aralık                                                                     |
| Fatura Belge Numarası         | Grup / Aralık                                                                     |
| İptal Durumu                  | İptal Edilmeyenler / İptal Edilenler / Hepsi                                      |
| Fatura Tarihleri              | Başlangıç / Bitiş                                                                 |
| Cari Hesap Kodu               | Grup / Aralık                                                                     |
| Cari Hesap Ünvanı             | Grup / Aralık                                                                     |
| Cari Hesap Özel Kodu          | Grup / Aralık                                                                     |
| Cari Hesap Yetki Kodu         | Grup / Aralık                                                                     |
| Ticari İşlem Grubu            | Grup / Aralık                                                                     |
| Proje Kodu                    | Grup / Aralık                                                                     |
| Proje Açıklaması              | Grup / Aralık                                                                     |

## İhraç Kayıtlı Satışlar Raporu

İhraç kayıtlı sattığımız malların müşteri tarafından yurtdışına çıkartılması gereken son günü (Direkt ihracat ve DİİB kapsamında İhracat )otomatik olarak hesaplayan rapordur. İhracat program bölümünde Raporlar seçeneği altında yer alır.

| Filtre                        | Değeri                                                                            |
|-------------------------------|-----------------------------------------------------------------------------------|
| Tarih Aralığı                 | Başlangıç / Bitiş                                                                 |
| DİİB/GKB Numarası             | Grup / Aralık                                                                     |
| DİİB/GKB Başlangıç Tarihi     | Başlangıç / Bitiş                                                                 |
| DİİB/GKB Bitiş Tarihi         | Başlangıç / Bitiş                                                                 |
| DİİB/GKB Belge No             | Grup / Aralık                                                                     |
| DİİB/GKB Statüsü              | Grup / Aralık                                                                     |
| DİİB/GKB Özel Kodu            | Grup / Aralık                                                                     |
| DİİB/GKB Yetki Kodu           | Grup / Aralık                                                                     |
| Malzeme (Sınıfı) Türü         | Ticari Mal / Karma Koli / Depozitolu Mal / Sabit Kıymet / Hammadde / Yarı Mamul / |
|                               | Mamul / Tüketim Malı / Malzeme Sınıfı (Genel) / Malzeme Sınıfı (Tablolu)          |
| Malzeme (Sınıfı) Kodu         | Grup / Aralık                                                                     |
| Malzeme (Sınıfı) Açıklaması   | Grup / Aralık                                                                     |
| Malzeme (Sınıfı) Özel Kodu    | Grup / Aralık                                                                     |
| Malzeme (Sınıfı) Yetki Kodu   | Grup / Aralık                                                                     |
| Malzeme (Sınıfı) Grup Kodu    | Grup / Aralık                                                                     |
| Malzeme (Sınıfı) Üretici Kodu | Grup / Aralık                                                                     |
| Üst Malzeme Sınıfı Kodu       | Listeden seçim                                                                    |
| Malzeme Özellikleri           | Özellik 1-10 / Özellik Kodu – Değeri                                              |
| Fatura No                     | Grup / Aralık                                                                     |
| Fatura Özel Kodu              | Grup / Aralık                                                                     |
| Fatura Belge Numarası         | Grup / Aralık                                                                     |
| İptal Durumu                  | İptal Edilmeyenler / İptal Edilenler / Hepsi                                      |
| Fatura Tarihleri              | Başlangıç / Bitiş                                                                 |
| Cari Hesap Kodu               | Grup / Aralık                                                                     |
| Cari Hesap Ünvanı             | Grup / Aralık                                                                     |
| Cari Hesap Özel Kodu          | Grup / Aralık                                                                     |
| Cari Hesap Yetki Kodu         | Grup / Aralık                                                                     |
| Ticari İşlem Grubu            | Grup / Aralık                                                                     |
| Proje Kodu                    | Grup / Aralık                                                                     |
| Proje Açıklaması              | Grup / Aralık                                                                     |

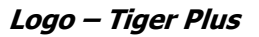

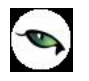

### **Eximbank Kredileri Raporu**

Almış olduğumuz EXIMBANK kredilerinin ihracı taahhüt edilen malların kapanan ve kalan miktarlarının ve döviz tutarlarının listelendiği rapordur. İhracat program bölümünde Raporlar seçeneği altında yer alır.

| Filtre                        | Değeri                               |
|-------------------------------|--------------------------------------|
| Rapor Tarihi                  | Başlangıç / Bitiş                    |
| Kredi Kodu                    | Grup / Aralık                        |
| Kredi Açıklaması              | Grup / Aralık                        |
| Özel Kodu                     | Grup / Aralık                        |
| Yetki Kodu                    | Grup / Aralık                        |
| Durumu                        | Yürürlükte / Kapandı                 |
| Banka Kodu                    | Grup / Aralık                        |
| Banka Adı                     | Grup / Aralık                        |
| Hesap No                      | Grup / Aralık                        |
| Alınış Tarihi                 | Başlangıç / Bitiş                    |
| Kapanış Tarihi                | Başlangıç / Bitiş                    |
| Eximbank GTIP No              | Grup / Aralık                        |
| Malzeme (Sınıfı) Kodu         | Grup / Aralık                        |
| Malzeme (Sınıfı) Açıklaması   | Grup / Aralık                        |
| Malzeme (Sınıfı) Özel Kodu    | Grup / Aralık                        |
| Malzeme (Sınıfı) Yetki Kodu   | Grup / Aralık                        |
| Malzeme (Sınıfı) Grup Kodu    | Grup / Aralık                        |
| Malzeme (Sınıfı) Üretici Kodu | Grup / Aralık                        |
| Üst Malzeme Sınıfı Kodu       | Listeden seçim                       |
| Malzeme (Sınıfı) Özellikleri  | Özellik 1-10 / Özellik Kodu – Değeri |
| Ülke Tipi                     | Ülke tipi seçenekleri                |
| Ülke Kodu                     | Grup / Aralık                        |
| Ülke Adı                      | Grup / Aralık                        |
| Gümrük Kodu                   | Grup / Aralık                        |
| Gümrük Adı                    | Grup / Aralık                        |

### Döviz Kredileri Raporu

Almış olduğumuz kredinin kapatılmasında kullanılan ihracat faturalarının GÇB numaralarına göre kapamalarını gösteren rapordur. İhracat program bölümünde Raporlar seçeneği altında yer alır.

| Filtre           | Değeri               |
|------------------|----------------------|
| Rapor Tarihi     | Grup / Aralık        |
| Kredi Kodu       | Grup / Aralık        |
| Kredi Açıklaması | Grup / Aralık        |
| Kredi Özel Kodu  | Grup / Aralık        |
| Kredi Yetki Kodu | Grup / Aralık        |
| Kredi Durumu     | Yürürlükte / Kapandı |
| Alınış Tarihi    | Başlangıç / Bitiş    |
| Kapanış Tarihi   | Başlangıç / Bitiş    |
| Banka Kodu       | Grup / Aralık        |
| Banka Adı        | Grup / Aralık        |
| Hesap No         | Grup / Aralık        |
| Döviz Türü       | Döviz seçenekleri    |
| Kredi Tutarı     | Tutar aralığı        |
| GÇB No           | Grup / Aralık        |
| GÇB Tarihi       | Başlangıç - Bitiş    |

## D.İ.İ.B/GKB Analiz Raporu

Almış olduğumuz diib'in ithaline izin verilen ve ihracı taahhüt edilen malların AB ülkeleri,3.ülkeler ve ihraç kaydıyla kapanan ve kalan miktarlarını ve döviz tutarlarını listeleyen rapordur. İhracat program bölümünde Raporlar seçeneği altında yer alır.

| Filtre                        | Değeri                                                                            |
|-------------------------------|-----------------------------------------------------------------------------------|
| DİİB/GKB Numarası             | Grup / Aralık                                                                     |
| DİİB/GKB Belge Numarası       | Grup / Aralık                                                                     |
| DİİB/GKB Statüsü              | Yürürlükte / Kapandı                                                              |
| DİİB/GKB Özel Kodu            | Grup / Aralık                                                                     |
| DİİB/GKB Yetki Kodu           | Grup / Aralık                                                                     |
| Malzeme (Sınıfı) Türü         | Ticari Mal / Karma Koli / Depozitolu Mal / Sabit Kıymet / Hammadde / Yarı Mamul / |
|                               | Mamul / Tüketim Malı / Malzeme Sınıfı (Genel) / Malzeme Sınıfı (Tablolu)          |
| Malzeme (Sınıfı) Kodu         | Grup / Aralık                                                                     |
| Malzeme (Sınıfı) Açıklaması   | Grup / Aralık                                                                     |
| Malzeme (Sınıfı) Özel Kodu    | Grup / Aralık                                                                     |
| Malzeme (Sınıfı) Yetki Kodu   | Grup / Aralık                                                                     |
| Malzeme (Sınıfı) Grup Kodu    | Grup / Aralık                                                                     |
| Malzeme (Sınıfı) Üretici Kodu | Grup / Aralık                                                                     |
| Üst Malzeme Sınıfı Kodu       | Listeden seçim                                                                    |
| Malzeme Özellikleri           | Özellik 1-10 / Özellik Kodu - Değeri                                              |

| Malzeme GTIP No         | Grup / Aralık |
|-------------------------|---------------|
| Malzeme GTIP Açıklaması | Grup / Aralık |
| Türü                    | DİİB/GKB      |

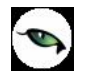

### Hammadde Sarfiyat Tablosu

İhracatçı birliklerine verilmek üzere almış olduğumuz diib'ler kapsamında yapmış olduğumuz ihracatlarda kullanılan malların ne miktarda ülke tiplerine göre gönderdiği ve gönderilen bu ürünlerde kullanılan hammaddelerin ne oranda sarf edildiği,daha ne kadar sarf edilmesi gerektiğini, mal,hammadde ve toplam bazında listeleyen rapordur. İhracat program bölümünde Raporlar seçeneği altında yer alır.

| Filtre                    | Değeri               |
|---------------------------|----------------------|
| DİİB/GKB Numarası         | Grup / Aralık        |
| DİİB/GKB Başlangıç Tarihi | Başlangıç / Bitiş    |
| DİİB/GKB Bitiş Tarihi     | Başlangıç / Bitiş    |
| DİİB/GKB Belge No         | Grup / Aralık        |
| DİİB/GKB Statüsü          | Yürürlükte / Kapandı |
| DİİB/GKB Özel Kodu        | Grup / Aralık        |
| DİİB/GKB Yetki Kodu       | Grup / Aralık        |
| Türü                      | DİİB/GKB             |

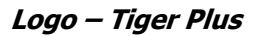

# DİİB - İhracat Raporu

İhracatçı birliklerine verilmek üzere almış olduğumuz diib'ler kapsamında yapmış olduğumuz ihracatların kapanan, kalan miktarını ve kapanan, kalan döviz tutarını, gönderildiği ve çıkış gümrüğünü izleyen rapordur. İhracat program bölümünde Raporlar seçeneği altında yer alır.

| Filtre                        | Değeri                                                                            |
|-------------------------------|-----------------------------------------------------------------------------------|
| DİİB No                       | Grup / Aralık                                                                     |
| DİİB Başlangıç Tarihi         | Başlangıç / Bitiş                                                                 |
| DİİB Bitiş Tarihi             | Başlangıç / Bitiş                                                                 |
| DİİB GTİP No                  | Grup / Aralık                                                                     |
| DİİB Özel Kodu                | Grup / Aralık                                                                     |
| DİİB Yetki Kodu               | Grup / Aralık                                                                     |
| Malzeme GTİP Kodu             | Grup / Aralık                                                                     |
| Malzeme GTİP Açıklaması       | Grup / Aralık                                                                     |
| Malzeme (Sınıfı) Türü         | Ticari Mal / Karma Koli / Depozitolu Mal / Sabit Kıymet / Hammadde / Yarı Mamul / |
|                               | Mamul / Tüketim Malı / Malzeme Sınıfı (Genel) / Malzeme Sınıfı (Tablolu)          |
| Malzeme (Sınıfı) Statüsü      | Kullanımda / Kullanım Dışı                                                        |
| Malzeme (Sınıfı) Kodu         | Grup / Aralık                                                                     |
| Malzeme (Sınıfı) Açıklaması   | Grup / Aralık                                                                     |
| Malzeme (Sınıfı) Özel Kodu    | Grup / Aralık                                                                     |
| Malzeme (Sınıfı) Yetki Kodu   | Grup / Aralık                                                                     |
| Malzeme (Sınıfı) Grup Kodu    | Grup / Aralık                                                                     |
| Malzeme (Sınıfı) Üretici Kodu | Grup / Aralık                                                                     |
| Üst Malzeme Sınıfı Kodu       | Listeden seçim                                                                    |
| Malzeme (Sınıfı) Özellikleri  | Özellik 1-10 / Özellik Kodu – Değeri                                              |
| Ülke Tipi                     | Ülke tipi seçenekleri                                                             |
| Ülke Kodu                     | Grup / Aralık                                                                     |
| Ülke Adı                      | Grup / Aralık                                                                     |
| GÇB No                        | Grup / Aralık                                                                     |
| GÇB Tarihi                    | Başlangıç / Bitiş                                                                 |
| Gümrük Kodu                   | Grup / Aralık                                                                     |
| Gümrük Adı                    | Grup / Aralık                                                                     |
| İşyerleri                     | Tanımlı işyerleri                                                                 |
| Bölümler                      | Tanımlı bölümler                                                                  |
| Fabrikalar                    | Tanımlı fabrikalar                                                                |
| Ambarlar                      | Tanımlı ambarlar                                                                  |

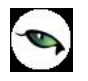

## DİİB - İhraç Kayıtlı Alımlar Raporu

İhracatçı birliklerine verilmek üzere almış olduğumuz diib'ler kapsamında yapmış olduğumuz ihraç kayıtlı alınan hammaddelerin hangi firmalardan, hangi fatura numarası ile ne miktarlarda ve ne döviz tutarları ile alındığını izleyen rapordur. İhracat program bölümünde Raporlar seçeneği altında yer alır.

| Filtre                        | Değeri                                                                                                    |
|-------------------------------|----------------------------------------------------------------------------------------------------|
| DİİB No                       | Grup / Aralık                                                                                                    |
| Fatura Özel Kodu              | Grup / Aralık                                                                                                    |
| DİİB Başlangıç Tarihi         | Başlangıç / Bitiş                                                                                                    |
| DİİB Bitiş Tarihi             | Başlangıç / Bitiş                                                                                                    |
| DİİB GTIP No                  | Grup / Aralık                                                                                                    |
| Malzeme GTİP No               | Grup / Aralık                                                                                                    |
| Malzeme GTİP Açıklaması       | Grup / Aralık                                                                                                    |
| Malzeme (Sınıfı) Türü         | Ticari Mal / Karma Koli / Depozitolu Mal / Sabit Kıymet / Hammadde / Yarı Mamul /<br>Mamul / Tüketim Malı / Malzeme Sınıfı (Genel) / Malzeme Sınıfı (Tablolu) |
| Malzeme (Sınıfı) Statüsü      | Kullanımda / Kullanım Dışı                                                                                                    |
| Malzeme (Sınıfı) Kodu         | Grup / Aralık                                                                                                    |
| Malzeme (Sınıfı) Açıklaması   | Grup / Aralık                                                                                                    |
| Malzeme (Sınıfı) Özel Kodu    | Grup / Aralık                                                                                                    |
| Malzeme (Sınıfı) Yetki Kodu   | Grup / Aralık                                                                                                    |
| Malzeme (Sınıfı) Grup Kodu    | Grup / Aralık                                                                                                    |
| Malzeme (Sınıfı) Üretici Kodu | Grup / Aralık                                                                                                    |
| Üst Malzeme Sınıfı Kodu       | Listeden seçim                                                                                                    |
| Malzeme (Sınıfı) Özellikleri  | Özellik 1-10 / Özellik Kodu – Değeri                                                                                                    |
| Cari Hesap Kodu               | Grup / Aralık                                                                                                    |
| Cari Hesap Ünvanı             | Grup / Aralık                                                                                                    |
| Cari Hesap Özel Kodu          | Grup / Aralık                                                                                                    |
| Cari Hesap Statüsü            | Kullanımda / Kullanım Dışı                                                                                                    |
| Ticari İşlem Grubu            | Grup / Aralık                                                                                                    |
| Fatura No                     | Grup / Aralık                                                                                                    |
| Fatura Tarihi                 | Başlangıç / Bitiş                                                                                                    |
| Fatura Belge No               | Grup / Aralık                                                                                                    |
| Fatura İptal Durumu           | İptal Edilmeyenler / İptal Edilenler / Hepsi                                                                                                    |
| İşyerleri                     | Tanımlı işyerleri                                                                                                    |
| Bölümler                      | Tanımlı bölümler                                                                                                    |
| Fabrikalar                    | Tanımlı fabrikalar                                                                                                    |
| Ambarlar                      | Tanımlı ambarlar                                                                                                    |

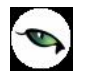

# DİİB - İhraç Kayıtlı Satışlar Raporu

İhracatçı birliklerine verilmek üzere almış olduğumuz diib'ler kapsamında yapmış olduğumuz ihraç kayıtlı satılan malların hangi firmalara, hangi fatura numarası ile ne miktarlarda ve ne döviz tutarları ile alındığını izleyen rapordur. İhracat program bölümünde Raporlar seçeneği altında yer alır.

| Filtre                        | Değeri                                                                                                    |
|-------------------------------|----------------------------------------------------------------------------------------------------|
| DİİB No                       | Grup / Aralık                                                                                                    |
| Fatura Özel Kodu              | Grup / Aralık                                                                                                    |
| DİİB Başlangıç Tarihi         | Başlangıç / Bitiş                                                                                                    |
| DİİB Bitiş Tarihi             | Başlangıç / Bitiş                                                                                                    |
| DİİB GTIP No                  | Grup / Aralık                                                                                                    |
| Malzeme GTİP No               | Grup / Aralık                                                                                                    |
| Malzeme GTİP Açıklaması       | Grup / Aralık                                                                                                    |
| Malzeme (Sınıfı) Türü         | Ticari Mal / Karma Koli / Depozitolu Mal / Sabit Kıymet / Hammadde / Yarı Mamul /<br>Mamul / Tüketim Malı / Malzeme Sınıfı (Genel) / Malzeme Sınıfı (Tablolu) |
| Malzeme (Sınıfı) Statüsü      | Kullanımda / Kullanım Dışı                                                                                                    |
| Malzeme (Sınıfı) Kodu         | Grup / Aralık                                                                                                    |
| Malzeme (Sınıfı) Açıklaması   | Grup / Aralık                                                                                                    |
| Malzeme (Sınıfı) Özel Kodu    | Grup / Aralık                                                                                                    |
| Malzeme (Sınıfı) Yetki Kodu   | Grup / Aralık                                                                                                    |
| Malzeme (Sınıfı) Grup Kodu    | Grup / Aralık                                                                                                    |
| Malzeme (Sınıfı) Üretici Kodu | Grup / Aralık                                                                                                    |
| Üst Malzeme Sınıfı Kodu       | Listeden seçim                                                                                                    |
| Malzeme (Sınıfı) Özellikleri  | Özellik 1-10 / Özellik Kodu – Değeri                                                                                                    |
| Cari Hesap Kodu               | Grup / Aralık                                                                                                    |
| Cari Hesap Ünvanı             | Grup / Aralık                                                                                                    |
| Cari Hesap Özel Kodu          | Grup / Aralık                                                                                                    |
| Cari Hesap Statüsü            | Kullanımda / Kullanım Dışı                                                                                                    |
| Ticari İşlem Grubu            | Grup / Aralık                                                                                                    |
| Fatura No                     | Grup / Aralık                                                                                                    |
| Fatura Tarihi                 | Başlangıç / Bitiş                                                                                                    |
| Fatura Belge No               | Grup / Aralık                                                                                                    |
| Fatura İptal Durumu           | İptal Edilmeyenler / İptal Edilenler / Hepsi                                                                                                    |
| İşyerleri                     | Tanımlı işyerleri                                                                                                    |
| Bölümler                      | Tanımlı bölümler                                                                                                    |
| Fabrikalar                    | Tanımlı fabrikalar                                                                                                    |
| Ambarlar                      | Tanımlı ambarlar                                                                                                    |

# **GKB-İhracat Raporu**

Geçici kabul belgesi ihracat raporunun alındığı rapor seçeneğidir. İhracat program bölümünde Raporlar menüsü altında yer alır. Filtre seçenekleri şunlardır:

| Filtre                       | Değeri                               |
|------------------------------|--------------------------------------|
| GKB No                       | Grup / Aralık                        |
| GKB Tarihi                   | Başlangıç / Bitiş                    |
| GKB GTIP No                  | Grup / Aralık                        |
| GKB Özel Kodu                | Grup / Aralık                        |
| GKB Yetki Kodu               | Grup / Aralık                        |
| Malzeme GTIP No              | Grup / Aralık                        |
| Malzeme GTIP Açıklaması      | Grup / Aralık                        |
| Malzeme (Sınıf) Türü         | Malzeme/Malzeme Sınıfı Türleri       |
| Malzeme (Sınıf) Statüsü      | Kullanımda / Kullanım Dışı           |
| Malzeme (Sınıf) Kodu         | Grup / Aralık                        |
| Malzeme (Sınıf) Açıklaması   | Grup / Aralık                        |
| Malzeme (Sınıf) Özel Kodu    | Grup / Aralık                        |
| Malzeme (Sınıf) Yetki Kodu   | Grup / Aralık                        |
| Malzeme (Sınıf) Üretici Kodu | Grup / Aralık                        |
| Malzeme (Sınıf) Grup Kodu    | Grup / Aralık                        |
| Üst Malzeme Sınıfı Kodu      | Grup / Aralık                        |
| Malzeme (Sınıf) Özellikleri  | Özellik 1-10 / Özellik Kodu - Değeri |
| Ülke Tipi                    | Ülke tipi seçenekleri                |
| Ülke Kodu                    | Grup / Aralık                        |
| Ülke Adı                     | Grup / Aralık                        |
| GÇB No                       | Grup / Aralık                        |
| GÇB Tarihi                   | Başlangıç / Bitiş                    |
| Gümrük Kodu                  | Grup / Aralık                        |
| Gümrük Adı                   | Grup / Aralık                        |
| İşyerleri                    | Tanımlı işyerleri                    |
| Bölümler                     | Tanımlı bölümler                     |
| Fabrikalar                   | Tanımlı fabrikalar                   |
| Ambarlar                     | Tanımlı ambarlar                     |

# Örnek Uygulama

### <u>SENARYO ŞİRKETİ A.Ş. DIŞ TİCARET SENARYOSU</u>

- Senaryo Şirketi A.Ş. Muhtelif A Malzemeleri üreticisi olup bu ürünlerde Muhtelif B Hammaddeleri kullanmaktadır. Şirket A Malzemelerini kendi bünyesinde üretmekte olup iç pazara ihraç kayıtlı satmakta ve dış pazarlara ihraç etmektedir. Muhtelif A Malzemelerinin üretiminde kullanılan Muhtelif B Hammaddelerini de Dahilde İşleme İzin Belgesi kapsamında ihraç kayıtlı almakta ve dış pazarlardan ithal etmektedir.
- Senaryo Şirketi A.Ş. Satış, Satın alma, Finansman ve Üretim Departmanları ile yaptığı çalışmalarda ortaya çıkan değerlere istinaden Dahilde İşleme İzin Belgeleri, Döviz Kredisi ve Eximbank Kredisi almıştır.

EK-1/A – SATIN ALMA SATIŞ-Sipariş EK-1/B – FİNANS – Kredileri EK-1/C – ÜRETİM – Diib, Sarf

 Senaryo Şirketi A.Ş. Muhtelif A Malzemelerinde kullanılacak B Hammaddelerini, 3 Firmadan (2 Firma AB Ülkesi, 1 Firma 3ncü Ülke) doğrudan İthalat ve 1 Firma ile İhraç Kayıtlı olmak üzere toplam 4 Firmadan tedarik etmiştir.

EK-1/D – SATIN ALMA-İthalat

• Senaryo Şirketi A.Ş. Sipariş bazında çalıştığı firmadan aldığı Hammaddelerin tamamını kendi deposuna çekmemiş olup bir kısım Hammaddeleri Antrepolarda tutmaktadır. Satın alma Departmanı Hammaddelerin hangi Antrepolarda olduğunu ve ne kadarının kendi depolarında olduğunu izleyecektir

#### EK-1/E - SATIN ALMA-Maliyetlendirme

• Senaryo Şirketi A.Ş. Depolarına çektiği yani Millileşmiş Hammaddelerinin yapılan masraflarına göre kendi deposuna girişindeki gerçek maliyetini izleyecektir. Antrepolarda bekleyen Hammaddelerinin de Millileştiği zaman yani kendi depolarına çektiğindeki farklı maliyet rakamlarına izleyecektir.

#### EK-1/E - SATIN ALMA-Maliyetlendirme

• Senaryo Şirketi A.Ş. Finansman Departmanı yapılan 4 Hammadde İthalatı ve 1 İhraç Kayıtlı Alımın ödemelerini 12 parça ödeme ile kapatacak olup GGB-DSB Bağlantılarını kuracak ve İthalatlarda yapılan masraflarla beraber Hammaddelerin gerçek maliyetlerini hesaplayacaktır.

#### EK-1/D – SATIN ALMA-İthalat

- Senaryo Şirketi A.Ş. Satın alma Departmanı İthalat Siparişlerini takip edecek, İthalatların Ülkelere, Malzemelere, Firmalara, Gümrüklere göre dağılımını raporlayacak ve yapılan tüm kayıtların listelerini hazırlayacaktır.
- Senaryo Şirketi A.Ş. Muhtelif A Malzemelerini, 4 Firmaya (2 Firma AB Ülkesi, 1 Firma 3ncü Ülke 1 Serbest Bölge) doğrudan İhracat ve 1 Firma ile İhraç Kayıtlı olmak üzere toplam 5 Firmaya satmıştır.

#### EK-1/F – SATIŞ-İhracat

- Senaryo Şirketi A.Ş. Satış Departmanı İhracatların Siparişlerini takip edecek, Maliye Bakanlığı onaylı ve Firmaya Özel Faturalarını ve Çeki Listelerini oluşturacak, İhracatta kullanılan tüm Matbu Evraklarını hazırlayacaktır.
- Senaryo Şirketi A.Ş. Finansman Departmanı yapılan 8 Malzeme İhracatı ve 1 İhraç Kayıtlı Satışın Tahsilatını 24 parça Tahsilat ile kapatacak olup GÇB-DAB Bağlantılarını kuracaktır.

#### EK-1/F – SATIŞ-İhracat

- Senaryo Şirketi A.Ş. Satış Departmanı İhracat Siparişlerini takip edecek, İhracatın Ülkelere, Malzemelere, Firmalara, Gümrüklere göre dağılımını raporlayacak ve yapılan tüm kayıtların listelerini hazırlayacaktır.
- Senaryo Şirketi A.Ş. Finans Departmanı almış olduğu Döviz Kredilerini GÇB' lere saydıracak ve Kredinin Taahhüt kapaması için ne tutarda İhracat yapması gerektiğini görecektir.

#### EK-1/F – SATIŞ-İhracat

• Senaryo Şirketi A.Ş. Finans Departmanı almış olduğu Eximbank kredilerini de faturalarının satır bazında GTİP numaralarına göre taahhüt kapamalarını yapacak ve Kredinin taahhüt kapaması için ne tutarda ve miktarda İhracat yapması gerektiğini görecektir.

#### EK-1/F – SATIŞ-İhracat

 Senaryo Şirketi A.Ş. Satın Alma ve Satış Departmanları tüm bu işlemler süresince Dahilde İşleme İzin Belgelerinin takibini yapacak, saydırmaları gerçekleştirecek, durum değerlendirmesi yapacak ve İhracatçı Birliklerinin istediği Listelerini otomatik hazırlayacak ve DİİB' lerini kapatacaktır.

EK-1/D – SATIN ALMA-İthalat EK-1/F – SATIŞ-İhracat

### Satınalma – Satış Sipariş

#### A MALZEMELERİ İHRACAT PLANLAMA

| SİPARİŞ NO      | 1           | 2              | 3           | 4            | 5           |                |             |       |         |
|-----------------|-------------|----------------|-------------|--------------|-------------|----------------|-------------|-------|---------|
|                 |             |                | YURTDIŞI    |              |             |                |             |       |         |
|                 | YURTDIŞI    | ALICI YURTDIŞI | ALICI ALICI | 3ncü YURTİÇİ | ALICI SERBI | EST            |             |       |         |
|                 | AB.ÜLKESİ 1 | AB.ÜLKESİ 2    | ÜLKE        | İHRAÇ KA     | Y. BÖLG     | e alici toplam | BİRİM FİYAT | DÖVİZ | TOPLAM  |
| A1 MALZEME ADET | 200         | 200            | 50          | 50           | 250         | 750            | 10          | USD   | 7.500   |
| A2 MALZEME ADET | 300         | 300            | 300         | 100          | 500         | 1.500          | 20          | EUR   | 30.000  |
| A3 MALZEME ADET | 500         | 500            | 1.000       |              |             | 2.000          | 30          | USD   | 60.000  |
| A4 MALZEME ADET | 700         | 700            | 1.000       | 600          | 500         | 3.500          | 40          | EUR   | 140.000 |
|                 |             |                |             |              |             | 7.750          | USD TOPLAM  |       | 294.166 |
|                 |             |                |             |              |             | 7.751          | DİİB        |       | 294.167 |

#### SİPARİŞ NOTU

Teslim Şekli CIF olacaktır. (Fiyatlandırma FOB değer Üzerinden Olacak Navlun ve Sigorta Genel Toplama Eklenecektir)

#### A MALZEMELERİ İHRACAT PLANLAMA

| SİPARİŞ NO      | 6           | 7              | 8           | 9               | 10          |           |             |       |        |
|-----------------|-------------|----------------|-------------|-----------------|-------------|-----------|-------------|-------|--------|
|                 |             |                | YURTDIŞI    |                 |             |           |             |       |        |
|                 | YURTDIŞI    | ALICI YURTDIŞI | ALICI ALICI | 3ncü YURTİÇİ AL | ICI SERBEST |           |             |       |        |
|                 | AB.ÜLKESİ 1 | AB.ÜLKESİ 2    | ÜLKE        | İHRAÇ KAY.      | BÖLGE ALI   | ci toplam | BİRİM FİYAT | DÖVİZ | TOPLAM |
|                 |             |                |             |                 |             |           |             |       |        |
| A1 MALZEME ADET | 300         | 400            | 500         | 200             | 600         | 2.000     | 10          | USD   | 20.000 |

|              | 2.000 | USD TOPLAM | 20.000 |
|--------------|-------|------------|--------|
|              | 2.001 | DİİB       | 20.001 |
| SİPARİŞ NOTU |       |            |        |

Teslim Şekli CIF olacaktır. (Fiyatlandırma FOB değer Üzerinden Olacak Navlun ve Sigorta Genel Toplama Eklenecektir)

| B HAMMADDELERİ İI        | HALAT PLANLAMA | 4                |                  |                  |       |        |             |       |        |        |
|--------------------------|----------------|------------------|------------------|------------------|-------|--------|-------------|-------|--------|--------|
| SİPARİŞ NO               | 100            | 101              | 102              | 103              |       |        |             |       |        |        |
|                          |                |                  |                  |                  |       |        |             |       |        |        |
|                          | YURTDIŞI SA    | TICI YURTDIŞI SA | TICI YURTDIŞI SA | TICI YURTİÇİ SAT | TICI  |        |             |       |        |        |
|                          | AB.ÜLKESİ 1    | AB.ÜLKESİ 2      | 3ncü ÜLKE        | İHRAÇ KAY.       |       | TOPLAM | BİRİM FİYAT | DÖVİZ | TOPLAM |        |
| B1 HAMMADDE MT           | 1.475          | 250              | 250              | 250              | 2.226 | 2.225  | 1           | USD   | 2.225  | 2.523  |
| B2 HAMMADDE MT           | 1.425          | 250              | 250              | 250              | 2.176 | 2.175  | 2           | USD   | 4.350  | 4.929  |
| B3 HAMMADDE KG           | 775            |                  |                  |                  | 776   | 775    | 3           | EUR   | 2.325  | 3.566  |
| B4 HAMMADDE KG           | 1.300          | 200              | 200              | 200              | 1.901 | 1.900  | 4           | USD   | 7.600  | 8.621  |
| B5 HAMMADDE KG           | 2.100          | 250              | 250              | 250              | 2.851 | 2.850  | 5           | USD   | 14.250 | 16.202 |
| B6 HAMMADDE KG           | 1.400          | 250              | 250              | 250              | 2.151 | 2.150  | 6           | USD   | 12.900 | 14.611 |
|                          |                |                  |                  |                  | DİİB  |        |             |       |        | DİİB   |
| SİPARİŞ NOTU             |                |                  |                  |                  |       |        |             |       |        |        |
| Teslim Şekli FOB olacaki | tır.           |                  |                  |                  |       |        |             |       |        |        |
|                          |                |                  |                  |                  |       |        |             |       |        |        |
| B HAMMADDELERİ İT        | HALAT PLANLAMA | <b>A</b>         |                  |                  |       |        |             |       |        |        |
| SİPARİŞ NO               | 104            | 105              | 106              | 107              |       |        |             |       |        |        |
|                          |                |                  |                  |                  |       |        |             |       |        |        |
| Dış Ticaret              |                | 172/             | 186              |                  |       |        |             |       |        |        |

|                | YURTDIŞI SA | YURTDIŞI SATICI YURTDIŞI SATICI YURTDIŞI SATICI YURTİÇİ SATICI |           |            |        |             |       |        |       |
|----------------|-------------|----------------------------------------------------------------|-----------|------------|--------|-------------|-------|--------|-------|
|                | AB.ÜLKESİ 1 | AB.ÜLKESİ 2                                                    | 3ncü ÜLKE | İHRAÇ KAY. | TOPLAM | BİRİM FİYAT | DÖVİZ | TOPLAM |       |
| B1 HAMMADDE MT | 500         | 250                                                            |           | 250        | 1.000  | 1           | USD   | 1.000  | 1.113 |
| B2 HAMMADDE MT | 500         | 300                                                            |           | 200        | 1.000  | 2           | USD   | 2.000  | 2.241 |
| B3 HAMMADDE KG | 200         |                                                                |           |            | 200    | 3           | EUR   | 600    | 921   |
| B4 HAMMADDE KG | 100         | 100                                                            | 100       | 100        | 400    | 4           | USD   | 1.600  | 1.781 |
|                |             |                                                                |           |            | 1.001  |             |       |        | DİİB  |
|                |             |                                                                |           |            | 1.001  |             |       |        |       |
|                |             |                                                                |           |            | 201    |             |       |        |       |
|                |             |                                                                |           |            | 401    |             |       |        |       |
|                |             |                                                                |           |            | DİİB   |             |       |        |       |
|                |             |                                                                |           |            |        |             |       |        |       |

#### SİPARİŞ NOTU

Teslim Şekli FOB olacaktır.

### **Finans- Krediler**

| KREDİ TİPİ       | TUTAR   | DVZ | MALZEME ADI   | MİKTAR | BİRİM |
|------------------|---------|-----|---------------|--------|-------|
| EXIMBANK KREDİSİ | 235.626 | EUR | A MALZEMELERİ | 9.751  | ADET  |
| DÖVİZ KREDİSİ    | 314.167 | USD |               |        |       |

### Üretim – DIIB

#### A MALZEMELERİ İÇİN PLANLANAN İHRACAT

|              | A1 ÜRÜNÜ | a2 ürünü | a3 ürünü | a4 ürünü |
|--------------|----------|----------|----------|----------|
|              | ADET     | ADET     | ADET     | ADET     |
| DİİB         |          |          |          |          |
| 2004.D1-0001 | 750      | 1.500    | 2.000    | 3.500    |
| 2004.D1-0002 | 2000     |          |          |          |

#### A MALZEMELERİ ÜRETİM REÇETESİ

|                | A1 ÜRÜNÜ | A2 ÜRÜNÜ | A3 ÜRÜNÜ | A4 ÜRÜNÜ |
|----------------|----------|----------|----------|----------|
|                | ADET     | ADET     | ADET     | ADET     |
|                |          |          |          |          |
| B1 HAMMADDE MT | 0,5      | 0,3      | 0,7      |          |
| B2 HAMMADDE MT | 0,5      | 0,4      | 0,6      |          |
| B3 HAMMADDE KG | 0,1      |          |          | 0,3      |
| B4 HAMMADDE KG | 0,2      |          |          | 0,5      |
| B5 HAMMADDE KG |          |          | 0,2      | 0,7      |
| B6 HAMMADDE KG |          |          | 0,2      | 0,5      |

#### A MALZEMELERİ ÜRETİMİ İÇİN HAMMADDE İTHALATI

|                | 2004<br>0001 | D1- | 2004 D1-0002 |
|----------------|--------------|-----|--------------|
| B1 HAMMADDE MT | 2225         |     | 1000         |
| B2 HAMMADDE MT | 2175         |     | 1000         |
| B3 HAMMADDE KG | 1125         |     | 200          |
| B4 HAMMADDE KG | 1900         |     | 400          |
| B5 HAMMADDE KG | 2850         |     |              |

B6 HAMMADDE KG 2150

### Sarf

#### A MALZEMELERİ İÇİN SARFİYAT TABLOSU DİİB N0:2004.D1-0001

|                | üründe kullanılacak | ÜRETİLECEK MİKTAR , | / Toplam Kullanilacak | TOPLAM ÜRETİM  | SARF REÇETESİ |
|----------------|---------------------|---------------------|-----------------------|----------------|---------------|
|                | HAMMADDE            | ADET                | HAMMADDE              | MİKTARI / ADET | MİKTARI       |
|                |                     |                     |                       |                |               |
| B1 HAMMADDE MT | 0,523529412         | 4250                | 2225                  | 7750           | 0,287096774   |
| B2 HAMMADDE MT | 0,511764706         | 4250                | 2175                  | 7750           | 0,280645161   |
| B3 HAMMADDE KG | 0,264705882         | 4250                | 1125                  | 7750           | 0,14516129    |
| B4 HAMMADDE KG | 0,447058824         | 4250                | 1900                  | 7750           | 0,24516129    |
| B5 HAMMADDE KG | 0,518181818         | 5500                | 2850                  | 7750           | 0,367741935   |
| B6 HAMMADDE KG | 0,390909091         | 5500                | 2150                  | 7750           | 0,277419355   |

#### A MALZEMELERİ İÇİN SARFİYAT TABLOSU DİİB N0:2004.D1-0002

|                | ÜRÜNDE KULLANILACAK<br>HAMMADDE | ÜRETİLECEK MİKTAR /<br>ADET | TOPLAM KULLANILACAK<br>HAMMADDE | TOPLAM ÜRETİM<br>MİKTARI / ADET | SARF REÇETESİ<br>MİKTARI |
|----------------|---------------------------------|-----------------------------|---------------------------------|---------------------------------|--------------------------|
| B1 HAMMADDE MT | 0,5                             | 2000                        | 1000                            |                                 |                          |
| B2 HAMMADDE MT | 0,5                             | 2000                        | 1000                            |                                 |                          |
| B3 HAMMADDE KG | 0,1                             | 2000                        | 200                             |                                 |                          |
| B4 HAMMADDE KG | 0,2                             | 2000                        | 400                             |                                 |                          |
|                |                                 |                             |                                 |                                 |                          |

# Satınalma – İthalat

|      | MALZEME                     |             | DİİB      |                     |    |        |        |       |        |        |       |       |       |       |        |       |
|------|-----------------------------|-------------|-----------|---------------------|----|--------|--------|-------|--------|--------|-------|-------|-------|-------|--------|-------|
| D.NO | CARİ ADI                    | ADI         | MİKTAR    | MİKTAR BR.FİY TUTAR |    | TUTAR  | DİİB.1 | KALAN | MİKTAR | ve TUT | ARLAR | I     |       |       |        |       |
|      |                             |             |           |                     |    |        | B1M    | B1T   | B2M    | B2T    | B3M   | B3T   | B4M   | B4T   | B5M    | B5T   |
|      |                             |             |           |                     |    |        |        |       |        |        |       |       |       |       |        |       |
|      |                             |             |           | AÇILIŞ DEĞERLERİ    |    | 2.226  | 2.522  | 2.176 | 4.928  | 776    | 3.566 | 1.901 | 8.621 | 2.851 | 16.201 |       |
| 1    | YURTDIŞI SATICI AB.ÜLKESİ 1 | B1 HAMMADDE | E 1975    | 1.475               | 1  | 1.475  |        |       |        |        |       |       |       |       |        |       |
|      |                             |             |           | 500                 | 1  | 500    |        |       |        |        |       |       |       |       |        |       |
|      |                             | B2 HAMMADDE | 1925      | 1.425               | 2  | 2.850  |        |       |        |        |       |       |       |       |        |       |
|      |                             |             |           | 500                 | 2  | 1.000  |        |       |        |        |       |       |       |       |        |       |
|      |                             | B4 Hammadde | E1400     | 1.300               | 4  | 5.200  |        |       |        |        |       |       |       |       |        |       |
|      |                             |             |           | 100                 | 4  | 400    |        |       |        |        |       |       |       |       |        |       |
|      |                             | B5 HAMMADDE | E2100     | 2.100               | 5  | 10.500 |        |       |        |        |       |       |       |       |        |       |
|      |                             | B6 HAMMADDE | E1400     | 1.400               | 6  | 8.400  |        |       |        |        |       |       |       |       |        |       |
|      |                             |             |           |                     |    |        |        |       |        |        |       |       |       |       |        |       |
|      |                             |             |           |                     |    |        | 751    | 826   | 751    | 1.651  | 776   | 3.566 | 601   | 2.641 | 751    | 4.126 |
|      |                             |             | Navlun ve | Sigorta Ora         | nı | 15     |        |       |        |        |       |       |       |       |        |       |
|      |                             |             |           |                     |    |        |        |       |        |        |       |       |       |       |        |       |
| 2    | YURTDIŞI SATICI AB.ÜLKESİ 2 | B1 HAMMADDE | E 500     | 250                 | 1  | 250    |        |       |        |        |       |       |       |       |        |       |
|      |                             |             |           | 250                 | 1  | 250    |        |       |        |        |       |       |       |       |        |       |
|      |                             | B2 HAMMADDE | 550       | 250                 | 2  | 500    |        |       |        |        |       |       |       |       |        |       |
|      |                             |             |           | 300                 | 2  | 600    |        |       |        |        |       |       |       |       |        |       |
|      |                             | B4 Hammadde | 300       | 200                 | 4  | 800    |        |       |        |        |       |       |       |       |        |       |
|      |                             |             |           | 100                 | 4  | 400    |        |       |        |        |       |       |       |       |        |       |
|      |                             | B5 HAMMADDE | 250       | 250                 | 5  | 1.250  |        |       |        |        |       |       |       |       |        |       |
|      |                             | B6 HAMMADDE | E 250     | 250                 | 6  | 1.500  |        |       |        |        |       |       |       |       |        |       |
|      |                             |             |           |                     |    |        |        |       |        |        |       |       |       |       |        |       |
|      |                             |             |           |                     |    |        | 501    | 538   | 501    | 1.076  | 776   | 3.566 | 401   | 1.721 | 501    | 2.689 |
|      |                             |             |           |                     |    |        |        |       |        |        |       |       |       |       |        |       |

Navlun ve Sigorta Oranı 15

|      |                           | MALZEME                                                   |        | DİİB        |       |                                     |     |     |     |     |     |       |     |     |     |       |
|------|---------------------------|-----------------------------------------------------------|--------|-------------|-------|-------------------------------------|-----|-----|-----|-----|-----|-------|-----|-----|-----|-------|
| D.NO | CARİ ADI                  | ADI MİKTAR                                                | MİKTAR | BR.FİY      | TUTAR | AR DİİB.1 KALAN MİKTAR ve TUTARLARI |     |     |     |     |     |       |     |     |     |       |
|      |                           |                                                           |        |             |       |                                     | B1M | B1T | B2M | B2T | B3M | взт   | B4M | B4T | B5M | B5T   |
| 3    | YURTDIŞI SATICI 3ncü ÜLKE | DIŞI SATICI 3ncü ÜLKE B1 HAMMADDE 250<br>B2 HAMMADDE 1925 |        | 250         | 1     | 250                                 |     |     |     |     |     |       |     |     |     |       |
|      |                           |                                                           |        | 0           | 0     | 0                                   |     |     |     |     |     |       |     |     |     |       |
|      |                           |                                                           |        | 250         | 2     | 500                                 |     |     |     |     |     |       |     |     |     |       |
|      |                           |                                                           |        | 0           | 0     | 0                                   |     |     |     |     |     |       |     |     |     |       |
|      |                           | B4 HAMMADD                                                | E 1400 | 200         | 4     | 800                                 |     |     |     |     |     |       |     |     |     |       |
|      |                           |                                                           |        | 100         | 4     | 400                                 |     |     |     |     |     |       |     |     |     |       |
|      |                           | B5 HAMMADD                                                | E 250  | 250         | 5     | 1.250                               |     |     |     |     |     |       |     |     |     |       |
|      |                           | B6 HAMMADD                                                | E 250  | 250         | 6     | 1.500                               |     |     |     |     |     |       |     |     |     |       |
|      |                           |                                                           |        |             |       |                                     | 251 | 251 | 251 | 501 | 776 | 3.566 | 201 | 801 | 251 | 1.251 |
|      |                           | Navlun ve S                                               |        | Sigorta Ora | nı    | 15                                  |     |     |     |     |     |       |     |     |     |       |

|   |                                                           |                 |              |                  |       | 1 | 1 | 1 | 1 | 1 | 1 | 1 | 1 | 1 | 1 |
|---|-----------------------------------------------------------|-----------------|--------------|------------------|-------|---|---|---|---|---|---|---|---|---|---|
|   |                                                           | Navlu           | n ve Sigorta | ve Sigorta Oranı |       |   |   |   |   |   |   |   |   |   |   |
|   |                                                           | 200             | 200          | 3                | 600   |   |   |   |   |   |   |   |   |   |   |
| 4 | YURTDIŞI SATICI AB.ÜLKESİ 1                               | B3 HAMMADDE 775 | 775          | 3                | 2.325 |   |   |   |   |   |   |   |   |   |   |
|   |                                                           |                 |              |                  |       |   |   |   |   |   |   |   |   |   |   |
|   |                                                           | B6 HAMMADDE 250 | 250          | 6                | 1.500 |   |   |   |   |   |   |   |   |   |   |
|   |                                                           | B5 HAMMADDE 250 | 250          | 5                | 1.250 |   |   |   |   |   |   |   |   |   |   |
|   |                                                           |                 | 100          | 4                | 400   |   |   |   |   |   |   |   |   |   |   |
|   |                                                           | B4 HAMMADDE 300 | 200          | 4                | 800   |   |   |   |   |   |   |   |   |   |   |
|   |                                                           |                 | 200          | 2                | 400   |   |   |   |   |   |   |   |   |   |   |
|   |                                                           | B2 HAMMADDE 450 | 250          | 2                | 500   |   |   |   |   |   |   |   |   |   |   |
|   | · - · · · · · · · · · · · · · · · · · · · · · · · · · · · |                 | 250          | - 1              | 250   |   |   |   |   |   |   |   |   |   |   |
|   | YURTİCİ SATICI İHRAC KAY.                                 | B1 HAMMADDE 500 | 250          | 1                | 250   |   |   |   |   |   |   |   |   |   |   |
## Satınalma – Maliyetlendirme

|             |            |                                |                |           |        |        | Depo  | Hareket<br>Sonrası | D.Bazlı<br>Mlytli | Millileşen   |
|-------------|------------|--------------------------------|----------------|-----------|--------|--------|-------|--------------------|-------------------|--------------|
|             |            | CARİ ADI                       | MALZEME ADI    | MİKTAR    | BR.FİY | TUTAR  | Kalan | kalan              | Br.Fy             | Mlytli Br.Fy |
| FATURA      |            | YURTDIŞI SATICI AB.ÜLKESİ 1    | B1 HAMMADDE    | 1.975     | 1      | 1.975  |       |                    |                   |              |
|             |            |                                | B2 HAMMADDE    | 1.925     | 2      | 3.850  |       |                    |                   |              |
|             |            |                                | B4 HAMMADDE    | 1.400     | 4      | 5.600  |       |                    |                   |              |
|             |            |                                | B5 HAMMADDE    | 2.100     | 5      | 10.500 |       |                    |                   |              |
|             |            |                                | B6 HAMMADDE    | 1.400     | 6      | 8.400  |       |                    |                   |              |
|             |            |                                |                |           |        | 30.325 |       |                    |                   |              |
|             | ALIŞ       |                                |                |           |        |        |       |                    |                   |              |
| Kaynak Depo | NOKTASI    |                                |                |           |        |        |       |                    |                   |              |
| Hedef Depo  | YOL DEPO   |                                |                |           |        |        |       |                    |                   |              |
|             |            | YURTDIŞI SATICI AB.ÜLKESİ 1    | B1 HAMMADDE    | 1.975     | 1      | 1.975  | 1.475 | 0                  | 1,22              |              |
|             |            |                                | B2 HAMMADDE    | 1.925     | 2      | 3.850  | 1.425 | 0                  | 2,44              |              |
|             |            |                                | B4 HAMMADDE    | 1.400     | 4      | 5.600  | 1.300 | 0                  | 4,88              |              |
|             |            |                                | B5 HAMMADDE    | 2.100     | 5      | 10.500 | 1.050 | 0                  | 6,10              |              |
|             |            |                                | B6 HAMMADDE    | 1.400     | 6      | 8.400  | 700   | 0                  | 7,32              |              |
|             |            |                                |                |           |        | 30.325 |       |                    |                   |              |
| Masraflar   |            | ULUSLAR ARASI TAŞIMACILIK A.Ş. | NAVLUN ÜCRETİ  | 1         | 3.639  | 3.639  |       |                    |                   |              |
|             |            | SİGORTA A.Ş.                   | SİGORTA ÜCRETİ | 1         | 3.032  | 3.032  |       |                    |                   |              |
|             |            |                                |                |           |        | 6.671  |       |                    |                   |              |
|             |            |                                |                | Maliyet O | ranı   | 1,22   |       |                    |                   |              |
| Kaynak Depo | YOL DEPO   |                                |                |           |        |        |       |                    |                   |              |
| Hedef Depo  | A1 ANTREPO |                                |                |           |        |        |       |                    |                   |              |
|             |            | YURTDIŞI SATICI AB.ÜLKESİ 1    | B1 HAMMADDE    | 500       | 1      | 500    | 500   | 1                  | 1,31              | 1,63         |
|             |            |                                | B2 HAMMADDE    | 500       | 2      | 1.000  | 500   | 1                  | 2,61              | 3,26         |

9

|             |            |                                  | B4 HAMMADDE        | 100        | 4        | 400    | 100   | 1 | 5,22 | 6,53 |
|-------------|------------|----------------------------------|--------------------|------------|----------|--------|-------|---|------|------|
|             |            |                                  | B5 HAMMADDE        | 1.050      | 5        | 5.250  | 1.050 | 1 | 6,53 | 8,16 |
|             |            |                                  | B6 HAMMADDE        | 700        | 6        | 4.200  | 700   | 1 | 7,84 | 9,79 |
|             |            |                                  |                    |            |          | 11.350 | 2.850 |   |      |      |
| Masraflar   |            | İÇ TAŞIMACILIK A.Ş.              | NAVLUN ÜCRETİ      | 1          | 300      | 300    |       |   |      |      |
|             |            | ANTREPOCULUK A.Ş.                | ANTREPO KİRASI     | 1          | 500      | 500    |       |   |      |      |
|             |            |                                  |                    |            |          | 800    |       |   |      |      |
|             |            |                                  |                    | Maliyet O  | ranı     | 1,07   |       |   |      |      |
| Kaynak Depo | YOL DEPO   |                                  |                    | Mil. Maliy | et Oranı | 1,25   |       |   |      |      |
| Hedef Depo  | A2 ANTREPO |                                  |                    |            |          |        |       |   |      |      |
|             |            | YURTDIŞI SATICI AB.ÜLKESİ 1      | B1 HAMMADDE        | 1.475      | 1        | 1.475  | 1.475 | 1 | 1,29 | 1,61 |
|             |            |                                  | B2 HAMMADDE        | 1.425      | 2        | 2.850  | 1.425 | 1 | 2,58 | 3,23 |
|             |            |                                  | B4 HAMMADDE        | 1.300      | 4        | 5.200  | 1.300 | 1 | 5,16 | 6,45 |
|             |            |                                  | B5 HAMMADDE        | 1.050      | 5        | 5.250  | 1.050 | 1 | 6,45 | 8,07 |
|             |            |                                  | B6 HAMMADDE        | 700        | 6        | 4.200  | 700   | 1 | 7,74 | 9,68 |
|             |            |                                  |                    |            |          | 18.975 | 5.950 |   |      |      |
| Masraflar   |            | İÇ TAŞIMACILIK A.Ş.              | NAVLUN ÜCRETİ      | 1          | 450      | 450    |       |   |      |      |
|             |            | Antrepoculuk A.Ş.                | ANTREPO KİRASI     | 1          | 650      | 650    |       |   |      |      |
|             |            |                                  |                    |            |          | 1.100  |       |   |      |      |
|             |            |                                  |                    | Maliyet O  | ranı     | 1,06   |       |   |      |      |
|             | A1-A2      |                                  |                    |            |          |        |       |   |      |      |
| Kaynak Depo | ANTREPO    |                                  |                    | Mil. Maliy | et Oranı | 1,25   |       |   |      |      |
| Hedef Depo  | MİLLİ DEPO |                                  |                    |            |          |        |       |   |      |      |
|             |            | ARACI BANKA A.Ş                  | BANKA MASRAFLARI   | 1          | 485      | 485    |       |   |      |      |
|             |            | gümrük müdürlüğü                 | gümrük vergileri   | 1          | 5.610    | 5.610  |       |   |      |      |
|             |            | LABORATUAR HİZMETİ               | LABORATUAR HİZMETİ | 1          | 56       | 56     |       |   |      |      |
|             |            | GÜMRÜK MÜŞAVİRLİĞİ A.Ş.          | HİZMET BEDELİ      | 1          | 303      | 303    |       |   |      |      |
|             |            | YÜKLEME BOŞALTMA HİZMETLERİ A.Ş. | BOŞALTIM BEDELİ    | 1          | 100      | 100    |       |   |      |      |
|             |            | İÇ TAŞIMACILIK A.Ş.              | NAVLUN ÜCRETİ      | 1          | 333      | 333    |       |   |      |      |
|             |            |                                  |                    |            |          |        |       |   |      |      |

| SEYAHAT ACENTASI A.Ş. | VİZE MASRAFLARI | 1 | 710 | 710   |
|-----------------------|-----------------|---|-----|-------|
|                       |                 |   |     | 7.597 |

Mil. Maliyet Oranı 1,25

## Satış-İhracat

| D.NO | CARİ ADI                   | MALZEME ADI     | MİKTAR | DİİB MİKTAR   | BR.FİY | TUTAR  | EXIMKR KAI<br>MİKTAR | LAN EXI |
|------|----------------------------|-----------------|--------|---------------|--------|--------|----------------------|---------|
|      |                            |                 |        | AÇILIŞ DEĞERL | ERİ    |        | 9.751                | 23      |
| 1    | YURTDIŞI ALICI AB.ÜLKESİ 1 | A1 MALZEME ADET | 500    | 200           | 10     | 2.000  |                      |         |
|      |                            |                 |        | 300           | 10     | 3.000  |                      |         |
|      |                            | A3 MALZEME ADET | 500    |               | 30     | 15.000 |                      |         |
|      |                            |                 |        |               |        |        | 8.751                | 220     |
|      |                            |                 |        |               |        |        |                      |         |
|      |                            |                 |        |               |        |        |                      |         |
|      |                            |                 |        |               |        |        |                      |         |
| 2    | YURTDIŞI ALICI AB.ÜLKESİ 1 | A2 MALZEME ADET | 300    |               | 20     | 6.000  |                      |         |
|      |                            | A4 MALZEME ADET | 700    |               | 40     | 28.000 |                      |         |
|      |                            |                 |        |               |        |        | 7.751                | 186     |
|      |                            |                 |        |               |        |        |                      |         |
|      |                            |                 |        |               |        |        |                      |         |
|      |                            |                 |        |               |        |        |                      |         |
| 3    | YURTDIŞI ALICI AB.ÜLKESİ 2 | A1 MALZEME ADET | 600    | 200           | 10     | 2.000  |                      |         |
|      |                            |                 |        | 400           | 10     | 4.000  |                      |         |
|      |                            | A3 MALZEME ADET | 500    |               | 30     | 15.000 |                      |         |
|      |                            |                 |        |               |        |        | 6.651                | 170     |
|      |                            |                 |        |               |        |        |                      |         |

Ø

| YURTDIŞI ALICI AB.ÜLKESİ 2            | A2 MALZEME ADET                                        | 300                                                                                                    |                                                                                                    | 20                                                                                                    | 6.000                                                                                                    |                                                                                                    |                                                                                                    |
|---------------------------------------|--------------------------------------------------------|----------------------------------------------------------------------------------------------------|----------------------------------------------------------------------------------------------------|----------------------------------------------------------------------------------------------------|----------------------------------------------------------------------------------------------------|----------------------------------------------------------------------------------------------------|----------------------------------------------------------------------------------------------------|
|                                       | A4 MALZEME ADET                                        | 700                                                                                                    |                                                                                                    | 40                                                                                                    | 28.000                                                                                                    |                                                                                                    |                                                                                                    |
|                                       |                                                        |                                                                                                    |                                                                                                    |                                                                                                    |                                                                                                    | 5.651                                                                                                    | 136                                                                                                    |
|                                       |                                                        |                                                                                                    |                                                                                                    |                                                                                                    |                                                                                                    |                                                                                                    |                                                                                                    |
|                                       |                                                        |                                                                                                    |                                                                                                    |                                                                                                    |                                                                                                    |                                                                                                    |                                                                                                    |
|                                       |                                                        |                                                                                                    |                                                                                                    |                                                                                                    |                                                                                                    |                                                                                                    |                                                                                                    |
|                                       |                                                        |                                                                                                    |                                                                                                    |                                                                                                    |                                                                                                    |                                                                                                    |                                                                                                    |
| YURTDISI ALICI 3ncü ÜLKE              | A1 MALZEME ADET                                        | 550                                                                                                    | 50                                                                                                    | 10                                                                                                    | 500                                                                                                    |                                                                                                    |                                                                                                    |
| · · · · · · · · · · · · · · · · · · · |                                                        |                                                                                                    | 500                                                                                                    | 10                                                                                                    | 5.000                                                                                                    |                                                                                                    |                                                                                                    |
|                                       | A3 MALZEME ADET                                        | 1.000                                                                                                    |                                                                                                    | 30                                                                                                    | 30.000                                                                                                    |                                                                                                    |                                                                                                    |
|                                       |                                                        |                                                                                                    |                                                                                                    |                                                                                                    |                                                                                                    | 4.101                                                                                                    | 110                                                                                                    |
|                                       | YURTDIŞI ALICI AB.ÜLKESİ 2<br>YURTDIŞI ALICI 3ncü ÜLKE | YURTDIŞI ALICI AB.ÜLKESİ 2 A2 MALZEME ADET<br>A4 MALZEME ADET<br>YURTDIŞI ALICI 3ncü ÜLKE A1 MALZEME ADET<br>A3 MALZEME ADET | YURTDIŞI ALICI AB.ÜLKESİ 2A2 MALZEME ADET300<br>700YURTDIŞI ALICI 3ncü ÜLKEA1 MALZEME ADET550A3 MALZEME ADET1.000 | YURTDIŞI ALICI AB.ÜLKESİ 2 A2 MALZEME ADET 300<br>A4 MALZEME ADET 700<br>YURTDIŞI ALICI 3ncü ÜLKE A1 MALZEME ADET 550 50<br>500<br>A3 MALZEME ADET 1.000 | YURTDIŞI ALICI AB.ÜLKESİ 2A2 MALZEME ADET30020A4 MALZEME ADET70040YURTDIŞI ALICI 3ncü ÜLKEA1 MALZEME ADET5505010A3 MALZEME ADET1.00030 | YURTDIŞI ALICI AB.ÜLKESİ 2 A2 MALZEME ADET 300 20 6.000   A4 MALZEME ADET 700 40 28.000   YURTDIŞI ALICI 3ncü ÜLKE A1 MALZEME ADET 550 50 10 500   A3 MALZEME ADET 1.000 30 30.000 | YURTDIŞI ALICI AB.ÜLKESİ 2 A2 MALZEME ADET 300 20 6.000   A4 MALZEME ADET 700 40 28.000   YURTDIŞI ALICI 3ncü ÜLKE A1 MALZEME ADET 550 10 500   YURTDIŞI ALICI 3ncü ÜLKE A1 MALZEME ADET 550 10 5.000   A3 MALZEME ADET 1.000 30 30.000   4.101 1.000 30 30.000 |

| D.NO | CARİ ADI                 | MALZEME ADI     | MİKTAR | DİİB MİKTAR | BR.FİY | TUTAR  | EXIMKR K<br>MİKTAR | ALAN EXI<br>TUT |
|------|--------------------------|-----------------|--------|-------------|--------|--------|--------------------|-----------------|
| 6    | YURTDIŞI ALICI 3ncü ÜLKE | A2 MALZEME ADET | 300    |             | 20     | 6.000  |                    |                 |
|      |                          | A4 MALZEME ADET | 1.000  |             | 40     | 40.000 |                    |                 |
|      |                          |                 |        |             |        |        | 2.801              | 64.2            |
|      |                          |                 |        |             |        |        |                    |                 |
| 7    | SERBEST BÖLGE ALICI      | A1 MALZEME ADET | 850    | 250         | 10     | 2.500  |                    |                 |
|      |                          |                 |        | 600         | 10     | 6.000  |                    |                 |
|      |                          |                 |        |             |        |        |                    |                 |

|--|

1.951

| 8 | SERBEST BÖLGE ALICI      | A2 MALZEME ADET<br>A4 MALZEME ADET | 500<br>500 |           | 20<br>40 | 10.000<br>20.000 | 951 | 27.8 |
|---|--------------------------|------------------------------------|------------|-----------|----------|------------------|-----|------|
|   |                          |                                    |            |           |          |                  |     |      |
|   | YURTİÇİ ALICI İHRAÇ KAY. | A1 MALZEME ADET                    | 250        | 50<br>200 | 10<br>10 | 500<br>2.000     | 701 | 26.0 |
|   | YURTİÇİ ALICI İHRAÇ KAY. | A2 MALZEME ADET<br>A4 MALZEME ADET | 100<br>600 |           | 20<br>40 | 2.000<br>24.000  | 701 | 20.0 |
|   |                          |                                    | 9.750      |           |          |                  | 1   | 1    |